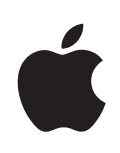

# iPod touch Gebruikershandleiding

Voor iOS 4.3-software

## Inhoudsopgave

## 9 Hoofdstuk 1: De iPod touch in één oogopslag

- 9 Overzicht van de iPod touch
- 11 De knoppen
- 12 Apps op de iPod touch
- 16 Statussymbolen

## 17 Hoofdstuk 2: Aan de slag

- 17 De gebruikershandleiding op de iPod touch bekijken
- 18 De vereisten
- 18 De iPod touch configureren
- 19 De iPod touch van de computer loskoppelen
- 19 Verbinding maken met het internet
- 20 Accounts voor Mail, Contacten en Agenda toevoegen

## 24 Hoofdstuk 3: Basiskenmerken

- 24 Werken met apps
- 28 De indeling van het beginscherm aanpassen
- 32 Tekst invoeren
- 37 Afdrukken
- 39 Zoeken
- 40 Stembediening
- 42 Bluetooth-apparaten
- 43 Batterij
- 45 Beveiligingsvoorzieningen
- 46 De iPod touch reinigen
- 47 De iPod touch opnieuw opstarten of instellen

## 48 Hoofdstuk 4: Synchronisatie en bestandsdeling

- 48 Informatie over synchroniseren
- 48 Accounts synchroniseren
- 49 Synchroniseren met iTunes
- 50 De configuratiepanelen voor de iPod touch in iTunes
- 54 Automatisch synchroniseren met iTunes
- 55 Materiaal handmatig beheren

- 55 Gekocht materiaal naar een andere computer kopiëren
- 56 Bestandsdeling

## 57 Hoofdstuk 5: Muziek en video's

- 57 Muziek, video's en ander materiaal ophalen
- 57 Muziek en andere geluidsbestanden
- 68 Video's
- 72 Thuisdeling
- 73 Een timer voor de sluimerstand instellen
- 73 De bladerknoppen wijzigen

## 74 Hoofdstuk 6: FaceTime

- 74 Informatie over FaceTime
- 75 Inloggen
- 76 Een FaceTime-gesprek beginnen
- 77 Mogelijkheden tijdens een gesprek

## 78 Hoofdstuk 7: Camera

- 78 Informatie over Camera
- 79 Foto's maken en video's opnemen
- 80 Foto's en video's bekijken en delen
- 80 Video's inkorten
- 81 Foto's en video's naar uw computer uploaden

## 82 Hoofdstuk 8: Foto's

- 82 Informatie over Foto's
- 82 Uw apparaat synchroniseren met de foto's en video's op uw computer
- 83 Foto's en video's bekijken
- 85 Foto's en video's verwijderen
- 85 Diavoorstellingen
- 86 Foto's, video's en diavoorstellingen op een televisie bekijken
- 87 Foto's en video's delen
- 89 Foto's afdrukken
- 89 Een foto als afbeelding voor een contactpersoon instellen
- 90 Achtergrond

## 91 Hoofdstuk 9: Game Center

- 91 Informatie over Game Center
- 91 Game Center instellen
- 93 Games
- 95 Vrienden
- 97 Uw status en accountgegevens bekijken

## 98 Hoofdstuk 10: Mail

- 98 E-mailaccounts instellen
- 98 Controleren of er nieuwe berichten zijn en uw berichten lezen
- 101 Koppelingen en gevonden gegevens gebruiken
- 102 Bijlagen bekijken
- 103 Berichten en bijlagen afdrukken
- 104 E-mailberichten versturen
- 106 Berichten ordenen
- 107 Zoeken in e-mailberichten

## 108 Hoofdstuk 11: Safari

- 108 Webpagina's bekijken
- 112 Zoeken
- 112 Webpagina's, pdf-bestanden en andere bestanden afdrukken
- 112 Webvideo's weergeven op een televisie
- 113 Bladwijzers
- 114 Webfragmenten

## 115 Hoofdstuk 12: Agenda

- 115 Informatie over Agenda
- 116 Agenda's synchroniseren
- 116 Uw agenda's bekijken
- 117 Zoeken in agenda's
- 118 Activiteiten toevoegen en bijwerken op de iPod touch
- 119 Reageren op uitnodigingen voor een vergadering
- 121 Een abonnement nemen op agenda's
- 121 Agendabestanden importeren vanuit Mail
- 122 Meldingen

## 123 Hoofdstuk 13: YouTube

- 123 Video's zoeken en bekijken
- 124 Regelaars voor het afspelen van video
- 125 YouTube-video's bekijken op een televisie
- 126 Video's beheren
- 127 Meer informatie opvragen
- 127 De voorzieningen voor YouTube-accounts gebruiken
- 129 De bladerknoppen wijzigen

## 130 Hoofdstuk 14: Aandelen

- 130 Aandelenkoersen bekijken
- 131 Meer informatie opvragen

## 132 Hoofdstuk 15: Kaarten

133 Locaties zoeken en weergeven

- 137 Routebeschrijvingen opvragen
- 139 Verkeersinformatie tonen
- 139 Bedrijven en de gegevens van contactpersonen van bedrijven zoeken
- 140 Locatiegegevens uitwisselen
- 141 Een bladwijzer voor een locatie aanmaken

#### 142 Hoofdstuk 16: Weer

- 142 De weersverwachting bekijken
- 143 Meer weersinformatie opvragen

#### 144 Hoofdstuk 17: Notities

- 144 Informatie over Notities
- 144 Notities synchroniseren
- 144 Notities maken en lezen
- 146 Zoeken in notities
- 146 Notities per e-mail versturen

## 147 Hoofdstuk 18: Klok

- 147 Wereldklokken
- 148 Wekkers instellen
- 149 De stopwatch gebruiken
- 149 De timer gebruiken

#### 150 Hoofdstuk 19: Calculator

- 150 Calculator gebruiken
- 150 Standaardgeheugenfuncties
- 151 Toetsen van de wetenschappelijke rekenmachine

#### 154 Hoofdstuk 20: Dictafoon

- 154 Gesproken berichten opnemen
- 155 Gesproken berichten beluisteren
- 156 Gesproken berichten beheren
- 156 Gesproken berichten inkorten
- 157 Gesproken berichten delen
- 158 Gesproken berichten synchroniseren

#### 159 Hoofdstuk 21: iTunes Store

- 159 Informatie over de iTunes Store
- 160 Muziek, video's en ander materiaal zoeken
- 161 Artiesten en vrienden volgen
- 163 Muziek of audioboeken kopen
- 164 Video's kopen of huren
- 166 Podcasts streamen of downloaden
- 166 De downloadstatus controleren

- 167 Gekocht materiaal synchroniseren
- 167 De bladerknoppen wijzigen
- 168 Accountgegevens bekijken
- 168 Downloads controleren

#### 170 Hoofdstuk 22: App Store

- 170 Informatie over de App Store
- 170 Bladeren en zoeken
- 172 Het infovenster
- 173 Apps downloaden
- 174 Apps verwijderen
- 175 Recensies schrijven
- 175 Apps bijwerken
- 176 Gekochte apps synchroniseren

## 177 Hoofdstuk 23: Instellingen

- 177 Vliegtuigmodus
- 178 Wi-Fi
- 179 VPN
- 180 Berichtgevingen
- 180 Geluiden
- 181 Helderheid
- 181 Achtergrond
- 181 Algemeen
- 191 Muziek
- 191 Video's
- 192 Foto's
- 192 FaceTime
- 193 Notities
- 193 Store
- 194 Mail, Contacten, Agenda
- 198 Safari
- 200 Nike + iPod

#### 201 Hoofdstuk 24: Contacten

- 201 Informatie over Contacten
- 201 Contactpersonen toevoegen
- 202 Een contactpersoon opzoeken
- 203 Gegevens van contactpersonen op de iPod touch beheren
- 204 Gegevens van contactpersonen gebruiken
- 205 Gebundelde contacten

## 207 Hoofdstuk 25: Nike + iPod

- 207 Nike + iPod activeren
- 208 Een sensor koppelen
- 208 Een work-out doen met Nike + iPod
- 208 Work-outs naar Nikeplus.com versturen
- 209 Nike + iPod kalibreren
- 209 Nike + iPod-instellingen

## 211 Hoofdstuk 26: iBooks

- 211 Informatie over iBooks
- 212 Boeken en pdf-bestanden synchroniseren
- 212 De iBookstore gebruiken
- 213 Boeken lezen
- 214 Pdf-bestanden lezen
- 215 De weergave van een boek wijzigen
- 215 Zoeken naar boeken en pdf-bestanden
- 216 De definitie van een woord opzoeken
- 216 Een boek laten voorlezen
- 216 Een pdf-bestand afdrukken of via e-mail versturen
- 216 Uw boekenkast indelen
- 217 Bladwijzers en notities synchroniseren

## 219 Hoofdstuk 27: Voorzieningen voor mensen met een beperking

- 219 Voorzieningen voor universele toegang
- 220 VoiceOver
- 235 Zoomen
- 236 Grote tekst
- 236 Wit op zwart
- 237 Monogeluid
- 237 Het uitspreken van invultekst
- 237 Driemaal op de thuisknop drukken
- 237 Bijschriften voor geluid en andere nuttige voorzieningen

## 239 Bijlage A: Internationale toetsenborden

- 239 Toetsenborden toevoegen
- 240 Schakelen tussen toetsenborden
- 240 Chinees
- 242 Japans
- 243 Koreaans
- 243 Vietnamees
- 244 Woordenboeken aanmaken

## 245 Bijlage B: Ondersteuning en meer informatie

- 245 De iPod touch-ondersteuningswebsite van Apple
- 245 De iPod touch opnieuw opstarten en instellen
- 246 Een reservekopie van de iPod touch maken
- 247 De iPod touch-software bijwerken of herstellen
- 250 Informatie over veiligheid, software en service
- 251 De iPod touch in een bedrijf gebruiken
- 251 Informatie over gescheiden inzamelen en recyclen
- 252 Apple en het milieu

# De iPod touch in één oogopslag

## Overzicht van de iPod touch

Aan/uit-knop Microfoon Knop voor de (achterzijde) sluimerstand Hoofdcamera Camera aan (achterzijde) voorzijde ۲ 7 0 Volumeknoppen Statusbalk (aan de zijkant) Appsymbolen A Aanraakgevoelig >>> scherm 1 Dockaansluiting Thuisknop Koptelefoonpoort Luidspreker Ó

#### iPod touch van de vierde generatie

iPod touch van de derde generatie

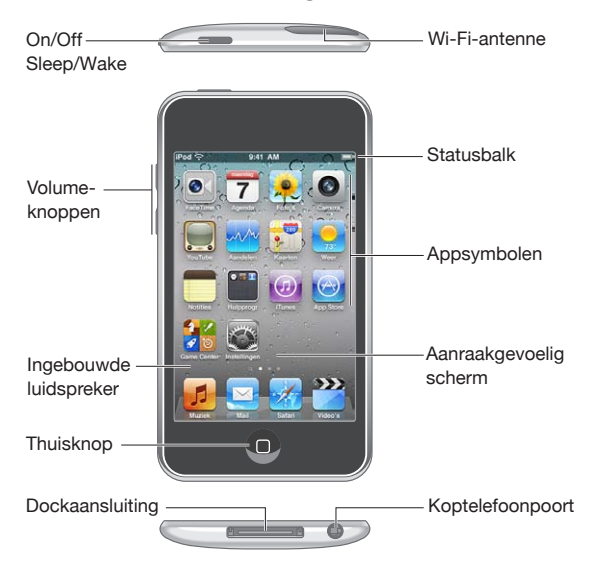

Uw beginscherm kan er anders uitzien, afhankelijk van het iPod touch-model dat u hebt en of u de volgorde van de symbolen hebt gewijzigd.

## Accessoires

Bij de iPod touch worden de volgende accessoires geleverd:

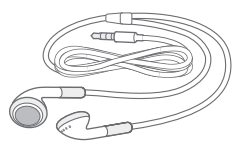

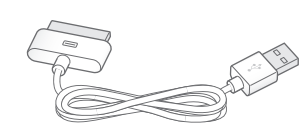

Apple koptelefoon

Dockconnector-naar-USB-kabel

| Onderdeel                    | Functie                                                                                                    |
|------------------------------|----------------------------------------------------------------------------------------------------|
| Apple koptelefoon            | Hiermee kunt u het geluid van muziek en video's,<br>FaceTime-gesprekken, audioboeken, podcasts en<br>games weergeven.                                                                                                    |
| Dockconnector-naar-USB-kabel | Hiermee kunt u de iPod touch op uw computer<br>aansluiten om tegelijkertijd gegevens te<br>synchroniseren en het apparaat op te laden. Als u<br>het apparaat alleen wilt opladen, sluit u de USB-<br>lichtnetadapter (afzonderlijk verkrijgbaar) op het<br>apparaat aan. U kunt de kabel op het optionele<br>dock of rechtstreeks op de iPod touch aansluiten. |

## De knoppen

Met een paar eenvoudige knoppen kunt u de iPod touch in- en uitschakelen en het volume regelen.

## Aan/uit/sluimer-knop

Als u de iPod touch niet gebruikt, kunt u deze vergrendelen om het scherm uit te schakelen en de batterij te sparen.

Als de iPod touch is vergrendeld, gebeurt er niets als u het scherm aanraakt. U kunt nog wel naar muziek luisteren en het volume aanpassen met behulp van de knoppen aan de zijkant van de iPod touch.

Standaard is ingesteld dat de iPod touch wordt vergrendeld als u het scherm een minuut lang niet aanraakt.

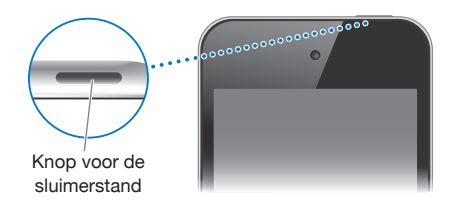

| De iPod touch vergrendelen          | Druk op de aan/uit/sluimer-knop.                                                                                                    |
|-------------------------------------|----------------------------------------------------------------------------------------------------|
| De iPod touch ontgrendelen          | Druk op de thuisknop (🗅) of op de aan/uit/<br>sluimer-knop en sleep de schuifknop.                                                              |
| De iPod touch helemaal uitschakelen | Houd de aan/uit/sluimer-knop enkele seconden<br>ingedrukt totdat u een rode schuifknop op het<br>scherm ziet. Sleep deze schuifknop vervolgens. |
| De iPod touch inschakelen           | Houd de aan/uit/sluimer-knop ingedrukt totdat<br>het Apple logo verschijnt.                                                                     |

Zie "Automatisch slot" op pagina 183 om te zien hoe u kunt instellen dat de iPod touch na een periode van inactiviteit automatisch wordt vergrendeld. Zie "Codeslot" op pagina 183 voor informatie over het instellen van een toegangscode om de iPod touch te ontgrendelen.

## De thuisknop

U kunt op elk moment op de thuisknop (D) drukken om het beginscherm met de apps op uw iPod touch weer te geven. Tik op een appsymbool om de app te openen. Druk tweemaal op de thuisknop (op de iPod touch van de derde generatie of een nieuwer model) om te zien welke apps u onlangs hebt gebruikt. Zie "Apps openen en tussen apps schakelen" op pagina 24.

## Volumeknoppen

Wanneer u naar muziek luistert of een film of andere soorten media bekijkt of beluistert, kunt u met de knoppen aan de zijkant van de iPod touch het volume regelen. Daarnaast kunt u met deze knoppen het volume van meldingen en andere geluidseffecten regelen.

*WAARSCHUWING:* Raadpleeg de handleiding *Belangrijke productinformatie* op support.apple.com/nl\_NL/manuals/ipodtouch voor belangrijke informatie over het voorkomen van gehoorbeschadiging.

Om het volume te wijzigen, gebruikt u de knoppen aan de zijkant van de iPod touch.

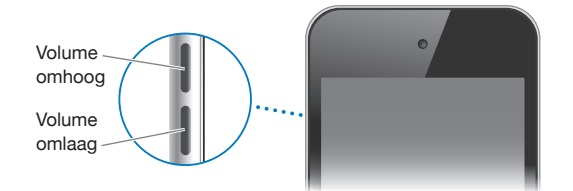

Zie "Muziek" op pagina 191 voor informatie over het instellen van een volumebegrenzing op de iPod touch voor muziek en video's.

## Apps op de iPod touch

De iPod touch bevat standaard de volgende apps.

*Opmerking:* De functionaliteit en beschikbaarheid zijn afhankelijk van het land of de regio waarin u uw iPod touch hebt gekocht en gebruikt.

| Muziek          | Hiermee kunt u naar muziek, audioboeken en podcasts luisteren. U kunt uw eigen<br>On-The-Go-afspeellijsten aanmaken of de Genius-functie het werk voor u laten doen.<br>U kunt luisteren naar Genius-mixen van nummers uit uw bibliotheek. U kunt uw<br>muziekbestanden draadloos naar een Apple TV of een compatibel audiosysteem<br>streamen met AirPlay. Zie Hoofdstuk 5, "Muziek en video's," op pagina 57. |
|-----------------|----------------------------------------------------------------------------------------------------|
| Video's         | Hiermee kunt u aangeschafte of gehuurde films en tv-programma's, muziekvideo's<br>en videopodcasts onderweg bekijken. U kunt video's draadloos naar een Apple TV<br>streamen met AirPlay en ze vervolgens op een breedbeeldtelevisie bekijken. U kunt de<br>iPod touch ook op uw televisie aansluiten met een kabel (afzonderlijk verkrijgbaar). Zie<br>Hoofdstuk 5, "Muziek en video's," op pagina 57.         |
| <b>FaceTime</b> | Via Wi-Fi kunt u videogesprekken voeren met andere gebruikers van een iPod touch<br>van de vierde generatie of een iPhone 4. Met de camera aan de voorzijde kunt u<br>een persoonlijk gesprek voeren, terwijl u met de hoofdcamera (aan de achterzijde)<br>uw omgeving met uw gesprekspartner kunt delen. Zie Hoofdstuk 6, "FaceTime," op<br>pagina 74.                                                         |

| Camera         | Hiermee kunt u foto's maken en video's opnemen (op de iPod touch van de vierde<br>generatie) en deze vervolgens op de iPod touch bekijken, via e-mail versturen of<br>naar uw computer kopiëren. Om de belichting voor een bepaald object of gedeelte<br>in te stellen, tikt u op het betreffende object of gedeelte. U kunt videofragmenten<br>inkorten en bewaren en uw video's direct uploaden naar YouTube of MobileMe. Zie<br>Hoofdstuk 7, "Camera," op pagina 78.                                                                                                    |
|----------------|----------------------------------------------------------------------------------------------------|
| Foto's         | Hiermee kunt u foto's en video's bekijken die u met de iPod touch hebt gemaakt, vanaf<br>uw computer hebt gesynchroniseerd of vanuit een e-mail hebt bewaard (video's kunt<br>u alleen bekijken op de iPod touch van de derde generatie of een nieuwer model).<br>U kunt inzoomen op foto's om meer details weer te geven, foto's afdrukken of een<br>diavoorstelling van uw foto's bekijken en foto's, diavoorstellingen en video's draadloos<br>naar een Apple TV streamen met AirPlay en ze vervolgens op een breedbeeldtelevisie<br>bekijken. Ook kunt u foto's en video's per e-mail versturen of naar een MobileMe-<br>galerie publiceren en kunt u afbeeldingen aan contactpersonen toewijzen of als<br>achtergrond gebruiken. U kunt foto's per locatie bekijken en als u foto's met iPhoto 8.0<br>(onderdeel van iLife '09) of hoger synchroniseert, kunt u foto's ook per gebeurtenis en<br>gezicht bekijken. Zie Hoofdstuk 8, "Foto's," op pagina 82. |
| Game<br>Center | U kunt nieuwe games ontdekken en uw speelervaringen delen met vrienden over<br>de hele wereld. U kunt vrienden uitnodigen of een andere waardige tegenstander<br>uitdagen. De classificatie van spelers wordt in ranglijsten weergegeven. En verder<br>kunt u bonuspunten verdienen door specifieke prestaties te verrichten. Zie<br>Hoofdstuk 9, "Game Center," op pagina 91.                                                                                                    |
| Mail           | De iPod touch is geschikt voor MobileMe, Microsoft Exchange en de meeste andere<br>populaire e-maildiensten, zoals Yahoo!, Google en AOL. Uiteraard kunt u ook<br>gebruikmaken van de meeste standaard POP3- en IMAP-e-mailsystemen. U kunt<br>pdf-bestanden en andere bijlagen bekijken en afdrukken en meegestuurde foto's en<br>afbeeldingen bewaren in uw fotobibliotheek. Zie Hoofdstuk 10, "Mail," op pagina 98.                                                                                                    |
| Safari         | Hiermee kunt u via een Wi-Fi-verbinding op het web surfen. Als u de iPod touch<br>een kwartslag draait, worden de pagina's in breedbeeld weergegeven. U kunt in- of<br>uitzoomen door dubbel te tikken. De inhoud van de webpagina wordt automatisch<br>aan het iPod touch-scherm aangepast. U kunt meerdere pagina's openen, bladwijzers<br>synchroniseren met Safari of Microsoft Internet Explorer op de computer en Safari-<br>fragmenten aan het beginscherm toevoegen, zodat u snel toegang hebt tot uw favoriete<br>websites. De afbeeldingen van een website kunt u bewaren in uw fotobibliotheek. U<br>kunt webpagina's, pdf-bestanden en andere bestanden afdrukken die in Snelle weergave<br>kunnen worden geopend. Zie Hoofdstuk 11, "Safari," op pagina 108.                                                                                                    |

| Agenda                   | Hiermee kunt u uw agenda's van MobileMe, iCal, Microsoft Entourage, Microsoft<br>Outlook of Microsoft Exchange bekijken en erin zoeken. De activiteiten die u op uw<br>iPod touch invoert, worden automatisch gekopieerd naar de agenda op uw computer.<br>U kunt zich abonneren op agenda's, verjaardagen weergeven die u in Contacten hebt<br>ingevoerd en een herinnering instellen voor een activiteit, afspraak of deadline. Zie<br>Hoofdstuk 12, "Agenda," op pagina 115.                                                                                                    |
|--------------------------|----------------------------------------------------------------------------------------------------|
| YouTube                  | Hiermee kunt u video's afspelen uit de onlineverzameling op YouTube. U kunt<br>zoeken naar willekeurige video's of gericht bladeren door aanbevolen video's, de<br>meest bekeken video's, onlangs gepubliceerde video's en video's die als beste zijn<br>beoordeeld. U kunt YouTube-video's naar een Apple TV streamen met AirPlay en<br>ze vervolgens op een breedbeeldtelevisie bekijken. U kunt een YouTube-account<br>instellen en vervolgens inloggen op de account om onder andere video's te<br>beoordelen, uw favorieten te synchroniseren en abonnementen weer te geven. Zie<br>Hoofdstuk 13, "YouTube," op pagina 123. |
| Aandelen                 | Hiermee kunt u de koers van uw favoriete aandelen bekijken. Deze worden<br>automatisch via het internet bijgewerkt. U kunt nieuws over bedrijven en gegevens<br>over de huidige aandelenkoers weergeven, zoals de openingsprijzen, gemiddelde<br>prijzen, handelsvolumes of marktkapitalisaties. Als u de iPod touch een kwartslag<br>draait, kunt u gedetailleerde diagrammen weergeven. Sleep uw vinger over de<br>diagrammen om prijspunten weer te geven. Gebruik twee vingers om een reeks tussen<br>punten weer te geven. Zie Hoofdstuk 14, "Aandelen," op pagina 130.                                                     |
| Kaarten                  | Hiermee kunt u een plattegrond, satellietweergave of hybride weergave van<br>locaties weergeven van elke plek ter wereld. U kunt op de kaart inzoomen voor een<br>gedetailleerdere weergave of Google Street View gebruiken. Ook kunt u uw huidige<br>locatie bij benadering weergeven. Bovendien zijn er uitgebreide routebeschrijvingen<br>voor de auto beschikbaar, evenals informatie over openbaar vervoer,<br>routebeschrijvingen voor voetgangers en verkeersinformatie. En tot slot kunt u zoeken<br>naar bedrijven in een bepaald gebied. Zie Hoofdstuk 15, "Kaarten," op pagina 132.                                   |
| yeer                     | Hiermee kunt u het actuele weerbericht en een weersverwachting voor zes dagen<br>opvragen. U kunt uw favoriete steden toevoegen, zodat u snel het weerbericht van<br>deze steden kunt opvragen. Zie Hoofdstuk 16, "Weer," op pagina 142.                                                                                                    |
| Notities                 | Hiermee kunt u onderweg geheugensteuntjes, boodschappenlijstjes of uw briljante<br>ingevingen in een notitie vastleggen. U kunt uw notities ook via e-mail versturen.<br>Daarnaast kunt u notities synchroniseren met Mail op uw Mac of met Microsoft<br>Outlook of Outlook Express op uw pc. Notities kunnen ook draadloos (op de iPod<br>touch van de derde generatie of een nieuwer model) worden gesynchroniseerd met<br>uw MobileMe-, Google-, Yahoo!- of IMAP-account. Zie Hoofdstuk 17, "Notities," op<br>pagina 144.                                                                                                    |
| Klok                     | Deze app bevindt zich in de map 'Hulpprogramma's'. Hiermee kunt u de tijd in<br>steden over de hele wereld bekijken en een lijst met favoriete klokken maken. U kunt<br>een of meer wekkers instellen, de stopwatch gebruiken of een timer instellen. Zie<br>Hoofdstuk 18, "Klok," op pagina 147.                                                                                                    |
| + -<br>× =<br>Calculator | Deze app bevindt zich in de map 'Hulpprogramma's'. Hiermee kunt u<br>optellen, aftrekken, vermenigvuldigen en delen. Om een van de uitgebreide<br>wetenschappelijke functies te gebruiken, draait u de iPod touch een kwartslag. Zie<br>Hoofdstuk 19, "Calculator," op pagina 150.                                                                                                    |

-

| Dictafoon     | Deze app bevindt zich in de map 'Hulpprogramma's'. Hiermee kunt u gesproken<br>berichten opnemen met behulp van de ingebouwde microfoon van de iPod touch<br>van de vierde generatie of met een compatibele externe microfoon of een headset<br>met een microfoon. Vervolgens kunt u deze berichten opnieuw afspelen op de<br>iPod touch of de berichten synchroniseren met iTunes, zodat u ze op uw computer<br>kunt beluisteren. U kunt gesproken berichten aan e-mailberichten koppelen. Zie<br>Hoofdstuk 20, "Dictafoon," op pagina 154.                                                                                                    |
|---------------|----------------------------------------------------------------------------------------------------|
| (J)<br>iTunes | In de iTunes Store kunt u onder andere naar muziek, films, tv-programma's en<br>audioboeken zoeken. U kunt nieuwe releases bekijken en downloaden, Genius-<br>aanbevelingen krijgen of de populairste onderdelen bekijken. Daarnaast kunt u films<br>en tv-programma's huren om deze op de iPod touch te bekijken. Ook kunt u podcasts<br>streamen en downloaden. Bovendien kunt u uw favoriete artiesten en vrienden<br>volgen om bijvoorbeeld te weten te komen welke muziek zij interessant vinden. Zie<br>Hoofdstuk 21, "iTunes Store," op pagina 159.                                                                                                    |
| App Store     | Hiermee kunt u zoeken naar apps voor de iPod touch, die u kunt kopen of downloaden via uw Wi-Fi-verbinding. U kunt recensies over uw favoriete apps lezen of schrijven. U kunt de apps downloaden en installeren in uw beginscherm. Zie Hoofdstuk 22, "App Store," op pagina 170.                                                                                                    |
| Instellingen  | Hiermee kunt u op één centrale plaats alle instellingen van de iPod touch naar wens<br>aanpassen. Zo kunt u een volumebegrenzing instellen zodat u op een veilige manier<br>kunt luisteren. Of de achtergrond en de helderheid van het scherm aanpassen en<br>instellingen voor het netwerk, e-mail, internet, muziek, video's en foto's opgeven. Met<br>locatievoorzieningen kunt u privacyopties instellen voor locatiegegevens voor Kaarten<br>en andere apps. U kunt uw gegevens beveiligen door het automatische slot in te<br>stellen en een toegangscode op te geven. Bovendien kunt u de toegang tot expliciet<br>iTunes-materiaal en bepaalde apps aan banden leggen en de iPod touch opnieuw<br>instellen. Zie Hoofdstuk 23, "Instellingen," op pagina 177. |
| Contacten     | Hiermee kunt u de gegevens van uw contactpersonen synchroniseren vanuit<br>MobileMe, Adresboek in Mac OS X, Yahoo!-adresboek, Google Contacts, Windows<br>Adresboek (Outlook Express), Microsoft Outlook of Microsoft Exchange. U kunt<br>gegevens van contactpersonen zoeken, toevoegen, wijzigen of verwijderen. Deze<br>gegevens worden vervolgens automatisch gesynchroniseerd op uw computer. Zie<br>Hoofdstuk 24, "Contacten," op pagina 201.                                                                                                    |
| Nike + iPod   | Met Nike + iPod (deze app wordt weergegeven wanneer u deze via Instellingen<br>activeert) verandert de iPod touch in een sportmaatje. U kunt uw tempo, de tijd en<br>de afstand bijhouden voor de verschillende work-outs en uzelf oppeppen met een<br>PowerSong tijdens de moeilijke momenten (Hiervoor hebt u een paar Nike-schoenen<br>en een Nike + iPod-sensor nodig (afzonderlijk verkrijgbaar.)) Zie Hoofdstuk 25, "Nike +<br>iPod," op pagina 207.                                                                                                    |
| iBooks        | De gratis iBooks-app in de App Store is een fantastische manier om boeken te kopen<br>en te lezen. Alles, van klassiekers tot bestsellers, is te koop via de geïntegreerde<br>iBookstore. Met iTunes kunt u ePub-titels en pdf-bestanden aan uw boekenkast<br>toevoegen. Ook kunt u pdf-bestanden afdrukken. Zie Hoofdstuk 26, "iBooks," op<br>pagina 211.                                                                                                    |

## Statussymbolen

De symbolen in de statusbalk boven in het scherm geven informatie weer over de iPod touch.

| Statussymbool |                                    | Betekenis                                                                                                    |
|---------------|------------------------------------|----------------------------------------------------------------------------------------------------|
| (;            | Wi-Fi*                             | Geeft aan dat de iPod touch is verbonden<br>met het internet via een Wi-Fi-netwerk.<br>Hoe meer streepjes, des te sterker de<br>verbinding. Zie "Verbinding maken met<br>een Wi-Fi-netwerk" op pagina 19.                                                                                   |
|               | Netwerkactiviteit                  | Geeft aan dat er netwerkactiviteit is. In<br>bepaalde apps van andere fabrikanten<br>kan dit symbool worden gebruikt om een<br>actief proces aan te geven.                                                                                                    |
| VPN           | VPN                                | Geeft aan dat het apparaat via VPN<br>met een netwerk is verbonden. Zie<br>"Netwerk" op pagina 182.                                                                                                    |
|               | Hangslot                           | Geeft aan dat de iPod touch is vergrendeld.<br>Zie "Aan/uit/sluimer-knop" op pagina 11.                                                                                                    |
| •             | Afspelen                           | Geeft aan dat er een nummer, audioboek<br>of podcast wordt afgespeeld. Zie<br>"Nummers en andere geluidsbestanden<br>afspelen" op pagina 58.                                                                                                    |
| 0             | Staande paginarichting vergrendeld | Geeft aan dat de staande paginarichting<br>op de iPod touch is vergrendeld. Zie "Het<br>scherm staand of liggend weergeven" op<br>pagina 27.                                                                                                    |
| 0             | Wekker                             | Geeft aan dat er een wekker is ingesteld.<br>Zie "Wekkers instellen" op pagina 148.                                                                                                    |
| 1             | Locatievoorzieningen               | Geeft aan dat een app gebruikmaakt<br>van locatievoorzieningen. Zie<br>"Locatievoorzieningen" op pagina 182.                                                                                                    |
| *             | Bluetooth*                         | Blauw of wit symbool: Bluetooth® is<br>ingeschakeld en er is een apparaat,<br>zoals een headset, aangesloten. Grijs<br>symbool: Bluetooth is ingeschakeld, maar<br>er is geen apparaat aangesloten. Geen<br>symbool: Bluetooth is uitgeschakeld. Zie<br>"Bluetooth-apparaten" op pagina 42. |
| 7             | Batterij                           | Geeft de lading van de batterij of<br>de oplaadstatus aan. Zie "De batterij<br>opladen" op pagina 43.                                                                                                    |

\* Het gebruik van bepaalde accessoires met de iPod touch kan de draadloze prestaties beïnvloeden.

# Aan de slag

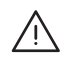

*WAARSCHUWING:* Om letsel te voorkomen, is het van belang dat u de instructies in deze handleiding en de wenken voor uw veiligheid in de handleiding *iPod touch - Belangrijke productinformatie* op support.apple.com/nl\_NL/manuals/ipodtouch doorneemt voordat u de iPod touch in gebruik neemt.

## De gebruikershandleiding op de iPod touch bekijken

U kunt de *iPod touch-gebruikershandleiding* bekijken op uw iPod touch door te tikken op de bladwijzer voor de iPod touch-gebruikershandleiding in Safari, of downloaden van de iBookstore. U kunt de iBooks-app gratis downloaden en installeren.

**De handleiding in Safari bekijken:** Tik in Safari op  $\bigcap$  en tik vervolgens op de bladwijzer voor de iPod touch-gebruikershandleiding.

U kunt een symbool voor de handleiding toevoegen aan het beginscherm. Hiervoor tikt u op 🖆 en vervolgens op 'Zet in beginscherm'. Als u de gebruikershandleiding in een andere taal wilt bekijken, tikt u op 'Wijzig taal' onder in het scherm op de hoofdpagina met de onderwerpen.

## De handleiding in iBooks bekijken

- 1 Als u iBooks nog niet hebt geïnstalleerd, opent u App Store en zoekt u op "iBooks". Vervolgens tikt u op 'iBooks' in de lijst met resultaten. Tik op 'Gratis' en vervolgens op 'Installeer'.
- 2 Open iBooks en tik op 'Winkel'.
- 3 Zoek op "iPod touch-gebruikershandleiding" en tik op de handleiding in de lijst met resultaten.
- 4 Tik op 'Gratis' en vervolgens op 'Download boek'.

Zie Hoofdstuk 26, "iBooks," op pagina 211 voor meer informatie over iBooks.

## De vereisten

Voor het gebruik van de iPod touch hebt u het volgende nodig:

- Een Mac of pc met een USB 2.0-poort en een van de volgende besturingssystemen:
  - Mac OS X versie 10.5.8 of hoger
  - Windows 7, Windows Vista of Windows XP Home of Professional (SP3)
- iTunes 10.1.2 of hoger (u kunt iTunes downloaden vanaf www.itunes.com/nl/download)
- Een Apple ID (zoals een iTunes Store-account of MobileMe-account) voor aankopen bij de iTunes Store of App Store
- Een internetverbinding voor uw computer (breedband wordt aanbevolen)

## De iPod touch configureren

Voordat u de iPod touch kunt gebruiken, moet u het apparaat met iTunes configureren. Tijdens de configuratie kunt u een nieuwe Apple ID aanmaken of een bestaande Apple ID opgeven om met de iPod touch aankopen te kunnen doen. (De iTunes Store is mogelijk niet in alle landen of regio's beschikbaar.) iTunes bewaart ook het serienummer van uw iPod touch, zodat u dit altijd bij de hand hebt.

## De iPod touch configureren

- 1 Download en installeer de nieuwste versie van iTunes vanaf www.itunes.com/nl/ download.
- 2 Sluit de iPod touch aan op een USB 2.0-poort op uw Mac of pc met behulp van de kabel die bij de iPod touch is geleverd.

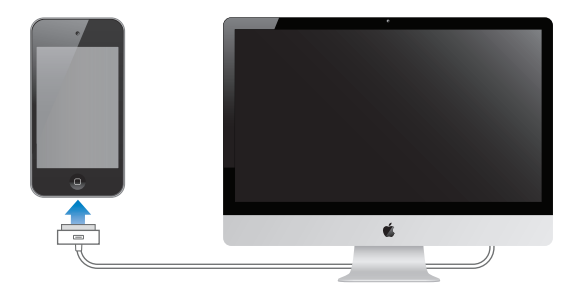

3 Volg de instructies in iTunes om de iPod touch te registreren en de iPod touch te synchroniseren met muziek, video's en apps in uw iTunes-bibliotheek en met de foto's op uw computer. Zie "Synchroniseren met iTunes" op pagina 49 voor meer informatie over het aanpassen van de synchronisatie-instellingen voor de gegevens van uw contactpersonen.

*Opmerking:* Als u een visuele beperking hebt, kunt u met behulp van VoiceOver de iPod touch zonder hulp van anderen configureren. VoiceOver spreekt hardop uit, wat er op het scherm gebeurt, zodat u de iPod touch kunt gebruiken zonder het apparaat te zien. Als u de iPod touch op uw computer aansluit, worden eventuele compatibele schermlezers automatisch door iTunes gevonden, zoals VoiceOver (op een Mac) of Window-Eyes van GW Micro (op een pc), waarna VoiceOver automatisch wordt ingeschakeld op de iPod touch. VoiceOver kan ook door een andere gebruiker zonder visuele beperkingen op de iPod touch worden ingeschakeld via 'Instellingen' > 'Toegankelijkheid'. (VoiceOver is mogelijk niet in alle talen beschikbaar.) Zie "VoiceOver" op pagina 220.

## De iPod touch van de computer loskoppelen

U kunt de iPod touch op elk moment van uw computer loskoppelen. Als u het apparaat echter loskoppelt terwijl het apparaat wordt gesynchroniseerd, worden sommige gegevens mogelijk pas gesynchroniseerd wanneer u de iPod touch de volgende keer weer op uw computer aansluit.

Wanneer de iPod touch met uw computer wordt gesynchroniseerd, wordt de melding 'Bezig met synchroniseren' op uw iPod touch weergegeven. Als u uw iPod touch loskoppelt voordat de synchronisatie is voltooid, worden mogelijk niet alle gegevens overgebracht. Zodra de synchronisatie is voltooid, wordt de melding 'iPod touchsynchronisatie is voltooid' in iTunes weergegeven.

De synchronisatie annuleren: Sleep de schuifknop op uw iPod touch.

## Verbinding maken met het internet

De iPod touch maakt verbinding met het internet via een Wi-Fi-netwerk (<a>>). Op de iPod touch kan een verbinding worden gemaakt met AirPort- en andere Wi-Finetwerken vanuit huis, vanaf werk of vanaf een van de Wi-Fi-hotspots over de hele wereld. Als u verbinding hebt gemaakt met een Wi-Fi-netwerk dat met het internet is verbonden, maakt de iPod touch automatisch verbinding met het internet zodra u Mail, Safari, YouTube, FaceTime, Game Center, Aandelen, Kaarten, Weer, de App Store of de iTunes Store opent.

## Verbinding maken met een Wi-Fi-netwerk

Via de Wi-Fi-instellingen kunt u Wi-Fi inschakelen en verbinding maken met een Wi-Finetwerk.

Wi-Fi inschakelen: Tik op 'Instellingen' > 'Wi-Fi' en schakel 'Wi-Fi' in.

Verbinding maken met een Wi-Fi-netwerk: Tik op 'Instellingen' > 'Wi-Fi', wacht totdat de iPod touch alle netwerken heeft gevonden die binnen het bereik liggen en selecteer vervolgens een netwerk. (Aan toegang tot sommige Wi-Fi-netwerken zijn mogelijk kosten verbonden.) Geef, indien nodig, een wachtwoord op en tik op 'Verbind'. Bij netwerken waarvoor een wachtwoord is vereist, wordt een hangslotsymbool (♠) weergegeven.

Als u eenmaal verbinding hebt gemaakt met een Wi-Fi-netwerk, maakt de iPod touch automatisch verbinding met het netwerk als dit zich binnen het bereik bevindt. Als er zich meerdere bekende netwerken binnen het bereik bevinden, maakt de iPod touch verbinding met het netwerk dat het laatst is gebruikt.

Als de iPod touch is verbonden met een Wi-Fi-netwerk, geeft het Wi-Fi-symbool (
) in de statusbalk boven in het scherm de sterkte van de verbinding aan. Hoe meer streepjes er te zien zijn, des te sterker is de verbinding.

Zie "Wi-Fi" op pagina 178 voor informatie over het gebruik van de Wi-Fi-instellingen.

#### **VPN-toegang**

Met VPN (Virtual Private Network) kunt u via het internet beveiligde toegang tot privénetwerken krijgen, zoals het netwerk van uw bedrijf of school. U kunt VPN configureren en inschakelen via 'Instellingen' > 'Netwerk'. Zie "Netwerk" op pagina 182.

## Accounts voor Mail, Contacten en Agenda toevoegen

#### Informatie over accounts

De iPod touch is geschikt voor MobileMe, Microsoft Exchange en de meeste van de populaire diensten van aanbieders van e-mail-, contact- en agendadiensten op het internet. Als u nog geen e-mailaccount hebt, kunt u een gratis account aanvragen via www.yahoo.com/nl, www.google.com/nl of www.aol.com. U kunt MobileMe ook zestig dagen gratis uitproberen. Ga naar www.me.com voor meer informatie.

U kunt gegevens van contactpersonen toevoegen met behulp van een LDAP- of CardDAV-account als uw bedrijf of organisatie hiervoor ondersteuning biedt. Zie "Contactpersonen toevoegen" op pagina 201.

U kunt een CalDAV-agenda-account toevoegen. Zie "Agenda's synchroniseren" op pagina 116.

U kunt een abonnement nemen op iCal-agenda's (.ics) of deze vanuit Mail importeren. Zie "Een abonnement nemen op agenda's" en "Agendabestanden importeren vanuit Mail" op pagina 121.

## Een MobileMe-account instellen

Als u MobileMe op uw iPod touch wilt gebruiken, kunt u een gratis MobileMe-account instellen of een betaald MobileMe-abonnement nemen.

Met een gratis MobileMe-account kunt u Find My iPod touch gebruiken (niet in alle landen beschikbaar). Met deze voorziening kunt u in geval van verlies of diefstal uw iPod touch zoeken en de gegevens op het apparaat afschermen. Zie "Beveiligingsvoorzieningen" op pagina 45.

Met een betaald MobileMe-abonnement kunt u naast Find My iPod touch de volgende voorzieningen gebruiken:

- E-mailaccount bij me.com
- Draadloze synchronisatie van gegevens van contactpersonen, agenda's, bladwijzers en notities
- · MobileMe-galerie voor het delen van foto's en video's
- MobileMe iDisk voor het bewaren en delen van bestanden

Ga naar www.apple.com/nl/mobileme als u deze voorzieningen wilt uitproberen met een gratis MobileMe-proefabonnement van zestig dagen.

Een gratis MobileMe-account is beschikbaar voor gebruikers van een iPod touch van de vierde generatie waarop iOS 4.2 of hoger is geïnstalleerd. Als u al een account voor de App Store of Game Center hebt, kunt u die Apple ID gebruiken voor uw gratis MobileMe-account. Als u nog geen Apple ID hebt of als u voor uw MobileMe-account een andere Apple ID wilt gebruiken, kunt u een nieuwe Apple ID aanmaken.

#### Een gratis MobileMe-account instellen

- 1 Tik op 'Instellingen' > 'Mail, Contacten, Agenda'.
- 2 Tik op 'Voeg account toe' en tik vervolgens op 'MobileMe'.
- 3 Voer uw Apple ID en uw wachtwoord in of tik op 'Maak gratis Apple ID aan'.
- 4 Volg de instructies op het scherm.
- 5 Controleer of 'Zoek mijn iPod touch' is ingeschakeld.

Voor Find My iPod touch en het synchroniseren van contactgegevens, agenda's, bladwijzers en notities kan slechts één MobileMe-account tegelijk worden gebruikt.

Als u de voorzieningen Gallery, iDisk en Find My iPod touch op uw iPod touch wilt gebruiken, moet u de gratis apps MobileMe Gallery, MobileMe iDisk en Zoek mijn iPod touch in de App Store downloaden.

## Microsoft Exchange-accounts instellen

Om Microsoft Exchange op de iPod touch te kunnen gebruiken, moet u een account toevoegen met uw Microsoft Exchange-accountinstellingen. Uw serviceaanbieder of systeembeheerder kan u meer over deze instellingen vertellen.

De iPod touch maakt gebruik van het Exchange ActiveSync-protocol om e-mail, agenda's en gegevens van contactpersonen draadloos te synchroniseren met de volgende versies van Microsoft Exchange:

- Exchange Server 2003 Service Pack 2
- Exchange Server 2007 Service Pack 1
- Exchange Server 2010

Wanneer u de account instelt, kunt u opgeven welke Exchange-diensten u met de iPod touch wilt gebruiken:

- Mail
- Contacten
- Agenda's

De diensten die u inschakelt, worden automatisch draadloos gesynchroniseerd (u hoeft de iPod touch dus niet op uw computer aan te sluiten). Zie "Accounts synchroniseren" op pagina 48.

U kunt meerdere Exchange-accounts instellen.

#### Een Exchange-account instellen

- 1 Tik op 'Instellingen' > 'Mail, Contacten, Agenda'.
- 2 Tik op 'Voeg account toe' > 'Microsoft Exchange'.
- 3 Voer uw volledige e-mailadres, het domein (optioneel), de gebruikersnaam, het wachtwoord en een beschrijving in. De beschrijving kan elke willekeurige tekst zijn.

De iPod touch ondersteunt de Autodiscovery-voorziening van Microsoft, die uw gebruikersnaam en wachtwoord gebruikt voor het bepalen van het adres van de Exchange-server. Als het serveradres niet kan worden bepaald, wordt u gevraagd het adres in te voeren. (Voer het volledige adres in het veld 'Server' in.) Wanneer u eenmaal een verbinding met de Exchange-server tot stand hebt gebracht, wordt u mogelijk gevraagd uw toegangscode te wijzigen in overeenstemming met het op de server ingestelde beleid.

4 Tik op de onderdelen die u op de iPod touch wilt gebruiken (e-mail, contactpersonen en agenda's) en stel in hoeveel dagen u e-mailberichten wilt synchroniseren met de iPod touch.

## Google-, Yahoo!- en AOL-accounts instellen

De meeste instellingen voor vele populaire accounts (Google, Yahoo! en AOL) worden door de iPod touch ingevoerd. Wanneer u de account instelt, kunt u opgeven welke accountdiensten u met de iPod touch wilt gebruiken. De diensten die u inschakelt, worden automatisch draadloos gesynchroniseerd (u hoeft de iPod touch dus niet op uw computer aan te sluiten). Zie "Accounts synchroniseren" op pagina 48.

#### Een account instellen

- 1 Tik op 'Instellingen' > 'Mail, Contacten, Agenda'.
- 2 Tik op 'Voeg account toe' > en tik op 'Google', 'Yahoo!' of 'AOL'.
- 3 Voer uw naam, uw e-mailadres, het wachtwoord en een beschrijving in. De beschrijving kan elke willekeurige tekst zijn.
- 4 Tik op de onderdelen die u op de iPod touch wilt gebruiken. Welke onderdelen beschikbaar zijn, is afhankelijk van de serviceaanbieder.

## Andere accounts instellen

Als u een andere account wilt instellen voor mail (zoals POP), contactgegevens (zoals LDAP of CardDAV) of agenda's (zoals CalDAV), tikt u op 'Anders'. Uw serviceaanbieder of systeembeheerder kan u de benodigde accountinstellingen verstrekken.

#### Een account instellen

- 1 Tik op 'Instellingen' > 'Mail, Contacten, Agenda'.
- 2 Tik op 'Voeg account toe' > 'Anders'.
- 3 Selecteer het accounttype dat u wilt toevoegen (Mail, Contacten of Agenda's).
- 4 Voer uw accountgegevens in en tik op 'Bewaar'.

# Basiskenmerken

# 3

## Werken met apps

Dankzij het Multi-Touch-scherm met hoge resolutie kunt u met eenvoudige vingerbewegingen in iPod touch-apps werken.

## Apps openen en tussen apps schakelen

U opent een app op de iPod touch door op het bijbehorende symbool in het beginscherm te tikken.

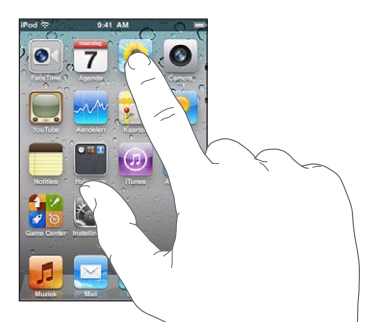

**Teruggaan naar het beginscherm:** Druk op de thuisknop (D) onder het scherm. **Naar een ander beginscherm gaan:** Veeg naar links of rechts of tik links of rechts van de rij met stippen.

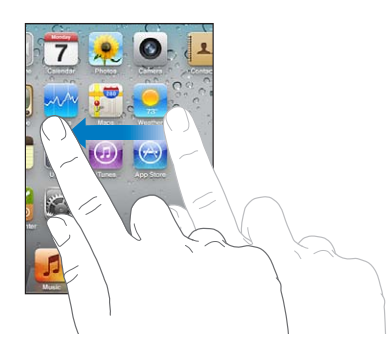

Naar het eerste beginscherm gaan: Druk nogmaals op de thuisknop (O).

Recent gebruikte apps weergeven (op de iPod touch van de derde generatie of een nieuwer model): Druk tweemaal op de thuisknop (□).

Recent gebruikte apps worden onder in het scherm weergegeven, waarbij de app die u het allerlaatst hebt gebruikt, links staat. Veeg om meer apps weer te geven.

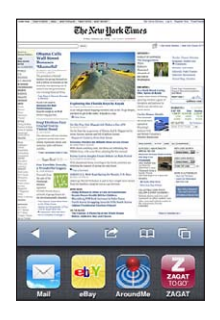

Naar een andere app gaan: Tik op een app in de lijst met recente apps.

**Een app uit de lijst met recente apps verwijderen:** Houd uw vinger op het appsymbool totdat het begint te bewegen en tik vervolgens op (). Wanneer u een app verwijdert uit de lijst met recente apps, wordt de app gesloten.

De app wordt weer aan de lijst met recente apps toegevoegd wanneer u deze de volgende keer opent.

## Scrollen

Om te scrollen, sleept u omhoog of omlaag. Soms kunt u ook opzij scrollen, zoals op een webpagina.

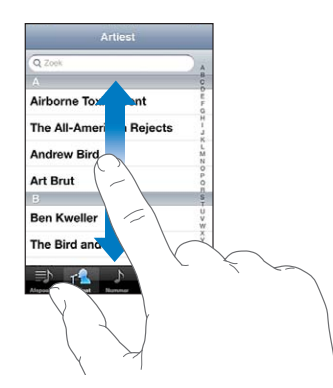

Als u uw vinger over het scherm sleept om te scrollen, selecteert of activeert u niets op het scherm.

Veeg over het scherm om snel te scrollen.

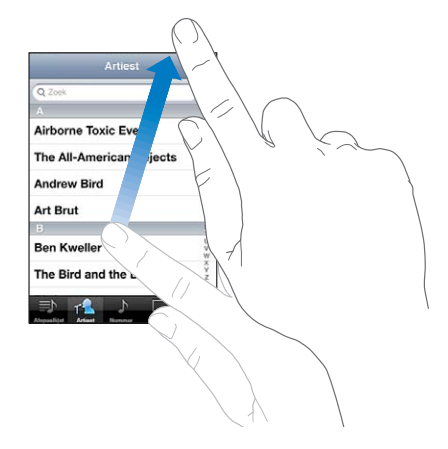

U kunt wachten tot het scrollen stopt of tijdens het scrollen het scherm aanraken om het scrollen direct te stoppen. Als u het scherm aanraakt om het scrollen te stoppen, selecteert of activeert u niets.

Om snel naar het begin van een lijst, webpagina of e-mailbericht te scrollen, tikt u op de statusbalk.

**Onderdelen in een index zoeken:** Tik op een letter om naar de vermeldingen te gaan die beginnen met die letter. Sleep uw vinger vervolgens langs de index om snel door de lijst te scrollen.

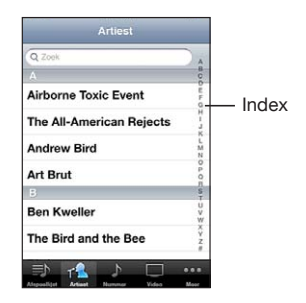

Een onderdeel selecteren: Tik op een onderdeel in de lijst.

Afhankelijk van de lijst kunt u door te tikken op een onderdeel verschillende handelingen uitvoeren, zoals een nieuwe lijst openen, een nummer afspelen, een e-mail openen of de gegevens van een contactpersoon weergeven.

## In- of uitzoomen

Als u foto's, webpagina's, e-mailberichten of kaarten aan het bekijken bent, kunt u inen uitzoomen. Hiervoor beweegt u uw vingers naar elkaar toe of uit elkaar. Op foto's en webpagina's kunt u dubbel tikken (tweemaal snel achter elkaar tikken) om in te zoomen en opnieuw dubbel tikken om weer uit te zoomen. Op kaarten tikt u dubbel om in te zoomen en tikt u eenmaal met twee vingers om uit te zoomen.

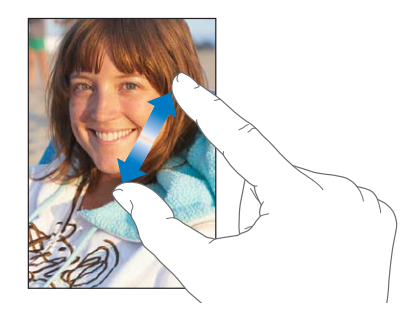

De zoomfunctie is ook een voorziening voor mensen met een beperking waarmee u de schermweergave kunt vergroten in elke app die u gebruikt, zodat u beter kunt zien wat er op het scherm wordt weergegeven. Zie "Zoomen" op pagina 235.

## Het scherm staand of liggend weergeven

In veel iPod touch-apps kunt u het scherm zowel staand als liggend weergeven. Wanneer u de iPod touch een kwartslag draait, draait de weergave mee. De weergave wordt automatisch aangepast aan de nieuwe schermstand.

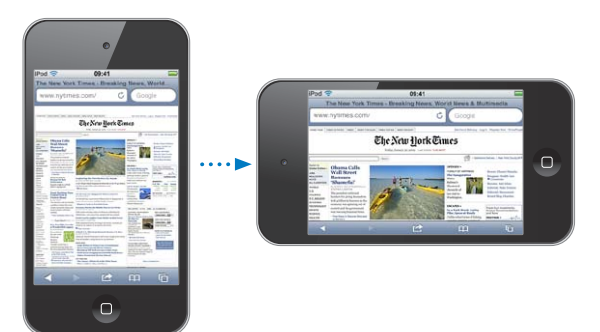

De liggende weergave kan bijvoorbeeld handig zijn voor het bekijken van webpagina's in Safari of voor het invoeren van tekst. In de liggende weergave:

- Worden webpagina's aangepast aan het bredere scherm, zodat de tekst en afbeeldingen groter worden weergegeven
- · Wordt het schermtoetsenbord vergroot, zodat u sneller en nauwkeuriger kunt typen

De volgende apps ondersteunen zowel de staande als de liggende weergave:

• Muziek en Video's

- Mail
- Safari
- Notities
- Contacten
- Aandelen
- Foto's
- Calculator

Films die u in Video's en YouTube bekijkt, worden alleen liggend weergegeven, evenals de straatweergave in Kaarten.

Het scherm in de liggende weergave (op de iPod touch van de derde generatie of een nieuwer model) vergrendelen: Druk tweemaal op de thuisknop (
), veeg onder in het scherm van links naar rechts en tik vervolgens op **S**.

Als de schermstand is vergrendeld, wordt in de statusbalk het symbool voor vergrendeling van de staande paginarichting (④) weergegeven.

## De indeling van het beginscherm aanpassen

U kunt de indeling van symbolen in het beginscherm aanpassen, inclusief de symbolen in het Dock onder in het scherm. U kunt de symbolen zelfs op verschillende beginschermen weergeven. U kunt apps ook ordenen in mappen.

## De volgorde van symbolen wijzigen

U kunt de symbolen in het beginscherm naar wens rangschikken.

#### De volgorde van symbolen wijzigen

- 1 Houd uw vinger op een willekeurig symbool in het beginscherm totdat het begint te bewegen.
- 2 Wijzig de volgorde door de symbolen te slepen.
- 3 Druk op de thuisknop (🗅) om uw wijzigingen te bewaren.

U kunt ook koppelingen naar uw favoriete webpagina's in het beginscherm zetten. Zie "Webfragmenten" op pagina 114.

Wanneer de iPod touch op uw computer is aangesloten, kunt u de volgorde van de symbolen in het beginscherm en de volgorde van de schermen wijzigen. Selecteer in iTunes de iPod touch in de lijst 'Apparaten' en klik vervolgens op 'Apps' boven in het scherm. **Een symbool naar een ander scherm verplaatsen:** Sleep tijdens het wijzigen van de volgorde van de symbolen een symbool naar de zijkant van het scherm.

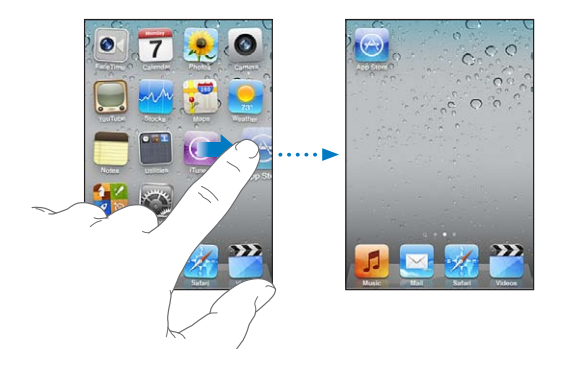

**Extra beginschermen aanmaken:** Veeg bij het wijzigen van de volgorde van de symbolen naar rechts om naar het meest rechtse beginscherm te gaan en sleep vervolgens een symbool naar de rechterkant van het scherm, zodat er een nieuw scherm verschijnt.

U kunt maximaal elf schermen aanmaken. Het aantal stippen boven het Dock geeft aan hoeveel beginschermen er zijn. Ook kunt u hieraan zien welk scherm momenteel actief is.

**De standaardindeling van het beginscherm herstellen:** Tik op 'Instellingen' > 'Algemeen' > 'Stel opnieuw in' en tik op 'Herstel beginschermindeling'.

Wanneer u het beginscherm opnieuw instelt, worden de mappen die u hebt gemaakt verwijderd en wordt de standaardachtergrond van het beginscherm hersteld.

## Apps onderverdelen in mappen

U kunt de symbolen in het beginscherm ordenen in mappen. U kunt maximaal twaalf symbolen in een map opnemen. Wanneer u op de iPod touch een map aanmaakt, wordt hieraan automatisch een naam toegewezen op basis van het symbool waarmee u de map hebt aangemaakt. U kunt deze naam uiteraard wijzigen. Net als symbolen kunt u mappen anders rangschikken door ze op een andere positie in het beginscherm te zetten. U kunt mappen ook naar een nieuw beginscherm of het Dock verplaatsen. **Een map aanmaken:** Houd uw vinger op een symbool totdat de symbolen gaan bewegen. Sleep het symbool vervolgens naar een ander symbool.

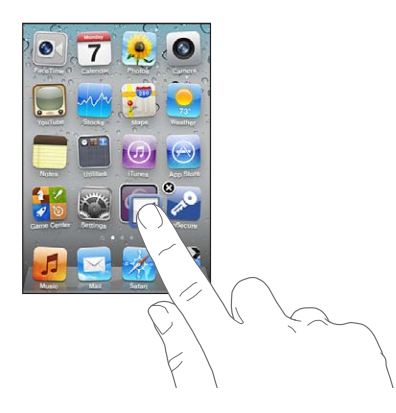

Op de iPod touch wordt een nieuwe map aangemaakt met de twee symbolen. Ook wordt de mapnaam weergegeven. U kunt op het naamveld tikken en een andere naam invoeren.

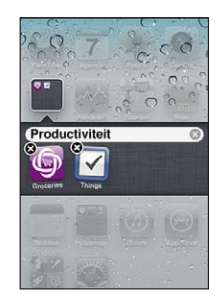

U kunt ook in iTunes mappen aanmaken.

**In iTunes een map aanmaken:** Sluit de iPod touch op uw computer aan en selecteer de iPod touch in de lijst 'Apparaten' in iTunes. Klik op 'Apps' boven in het scherm en sleep boven in het beginscherm een app naar een andere app.

| Een symbool aan een map toevoegen   | Sleep tijdens het wijzigen van de volgorde van de<br>symbolen een symbool naar de map.                                       |
|-------------------------------------|----------------------------------------------------------------------------------------------------|
| Een symbool uit een map verwijderen | Tik tijdens het wijzigen van de volgorde van de<br>symbolen op een map om deze te openen en<br>sleep het symbool uit de map. |
| Een map openen                      | Tik op de map. Vervolgens kunt u een app<br>openen door op het appsymbool te tikken.                                         |
| Een map sluiten                     | Tik buiten de map of druk op de thuisknop.                                                                                   |
|                                     |                                                                                                    |

| Een map verwijderen          | Sleep alle symbolen uit de map. Lege mappen<br>worden automatisch verwijderd.                                                                                                    |
|------------------------------|----------------------------------------------------------------------------------------------------|
| De naam van een map wijzigen | Tik tijdens het wijzigen van de volgorde van de<br>symbolen op de map om deze te openen. Tik<br>vervolgens boven in het scherm op de naam en<br>geef een nieuwe naam op. Druk op de thuisknop<br>(_) om uw wijzigingen te bewaren. |

Wanneer u klaar bent met het indelen van het beginscherm, drukt u op de thuisknop (
) om uw wijzigingen te bewaren.

Voor sommige apps, zoals Mail en de App Store, wordt in het beginscherm op het appsymbool een waarschuwingsbadge met een getal (het aantal binnenkomende onderdelen) of een uitroepteken (bij problemen) weergegeven. Als deze apps in een map staan, wordt de badge op de map weergegeven. Een badge met een getal geeft het aantal onderdelen aan dat u nog niet hebt bekeken, zoals binnenkomende e-mailberichten en updates voor apps. Een badge met een uitroepteken geeft aan dat er een probleem is met een app.

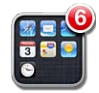

## Een achtergrond toevoegen

U kunt een afbeelding of foto instellen als achtergrond voor het toegangsscherm. U kunt ook een achtergrond instellen voor uw beginscherm. U kunt een van de standaardafbeeldingen op de iPod touch kiezen of een foto gebruiken die met de iPod touch is gesynchroniseerd vanaf uw computer. De achtergrond instellen (op de iPod touch van de derde generatie of een nieuwer model)

1 Tik op 'Instellingen' > 'Achtergrond', tik op de afbeelding voor het toegangsscherm en het beginscherm en tik vervolgens op 'Achtergrond' of een album.

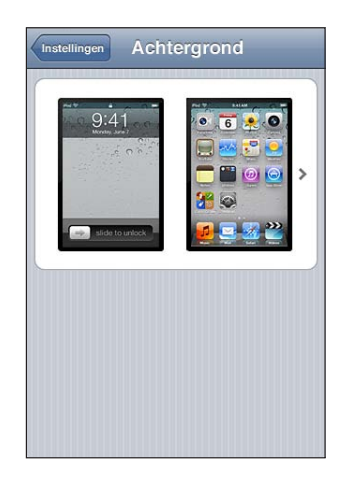

- 2 Selecteer een afbeelding of foto door erop te tikken. Als u een foto kiest, kunt u deze naar de gewenste positie verplaatsen en het formaat ervan aanpassen door twee vingers uit elkaar of naar elkaar toe te bewegen totdat de foto er naar wens uitziet.
- 3 Tik op 'Stel in' en geef aan of u de foto als achtergrond wilt gebruiken voor het toegangsscherm, het beginscherm of voor beide.

## Tekst invoeren

Het schermtoetsenbord verschijnt wanneer u moet typen.

## Tekst invoeren

Met het toetsenbord kunt u tekst typen, zoals gegevens van contactpersonen, e-mails en webadressen. Het toetsenbord corrigeert typefouten, toont suggesties terwijl u typt en leert wanneer u het gebruikt.

In sommige apps biedt het slimme toetsenbord suggesties terwijl u typt om spelfouten te voorkomen.

#### Tekst invoeren

- 1 Tik op een tekstveld (bijvoorbeeld in een notitie of nieuwe gegevens van contactpersonen) om het toetsenbord te activeren.
- 2 Tik op de toetsen op het toetsenbord.

Gebruik in het begin alleen uw wijsvinger om te typen. Naarmate u bedrevener wordt in het typen, kunt u sneller typen door uw beide duimen te gebruiken. Terwijl u op een lettertoets drukt, verschijnt de letter boven uw duim of vinger. Als u per ongeluk de verkeerde toets aanraakt, plaatst u uw vinger op de juiste toets. De letter wordt pas ingevoerd op het moment dat u de toets loslaat.

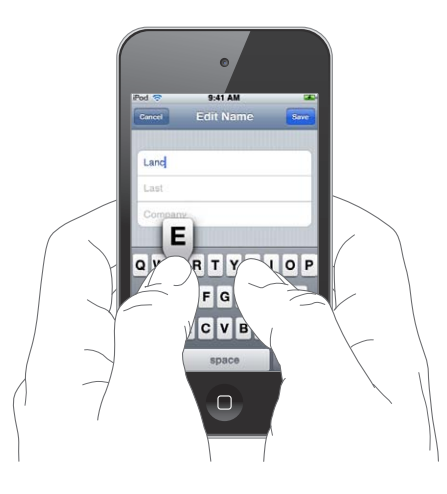

| Het vorige teken wissen                                                | Tik op 🛃                                                                                                    |
|------------------------------------------------------------------------|----------------------------------------------------------------------------------------------------|
| Een hoofdletter typen                                                  | Tik op de Shift-toets (分) voordat u de gewenste<br>letter typt. U kunt ook uw vinger op de Shift-<br>toets houden en vervolgens met uw vinger naar<br>een letter schuiven.                                                                                                    |
| Snel een punt en een spatie typen                                      | Tik dubbel op de spatiebalk. (U kunt deze<br>voorziening in- of uitschakelen in 'Instellingen' ><br>'Algemeen' > 'Toetsenbord'.)                                                                                                    |
| Caps Lock inschakelen                                                  | Tik dubbel op de Shift-toets (分). De Shift-toets<br>wordt blauw en alle letters die u typt worden<br>weergegeven in hoofdletters. Tik opnieuw op de<br>Shift-toets om Caps Lock weer uit te schakelen.<br>(U kunt deze voorziening in- of uitschakelen in<br>'Instellingen' > 'Algemeen' > 'Toetsenbord'.) |
| Cijfers, interpunctie en symbolen weergeven                            | Tik op de nummertoets (निष्ठि). Tik op de<br>symbooltoets (मिन्न) om meer interpunctietekens<br>en symbolen weer te geven.                                                                                                    |
| Letters en symbolen typen die niet op het<br>toetsenbord aanwezig zijn | Houd uw vinger op de letter of het symbool dat<br>het meest in de buurt komt en schuif met uw<br>vinger om een variatie te selecteren.                                                                                                    |

## Het woordenboek

De iPod touch beschikt voor veel talen over woordenboeken die u helpen tijdens het typen. Als u een ondersteund toetsenbord selecteert, wordt het juiste woordenboek geactiveerd.

Ga voor een overzicht van ondersteunde talen naar www.apple.com/nl/ipodtouch/ specs.html.

De iPod touch gebruikt het actieve woordenboek om correcties voor te stellen of woorden aan te vullen terwijl u typt. U hoeft niet te stoppen met typen om het voorgestelde woord te accepteren.

| Annuloer Re: Dinner Stour             |  |
|---------------------------------------|--|
| Aan: Lance                            |  |
| Kopie/Blinde kopie:                   |  |
| Onderwerp: Re: Dinner                 |  |
| Let's meet at the restau restaurant * |  |
| QWERTYUIOP                            |  |
| ASDFGHJKL                             |  |
| 💿 Z X C V B N M 🖾                     |  |
| .?123 space return                    |  |

#### Suggesties uit het woordenboek accepteren of verwerpen

 Om het voorgestelde woord te verwerpen, gaat u verder met typen en tikt u op het kruisje voordat u iets anders typt. Als u de correctie voor een woord steeds weigert, zal de iPod touch het woord na verloop van tijd gewoon accepteren.

*Opmerking:* Als u Chinees of Japanse tekst invoert, tikt u op een van de gesuggereerde alternatieven.

 Om het voorgestelde woord te gebruiken, typt u een spatie of een interpunctieteken of tikt u op de returntoets.

Daarnaast worden op de iPod touch reeds getypte woorden onderstreept die mogelijk verkeerd gespeld zijn.

**De spellingcontrole gebruiken om een verkeerd gespeld te vervangen:** Tik op het onderstreepte woord en tik vervolgens op een van de voorgestelde correcties.

| Annuleer Re: Dinner Stuur                       |
|-------------------------------------------------|
| Aan:Lance                                       |
| Kopie/Blinde kopie:                             |
| Onderwe new now                                 |
| How about that nrw restaurant we saw yesterday? |
|                                                 |
| ASDFGHJKL                                       |
| 🕹 Z X C V B N M 🗵                               |
| .?123 space return                              |

Als geen van de voorgestelde correcties juist is, kunt u de spelling van het geselecteerde woord verbeteren door het woord opnieuw te typen. Als u het woord niet wilt wijzigen, tikt u ergens in het berichtgedeelte.

Autocorrectie in- of uitschakelen: Tik op 'Algemeen' > 'Toetsenbord' en schakel 'Autocorrectie' in of uit. 'Autocorrectie' is standaard ingeschakeld.

**Spellingcontrole in- of uitschakelen:** Tik op 'Algemeen' > 'Toetsenbord' en schakel 'Controleer spelling' in of uit. Spellingcontrole is standaard ingeschakeld.

## Tekst knippen, kopiëren en plakken

Dankzij het touchscreen kunt u tekst die u hebt ingevoerd, probleemloos wijzigen. Met behulp van het vergrootglas op het scherm kunt u het invoegpunt precies op de juiste positie plaatsen. Met behulp van de greeppunten bij geselecteerde tekst kunt u snel meer of minder tekst selecteren. U kunt ook tekst en foto's knippen of kopiëren en deze onderdelen in dezelfde of een andere app plakken.

Het invoegpunt op de gewenste positie plaatsen: Houd uw vinger op de tekst zodat het vergrootglas verschijnt en sleep het invoegpunt naar de gewenste positie.

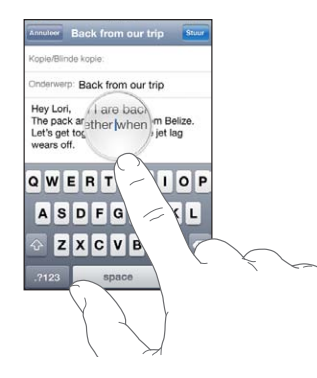

**Tekst selecteren:** Tik op het invoegpunt om de selectieknoppen weer te geven. Tik op 'Selecteer' om het aangrenzende woord te selecteren of tik op 'Selecteer alles' om alle tekst te selecteren. U kunt ook dubbel op een woord tikken om het te selecteren. In alleen-lezendocumenten (zoals webpagina's en e-mailberichten die u ontvangt) kunt u een woord selecteren door uw vinger op het woord te houden.

Sleep de greeppunten om meer of minder tekst te selecteren.

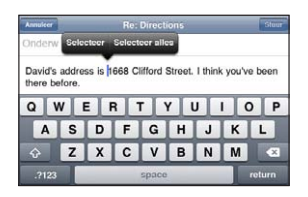

Tekst knippen of kopiëren: Selecteer tekst en tik vervolgens op 'Knip' of 'Kopieer'.

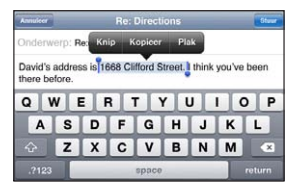

**Tekst plakken:** Tik op het invoegpunt en tik op 'Plak'. De tekst die u het laatst hebt geknipt of gekopieerd, wordt ingevoegd. U kunt ook de gewenste tekst selecteren en op 'Plak' tikken om de tekst te vervangen.

De laatste bewerking herstellen: Schud de iPod touch en tik op 'Herstel'.

## Toetsenbordindelingen

In Instellingen kunt u de toetsenbordindelingen voor softwarematige toetsenborden en hardwaretoetsenborden opgeven. Welke indelingen er beschikbaar zijn, is afhankelijk van de toetsenbordtaal.

**Een toetsenbordindeling selecteren:** Tik op 'Instellingen' > 'Algemeen' > 'Toetsenbord' > 'Internationale versies' en selecteer een toetsenbord. Voor elke taal kunt u afzonderlijke selecties opgeven voor zowel het softwarematige schermtoetsenbord als externe hardwaretoetsenborden.

De indeling van het softwarematige toetsenbord bepaalt de indeling van het toetsenbord op de iPod touch-scherm. De indeling van het hardwaretoetsenbord bepaalt de indeling van een Apple Wireless Keyboard dat op de iPod touch is aangesloten.

## Een Apple Wireless Keyboard gebruiken

Om optimaal te kunnen typen, kunt u een Apple Wireless Keyboard gebruiken (afzonderlijk verkrijgbaar voor aansluiting op de iPod touch van de derde generatie of een nieuwer model).

Het Apple Wireless Keyboard werkt via Bluetooth, zodat u het toetsenbord met de iPod touch moet koppelen. Zie "Een Bluetooth-apparaat met de iPod touch koppelen" op pagina 42.

Wanneer het toetsenbord eenmaal met de iPod touch is gekoppeld, wordt de verbinding telkens tot stand gebracht zodra het toetsenbord zich binnen het bereik bevindt (maximaal 9 meter). U kunt zien dat het toetsenbord is aangesloten als het schermtoetsenbord niet verschijnt wanneer u in een tekstveld tikt.

**Een andere taal activeren bij gebruik van een hardwaretoetsenbord:** Houd de Command-toets ingedrukt en tik vervolgens op de spatiebalk om de lijst met beschikbare talen weer te geven. Tik nogmaals op de spatiebalk om een andere taal te selecteren.
De verbinding op de iPod touch met een draadloos toetsenbord verbreken: Houd de aan/uit-toets van het toetsenbord ingedrukt totdat het groene lampje niet meer brandt.

Wanneer het toetsenbord niet meer binnen het bereik is, wordt de verbinding met de iPod touch verbroken.

**De koppeling van een draadloos toetsenbord met de iPod touch opheffen:** Tik op 'Instellingen' > 'Algemeen' > 'Bluetooth', tik op () naast de apparaatnaam en tik vervolgens op 'Vergeet dit apparaat'.

Voor draadloze toetsenborden kunt u verschillende indelingen instellen. Zie Bijlage A, "Internationale toetsenborden," op pagina 239 en "Toetsenbordindelingen" op pagina 36.

# Afdrukken

# Informatie over AirPrint

Met AirPrint kunt u draadloos bestanden afdrukken met AirPrint-printers. U kunt vanuit de volgende iOS-apps afdrukken:

- Mail (e-mailberichten en bijlagen die in Snelle weergave kunnen worden bekeken)
- Foto's (foto's)
- Safari (webpagina's, pdf-bestanden en andere bijlagen die in Snelle weergave kunnen worden bekeken)
- iBooks (pdf-bestanden)

Sommige andere apps die verkrijgbaar zijn in de App Store ondersteunen ook AirPrint.

Een AirPrint-printer hoeft niet te worden geconfigureerd; u hoeft het apparaat alleen maar te verbinden met hetzelfde Wi-Fi-netwerk als de iPod touch. Als u niet zeker weet of uw printer voor AirPrint geschikt is, raadpleegt u de documentatie die u bij de printer hebt ontvangen.

Ga naar http://support.apple.com/kb/HT4356?viewlocale=nl\_NL voor meer informatie.

# Een document afdrukken

AirPrint stuurt afdruktaken draadloos naar uw printer via uw Wi-Fi-netwerk. Uw iPod touch moet met hetzelfde draadloze netwerk zijn verbonden als de AirPrint-printer.

#### Een document afdrukken

- 1 Tik op 🗲 of 🖻 (afhankelijk van de app die u gebruikt) en tik vervolgens op 'Druk af'.
- 2 Tik op 'Kies printer' om een printer te selecteren.

- 3 Stel de gewenste printeropties in, zoals het aantal afdrukken en dubbelzijdige uitvoer (indien de printer deze optie ondersteunt). In sommige apps kunt u ook een paginabereik opgeven.
- 4 Tik op 'Druk af'.

| Printer Photosmart Plus B210 ><br>Bereik Alle pagina's ><br>1 exemplaar - +<br>Dubbelzijdig 0 | nnuleer                        | Printer         | opties |
|-----------------------------------------------------------------------------------------------|--------------------------------|-----------------|--------|
| Bereik Alle pagina's ><br>1 exemplaar - +<br>Dubbelzijdig 0<br>Druk af                        | Printer Photosmart Plus B210 > |                 |        |
| 1 exemplaar - +<br>Dubbelzijdig O<br>Druk af                                                  | Bereik                         | Alle pagina's 🗦 |        |
| Dubbelzijdig O                                                                                | 1 exemplaar +                  |                 |        |
| Druk af                                                                                       | Dubbelzijdig                   |                 |        |
|                                                                                               |                                | Drı             | ık af  |
|                                                                                               |                                |                 |        |
|                                                                                               |                                |                 |        |

**De status van een afdruktaak weergeven:** Druk tweemaal op de thuisknop (D) en tik vervolgens op Afdrukcentrum.

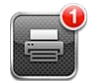

Tijdens het afdrukken van een document wordt de app Afdrukcentrum als de meest recente app weergegeven. Een badge op het appsymbool geeft het aantal documenten in de wachtrij voor de printer aan.

Als u meer dan een document afdrukt, selecteert u een afdruktaak om het statusoverzicht te bekijken.

| document     | Sustainability.key   |
|--------------|----------------------|
| printer      | Photosmart Plus B210 |
| exemplaren   | 1                    |
| dubbelzljdig | Aan                  |
| gestart      | Vandaag 09:41        |
| status       | 1 van 2 afdrukken    |
| Ann          | uleer afdrukken      |

**Een afdruktaak annuleren:** Druk tweemaal op de thuisknop (), tik op Afdrukcentrum, selecteer de afdruktaak (als u meerdere documenten tegelijk afdrukt) en tik vervolgens op 'Annuleer afdrukken'.

# Zoeken

U kunt zoeken in verschillende apps op de iPod touch, waaronder Mail, Agenda, Muziek, Video's, Notities en Contacten. Met de zoekfunctie kunt u in een afzonderlijke app of in alle apps tegelijk zoeken.

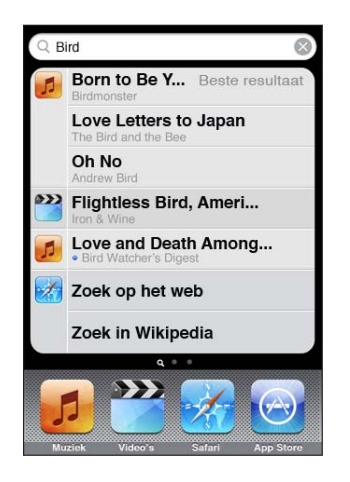

**Naar het zoekscherm gaan:** Veeg op de hoofdpagina van het beginscherm van links naar rechts of druk op de thuisknop (□).

Druk in het zoekscherm op de thuisknop (
) om terug te gaan naar de hoofdpagina van het beginscherm.

**Zoeken op de iPod touch:** Voer in het zoekscherm tekst in het zoekveld in. Tijdens het typen worden automatisch zoekresultaten weergegeven. Tik op een onderdeel in de lijst om dit te openen. Tik op 'Zoek' om meer resultaten weer te geven en het toetsenbord te laten verdwijnen.

Aan de hand van de symbolen naast de zoekresultaten kunt u zien uit welke app de resultaten afkomstig zijn.

Op de iPod touch kan op basis van uw eerdere zoekacties boven in de lijst het beste resultaat worden weergegeven. De zoekresultaten voor Safari omvatten opties waarmee u kunt zoeken op het internet of in Wikipedia.

| Арр               | Welke onderdelen worden gebruikt voor de zoekactie?                                                               |
|-------------------|----------------------------------------------------------------------------------------------------|
| Contacten         | Voornamen, achternamen en bedrijfsnamen                                                                           |
| Mail              | De velden 'Aan', 'Van' en 'Onderwerp' van alle<br>accounts (er wordt niet gezocht in de tekst van<br>berichten)   |
| Agenda            | Namen van activiteiten, deelnemers, locaties en notities                                                          |
| Muziek en Video's | Muziek (titels van nummers en albums en namen<br>van artiesten) en titels van podcasts, video's en<br>audioboeken |
| Notities          | De tekst van notities                                                                                             |

Met de zoekfunctie kunt u ook de namen van de oorspronkelijke en de geïnstalleerde apps op de iPod touch doorzoeken. Als u veel apps op het apparaat hebt geïnstalleerd, kunt u met de zoekfunctie eenvoudig apps zoeken en openen.

**Apps openen vanuit de zoekfunctie:** Voer de appnaam in en tik om de app rechtstreeks vanuit de zoekresultaten te openen.

Met de instelling 'Zoeken met Spotlight' kunt u aangeven waarin u wilt zoeken en hoe u de resultaten wilt sorteren. Zie "Zoeken met Spotlight" op pagina 183.

# Stembediening

Met de functie voor stembediening (op de iPod touch van de derde generatie of een nieuwer model) kunt u het afspelen van muziek op de iPod bedienen met behulp van gesproken commando's.

*Opmerking:* Stembediening is mogelijk niet in alle talen beschikbaar. Om Stembediening op de iPod touch van de derde generatie te kunnen gebruiken, hebt u een Apple koptelefoon met afstandsbediening en microfoon of een compatibel accessoire met een microfoon nodig.

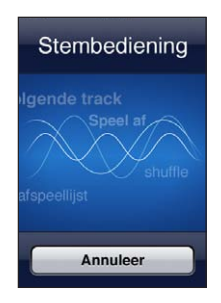

**Stembediening gebruiken:** Houd de thuisknop () ingedrukt totdat het scherm 'Stembediening' wordt weergegeven en u een pieptoon hoort.

U kunt nummers afspelen met behulp van de volgende commando's.

| Het afspelen van muziek regelen                                              | Zeg 'speel' of 'speel af'. Als u het afspelen wilt<br>stoppen, zegt u 'pauze' of 'pauzeer'. U kunt ook<br>'volgend' of 'vorig' zeggen. |
|------------------------------------------------------------------------------|----------------------------------------------------------------------------------------------------|
| Een album, artiest of afspeellijst afspelen                                  | Zeg 'speel af', zeg vervolgens 'album', 'artiest' of<br>'afspeellijst' en spreek de naam uit.                                          |
| De huidige afspeellijst in willekeurige volgorde afspelen                    | Zeg 'shuffle'.                                                                                                    |
| Meer informatie verkrijgen over het nummer<br>dat momenteel wordt afgespeeld | Zeg 'hoe heet dit nummer', 'welk nummer is dit',<br>'wie zingt dit nummer' of 'van wie is dit nummer'.                                 |
| Vergelijkbare nummers afspelen met Genius                                    | Zeg 'Genius', 'speel soortgelijke af' of 'speel soortgelijke nummers af'.                                                              |
| De tijd opvragen                                                             | Zeg 'hoe laat is het?'                                                                                                    |
| Stembediening annuleren                                                      | Zeg 'annuleer' of 'stop'.                                                                                                    |

Voor een optimaal resultaat kunt u het best op de volgende manier te werk gaan:

- Spreek duidelijk en op natuurlijke wijze.
- Spreek alleen commando's en namen uit die op de iPod touch aanwezig zijn. Pauzeer kort tussen de verschillende commando's.

Ga naar support.apple.com/kb/HT3597?viewlocale=nl\_NL voor meer informatie over stembediening, zoals over het gebruik ervan in verschillende talen.

Stembediening gaat er standaard vanuit dat u gesproken commando's geeft in de taal die u voor de iPod touch hebt ingesteld (via 'Instellingen' > 'Algemeen' > 'Internationaal' > 'Taal'). Via de instellingen voor stembediening kunt u ook een andere taal selecteren voor het uitspreken van commando's. Voor sommige talen zijn verschillende dialecten of accenten beschikbaar.

**De taal of het land wijzigen:** Tik op 'Instellingen' > 'Algemeen' > 'Internationaal' > 'Stembediening' en tik op de taal of het land.

Zie "Stembediening gebruiken in de iPod-app" op pagina 62.

# **Bluetooth-apparaten**

U kunt de iPod touch gebruiken met het Apple Wireless Keyboard en andere Bluetooth-apparaten, zoals een Bluetooth-stereokoptelefoon. Ga voor ondersteunde Bluetooth-profielen naar support.apple.com/kb/HT3647?viewlocale=nl\_NL.

# Een Bluetooth-apparaat met de iPod touch koppelen

*WAARSCHUWING:* Raadpleeg de handleiding *Belangrijke productinformatie* op support.apple.com/nl\_NL/manuals/ipodtouch voor belangrijke informatie over het voorkomen van gehoorbeschadiging.

Voordat u een Bluetooth-apparaat kunt gebruiken, moet u dit eerst koppelen met de iPod touch.

# Een Bluetooth-apparaat (zoals een koptelefoon of carkit) met de iPod touch koppelen

- 1 Volg de instructies bij het apparaat om het detecteerbaar te maken of om het naar andere Bluetooth-apparaten te laten zoeken.
- 2 Tik op 'Instellingen' > 'Algemeen' > 'Bluetooth' en schakel Bluetooth in.
- 3 Selecteer het apparaat op de iPod touch en voer de cijfercode of pincode van het apparaat in. Raadpleeg de instructies voor de cijfercode of pincode die bij het apparaat zijn geleverd.

Nadat u de koptelefoon hebt gekoppeld met de iPod touch, worden de productnaam en <sup>3</sup>/<sub>2</sub> in het scherm weergegeven bij de regelaars voor het afspelen van audio of video. Tik op <sup>3</sup>/<sub>2</sub> om een andere uitvoerbron voor geluid te kiezen, bijvoorbeeld de interne luidspreker.

#### Een Apple Wireless Keyboard met de iPod touch koppelen

- 1 Tik op 'Instellingen' > 'Algemeen' > 'Bluetooth' en schakel Bluetooth in.
- 2 Schakel het Apple Wireless Keyboard in door op de aan/uit-toets te drukken.
- 3 Selecteer op de iPod touch het toetsenbord dat onder 'Apparaten' staat vermeld.
- 4 Voer volgens de aanwijzingen de cijfercode in en druk op de returntoets.

*Opmerking:* U kunt slechts één Apple Wireless Keyboard tegelijk koppelen met de iPod touch. Als u een ander toetsenbord wilt koppelen, moet u de koppeling met het huidige toetsenbord eerst opheffen.

Zie "Een Apple Wireless Keyboard gebruiken" op pagina 36 voor meer informatie.

# **Bluetooth-status**

Het Bluetooth-symbool wordt in de statusbalk boven in het scherm van de iPod touch weergegeven:

- *\* of* \*: Bluetooth is ingeschakeld en er is een apparaat verbonden met de iPod touch. (De kleur is afhankelijk van de huidige kleur van de statusbalk.)
- \*: Bluetooth is ingeschakeld, maar er is geen apparaat verbonden. Als u een apparaat hebt met de iPod touch gekoppeld, is het apparaat mogelijk buiten bereik of uitgeschakeld.
- Geen Bluetooth-symbool: Bluetooth is uitgeschakeld.

# De koppeling tussen een Bluetooth-apparaat en de iPod touch opheffen

U kunt de koppeling met een Bluetooth-apparaat opheffen als u dit apparaat niet meer met de iPod touch wilt gebruiken.

#### De koppeling met een Bluetooth-apparaat opheffen

- 1 Tik op 'Instellingen' > 'Algemeen' > 'Bluetooth' en schakel Bluetooth in.
- 2 Tik op 🔊 naast de apparaatnaam en tik vervolgens op 'Vergeet dit apparaat'.

# Batterij

iPod touch bevat een oplaadbare batterij. De batterij mag alleen worden vervangen door een door Apple erkende serviceaanbieder.

# De batterij opladen

*WAARSCHUWING:* Raadpleeg voor belangrijke informatie over het opladen van de iPod touch de handleiding *Belangrijke productinformatie* op support.apple.com/nl\_NL/manuals/ipodtouch.

Het batterijsymbool in de rechterbovenhoek van het scherm geeft de status van de batterij aan.

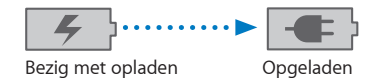

**De batterij opladen en de iPod touch synchroniseren:** Sluit de iPod touch op uw computer aan met behulp van de meegeleverde dockconnector-naar-USB-kabel.

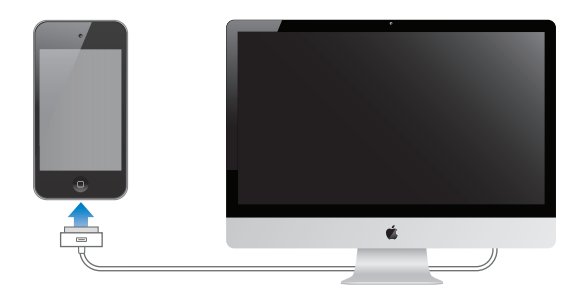

*Belangrijk:* Als de iPod touch is aangesloten op een computer die is uitgeschakeld of in de sluimerstand staat, loopt de batterij van de iPod touch mogelijk leeg in plaats van dat hij wordt opgeladen.

Als u de batterij oplaadt terwijl u de iPod touch synchroniseert of gebruikt, kan het opladen langer duren. U kunt de iPod touch ook opladen met een USB-lichtnetadapter van Apple (afzonderlijk verkrijgbaar).

*Belangrijk:* Als de batterij van de iPod touch bijna leeg is, wordt een van de volgende afbeeldingen weergegeven om aan te geven dat de iPod touch eerst tien minuten moet worden opgeladen voordat u het apparaat weer kunt gebruiken. Als de batterij van de iPod touch helemaal leeg is, kan het scherm twee minuten lang zwart zijn voordat een van deze afbeeldingen verschijnt.

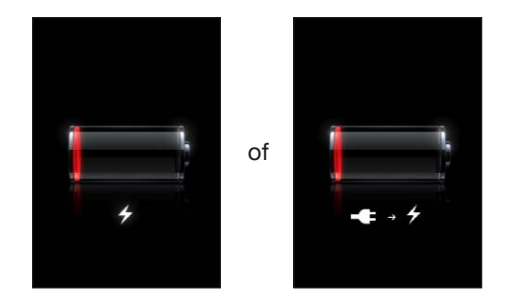

### De levensduur van de batterij maximaliseren

De iPod touch werkt op lithium-ionbatterijen. Voor meer informatie over het maximaliseren van de gebruiksduur van de batterij van de iPod touch gaat u naar www.apple.com/nl/batteries.

#### De batterij vervangen

Oplaadbare batterijen kunnen slechts een beperkt aantal malen worden opgeladen en moeten uiteindelijk worden vervangen. De batterij van de iPod touch mag alleen worden vervangen door een door Apple erkende serviceaanbieder. Ga voor meer informatie naar www.apple.com/nl/support/ipod/service/battery.

# Beveiligingsvoorzieningen

Met de beveiligingsvoorzieningen kunt u voorkomen dat andere personen toegang kunnen krijgen tot de gegevens op de iPod touch.

#### Toegangscodes en gegevensbeveiliging

U kunt een toegangscode instellen die u moet invoeren wanneer u de iPod touch inschakelt of de sluimerstand uitschakelt.

**Een toegangscode instellen:** Tik op 'Instellingen' > 'Algemeen' > 'Codeslot' en geef een code van vier cijfers op. Geef de code daarna nogmaals op om deze te bevestigen. Deze code moet u voortaan invoeren om de iPod touch te ontgrendelen of de instellingen van de toegangscode te bekijken.

Wanneer u een toegangscode instelt, wordt gegevensbescherming ingeschakeld (op de iPod touch van de derde generatie of een nieuwer model). Bij gegevensbescherming wordt uw code gebruikt als sleutel voor het coderen van e-mailberichten en de bijbehorende bijlagen die u op de iPod touch hebt bewaard. (Het is mogelijk dat gegevensbescherming ook wordt gebruikt in bepaalde apps die in de App Store verkrijgbaar zijn.) Onder in het scherm 'Codeslot' in Instellingen verschijnt een aanduiding wanneer gegevensbescherming is ingeschakeld.

U kunt de beveiliging van de iPod touch verhogen door 'Eenvoudige code' uit te schakelen en een langere, lastiger te kraken code te gebruiken die bestaat uit een combinatie van cijfers, letters, interpunctietekens en speciale tekens. Zie "Codeslot" op pagina 183.

*Belangrijk:* Op een iPod touch van de derde generatie die niet met iOS 4 of hoger is geleverd, moet u tevens de iOS-software herstellen om gegevensbescherming in te schakelen. Zie "De iPod touch herstellen" op pagina 248.

#### Find My iPod touch

Find My iPod touch helpt u bij het zoeken naar en beveiligen van uw iPod touch met de gratis app Find My iPhone gebruikt op een andere iPhone, iPad of iPod touch of via een Mac of pc met een internetbrowser. Find My iPod touch bevat de volgende voorzieningen:

• Locate on a map: Hiermee kunt u de geschatte locatie van uw iPod touch op een schermvullende kaart bekijken.

- Display a Message or Play a Sound: Hiermee kunt u een bericht opstellen dat wordt weergegeven op het iPod touch-scherm of instellen dat er twee minuten op volle geluidssterkte een geluid wordt weergegeven, zelfs als het belsignaal is uitgeschakeld.
- **Remote Passcode Lock:** Hiermee kunt u uw iPod touch op afstand vergrendelen en een toegangscode van vier cijfers instellen als u dat nog niet had gedaan.
- **Remote Wipe:** Hiermee kunt u uw privacy beschermen door alle mediabestanden en gegevens op uw iPod touch te wissen en zo de fabrieksinstellingen herstellen.

Find My iPod touch gebruiken: Om deze functies te kunnen gebruiken, moet 'Zoek mijn iPod touch' op uw iPod touch zijn ingeschakeld. Zie "Een MobileMe-account instellen" op pagina 21.

Om uw iPod touch terug te vinden en gebruik te maken van de overige functies van Find My iPod touch, downloadt u de gratis app Find My iPhone in de App Store naar een ander iOS-apparaat. U kunt ook inloggen op www.me.com in een internetbrowser op een Mac of pc.

Find My iPod touch bepaalt de locatie van uw iPod touch via Wi-Fi. Als Wi-Fi is uitgeschakeld of als uw iPod touch niet is verbonden met een Wi-Fi-netwerk, kan Find My iPod touch het apparaat niet vinden.

*Opmerking:* Voor Find My iPod touch is een MobileMe-account vereist. MobileMe is een internetdienst van Apple die Find My iPod touch gratis aanbiedt aan iPod touch van de vierde generatie-gebruikers. Bovendien kunt u een abonnement nemen op extra diensten. MobileMe is mogelijk niet in alle landen of regio's beschikbaar. Zie "Een MobileMe-account instellen" op pagina 21 of ga naar www.apple.com/nl/mobileme voor meer informatie.

# De iPod touch reinigen

Reinig de iPod touch onmiddellijk als het apparaat in contact is gekomen met een verontreinigende stof die vlekken kan veroorzaken, zoals inkt, verf, make-up, vuil, etenswaren, oliën en lotions. Als u de iPod touch wilt reinigen, koppelt u alle kabels van de iPod touch los en schakelt u het apparaat uit (houd de aan/uit/sluimer-knop ingedrukt en sleep de schuifknop op het scherm). Gebruik een vochtige, zachte, pluisvrije doek. Zorg dat er geen vocht in de openingen terechtkomt. Gebruik geen glasreinigers, allesreinigers, perslucht, spuitbussen, oplosmiddelen, alcohol, ammoniak of schuurmiddelen om de iPod touch te reinigen.

Raadpleeg voor meer informatie over het gebruik van de iPod touch de handleiding *iPod touch - Belangrijke productinformatie* op support.apple.com/nl\_NL/manuals/ ipodtouch.

# De iPod touch opnieuw opstarten of instellen

Als iets niet helemaal naar behoren werkt, kunt u het probleem mogelijk verhelpen door de iPod touch opnieuw op te starten, een app geforceerd te stoppen of de iPod touch opnieuw in te stellen.

**De iPod touch opnieuw opstarten:** Houd de aan/uit/sluimer-knop ingedrukt totdat de rode schuifknop verschijnt. Sleep deze schuifknop om de iPod touch uit te zetten. U kunt de iPod touch weer aanzetten door de aan/uit/sluimer-knop ingedrukt te houden totdat het Apple logo verschijnt.

Als u de iPod touch niet kunt uitschakelen of als het probleem zich blijft voordoen, moet u de iPod touch mogelijk opnieuw instellen. Stel de iPod touch alleen opnieuw in als het probleem zich nog steeds voordoet nadat u het apparaat hebt uitgeschakeld en opnieuw hebt ingeschakeld.

**Een app geforceerd stoppen:** Houd de aan/uit/sluimer-knop enkele seconden ingedrukt totdat u een rode schuifknop ziet. Houd vervolgens de thuisknop (□) ingedrukt totdat de app wordt gestopt.

U kunt een app ook afsluiten door deze te verwijderen uit de lijst met recente apps. Zie "Apps openen en tussen apps schakelen" op pagina 24.

**De iPod touch opnieuw instellen:** Houd zowel de aan/uit/sluimer-knop als de thuisknop (
) minimaal tien seconden ingedrukt, totdat het Apple logo verschijnt.

Zie Bijlage , "Ondersteuning en meer informatie," op pagina 245 voor meer tips voor het oplossen van problemen.

# Synchronisatie en bestandsdeling

# Informatie over synchroniseren

Bij het synchroniseren worden gegevens van uw computer of onlineaccount gekopieerd naar de iPod touch. Deze gegevens worden vervolgens synchroon gehouden doordat aangebrachte wijzigingen over en weer worden gekopieerd.

Met iTunes op uw computer kunt u onder andere gegevens van contactpersonen, agenda's, iOS-apps, foto's, video's, muziek en ander iTunes-materiaal synchroniseren. Standaard wordt een synchronisatie uitgevoerd wanneer u de iPod touch op uw computer aansluit.

U kunt de iPod touch ook configureren voor toegang tot accounts bij onlineserviceaanbieders als MobileMe, Microsoft Exchange, Google en Yahoo!. Uw gegevens bij deze diensten worden draadloos gesynchroniseerd.

# Accounts synchroniseren

MobileMe, Microsoft Exchange, Google, Yahoo! en andere onlineserviceaanbieders synchroniseren gegevens, zoals gegevens van contactpersonen, agenda's, bladwijzers in uw browser en notities (op de iPod touch van de derde generatie of een nieuwer model), draadloos, zodat u de iPod touch niet op uw computer hoeft aan te sluiten. Het draadloos synchroniseren van notities is mogelijk op de iPod touch van de derde generatie of een nieuwer model.

Sommige serviceaanbieders, zoals MobileMe en Microsoft Exchange, maken gebruik van *pushtechnologie* om uw gegevens bij te werken. Dit houdt in dat de gegevens worden gesynchroniseerd zodra deze worden gewijzigd. Hiervoor moet de instelling 'Push' in 'Nieuwe gegevens' zijn ingeschakeld (deze instelling is standaard ingeschakeld). Andere aanbieders synchroniseren door van tijd tot tijd de aangebrachte wijzigingen op te halen ('fetching'). Met de instelling 'Fetch' kunt u bepalen hoe vaak dit moet gebeuren. Zie "Nieuwe gegevens" op pagina 195.

Zie "Accounts voor Mail, Contacten en Agenda toevoegen" op pagina 20 voor het aanmaken van accounts op de iPod touch.

# Synchroniseren met iTunes

U kunt met iTunes de volgende gegevens synchroniseren:

- Muziek
- Films
- Tv-programma's
- · Games en apps die u hebt gedownload via de App Store
- Muziekvideo's
- Podcasts
- Boeken en audioboeken
- iTunes U-collecties
- Foto's en video's (in het fotoprogramma of de fotomap op uw computer)
- Contacten (namen, telefoonnummers, adressen, e-mailadressen, enzovoort)
- Agenda's (afspraken en activiteiten)
- Notities
- · Instellingen voor e-mailaccounts
- · Bladwijzers voor webpagina's

U kunt de synchronisatie-instellingen wijzigen als de iPod touch op uw computer is aangesloten.

Muziek, audioboeken, podcasts, boeken, iTunes U-collecties, video's en apps worden gesynchroniseerd vanuit uw iTunes-bibliotheek. Als u nog geen materiaal in uw iTunes-bibliotheek hebt staan, kunt u via de iTunes Store (niet in alle landen of regio's beschikbaar) eenvoudig een voorvertoning van het materiaal bekijken en het materiaal downloaden naar iTunes. U kunt ook muziek van uw cd's aan uw iTunesbibliotheek toevoegen. Voor meer informatie over iTunes en de iTunes Store opent u iTunes en kiest u 'Help' > 'iTunes Help'.

Contacten, agenda's, notities en bladwijzers voor webpagina's worden met programma's op de computer gesynchroniseerd, zoals in het volgende gedeelte wordt beschreven. Nieuwe onderdelen of wijzigingen die u aanbrengt op uw iPod touch, worden met uw computer gesynchroniseerd en andersom.

U kunt in iTunes ook foto's en video's synchroniseren, zowel vanuit een programma als vanuit een map.

De instellingen voor e-mailaccounts worden vanuit het e-mailprogramma op uw computer naar uw iPod touch gekopieerd. Als u wijzigingen aanbrengt in de e-mailaccounts op uw iPod touch, blijven de e-mailaccounts op uw computer ongewijzigd. *Opmerking:* U kunt e-mailaccounts ook direct op de iPod touch instellen. Zie "Accounts voor Mail, Contacten en Agenda toevoegen" op pagina 20.

Aankopen die u vanaf de iPod touch bij de iTunes Store of de App Store doet, worden met uw iTunes-bibliotheek gesynchroniseerd. U kunt ook materiaal en apps bij de iTunes Store kopen, de bestanden rechtstreeks naar uw computer downloaden en ze vervolgens met de iPod touch synchroniseren.

U kunt de iPod touch zo instellen dat slechts een gedeelte van het materiaal op uw computer met de iPhone wordt gesynchroniseerd. U kunt bijvoorbeeld instellen dat alleen bepaalde muziekafspeellijsten of alleen niet-bekeken videopodcasts worden gesynchroniseerd.

*Belangrijk:* U moet zijn ingelogd op uw eigen gebruikersaccount op uw computer voordat u de iPod touch aansluit.

#### De iPhone synchroniseren via iTunes

- 1 Sluit de iPod touch op uw computer aan en open iTunes.
- 2 Selecteer in iTunes de iPod touch in de lijst 'Apparaten'.
- 3 Geef de gewenste synchronisatie-instellingen op in de diverse panelen.

Zie het volgende gedeelte voor een beschrijving van de panelen.

4 Klik op 'Pas toe' (Mac) of 'Toepassen' (Windows) rechtsonder in het venster.

Het aankruisvak 'Open iTunes bij aansluiten van deze iPod touch' (Mac) of 'iTunes openen bij aansluiten van deze iPhone' (Windows) is standaard ingeschakeld.

# De configuratiepanelen voor de iPod touch in iTunes

In de volgende gedeelten worden de verschillende panelen voor de iPod touch in iTunes afzonderlijk beschreven. Open voor meer informatie iTunes en kies 'Help' > 'iTunes Help'.

| iDed.            | p Apps muziek riims iv-programmia's roocasts rooo's into                      |  |
|------------------|-------------------------------------------------------------------------------|--|
| iPod             |                                                                               |  |
|                  |                                                                               |  |
|                  | Naam: Ind Tourh                                                               |  |
| 1000             | Capaciteit: 58.20 GB                                                          |  |
|                  | Softwareversie: 4.3                                                           |  |
| 860 E            | Serienummer: A1234567890                                                      |  |
|                  |                                                                               |  |
|                  |                                                                               |  |
| Varaia           |                                                                               |  |
| 401010           |                                                                               |  |
|                  | De software van de iPod is up-to-date. iTunes zoekt automatisch               |  |
| Zoex naar update | opnieuw naar een update op 3/10/11.                                           |  |
| Howard           | Als er zich problemen voordoen met uw iPod, kunt u de                         |  |
| iners(e)         | oorspronkelijke instellingen herstellen door op 'Herstel' te klikken.         |  |
|                  |                                                                               |  |
| Onties           |                                                                               |  |
| opues            |                                                                               |  |
|                  | 🗹 Open iTunes bij aansluiten van deze iPod                                    |  |
|                  | 💭 Synchroniseer alleen aangekruiste nummers en video's                        |  |
|                  | Gebruik bij voorkeur SD-video's                                               |  |
|                  | Zet nummers met hogere bitsnelheid om naar 128-kbps AAC                       |  |
|                  |                                                                               |  |
|                  | Beheer muziek en video's handmatig                                            |  |
|                  | Beheer muziek en video's handmatig Codeer iPod-reservekople Wijzig wachtwoord |  |

*Opmerking:* In iTunes kunnen ook knoppen voor andere panelen worden weergegeven, afhankelijk van het type materiaal in uw iTunes-bibliotheek.

#### Het paneel 'Samenvatting'

Schakel het aankruisvak 'Open iTunes bij aansluiten van deze iPod touch' (Mac) of 'iTunes openen bij aansluiten van deze iPhone' (Windows) in om iTunes te openen en de iPod touch automatisch te synchroniseren wanneer u het apparaat op de computer aansluit. Als u het apparaat handmatig wilt synchroniseren door op de knop 'Synchroniseer' (Mac) of 'Synchroniseren' (Windows) in iTunes te klikken, schakelt u dit aankruisvak niet in. Zie "Automatisch synchroniseren met iTunes" op pagina 54 voor meer informatie.

Schakel het aankruisvak 'Synchroniseer alleen aangekruiste nummers en video's' (Mac) of 'Alleen aangekruiste nummers en video's synchroniseren' (Windows) in als u alleen onderdelen wilt synchroniseren die u in uw iTunes-bibliotheek hebt geselecteerd.

Schakel het aankruisvak 'Zet nummers met hogere bitsnelheid om naar 128-kbps AAC' (Mac) of 'Nummers met hogere bitsnelheid omzetten naar 128-kbps AAC' (Windows) in als u wilt dat iTunes grotere audiobestanden tijdens de synchronisatie converteert naar de standaardaudiostructuur van iTunes.

Schakel het aankruisvak 'Beheer muziek en video's handmatig' (Mac) of 'Muziek en video's handmatig beheren' (Windows) in om automatische synchronisatie uit te schakelen in de panelen 'Muziek' en 'Video'. Zie "Materiaal handmatig beheren" op pagina 55.

Schakel het aankruisvak 'Codeer iPod>-reservekopie' (Mac) of 'iPod-reservekopie coderen' (Windows) in als u de gegevens wilt coderen die op de computer worden bewaard wanneer iTunes een reservekopie maakt. Bij gecodeerde reservekopieën wordt een hangslotsymbool () weergegeven. Als u deze gegevens wilt terugzetten naar de iPod touch, moet u een wachtwoord invoeren. Zie "Een reservekopie van de iPod touch maken" op pagina 246.

Klik op 'Configureer universele toegang' (Mac) of 'Universele toegang configureren' (Windows) om de voorzieningen voor mensen met een beperking in te schakelen (op de iPod touch van de derde generatie of een nieuwer model). Zie Hoofdstuk 27, "Voorzieningen voor mensen met een beperking," op pagina 219.

#### Het paneel 'Apps'

In het paneel 'Apps' kunt u apps uit de App Store synchroniseren en de volgorde van de apps in het beginscherm van de iPod touch wijzigen. Ook kunt u documenten van de iPod touch naar uw computer kopiëren, en andersom. Schakel het aankruisvak 'Synchroniseer nieuwe apps automatisch' (Mac) of 'Nieuwe apps automatisch synchroniseren' (Windows) in om nieuwe apps die u hebt gedownload of vanaf een ander apparaat hebt gesynchroniseerd, met de iPod touch te synchroniseren. Als u een app van uw iPod touch verwijdert, kunt u het vanuit het paneel 'Apps' opnieuw installeren, mits u het daarvoor had gesynchroniseerd.

Documenten die u op de iPod touch aanmaakt in apps die bestandsdeling ondersteunen, kunnen naar uw computer worden gekopieerd. Andersom kunt u ook documenten van uw computer naar de iPod touch kopiëren en deze documenten gebruiken in apps die bestandsdeling ondersteunen. Zie "Bestandsdeling" op pagina 56.

De panelen 'Muziek', 'Films', 'Tv-programma's', 'Podcasts', 'iTunes U' en 'Boeken' In deze panelen kunt u instellen welke mediabestanden u wilt synchroniseren. U kunt al uw muziek, films, tv-programma's, podcasts, iTunes U-collecties, boeken en audioboeken synchroniseren, of het materiaal selecteren dat u wilt synchroniseren.

Als u een map voor afspeellijsten (een verzameling afspeellijsten) aanmaakt in iTunes, worden de map en de bijbehorende afspeellijsten gesynchroniseerd met de iPod touch. U kunt mappen voor afspeellijsten niet rechtstreeks op de iPod touch aanmaken.

Als u slechts een gedeelte van een podcast of audioboek beluistert, wordt bij het synchroniseren van het materiaal met iTunes ook informatie opgenomen over waar u bent gebleven. Als u bijvoorbeeld op de iPod touch bent begonnen met afspelen, kunt u later in iTunes op de computer verder luisteren. Andersom geldt hetzelfde.

Als u een gehuurde film die op uw computer staat op de iPod touch wilt bekijken, synchroniseert u deze met de iPod touch via het paneel 'Films' in iTunes.

Alleen nummers en video's die zijn gecodeerd in structuren die door de iPod touch worden ondersteund, worden met de iPod touch gesynchroniseerd. Ga voor informatie over de structuren die door de iPod touch worden ondersteund naar www.apple.com/ nl/ipodtouch/specs.html.

*Belangrijk:* Als u een onderdeel uit iTunes verwijdert, wordt het bij de volgende synchronisatie ook van de iPod touch verwijderd.

#### Het paneel 'Foto's'

Op de Mac kunt u foto's synchroniseren met Aperture of iPhoto 4.0.3 of hoger, en video's met iPhoto 6.0.6 of hoger. Op de pc kunt u foto's synchroniseren met Adobe Photoshop Elements 8.0 of hoger. Ook kunt u foto's en video's synchroniseren vanuit elke willekeurige map met afbeeldingen op uw Mac of pc.

#### Het paneel 'Info'

In het paneel 'Info' kunt u de synchronisatie-instellingen opgeven voor de gegevens van uw contactpersonen, agenda's, e-mailaccounts en webbrowser.

Contacten

U kunt de gegevens van contactpersonen synchroniseren met programma's als Adresboek in Mac OS X, Yahoo!-adresboek en Google Contacts op een Mac of met Yahoo!-adresboek, Google Contacts, Windows Adresboek (Outlook Express), Windows Vista Contactpersonen (Vista en Windows 7) of Microsoft Outlook 2003, 2007 of 2010 op een pc. (Op een Mac kunt u de gegevens van contactpersonen met meerdere programma's synchroniseren. Op een pc kunt u deze gegevens met één programma tegelijk synchroniseren.)

Als u synchroniseert met Yahoo!-adresboek, hoeft u alleen op 'Configureer' te klikken om uw nieuwe inloggegevens op te geven wanneer u uw Yahoo!-ID of -wachtwoord wijzigt nadat u synchronisatie hebt ingesteld.

• Agenda's

U kunt agenda's synchroniseren vanuit programma's als iCal op de Mac of Microsoft Outlook 2003, 2007 of 2010 op de pc. (Op een Mac kunt u agenda's met meerdere programma's synchroniseren. Op een pc kunt u agenda's met slechts één programma tegelijk synchroniseren.)

• E-mailaccounts

U kunt instellingen voor e-mailaccounts synchroniseren vanuit Mail op de Mac en vanuit Microsoft Outlook 2003, 2007 of 2010 of Outlook Express op de pc. De instellingen voor e-mailaccounts worden alleen van het e-mailprogramma op uw computer naar uw iPod touch gekopieerd. Wijzigingen die u in een e-mailaccount op de iPod touch aanbrengt, zijn niet van invloed op de account op uw computer.

*Opmerking:* Het wachtwoord voor uw Yahoo!-e-mailaccount wordt niet op uw computer bewaard. Dit wachtwoord kan dus niet worden gesynchroniseerd en moet op de iPod touch worden ingevoerd. Hiervoor tikt u op 'Instellingen' > 'Mail, Contacten, Agenda', tikt u vervolgens op uw Yahoo!-account en voert u het wachtwoord in.

• Bladwijzers

U kunt de bladwijzers uit Safari op de Mac of uit Safari of Microsoft Internet Explorer op de pc synchroniseren.

Notities

U kunt notities in de app Notities op de iPod touch synchroniseren met notities in Mail op een Mac of met Microsoft Outlook 2003, 2007 of 2010 op een pc.

Geavanceerd

Met deze opties kunt u de volgende keer dat u de iPod touch synchroniseert, de gegevens vervangen door de gegevens op uw computer.

# Automatisch synchroniseren met iTunes

Standaard wordt de iPod touch gesynchroniseerd wanneer u verbinding maakt met iTunes. U kunt instellen dat de iPod touch niet wordt gesynchroniseerd wanneer u de iPod touch aansluit op een andere computer dan die waarmee u het apparaat normaliter synchroniseert.

#### Automatische synchronisatie van de iPod touch uitschakelen:

- 1 Sluit de iPod touch op de computer aan.
- 2 Selecteer in iTunes de iPod touch in de lijst 'Apparaten' en klik vervolgens op 'Overzicht' boven in het scherm.
- 3 Schakel het aankruisvak 'Open iTunes bij aansluiten van deze iPod touch' (Mac) of 'iTunes openen bij aansluiten van deze iPhone' (Windows) uit.

Wanneer automatische synchronisatie is uitgeschakeld, kunt u nog wel handmatig synchroniseren door op de knop 'Synchroniseer' (Mac) of 'Synchroniseren' (Windows) te klikken.

#### Instellen dat geen enkele iPod, iPhone of iPad wordt gesynchroniseerd

- Open iTunes en kies 'iTunes' > 'Voorkeuren' (Mac) of 'Bewerken' > 'Voorkeuren' (Windows).
- 2 Klik op 'Apparaten' en schakel het aankruisvak 'Voorkom automatische synchronisatie van iPods, iPhones en iPads' (Mac) of 'Automatische synchronisatie van iPods, iPhones en iPads voorkomen' (Windows) in.

Als dit aankruisvak is ingeschakeld, wordt de iPod touch niet gesynchroniseerd, ook al hebt u in het paneel 'Samenvatting' het aankruisvak 'Open iTunes bij aansluiten van deze iPod touch' (Mac) of 'iTunes openen bij aansluiten van deze iPhone' (Windows) ingeschakeld.

Automatische synchronisatie tijdelijk uitschakelen zonder de instellingen te wijzigen: Open iTunes, sluit de iPod touch op uw computer aan en houd Command + Option (Mac) of Shift + Control (Windows) ingedrukt totdat de iPod touch in de navigatiekolom verschijnt.

Handmatig synchroniseren: Selecteer de iPod touch in de navigatiekolom in iTunes en klik op de knop 'Synchroniseer' (Mac) of 'Synchroniseren' (Windows) rechtsonder in het venster. Als u de synchronisatie-instellingen hebt gewijzigd, klikt u op 'Pas toe' (Mac) of 'Toepassen' (Windows).

# Materiaal handmatig beheren

Door uw materiaal handmatig te beheren, kunt u zelf kiezen welke muziek, video's en podcasts u op de iPod touch zet.

#### De iPod touch voor handmatig beheer van materiaal instellen

- 1 Sluit de iPod touch op de computer aan.
- 2 Selecteer de iPod touch in de navigatiekolom van iTunes.
- 3 Klik op 'Overzicht' boven in het scherm en schakel het aankruisvak 'Beheer muziek en video's handmatig' (Mac) of 'Muziek en video's handmatig beheren' (Windows) in.
- 4 Klik op 'Pas toe' (Mac) of 'Toepassen' (Windows).

**Onderdelen aan de iPod touch toevoegen:** Sleep een nummer, video, podcast of afspeellijst in de iTunes-bibliotheek naar de iPod touch (in de navigatiekolom). Houd de Shift- of Command-toets ingedrukt (Mac) of houd de Control-toets ingedrukt (Windows) om meerdere onderdelen te selecteren die u vervolgens tegelijk kunt toevoegen.

Het geselecteerde materiaal wordt direct gesynchroniseerd. Als u het aankruisvak 'Beheer muziek en video's handmatig' (Mac) of 'Muziek en video's handmatig beheren' (Windows) uitschakelt, wordt het materiaal dat u handmatig hebt toegevoegd van de iPod touch verwijderd zodra de synchronisatie door iTunes wordt uitgevoerd.

**Onderdelen van de iPod touch verwijderen:** Sluit de iPod touch op uw computer aan, selecteer de iPod touch in de navigatiekolom van iTunes en klik op het bijbehorende driehoekje om de inhoud ervan weer te geven. Selecteer eerst het type materiaal, bijvoorbeeld 'Muziek' of 'Films', selecteer vervolgens de onderdelen die u wilt verwijderen en druk op de Delete-toets op het toetsenbord.

De onderdelen die u van de iPod touch verwijdert, worden niet uit uw iTunesbibliotheek verwijderd.

*Opmerking:* Als u materiaal handmatig beheert, werkt de Genius-functie niet. Zie "De Genius-functie op de iPod touch gebruiken" op pagina 65.

# Gekocht materiaal naar een andere computer kopiëren

U kunt materiaal op de iPod touch dat u via iTunes op een bepaalde computer hebt gekocht, naar de iTunes-bibliotheek op een andere, gemachtigde, computer kopiëren. Om het materiaal af te kunnen spelen, moet de computer gemachtigd zijn om materiaal af te spelen dat met uw Apple ID is gekocht.

**Een computer machtigen:** Open iTunes op de computer en kies 'Store' > 'Machtig computer' (Mac) of 'Store' > 'Computer machtigen' (Windows).

**Gekocht materiaal kopiëren:** Sluit de iPod touch op de andere computer aan. Kies in iTunes 'Archief' > 'Zet aankopen van iPod touch over' (Mac) of Bestand' > 'Aankopen overzetten van iPhone' (Windows).

# Bestandsdeling

Met bestandsdeling kunt u bestanden van uw iPod touch kopiëren naar uw computer en andersom. U kunt bestanden uitwisselen die met een compatibele app zijn aangemaakt en in een ondersteunde structuur zijn bewaard.

In het gedeelte 'Bestandsdeling' in iTunes wordt een lijst met apps weergegeven die bestandsdeling ondersteunen. Ook wordt voor elke app een lijst weergegeven met documenten die op de iPod touch staan. Raadpleeg de documentatie bij een app voor informatie over de manier waarop u bestanden kunt delen. Deze voorziening wordt niet door alle apps ondersteund.

#### Een bestand van de iPod touch naar uw computer kopiëren

- 1 Sluit de iPod touch op de computer aan.
- 2 Selecteer in iTunes de iPod touch in de lijst 'Apparaten' en klik vervolgens op 'Apps' boven in het scherm.
- 3 Selecteer in de lijst aan de linkerkant in het gedeelte 'Bestandsdeling' een app.
- 4 Selecteer aan de rechterkant het bestand dat u wilt kopiëren, klik op 'Bewaar in' (Mac) of 'Opslaan in' (Windows) en selecteer vervolgens een locatie op uw computer.

#### Een bestand van de iPod touch naar uw computer kopiëren

- 1 Sluit de iPod touch op de computer aan.
- 2 Selecteer in iTunes de iPod touch in de lijst 'Apparaten' en klik vervolgens op 'Apps' boven in het scherm.
- 3 Klik in het gedeelte 'Bestandsdeling'.op 'Voeg toe' (Mac) of 'Toevoegen' (Windows).
- 4 Selecteer een bestand en klik op 'Kies' (Mac) of 'OK' (Windows).

Het bestand wordt naar uw apparaat gekopieerd, waarna u het kunt openen met een app die een bestand van dat type ondersteunt. Als u meerdere bestanden wilt kopiëren, moet u elk bestand apart selecteren.

**Een bestand van de iPod touch verwijderen:** Selecteer het bestand in de lijst en tik op 'Verwijder'.

# Muziek en video's

# 5

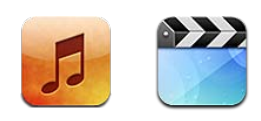

Met de Muziek en video's-apps kunt u genieten van uw favoriete muziek, breedbeeldvideo's en ander materiaal. U vindt snel wat u zoekt doordat u op de iPod touch kunt zoeken op afspeellijst, artiest, nummer, video en andere categorieën. Met Cover Flow kunt u op basis van albumillustraties door uw bibliotheek bladeren. U kunt uw muziek afspelen via AirPlay-luidsprekers of -geluidssystemen of uw video's op een televisie bekijken via AirPlay en Apple TV.

# Muziek, video's en ander materiaal ophalen

U kunt muziek, video's en ander materiaal op twee manieren op uw iPod touch zetten:

- U kunt muziek, video's en ander materiaal op de iPod touch zetten door materiaal te synchroniseren vanuit iTunes op uw computer. U kunt al uw mediabestanden synchroniseren, of slechts een selectie van nummers, video's, podcasts en iTunes U-collecties overzetten. Zie "Synchroniseren met iTunes" op pagina 49.
- Via de iTunes Store op de iPod touch kunt u nummers, albums, tv-programma's, films, muziekvideo's en audioboeken kopen en direct naar de iPod touch downloaden. U kunt ook audio- en videopodcasts en iTunes U-materiaal streamen en downloaden. Nadat u een podcast hebt beluisterd of een tv-programma hebt bekeken, kunt u op een ingebouwde koppeling tikken om meer afleveringen op te halen uit de iTunes Store. Zie Hoofdstuk 21, "iTunes Store," op pagina 159.

# Muziek en andere geluidsbestanden

De hoge resolutie van het Multi-Touch-scherm maakt van het luisteren naar nummers op de iPod touch niet alleen een muzikale, maar ook een visuele belevenis. U kunt door uw afspeellijsten scrollen of met Cover Flow door uw albumillustraties bladeren. U kunt geluidsmateriaal beluisteren via de interne luidspreker, via een koptelefoon die op de koptelefoonpoort is aangesloten of via een draadloos gekoppelde Bluetoothstereokoptelefoon. Wanneer u een koptelefoon op de speler hebt aangesloten of met de speler hebt gekoppeld, komt er geen geluid uit de luidspreker.

*WAARSCHUWING*: Raadpleeg de handleiding *Belangrijke productinformatie* op support.apple.com/nl\_NL/manuals/ipodtouch voor belangrijke informatie over het voorkomen van gehoorbeschadiging.

#### Nummers en andere geluidsbestanden afspelen

U vindt snel wat u zoekt doordat u op de iPod touch kunt zoeken op afspeellijst, artiest, nummer, video en andere categorieën. Met Cover Flow kunt u op basis van albumillustraties door uw bibliotheek bladeren. Door middel van afspeellijstmappen, die u vanuit iTunes kunt synchroniseren, kunt u afspeellijsten in groepen indelen.

**Door uw verzameling bladeren:** Tik op 'Afspeellijst', 'Artiest' of 'Nummer'. Tik op 'Meer' om door albums, audioboeken, compilaties, componisten, genres, iTunes U, podcasts of video's te bladeren.

U kunt de bladerknoppen onder in het scherm vervangen door knoppen die u vaker gebruikt. Zie "De bladerknoppen wijzigen" op pagina 73.

**Meer afleveringen van een podcast ophalen:** Tik op 'Podcasts' (tik eerst op 'Meer' als 'Podcasts' niet zichtbaar is), en tik vervolgens op een podcast om de lijst met afleveringen weer te geven. Tik op 'Download meer afleveringen' om een lijst met meer afleveringen in de iTunes Store te bekijken.

**Door Genius-mixen bladeren:** Tik op 'Genius' (tik eerst op 'Meer' als 'Genius' niet zichtbaar is). Als Genius niet wordt weergegeven, moet u Genius inschakelen in iTunes en vervolgens de iPod touch synchroniseren met iTunes. Zie "De Genius-functie op de iPod touch gebruiken" op pagina 65.

Een nummer afspelen: Tik op het nummer.

Schudden om de nummers in willekeurige volgorde af te spelen: Schud de iPod touch om de shufflefunctie in te schakelen en een ander nummer af te spelen. U kunt het apparaat op elk gewenst moment schudden om een ander nummer af te spelen.

U kunt 'Schud voor shuffle' in- en uitschakelen via 'Instellingen' > 'Muziek' (deze voorziening is standaard ingeschakeld). Zie "Muziek" op pagina 191.

# Het afspelen van muziek regelen

Als een nummer wordt afgespeeld, wordt het scherm 'Huidige' weergegeven.

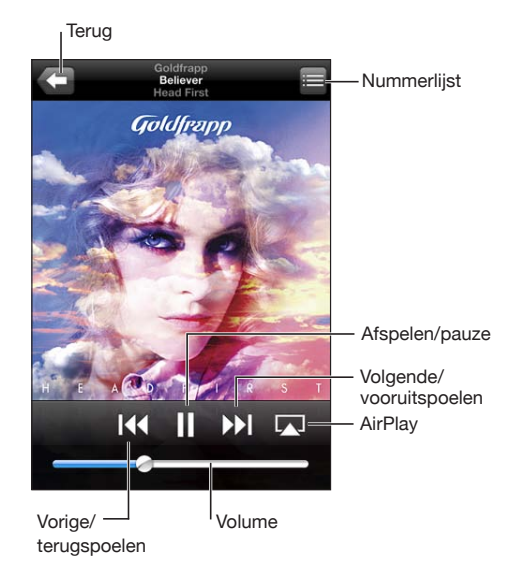

| Het afspelen van een nummer onderbreken                                                        | Tik op 📕                                                                                                    |
|------------------------------------------------------------------------------------------------|----------------------------------------------------------------------------------------------------|
| Het afspelen hervatten                                                                         | Tik op ▶.                                                                                                    |
| Het geluid harder of zachter zetten                                                            | Sleep de schuifknop voor het volume of druk op<br>de knoppen aan de zijkant van de iPod touch.                                                                                                    |
| Muziek afspelen op AirPlay-luidsprekers of een<br>Apple TV                                     | Tik op  en selecteer de luidsprekers of de<br>Apple TV. Als  niet verschijnt of als het<br>gewenste AirPlay-systeem ontbreekt, controleert<br>u of de iPod touch zich in hetzelfde draadloze<br>netwerk bevindt. |
| Van AirPlay terugschakelen naar de iPod touch                                                  | Tik op \Lambda en selecteer de iPod touch in de lijst.                                                                                                    |
| Een nummer of een hoofdstuk in een<br>audioboek of podcast opnieuw vanaf het begin<br>afspelen | Tik op I∢.                                                                                                    |
| Naar het volgende nummer of het volgende<br>hoofdstuk in een audioboek of podcast gaan         | Tik op ₩I.                                                                                                    |
| Naar het vorige nummer of het vorige<br>hoofdstuk in een audioboek of podcast gaan             | Tik tweemaal op ┥.                                                                                                    |
| Terugspoelen of vooruitspoelen                                                                 | Houd uw vinger op I 🗲 of 🕨 Hoe langer u uw<br>vinger op de regelaar houdt, hoe sneller het<br>nummer terug- of vooruitgespoeld wordt.                                                                            |
| Teruggaan naar de iPod-bladerlijsten                                                           | Tik op <b> o</b> f veeg naar rechts over de<br>albumillustratie.                                                                                                    |
| Teruggaan naar het scherm 'Huidige'                                                            | Tik op 'Huidige'.                                                                                                    |

Tik op de albumillustratie terwijl het nummer wordt afgespeeld. (Songteksten worden weergegeven als u deze in het infovenster van het nummer in iTunes aan het nummer hebt toegevoegd.)

De afspeelregelaars weergeven vanuit een andere app of het toegangsscherm (op de iPod touch van de derde generatie of een nieuwer model): Druk tweemaal op de thuisknop (
) en veeg onder in het scherm van links naar rechts.

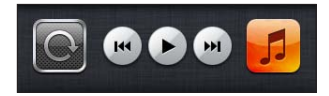

Met de regelaars kunt u de actieve afspeelapp of de meest recente afspeelapp (als het afspelen van geluid is onderbroken) bedienen. Het symbool voor de actieve app wordt rechts weergegeven. U kunt op het symbool tikken om de app te openen.

Als de iPod touch is vergrendeld en er momenteel muziek wordt afgespeeld, drukt u tweemaal op de thuisknop.

# Extra geluidsregelaars

Tik in het scherm 'Huidige' op de albumillustratie om extra regelaars weer te geven.

Het herhaal-, Genius- en shufflesymbool en de navigatiebalk verschijnen. U ziet de verstreken tijd, de resterende tijd en welk nummer van het album momenteel wordt afgespeeld. Als u in iTunes de songtekst aan een nummer hebt toegevoegd, wordt deze ook weergegeven.

Via de navigatiebalk kunt u naar een ander punt in de tijdbalk gaan. U kunt de scrubsnelheid wijzigen van 'Scrubben met hoge snelheid' in 'Nauwkeurig scrubben' door uw vinger omlaag te schuiven wanneer u de afspeelkop in de navigatiebalk sleept.

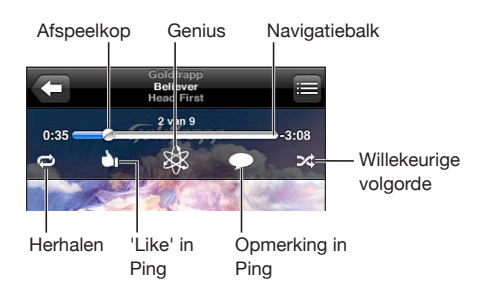

| De iPod touch nummers laten herhalen                                                                      | Tik op 🗘. Tik nogmaals op 🇭 om in te stellen<br>dat de iPod touch alleen het huidige nummer<br>moet herhalen.<br>🗭: De iPod touch herhaalt alle nummers in het<br>huidige album of de huidige lijst.<br>🜮: De iPod touch herhaalt het huidige nummer<br>continu.<br>💬: De iPod touch herhaalt geen nummers.                                                                                                    |
|----------------------------------------------------------------------------------------------------|----------------------------------------------------------------------------------------------------|
| Naar een willekeurig punt in een nummer gaan                                                              | Sleep de afspeelkop over de navigatiebalk. Schuif<br>uw vinger omlaag om de scrubsnelheid aan te<br>passen. De scrubsnelheid wordt lager naarmate u<br>uw vinger verder omlaag schuift.                                                                                                    |
| Uw Ping-volgers vertellen dat u een nummer<br>leuk vindt                                                  | Tik op 🖄.<br>i: U hebt al aangegeven dat u dit nummer leuk<br>vindt.                                                                                                    |
| Een Genius-afspeellijst aanmaken                                                                          | Tik op <sup>(2)</sup> . De Genius-afspeellijst verschijnt,<br>met knoppen waarmee u een nieuwe Genius-<br>afspeellijst kunt maken, de huidige afspeellijst<br>kunt vernieuwen of de afspeellijst kunt bewaren.<br>Zie "De Genius-functie op de iPod touch<br>gebruiken" op pagina 65.                                                                                                    |
| Een Ping-opmerking over een nummer plaatsen                                                               | Tik op 💭.                                                                                                    |
| De iPod touch nummers in willekeurige<br>volgorde laten afspelen                                          | Tik op                                                                                                    |
| De nummers in een afspeellijst, album of<br>andere lijst met nummers in willekeurige<br>volgorde afspelen | Tik op het shufflesymbool boven in de lijst. Als<br>u bijvoorbeeld alle nummers op de iPod touch<br>in willekeurige volgorde wilt afspelen, tikt u op<br>'Nummer' > 'Shuffle'.<br>Als u boven in een lijst met nummers op<br>het shufflesymbool tikt, speelt de iPod touch<br>de nummers in de lijst altijd in willekeurige<br>volgorde af, ongeacht of u hebt ingesteld dat<br>de iPod touch nummers in willekeurige of vaste<br>volgorde afspeelt. |
| Tekst van nummers verbergen                                                                               | Tik op 'Instellingen' > 'Muziek' en schakel<br>'Songtekst en info' uit.                                                                                                    |

### Regelaars voor podcasts en audioboeken

Wanneer u het afspelen start, worden in het scherm 'Huidige' extra regelaars en gegevens weergegeven.

De symbolen voor e-mail, herhalingen van dertig seconden en de afspeelsnelheid verschijnen samen met de navigatiebalk. U ziet de verstreken tijd, de resterende tijd en het nummer van de aflevering of het hoofdstuk.

Via de navigatiebalk kunt u naar een ander punt in de tijdbalk gaan. U kunt de scrubsnelheid wijzigen van 'Scrubben met hoge snelheid' in 'Nauwkeurig scrubben' door uw vinger omlaag te schuiven wanneer u de afspeelkop in de navigatiebalk sleept.

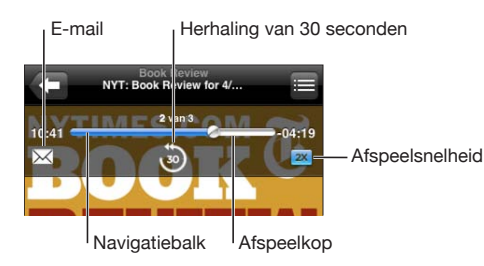

| Een e-mailkoppeling naar deze podcast<br>verzenden | Tik op 🔀.                                                                                                    |
|----------------------------------------------------|----------------------------------------------------------------------------------------------------|
| Naar een willekeurig punt gaan                     | Sleep de afspeelkop over de navigatiebalk. Schuif<br>uw vinger omlaag om de scrubsnelheid aan te<br>passen. De scrubsnelheid wordt lager naarmate u<br>uw vinger verder omlaag schuift. |
| De laatste dertig seconden afspelen                | Tik op මී.                                                                                                    |
| De afspeelsnelheid instellen                       | Tik op IX. Tik nogmaals om de snelheid te<br>wijzigen.                                                                                                    |
|                                                    | Met dubbele shelheld afspelen.                                                                                                    |
|                                                    | Met halve snelheid afspelen.                                                                                                    |
|                                                    | TX = Met normale snelheid afspelen.                                                                                                    |
| De regelaars tonen of verbergen                    | Tik midden in het scherm.                                                                                                    |
| Informatie over podcasts verbergen                 | Tik op 'Instellingen' > 'Muziek' en schakel<br>'Songtekst en info' uit.                                                                                                    |

# Stembediening gebruiken in de iPod-app

Met de functie voor stembediening (op de iPod touch van de derde generatie of een nieuwer model) kunt u het afspelen van muziek op de iPod touch regelen.

*Opmerking:* Voor het gebruik van de iPod touch van de derde generatie is de Apple koptelefoon met afstandsbediening en microfoon of een compatibel accessoire met een microfoon vereist. Stembediening is mogelijk niet in alle talen beschikbaar.

**Stembediening gebruiken:** Houd de thuisknop (
) ingedrukt totdat het scherm 'Stembediening' wordt weergegeven en u een pieptoon hoort. Met behulp van de commando's in het volgende gedeelte kunt u nummers afspelen.

| Het afspelen van muziek regelen                                              | Zeg 'speel' of 'speel af'. Als u het afspelen wilt<br>stoppen, zegt u 'pauze' of 'pauzeer'. U kunt ook<br>'volgend' of 'vorig' zeggen. |
|------------------------------------------------------------------------------|----------------------------------------------------------------------------------------------------|
| Een album, artiest of afspeellijst afspelen                                  | Zeg 'speel af, zeg vervolgens 'album', 'artiest' of<br>'afspeellijst' en spreek de naam uit.                                           |
| De huidige afspeellijst in willekeurige volgorde<br>afspelen                 | Zeg 'shuffle'.                                                                                                    |
| Meer informatie verkrijgen over het nummer<br>dat momenteel wordt afgespeeld | Zeg 'hoe heet dit nummer', 'welk nummer is dit',<br>'wie zingt dit nummer' of 'van wie is dit nummer'.                                 |
| Vergelijkbare nummers afspelen met Genius                                    | Zeg 'Genius', 'speel soortgelijke af' of 'speel<br>soortgelijke nummers af'.                                                           |
| Stembediening annuleren                                                      | Zeg 'annuleer' of 'stop'.                                                                                                    |

# Met Cover Flow door albumillustraties bladeren

Als u door uw muziekbestanden bladert, kunt u de iPod touch een kwartslag draaien om het materiaal in iTunes weer te geven in Cover Flow en op basis van albumillustratie door uw muziekcollectie te bladeren.

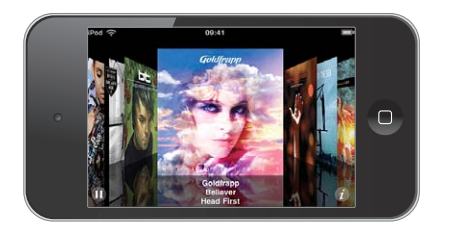

| Door | albumillustraties | bladeren |
|------|-------------------|----------|
|------|-------------------|----------|

Sleep naar links of naar rechts.

De nummers op een album weergeven

Tik op de albumillustratie of op 🕖.

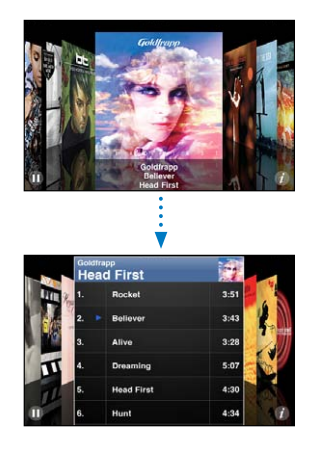

| Een nummer afspelen                        | Tik op het nummer. Sleep omhoog of omlaag om<br>door de nummers te scrollen. |
|--------------------------------------------|------------------------------------------------------------------------------|
| Teruggaan naar de illustratie              | Tik op de titelbalk. Of tik nogmaals op 🕖.                                   |
| Het huidige nummer afspelen of onderbreken | Tik op ▶ of <b>II</b> .                                                      |

# Alle nummers op een album bekijken

Alle nummers weergeven op het album waarvan het huidige nummer wordt afgespeeld: Tik in het scherm 'Huidige' op E. Tik op het nummer dat u wilt afspelen. Tik op de miniatuurafbeelding van het album om terug te gaan naar het scherm 'Huidige'.

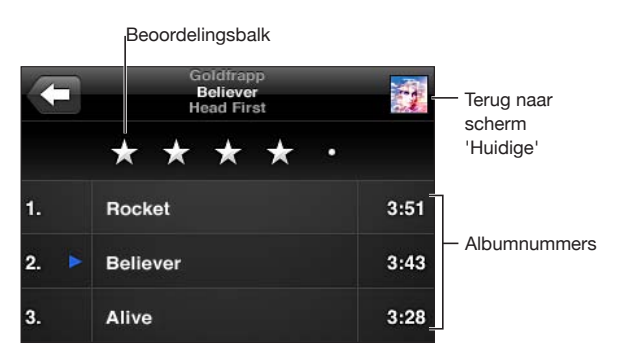

In de nummerlijstweergave kunt u een beoordeling aan nummers toekennen. Op basis van beoordelingen kunt u in iTunes slimme afspeellijsten aanmaken die dynamisch worden bijgewerkt, bijvoorbeeld een afspeellijst met al uw hoogst beoordeelde nummers. **Een nummer beoordelen:** Sleep uw vinger over de beoordelingsbalk om nul tot vijf sterren aan het nummer toe te kennen.

#### Zoeken in audiomateriaal

U kunt zoeken naar titels, artiesten, albums, componisten, podcasts en ander materiaal dat u met de iPod touch hebt gesynchroniseerd.

Q Goldfrapp 🚫 Annuleer

**Muziek zoeken:** Typ de gewenste tekst in het zoekveld boven een lijst van nummers, een afspeellijst, een artiestenlijst of andere weergave van uw iPod-materiaal. (Om snel naar het begin van een lijst te scrollen en het zoekveld weer te geven, tikt u op de statusbalk.)

Tijdens het typen worden automatisch zoekresultaten weergegeven. Tik op 'Zoek' om meer resultaten weer te geven en het toetsenbord te laten verdwijnen.

Bij zoekacties die via het beginscherm worden uitgevoerd, wordt ook gezocht in audiomateriaal. Zie "Zoeken" op pagina 39.

# De Genius-functie op de iPod touch gebruiken

Met de Genius-functie wordt in uw iTunes-bibliotheek gezocht naar nummers die goed bij elkaar passen. Een Genius-afspeellijst is een verzameling automatisch geselecteerde nummers die passen bij een nummer dat u in uw bibliotheek hebt geselecteerd. Een Genius-mix is een selectie nummers in dezelfde muziekstijl. Geniusmixen worden bij elke luisterbeurt opnieuw samengesteld, zodat ze altijd andere nummers bevatten.

U kunt Genius-afspeellijsten in iTunes aanmaken en ze vervolgens met de iPod touch synchroniseren. U kunt ook rechtstreeks op de iPod touch Genius-afspeellijsten aanmaken en bewaren.

Genius-mixen worden in iTunes automatisch voor u aangemaakt. Er worden verschillende mixen aangemaakt op basis van de muziekstijlen in uw iTunesbibliotheek. Er kunnen bijvoorbeeld Genius-mixen met R&B-nummers of rocknummers worden aangemaakt.

Om de Genius-functie op de iPod touch te kunnen gebruiken, moet u Genius in iTunes inschakelen en vervolgens uw iPod touch met iTunes synchroniseren. De Geniusmixen worden automatisch gesynchroniseerd, tenzij u uw muziek handmatig beheert en zelf kiest welke mixen u wilt synchroniseren in iTunes. Voor de Genius-functie worden geen kosten in rekening gebracht. U hebt echter wel een Apple ID nodig.

Als u een Genius-mix synchroniseert, worden mogelijk nummers uit uw iTunesbibliotheek geselecteerd en gesynchroniseerd die u niet specifiek voor synchronisatie hebt geselecteerd. **Door Genius-mixen bladeren:** Tik op 'Genius' (tik eerst op 'Meer' als 'Genius' niet zichtbaar is). Het aantal stippen onder in het scherm geeft aan hoeveel mixen u hebt gesynchroniseerd vanuit iTunes. Ook kunt u hieraan zien welke mix momenteel actief is. Veeg naar links of rechts om uw andere mixen te bekijken.

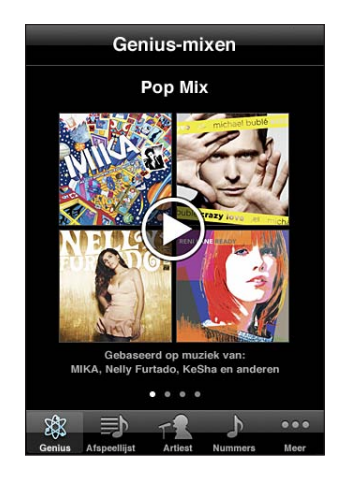

Een Genius-mix afspelen: Tik op de mix of tik op **b**.

#### Een Genius-afspeellijst op de iPod touch aanmaken

- 1 Tik op 'Afspeellijst' (tik eerst op 'Meer' als 'Afspeellijst' niet zichtbaar is) en tik vervolgens op 'Genius-afspeellijst'.
- 2 Tik op een nummer in de lijst. Genius maakt een afspeellijst aan met nummers die passen bij het nummer waarop u hebt getikt.

U kunt ook een Genius-afspeellijst aanmaken met nummers die passen bij het huidige nummer. Tik in het scherm 'Huidige' op de albumillustratie om extra regelaars weer te geven en tik vervolgens op <sup>(3)</sup>.

**Een Genius-afspeellijst bewaren:** Tik in de afspeellijst op 'Bewaar'. De afspeellijst wordt bewaard in 'Afspeellijsten' met de naam van het gekozen nummer.

U kunt net zoveel Genius-afspeellijsten aanmaken en bewaren als u wilt. Als u een Genius-afspeellijst bewaart die op de iPod touch is aangemaakt, wordt deze met iTunes gesynchroniseerd zodra u het apparaat op de computer aansluit.

Een Genius-afspeellijst vernieuwen: Tik in de afspeellijst op 'Vernieuw'.

Wanneer u een afspeellijst vernieuwt, wordt een afspeellijst aangemaakt met nummers die passen bij het gekozen nummer. U kunt zowel Genius-afspeellijsten die in iTunes zijn aangemaakt en vervolgens naar de iPod touch zijn gesynchroniseerd als Geniusafspeellijsten die rechtstreeks op de iPod touch zijn aangemaakt, vernieuwen.

Een Genius-afspeellijst aanmaken op basis van een ander nummer: Tik op 'Geniusafspeellijst', tik op 'Nieuw' en selecteer een nummer. **Een bewaarde Genius-afspeellijst verwijderen:** Tik op de Genius-afspeellijst en tik vervolgens op 'Verwijder'.

Als een Genius-afspeellijst is gesynchroniseerd met iTunes, kunt u de afspeellijst niet rechtstreeks op de iPod touch wissen. In iTunes kunt u de naam van de afspeellijst wijzigen, de synchronisatie stoppen of de afspeellijst verwijderen.

# Afspeellijsten aanmaken

U kunt afspeellijsten ook direct op de iPod touch invoeren of wijzigen. Afspeellijsten die zijn gesynchroniseerd vanuit iTunes op uw computer, kunnen op de iPhone worden bewerkt.

#### Een afspeellijst aanmaken

- 1 Tik op 'Afspeellijst' (tik eerst op 'Meer' als 'Afspeellijst' niet zichtbaar is) en tik vervolgens op 'Voeg afspeellijst toe'.
- 2 Geef een naam op voor de afspeellijst en tik op 'Bewaar'.
- 3 Zoek naar de gewenste nummers met behulp van de knoppen onder in het scherm. Om een nummer of video aan de afspeellijst toe te voegen, tikt u erop. Tik op 'Voeg alle nummers toe' boven in een lijst met nummers om alle nummers in de lijst aan de afspeellijst toe te voegen.
- 4 Tik op 'Gereed' wanneer u klaar bent.

Wanneer u een afspeellijst aanmaakt en uw iPod touch vervolgens synchroniseert met uw computer, wordt de afspeellijst met uw iTunes-bibliotheek gesynchroniseerd.

#### Een afspeellijst wijzigen

- 1 Tik op 'Afspeellijst' (tik eerst op 'Meer' als 'Afspeellijst' niet zichtbaar is) en tik vervolgens op de afspeellijst die u wilt bewerken.
- 2 Tik op 'Wijzig' en voer een van de volgende handelingen uit:

  - Om een nummer uit de afspeellijst te verwijderen, tikt u op 
    naast het nummer en tikt u vervolgens op 'Verwijder'. Nummers die u uit een afspeellijst verwijdert, worden niet van de iPod touch verwijderd.
  - Om nummers aan de lijst toe te voegen, tikt u op **+**.
- 3 Tik op 'Gereed' wanneer u klaar bent.

Wanneer u een afspeellijst bewerkt en uw iPod touch vervolgens synchroniseert met uw computer, wordt de afspeellijst met uw iTunes-bibliotheek gesynchroniseerd.

**Een afspeellijst verwijderen:** Tik op 'Afspeellijst', tik op de afspeellijst die u wilt verwijderen en tik op 'Wis' (scrol omhoog naar de bovenkant van de lijst om de knop 'Wis' zichtbaar te maken). Tik op 'Wis afspeellijst' om de afspeellijst te verwijderen.

**Een afspeellijst wissen:** Tik op 'Afspeellijst', tik op de afspeellijst die u wilt wissen en tik op 'Wis' (scrol omhoog naar de bovenkant van de lijst om de knop 'Wis' zichtbaar te maken). Tik op 'Wis afspeellijst' om de afspeellijst te wissen.

# Video's

Met de iPod touch kunt u videobestanden als films, muziekvideo's en videopodcasts bekijken. Als een video hoofdstukken bevat, kunt u eenvoudig naar het volgende of vorige hoofdstuk gaan. Ook kunt u een lijst oproepen en de video vanaf een gekozen hoofdstuk afspelen. Als een video functies voor andere talen biedt, kunt u de film bovendien in een bepaalde taal afspelen of ondertiteling weergeven.

# Video's afspelen

**Een video afspelen:** Tik op 'Video's' (tik eerst op 'Meer' als 'Video's' niet zichtbaar is) en tik vervolgens op de video die u wilt afspelen.

**De afspeelregelaars weergeven:** Tik op het scherm om de regelaars weer te geven. Tik nogmaals om de regelaars weer te verbergen.

**Meer afleveringen van een podcast of tv-programma ophalen:** Tik op 'Video's' (tik eerst op 'Meer' als 'Video's' niet zichtbaar is), en tik vervolgens op een podcast of tv-programma om de lijst met afleveringen weer te geven. Tik op 'Download meer afleveringen' om een lijst met meer afleveringen in de iTunes Store te bekijken.

# Regelaars voor het afspelen van video

Video's worden liggend afgespeeld om het breedbeeldscherm optimaal te benutten.

Via de navigatiebalk kunt u naar een ander punt in de tijdbalk gaan. U kunt de scrubsnelheid wijzigen door uw vinger omlaag te schuiven wanneer u de afspeelkop in de navigatiebalk sleept.

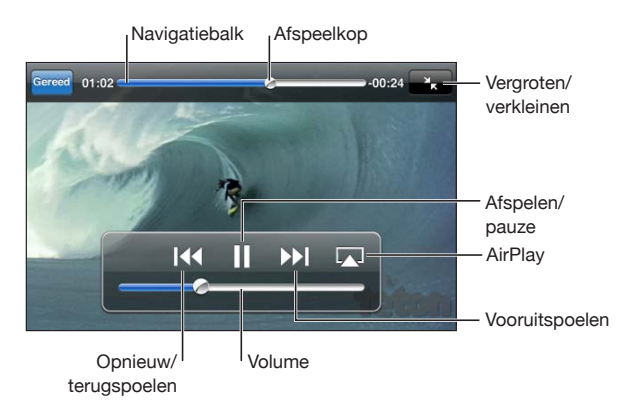

| Het afspelen van een video onderbreken                                                          | Tik op 📕                                                                                                    |
|-------------------------------------------------------------------------------------------------|----------------------------------------------------------------------------------------------------|
| Het afspelen hervatten                                                                          | Tik op ▶.                                                                                                    |
| Het geluid harder of zachter zetten                                                             | Sleep de volumeschuifknop.                                                                                                    |
| Van AirPlay terugschakelen naar de iPod touch                                                   | Tik op \Lambda en selecteer de iPod touch in de lijst.                                                                                                    |
| Naar het volgende hoofdstuk gaan (indien<br>beschikbaar)                                        | Tik op ₩I.                                                                                                    |
| Naar het vorige hoofdstuk gaan (indien<br>beschikbaar)                                          | Tik op I∢.                                                                                                    |
| Afspelen vanaf een bepaald hoofdstuk (indien aanwezig)                                          | Tik op झ≡ en selecteer het gewenste hoofdstuk<br>in de lijst.                                                                                                    |
| Terugspoelen of vooruitspoelen                                                                  | Houd uw vinger op I∢ of ▶I.                                                                                                    |
| Naar een ander punt in de video gaan                                                            | Sleep de afspeelkop over de navigatiebalk. Schuif<br>uw vinger omlaag om de scrubsnelheid aan te<br>passen. De scrubsnelheid wordt lager naarmate u<br>uw vinger verder omlaag schuift.                                                                |
| Het afspelen stoppen voordat de video is<br>afgelopen                                           | Tik op 'Gereed'. U kunt ook op de thuisknop (🗅)<br>drukken.                                                                                                    |
| Een video groter of kleiner maken om<br>schermvullend of passend op het scherm weer<br>te geven | Tik op Som de video schermvullend weer<br>te geven. Tik op com de video passend op<br>het scherm weer te geven. U kunt ook dubbel<br>op de video tikken om te schakelen tussen de<br>schermvullende en passende weergave.                              |
|                                                                                                 | Als u een video schermvullend weergeeft,<br>vallen mogelijk gedeelten aan de zijkanten of<br>de bovenkant. Als u een video passend op het<br>scherm weergeeft, zijn mogelijk zwarte balken<br>aan de zijkanten of de boven- en onderkant<br>zichtbaar. |
| Een andere taal selecteren (indien beschikbaar)                                                 | Tik op 🖨 en selecteer de gewenste taal in de lijst<br>'Audio'.                                                                                                    |
| Ondertiteling tonen of verbergen (indien beschikbaar)                                           | Tik op 🖨 en selecteer de optie 'Uit' of de<br>gewenste taal in de lijst 'Ondertiteling'.                                                                                                    |

# Video's zoeken

U kunt de titels van films, tv-programma's en videopodcasts zoeken die u hebt gesynchroniseerd met de iPod touch.

| Q Goldfrapp | $\otimes$ | Annuleer |
|-------------|-----------|----------|
|             |           | 20       |

Zoeken naar een video Voer de gewenste tekst in het zoekveld boven de lijst met video's in.

Tijdens het typen worden automatisch zoekresultaten weergegeven. Tik op 'Zoek' om meer resultaten weer te geven en het toetsenbord te laten verdwijnen.

Bij zoekacties die via het beginscherm worden uitgevoerd, wordt ook gezocht in videomateriaal. Zie "Zoeken" op pagina 39.

#### Gehuurde films en tv-programma's bekijken

U kunt films huren via de iTunes Store en deze op de iPod touch bekijken. U kunt de gehuurde films en tv-programma's rechtstreeks naar de iPod touch downloaden of ze vanuit iTunes op uw computer naar de iPod touch kopiëren. (Het huren van films en tv-programma's is wellicht niet in alle landen of regio's mogelijk.)

Zie "Video's kopen of huren" op pagina 164.

U kunt een film of tv-programma pas bekijken als de film of het programma volledig is gedownload. U kunt een download eventueel onderbreken en het downloaden op een later moment weer hervatten.

De gebruiksperiode van gehuurde films en tv-programma's verstrijkt na een bepaalde tijd. Zodra u het afspelen van een film of tv-programma hebt gestart, hebt u maar een beperkte periode om de film af te kijken. De resterende tijd wordt naast de titel weergegeven. Zodra deze tijd is verstreken, wordt het materiaal automatisch verwijderd. U wordt aangeraden de huurperiode te controleren voordat u een film of tv-programma bij de iTunes Store huurt.

**Een gehuurde film of een gehuurd tv-programma bekijken:** Tik op 'Video's' (tik eerst op 'Meer' als 'Video's' niet zichtbaar is) en selecteer vervolgens een film of tv-programma.

Op de iPod touch van de derde generatie kunt u gehuurde films tussen de iPod touch en uw computer kopiëren. Op de iPod touch van de vierde generatie kunt u gehuurde films alleen tussen de iPod touch en uw computer kopiëren als u deze via iTunes op uw computer hebt gehuurd. Films die u op de iPod touch van de vierde generatie hebt gehuurd, kunt u niet naar uw computer kopiëren.

#### Een gehuurde film tussen de iPod touch en uw computer kopiëren

- 1 Sluit de iPod touch op de computer aan.
- 2 Selecteer in iTunes de iPod touch in de lijst 'Apparaten' en klik vervolgens op 'Films'.
- 3 Klik op 'Verplaats' (Mac) of 'Verplaatsen' (Windows) naast het materiaal dat u wilt overzetten en klik vervolgens op 'Pas toe' (Mac) of 'Toepassen' (Windows).

Hiervoor moet uw computer zijn verbonden met het internet.

# Video's bekijken op een televisie

U kunt iPod-video's op uw televisie bekijken met behulp van een van de volgende kabels en/of adapters:

- Apple component AV-kabel
- Apple composite AV-kabel
- Apple digitale AV-adapter en een HDMI-kabel (op de iPod touch van de vierde generatie)
- Apple VGA-adapter en een VGA-kabel

De digitale AV-adapter ondersteunt hd-video van maximaal 720p met audio.

U kunt iPod-video's ook draadloos naar uw televisie streamen met behulp van AirPlay en Apple TV.

*Opmerking:* Kabels, adapters en docks van Apple zijn afzonderlijk verkrijgbaar. Ga naar www.apple.com/nl/ipodstore (mogelijk niet in alle landen of regio's beschikbaar).

**Een AV-kabel gebruiken:** Hiervoor hebt u een Apple component AV-kabel, een Apple composite AV-kabel of een andere voor de iPod touch geschikte kabel nodig. Met deze kabels kunt u de iPod touch ook via het Apple Universal Dock op de televisie aansluiten. Het Apple Universal Dock wordt geleverd met een afstandsbediening waarmee u het apparaat op afstand kunt bedienen.

Een digitale AV-adapter van Apple (op de iPod touch van de vierde generatie) gebruiken: Sluit de digitale AV-adapter van Apple aan op de dockaansluiting van de iPod touch. Gebruik een HDMI-kabel om de HDMI-poort van de adapter te verbinden met uw TV of ontvanger. Om ervoor te zorgen dat de iPod touch geen batterijlading gebruikt tijdens het bekijken van video's kunt u een dockconnector-naar-USBkabel van Apple gebruiken om de 30-pens poort van de adapter te verbinden met uw computer, of een USB-lichtnetadapter gebruiken die op een stopcontact is aangesloten.

**Een VGA-adapter gebruiken:** Sluit de VGA-adapter aan op de dockaansluiting van de iPod touch. Sluit de VGA-adapter met behulp van een VGA-kabel aan op een compatibele televisie, een projector of een VGA-scherm.

Video's streamen via AirPlay en de Apple TV: Start het afspelen van een video, tik op a en selecteer de Apple TV in de lijst. Als a niet verschijnt of als uw Apple TV ontbreekt in de lijst met AirPlay-apparaten, controleert u of de iPod touch zich in hetzelfde draadloze netwerk bevindt. Als u wilt teruggaan naar de weergave op de iPod touch, tikt u opnieuw op a en selecteert u de iPod touch in de lijst.

#### Video's converteren voor de iPod touch

U kunt ook andere video's dan de video's die u via de iTunes Store hebt gekocht op de iPod touch zetten, zoals video's die u in iMovie op een Mac hebt gemaakt of video's die u van het internet hebt gedownload en vervolgens aan iTunes hebt toegevoegd. Als u een video vanuit iTunes naar de iPod touch kopieert en er een melding verschijnt dat de video niet op de iPod touch kan worden afgespeeld, kunt u de video converteren.

**Een video converteren voor gebruik met de iPod touch:** Selecteer de video in uw iTunes-bibliotheek en kies 'Geavanceerd' > 'Maak versie voor iPod of iPhone aan' (Mac) of 'Versie voor iPod of iPhone aanmaken' (Windows). Vervolgens kopieert u de geconverteerde video naar de iPod touch.

#### Video's van de iPod touch verwijderen

U kunt video's van de iPod touch verwijderen om ruimte vrij te maken.

**Een video verwijderen:** Beweeg in de lijst 'Video' uw vinger snel naar links of rechts over de video en tik vervolgens op 'Verwijder'.

De video die u van de iPod touch verwijdert, wordt niet uit uw iTunes-bibliotheek verwijderd. (Dit geldt niet voor gehuurde films en tv-programma's.) De video kan opnieuw op uw iPod touch verschijnen als nog is ingesteld dat de video in iTunes moet worden gesynchroniseerd.

*Belangrijk:* Gehuurde films of tv-programma's die u van de iPod touch verwijdert, worden permanent verwijderd en kunnen niet meer naar de computer worden gekopieerd.

# Thuisdeling

Met thuisdeling kunt u muziek, films en tv-programma's uit de iTunes-bibliotheek van uw Mac of pc afspelen op de iPod touch.

*Opmerking:* Voor thuisdeling is iTunes 10.2 of hoger vereist (u kunt iTunes downloaden vanaf www.itunes.com/nl/download). Bonusmateriaal, zoals digitale boekjes en iTunes Extra's, kunnen niet worden gedeeld.

De iPod touch en uw computer moeten zijn verbonden met hetzelfde Wi-Fi-netwerk. Op uw computer moet iTunes zijn geopend, thuisdeling zijn ingeschakeld en u moet zijn ingelogd via dezelfde Apple account als voor thuisdeling op de iPod touch.

#### Muziek of video's uit uw iTunes-bibliotheek op de iPod touch afspelen

- Open iTunes op uw computer en kies 'Geavanceerd' > 'Schakel thuisdeling in' (Mac) of 'Geavanceerd' > 'Thuisdeling inschakelen' (Windows). Geef uw Apple ID en wachtwoord op en klik op 'Stel thuisdeling in' (Mac) of 'Thuisdeling instellen' (Windows).
- 2 Tik op 'Instellingen' > 'Muziek' en voer vervolgens onder thuisdeling de Apple ID en het wachtwoord in dat u ook gebruikt voor thuisdeling in iTunes.
- 3 Tik in Muziek op 'Meer', tik op 'Gedeeld' en kies uw iTunes-bibliotheek.
U ziet nu in Muziek de afspeellijsten, artiesten, nummers en andere tabs van uw iTunes-bibliotheek in plaats van het materiaal dat op uw iPod touch staat.

**Teruggaan naar het materiaal op uw iPod touch:** Tik in Muziek op 'Meer', tik op 'Gedeeld' en selecteer de iPod touch boven in de lijst.

## Een timer voor de sluimerstand instellen

U kunt instellen dat de iPod touch na een bepaalde periode stopt met het afspelen van muziek of video's.

**Een timer voor de sluimerstand instellen:** Tik vanuit het beginscherm op 'Klok' > 'Timer' en stel de gewenste uren en minuten in. Tik op 'Als timer eindigt' en tik op 'Sluimer iPod'. Tik op 'Stel in' en vervolgens op 'Start' om de timer te starten.

Als de timer is afgeteld, stopt de iPod touch met het afspelen van de muziek of video, worden eventueel geopende apps gesloten en wordt het apparaat automatisch vergrendeld.

## De bladerknoppen wijzigen

U kunt de bladerknoppen onder in het scherm vervangen door knoppen die u vaker gebruikt. Als u bijvoorbeeld veel naar podcasts luistert, kunt u de knop 'Nummer' vervangen door de knop 'Podcast'.

**De bladerknoppen wijzigen:** Tik op 'Meer' en tik vervolgens op 'Wijzig'. Sleep de gewenste knop naar de onderkant van het scherm over de knop die u wilt vervangen.

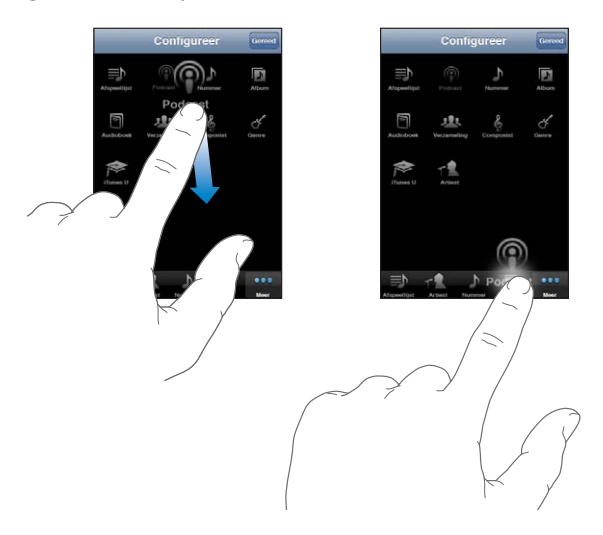

U kunt de knoppen onder in het scherm verslepen om de volgorde ervan te wijzigen. Tik op 'Gereed' wanneer u klaar bent. Om de knoppen te gebruiken die u hebt vervangen, tikt u op 'Meer'.

## FaceTime

6

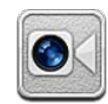

## Informatie over FaceTime

Met FaceTime kunt u videogesprekken voeren via Wi-Fi. Met de camera aan de voorzijde kunt u een persoonlijk gesprek voeren, terwijl u met de hoofdcamera (aan de achterzijde) uw omgeving met uw gesprekspartner kunt delen.

Om FaceTime te kunnen gebruiken, hebt u een iPod touch van de vierde generatie en een Wi-Fi-internetverbinding nodig. Degene met wie u belt, moet ook een Wi-Fi-internetverbinding en een iPod touch van de vierde generatie, een iPad 2 of een iPhone 4 hebben. Zie "Verbinding maken met het internet" op pagina 19 voor meer informatie.

*Opmerking:* FaceTime is mogelijk niet in alle landen of regio's beschikbaar.

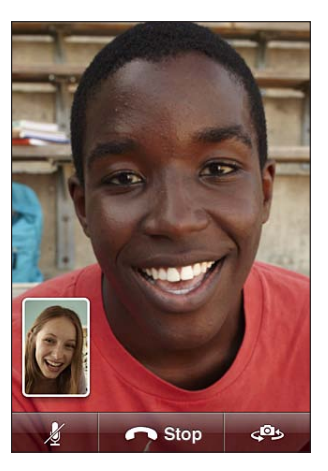

## Inloggen

Om bij FaceTime te kunnen inloggen, hebt u een Apple ID nodig. Als u een iTunes Store-, MobileMe- of andere Apple account hebt, kunt u deze Apple ID gebruiken voor FaceTime. Als u geen Apple ID hebt, kunt u er een aanmaken als u FaceTime opent.

U hoeft niet steeds in of uit te loggen elke keer dat u FaceTime gebruikt. Als u eenmaal bent ingelogd, gaat u direct naar uw contactpersonen zodra u FaceTime opent.

#### Inloggen op FaceTime

- 1 Open FaceTime, voer uw Apple ID en wachtwoord in en tik vervolgens op 'Log in'. Als u nog geen Apple account hebt, tikt u op 'Maak nieuwe account aan' om een account aan te maken.
- 2 Kies in het scherm 'Locatie' uw huidige regio en tik op 'Volgende'.
- 3 Geef in het FaceTime-venster het e-mailadres op dat anderen moeten gebruiken om u te bellen in FaceTime en tik vervolgens op 'Volgende'. Als dit de eerste keer is dat u dit adres gebruikt voor FaceTime, ontvangt u mogelijk een bevestigingsmail van Apple die u moet beantwoorden. (Als u deze account al aan Mail op uw iPod touch had toegevoegd, verloopt deze controle automatisch.)

U kunt nu een contactpersoon kiezen en een FaceTime-gesprek beginnen of gebeld worden via het e-mailadres dat u hebt opgegeven. Hieronder wordt beschreven hoe u meerdere e-mailadressen kunt toevoegen als u meer dan één e-mailadres gebruikt.

#### Een nieuwe account aanmaken:

- 1 Open FaceTime en tik op 'Maak nieuwe account aan'.
- 2 Geef in het venster 'Nieuwe account' uw accountgegevens op en tik op 'Volgende'. Het e-mailadres dat u opgeeft, wordt gebruikt als Apple ID voor de nieuwe account.
- 3 Kies in het scherm 'Locatie' uw huidige regio en tik op 'Volgende'.
- 4 Geef in het scherm 'FaceTime' het e-mailadres op dat anderen kunnen gebruiken om u via FaceTime te bereiken. Tik vervolgens op 'Volgende'. Dit adres hoeft niet hetzelfde te zijn als het adres dat u voor uw account-ID had opgegeven, maar het moet wel een actief e-mailadres zijn.
- 5 Beantwoord de bevestigingsmail die u van Apple hebt ontvangen op het e-mailadres dat u hebt opgegeven in de vorige stap.

Als u meer dan één e-mailadres gebruikt, kunnen mensen u via een van die adressen bellen.

**E-mailadressen toevoegen:** Kies 'Instellingen' > 'FaceTime' en tik vervolgens op 'Voeg e-mailadres toe'.

**Uitloggen:** Tik op 'Instellingen' > 'FaceTime' > 'Account'.

Uitloggen is niet nodig. Als u eenmaal bent ingelogd, kunt u FaceTime daarna steeds openen zonder dat u opnieuw hoeft in te loggen. U kunt geen FaceTime-gesprekken ontvangen als u bent uitgelogd.

**De FaceTime-instellingen wijzigen:** Tik op 'Instellingen' > 'FaceTime'. Zie "FaceTime" op pagina 192.

## Een FaceTime-gesprek beginnen

Als u een FaceTime-gesprek wilt starten, kiest u eerst iemand uit uw contactpersonen, favorieten of lijst met recente gesprekken.

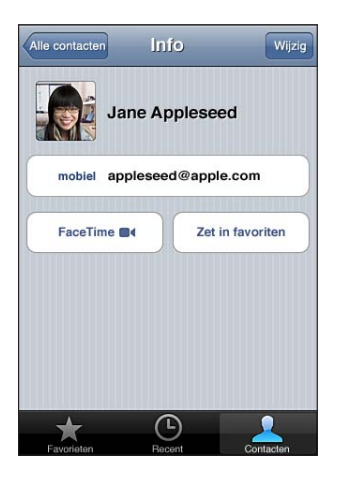

**Een contactpersoon bellen:** Tik op 'Contacten', kies een naam en tik op 'FaceTime'. Als de FaceTime-knop niet zichtbaar is, controleert u of FaceTime wel is ingeschakeld (in Instellingen).

**Een contactpersoon toevoegen:** Tik op 'Contacten' > + en geef de naam en het e-mailadres of telefoonnummer van de contactpersoon op. Dit kan het e-mailadres zijn van iemand met een iPod touch of het telefoonnummer van iemand met een iPhone 4.

Zorg ervoor dat u bij een contactpersoon buiten uw regio het hele nummer invoert, inclusief land- en netnummer (bijvoorbeeld +31201234567).

Een recent gesprek hervatten: Tik op 'Recent' en selecteer vervolgens een naam of nummer.

**lemand uit uw favorieten bellen:** Tik op 'Favorieten' en vervolgens op een naam in de lijst.

## Mogelijkheden tijdens een gesprek

Tijdens een FaceTime-gesprek kunt u schakelen tussen de camera's, de camerarichting wijzigen, het geluid van de microfoon uitschakelen, het beeld-in-beeld-venster verplaatsen, een andere app openen en uiteindelijk het gesprek beëindigen.

Schakelen tussen de camera aan de voorzijde en de achterzijde: Tik op 🥮.

**De camerarichting wijzigen:** Draai de iPod touch een kwartslag. De weergave op het apparaat van uw gesprekspartner komt overeen met uw weergave.

Om te voorkomen dat de stand onbedoeld verandert terwijl u de camera beweegt, kunt u de iPod touch in de staande weergave vergrendelen. Zie "Het scherm staand of liggend weergeven" op pagina 27.

Het geluid van de microfoon uitschakelen: Tik op **U**. Uw gesprekspartner kan u nog steeds zien en u kunt uw gesprekspartner nog steeds zien en horen.

Het beeld-in-beeld-venster verplaatsen: Sleep het kleine venster naar een willekeurige hoek van het scherm.

**Een andere app openen tijdens een gesprek:** Druk op de thuisknop (
) en tik vervolgens op een appsymbool. U kunt elkaar nog steeds horen, maar niet meer zien. Tik op de groene balk boven in het scherm om terug te keren naar het videogesprek.

Een gesprek beëindigen: Tik op 🚗 End.

## Camera

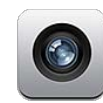

## Informatie over Camera

Met de iPod touch van de vierde generatie kunt u altijd en overal foto's en video's maken. De iPod touch van de vierde generatie heeft namelijk een hoofdcamera waarmee u foto's en hd-video's kunt maken en een camera aan de voorzijde waarmee u FaceTime-videogesprekken kunt voeren en foto's en video's van uzelf kunt maken.

De hoofdcamera bevindt zich aan de achterkant van de iPod touch. Via het scherm kunt u de camera bedienen en de foto of video die u hebt gemaakt, bekijken. U kunt overal op het scherm tikken om de belichting in te stellen op basis van dat gedeelte van de afbeelding.

Als u een Wi-Fi-verbinding hebt en de locatievoorzieningen zijn ingeschakeld, worden foto's en video's voorzien van locatiegegevens. U kunt deze gegevens met sommige apps en fotowebsites gebruiken om bij te houden waar u de foto's hebt genomen. In Foto's worden foto's bijvoorbeeld geordend op locatie.

*Opmerking:* Als de locatievoorzieningen zijn uitgeschakeld wanneer u Camera opent, wordt u mogelijk gevraagd deze in te schakelen. Als u geen locatiegegevens aan uw foto's en video's wilt toevoegen, kunt u Camera gebruiken zonder locatievoorzieningen in te schakelen. Zie "Locatievoorzieningen" op pagina 182.

## Foto's maken en video's opnemen

Foto's en video's maken met de iPod touch is een kwestie van richten en tikken.

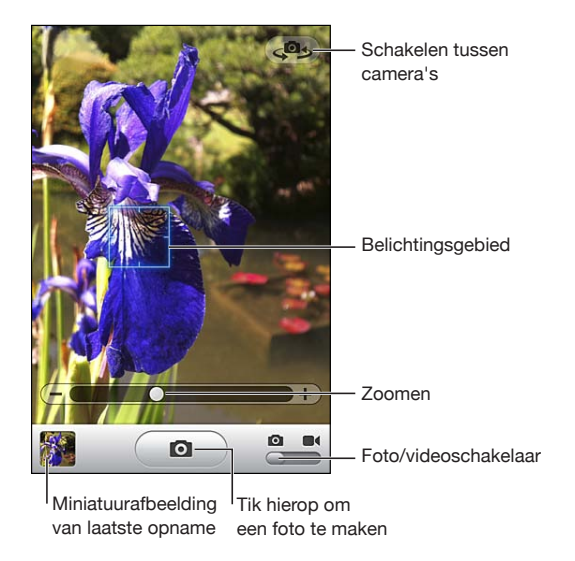

**Een foto maken:** Richt de iPod touch en tik op **(** 

Stel de camera/video-schakelaar in op 🙆.

Tijdens het maken van een foto of video hoort u een sluitergeluid. Met de volumeknoppen aan de zijkant van de iPod touch kunt u het volume van het sluitergeluid aanpassen.

Een video opnemen: Om een video op te nemen, schuift u de camera/videoschakelaar naar ■• en tikt u vervolgens op ●. De opnameknop knippert wanneer Camera bezig is met opnemen. Om de opname te stoppen, tikt u nogmaals op ●.

Tik op het scherm om de cameraregelaars weer te geven.

**De belichting wijzigen:** Tik op het gedeelte waarop u de belichting wilt instellen. Camera past de helderheid aan voor het geselecteerde gedeelte. Als u in de cameramodus ergens tikt, wordt onder in het scherm ook de zoomregelaar weergegeven.

**In- of uitzoomen:** Tik op het scherm en sleep de schuifknop onder in het scherm om in of uit te zoomen (alleen met hoofdcamera in cameramodus).

Schakelen tussen de camera aan de voorzijde en de achterzijde: Tik op 🕮 in de rechterbovenhoek van het scherm.

**Een foto of video bekijken die u zojuist hebt gemaakt:** Tik linksonder in het scherm op de miniatuurweergave van uw laatste opname.

Met de pijl naar links of de pijl naar rechts onder in het scherm kunt u andere foto's en video's in het Filmrol-album bekijken. U kunt ook naar links of rechts vegen. Tik op 'Gereed' om weer terug te gaan naar de camera- of videomodus. Als u de regelaars niet ziet, tikt u op het scherm.

**Een foto of video verwijderen:** Tik op 啣. Als u 啣 niet ziet, tikt u op het scherm om de regelaars weer te geven.

**Een schermafbeelding maken:** Druk tegelijkertijd kort op de Aan/uit/sluimerstandknop en de thuisknop en laat ze direct weer los. Als u op het scherm een flits ziet, is de schermafbeelding gelukt. De schermafbeelding wordt vervolgens toegevoegd aan het Filmrol-album.

## Foto's en video's bekijken en delen

De foto's en video's die u met Camera maakt, worden bewaard in het Filmrol-album op de iPod touch. U kunt het Filmrol-album bekijken vanuit Camera en Foto's.

Foto's en video's in het Filmrol-album bekijken: In Camera tikt u op de miniatuurafbeelding linksonder in het scherm. Tik in Foto's op het Filmrol-album. Tik op de knop naar links of de knop naar rechts of veeg naar links of naar rechts om door de foto's en video's te bladeren.

Als u een foto of video in het Filmrol-album bekijkt, tikt u op het scherm om de regelaars weer te geven.

Zie de volgende gedeelten voor meer informatie over het bekijken en delen van foto's en video's:

- "Foto's en video's bekijken" op pagina 83
- "Foto's en video's delen" op pagina 87

#### Video's inkorten

U kunt zojuist opgenomen videomateriaal of een andere video in het Filmrol-album aan het begin en het einde inkorten. U kunt de originele video vervangen door de ingekorte versie of de ingekorte versie als een nieuw videofragment bewaren.

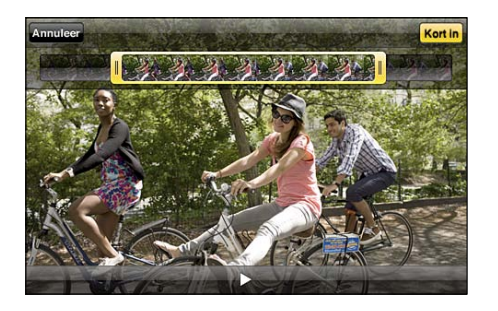

#### Een video inkorten

- 1 Tik tijdens het bekijken van de video op het scherm om de regelaars weer te geven.
- 2 Sleep een van de uiteinden boven aan de video en tik op 'Kort in'.
- 3 Tik op 'Kort origineel in' of 'Bewaar als nieuw fragment'.

*Belangrijk:* Als u op 'Kort origineel in' tikt, worden de ingekorte uiteinden definitief uit de originele video verwijderd. Als u op 'Bewaar als nieuw fragment' tikt, wordt de ingekorte video als een nieuw videofragment bewaard in het Filmrol-album. De originele video blijft hierbij ongewijzigd.

## Foto's en video's naar uw computer uploaden

U kunt de foto's en video's die u met Camera hebt gemaakt, uploaden naar fotoprogramma's op uw computer, zoals iPhoto op een Mac.

Foto's en video's naar uw computer uploaden: Sluit de iPod touch op de computer aan.

- Mac: Selecteer de gewenste foto's en video's en klik op de importeer- of downloadknop in iPhoto of een ander ondersteund programma op uw computer.
- Pc: Raadpleeg de instructies die bij het fotoprogramma zijn geleverd.

Als u de foto's en video's tijdens het uploaden naar de computer van de iPod touch verwijdert, worden ze uit het Filmrol-album verwijderd. Via het paneel 'Foto's' in iTunes kunt u foto's en video's synchroniseren met de Foto's-app op uw iPod touch. (Video's kunnen alleen worden gesynchroniseerd met een Mac.) Zie "De configuratiepanelen voor de iPod touch in iTunes" op pagina 50.

# Foto's

# 8

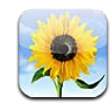

## Informatie over Foto's

Met de iPod touch hebt u uw foto's en video's altijd bij u, zodat u deze overal en altijd aan anderen kunt laten zien. U kunt uw foto's en video's op de iPod touch bekijken of met behulp van AirPlay en een Apple TV op een televisie weergeven. U kunt foto's en video's vanaf uw computer synchroniseren, foto's en video's bekijken die u met uw iPod touch hebt gemaakt en foto's als achtergrond instellen. Ook is het mogelijk foto's en video's per e-mail te versturen, foto's en video's toe te voegen aan MobileMegalerieën en foto's af te drukken.

*Opmerking:* Video- en cameravoorzieningen zijn alleen beschikbaar op de iPod touch van de vierde generatie.

# Uw apparaat synchroniseren met de foto's en video's op uw computer

iTunes kan uw foto's en video's met de volgende programma's synchroniseren:

- Mac: iPhoto 4.0.3 of hoger (voor het synchroniseren van video's is iPhoto 6.0.6 of hoger vereist) of Aperture (alleen foto's)
- Pc: Adobe Photoshop Elements 8.0 of hoger (alleen foto's)

Ook kunt u voor de synchronisatie vanuit elke willekeurige map met afbeeldingen op uw computer kiezen. Zie "Synchroniseren met iTunes" op pagina 49.

De iPod touch ondersteunt de videostructuren H.264 en MPEG-4 met AAC-audio. Als het u niet lukt om een video met de iPod touch te synchroniseren, kunt u met iTunes een versie van de video aanmaken die geschikt is voor de iPod touch.

#### Een versie van een video aanmaken die geschikt is voor de iPod touch

1 Kopieer de video naar uw iTunes-bibliotheek.

- 2 Selecteer in iTunes 'Films' in de lijst 'Bibliotheek' en selecteer de video die u wilt synchroniseren.
- 3 Kies 'Geavanceerd' > 'Maak versie voor iPod of iPhone aan' (Mac) of 'Versie voor iPod of iPhone aanmaken' (Windows).

Ga naar http://support.apple.com/kb/HT1211?viewlocale=nl\_NL voor meer informatie.

## Foto's en video's bekijken

In Foto's kunt u foto's en video's bekijken die u met de iPod touch van de vierde generatie hebt gemaakt, vanaf uw computer hebt gesynchroniseerd of hebt bewaard vanuit een e-mail. Als u foto's synchroniseert met iPhoto 8.0 (onderdeel van iLife '09) of hoger, kunt u uw foto's en video's ook bekijken per gebeurtenis of op gezicht. Als uw foto's en video's zijn voorzien van locatiegegevens, kunt u ook zien waar u ze hebt gemaakt.

#### Foto's en video's bekijken

1 Tik in Foto's op een fotoalbum. Tik op de knoppen onder in het scherm om uw foto's en video's te bekijken op album, gebeurtenis, gezicht of plaats (indien beschikbaar).

Foto's worden gesorteerd op aanmaakdatum. Als u op 'Plaatsen' tikt, verschijnt er een kaart met de locaties die in de locatiegegevens van uw foto's worden genoemd. Tik op een speld en tik op 🔊 om uw foto's en video's voor die locatie weer te geven.

2 Tik op een miniatuurafbeelding om de foto of video schermvullend weer te geven.

**De regelaars tonen of verbergen:** Tik in de schermvullende weergave op de foto of video om de regelaars weer te geven. Tik nogmaals om de regelaars te verbergen.

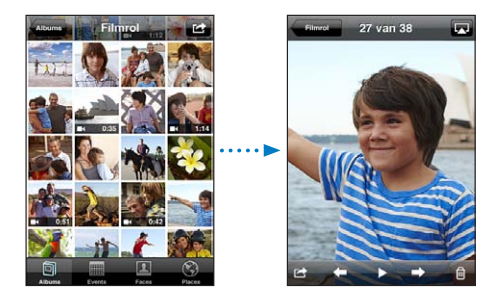

**Een video afspelen:** Tik op ▶ midden in het scherm.

Om een video opnieuw af te spelen, tikt u op  $\blacktriangleright$  onder in het scherm. Als u  $\blacktriangleright$  niet ziet, tikt u op het scherm om de regelaars weer te geven.

**Een foto of video liggend weergeven:** Draai de iPod touch een kwartslag. De foto of video wordt automatisch gedraaid. Als het om een breedbeeldfoto of -video gaat, wordt deze vergroot om het scherm te vullen.

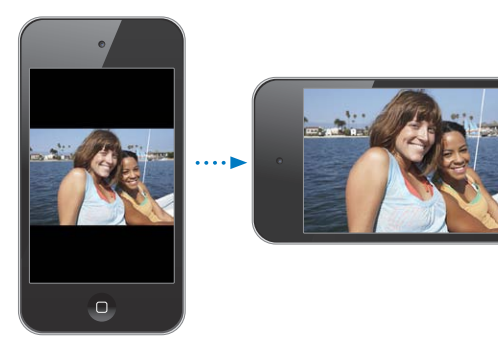

**Inzoomen op een gedeelte van de foto:** Tik dubbel op het gedeelte waarop u wilt inzoomen. Tik nogmaals dubbel om weer uit te zoomen. U kunt ook twee vingers uit elkaar of naar elkaar toe bewegen om in of uit te zoomen.

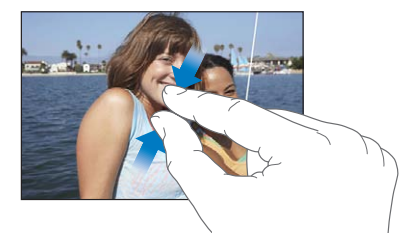

**Een video schermvullend of passend op het scherm weergeven:** Tik dubbel op het scherm om de video schermvullend weer te geven. Tik nogmaals dubbel op het scherm om de video passend op het scherm weer te geven.

Naar links of rechts in een foto bewegen: Sleep de foto.

Naar de volgende of vorige foto of video gaan: Veeg naar links of naar rechts. U kunt ook op het scherm tikken om de regelaars weer te geven en vervolgens op  $\Rightarrow$  of  $\Leftarrow$  tikken.

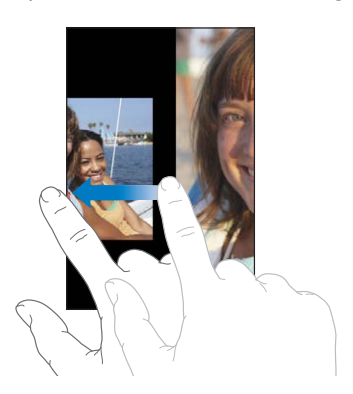

## Foto's en video's verwijderen

U kunt foto's en video's verwijderen uit uw Filmrol-album op de iPod touch (of uit het album 'Bewaarde foto's' op de iPod touch van de derde generatie of een ouder model).

#### Foto's en video's verwijderen

- 1 Tik op 🖻 in de rechterbovenhoek van het scherm.
- 2 Selecteer de foto's en video's die u wilt verwijderen door erop te tikken.

Op de knop 'Verwijder' wordt het aantal geselecteerde onderdelen weergegeven.

3 Tik op 'Verwijder'.

## Diavoorstellingen

U kunt een fotoalbum in een diavoorstelling weergeven, compleet met een achtergrondmuziekje en overgangen (iOS 4.3).

#### Een diavoorstelling weergeven

- 1 Tik op een album om het te openen, tik op een foto en tik vervolgens op ▶.
- 2 Selecteer opties voor de diavoorstelling.
  - Als u een andere overgang wilt instellen, tikt u op 'Overgangen' en selecteert u een overgang.

Welke overgangen beschikbaar zijn. is afhankelijk van de manier waarop u de diavoorstelling bekijkt. Als uw apparaat is aangesloten op een Apple TV, selecteert u een van de beschikbare overgangen. Als u de iPod touch met een A/V-kabel hebt aangesloten op een televisie of projector, kunt u het best de overgang 'Overvloeien' selecteren. Zie "Foto's, video's en diavoorstellingen op een televisie bekijken" hieronder voor meer informatie.

- Als u muziek wilt afspelen tijdens de diavoorstelling, schakelt u 'Speel muziek af' in. Tik daarna op 'Muziek' en selecteer een nummer.
- 3 Tik op 'Start diavoorstelling'.

Video's worden automatisch afgespeeld wanneer ze in de diavoorstelling worden weergegeven.

Een diavoorstelling stoppen: Tik op het scherm.

**Instellingen voor diavoorstellingen opgeven:** Tik op 'Instellingen' > 'Foto's' en stel de volgende opties in:

- Om in te stellen hoe lang elke foto wordt weergegeven, tikt u op 'Vertoon elke dia' en selecteert u vervolgens een tijd.
- Om diavoorstellingen te laten herhalen, schakelt u 'Herhaal' in of uit.

• Om in te stellen dat foto's en video's in willekeurige volgorde worden weergegeven, schakelt u 'Shuffle' in of uit.

## Foto's, video's en diavoorstellingen op een televisie bekijken

Met de Foto's-app kunt u foto's, diavoorstellingen en video's bekijken op uw televisie met behulp van een van de volgende kabels en/of adapters:

- Apple component AV-kabel
- Apple composite AV-kabel
- Apple digitale AV-adapter en een HDMI-kabel (op de iPod touch van de vierde generatie)
- Apple VGA-adapter en een VGA-kabel

De digitale AV-adapter ondersteunt hd-video van maximaal 720p met audio.

U kunt foto's, diavoorstellingen en video's ook draadloos naar uw televisie streamen met behulp van AirPlay en Apple TV.

*Opmerking:* Kabels, adapters en docks van Apple zijn afzonderlijk verkrijgbaar. Ga naar www.apple.com/nl/ipodstore (mogelijk niet in alle landen of regio's beschikbaar).

**Een AV-kabel gebruiken:** Hiervoor hebt u een Apple component AV-kabel, een Apple composite AV-kabel of een andere voor de iPod touch geschikte kabel nodig. Met deze kabels kunt u de iPod touch ook via het Apple Universal Dock op de televisie of AV-ontvanger aansluiten. Het Apple Universal Dock wordt geleverd met een afstandsbediening waarmee u het apparaat op afstand kunt bedienen.

**Een VGA-adapter gebruiken:** Sluit de VGA-adapter aan op de dockaansluiting van de iPod touch. Sluit de VGA-adapter met behulp van een VGA-kabel aan op een compatibele televisie, een projector of een VGA-scherm.

Een digitale AV-adapter van Apple (op de iPod touch van de vierde generatie) gebruiken: Sluit de digitale AV-adapter van Apple aan op de dockaansluiting van de iPod touch. Gebruik een HDMI-kabel om de HDMI-poort van de adapter te verbinden met uw TV of ontvanger. Om ervoor te zorgen dat de iPod touch geen batterijlading gebruikt tijdens het bekijken van video's kunt u een dockconnector-naar-USB-kabel gebruiken om de 30-pens poort van de adapter te verbinden met uw computer, of een USB-lichtnetadapter gebruiken die op een stopcontact is aangesloten.

**Materiaal streamen via AirPlay en de Apple TV:** Geef een foto, diavoorstelling of video weer, tik op a en kies uw Apple TV uit de lijst. Als a niet verschijnt of als uw Apple TV ontbreekt in de lijst met AirPlay-apparaten, controleert u of de iPod touch zich in hetzelfde draadloze netwerk bevindt. Als u wilt teruggaan naar de weergave op de iPod touch, tikt u opnieuw op a en selecteert u de iPod touch in de lijst.

## Foto's en video's delen

U kunt foto's en video's via e-mail versturen, foto's en video's aan een MobileMegalerie toevoegen en video's op YouTube publiceren. Bovendien kunt u foto's en video's kopiëren en plakken, foto's en video's uit e-mails in Foto's bewaren, of afbeeldingen van webpagina's in Foto's bewaren.

*Opmerking:* Videovoorzieningen zijn alleen beschikbaar op de iPod touch van de vierde generatie.

#### Een foto of video via e-mail versturen

#### Een foto of video via e-mail versturen

- 1 Selecteer een foto of video en tik op 🗟. Als u 🗟 niet ziet, tikt u op het scherm om de regelaars weer te geven.
- 2 Tik op 'E-mail foto' of 'E-mail video'.

De foto of video wordt weergegeven in een venster met een nieuw e-mailbericht.

- 3 Typ de berichttekst en tik op 'Stuur'.
- 4 Als u een foto verstuurt, wordt mogelijk gevraagd of u de grootte van het bericht wilt verkleinen door de afbeelding te schalen. Tik op de grootte die u wilt gebruiken.

**Meerdere foto's of video's tegelijk versturen:** Wanneer u miniatuurafbeeldingen in een album bekijkt, tikt u op 📾, selecteert u de foto's die u wilt versturen, tikt u op 'Deel' en tikt u vervolgens op 'E-mail'.

Indien nodig wordt de foto of video door de iPod touch gecomprimeerd. Zie Hoofdstuk 7, "Camera," op pagina 78 voor meer informatie over het maken van foto's en video's.

#### Foto's en video's kopiëren en plakken

U kunt ook een foto of video in Foto's kopiëren en deze in een e-mail plakken. Bepaalde apps van andere fabrikanten bieden mogelijk ook ondersteuning voor het kopiëren en plakken van foto's of video's.

Een foto of video kopiëren: Houd uw vinger op het scherm totdat de knop 'Kopieer' verschijnt. Tik vervolgens op 'Kopieer'.

#### Meerdere foto's of video's kopiëren

- 1 Tik op 🕋 in de rechterbovenhoek van het scherm.
- 2 Selecteer de foto's en video's die u wilt kopiëren door erop te tikken.

Op de knop 'Kopieer' wordt het aantal geselecteerde onderdelen weergegeven.

3 Tik op 'Kopieer'.

**Een foto of video plakken:** Tik op het scherm op de plek waar u de foto of video wilt weergeven om het invoegpunt te plaatsen. Tik vervolgens op het invoegpunt en tik op 'Plak'.

#### Een foto of video aan een MobileMe-galerie toevoegen

Als u een MobileMe-abonnement hebt, kunt u foto's en video's rechtstreeks van de iPod touch aan uw MobileMe-galerie toevoegen. U kunt ook foto's en video's naar de MobileMe-galerie van een andere gebruiker versturen. Hiervoor moet u wel toestemming van de desbetreffende persoon hebben.

Voordat u foto's of video's aan een galerie in uw MobileMe-account gaat toevoegen, doet u het volgende:

- Stel uw MobileMe-account op de iPod touch in.
- Publiceer een MobileMe-galerie en sta het toevoegen van foto's via e-mail of de iPod touch toe.
- Maak verbinding met een Wi-Fi-netwerk dat is verbonden met het internet.

Raadpleeg MobileMe Help voor meer informatie over het aanmaken van een galerie en het toevoegen van foto's en video's aan de galerie.

**Een foto of video aan uw galerie toevoegen:** Tik op een foto of video en tik op 🝙. Tik vervolgens op 'Stuur naar MobileMe'. Voer eventueel een titel en een beschrijving in en selecteer vervolgens het album waaraan u de foto of video wilt toevoegen. Tik op 'Publiceer'.

Als u 🖻 niet ziet, tikt u op het scherm om de regelaars weer te geven.

Op de iPod touch verschijnt een melding wanneer de foto of video is gepubliceerd. Vervolgens kunt u deze in MobileMe bekijken of in een e-mail naar iemand anders sturen.

**Een foto of video aan de galerie van iemand anders toevoegen:** Tik op een foto of video en tik op 🖻. Tik vervolgens op 'E-mail foto' of 'E-mail video'. Voer het e-mailadres van het album in en klik vervolgens op 'Stuur'.

#### Video's op YouTube publiceren

Als u een YouTube-account hebt, kunt u video's rechtstreeks vanaf de iPod touch van de vierde generatie op YouTube publiceren. Sommige video's kunnen niet worden overgebracht, afhankelijk van de lengte van de film en andere factoren.

#### Een video op YouTube publiceren:

- 1 Tik, terwijl een video wordt weergegeven, op 🖻 en tik vervolgens op 'Stuur naar YouTube'.
- 2 Log in op uw YouTube-account.
- 3 Voer de gegevens voor de publicatie in, zoals de titel, de beschrijving en de tags.
- 4 Tik op 'Categorie' om een categorie te selecteren.
- 5 Tik op 'Publiceer'.

#### Foto's en video's uit e-mails en foto's van webpagina's bewaren

*Opmerking:* Videovoorzieningen zijn alleen beschikbaar op de iPod touch van de vierde generatie. Op de iPod touch van de derde generatie of een ouder model heeft het Filmrol-album een andere naam, namelijk 'Bewaarde foto's'.

**Een foto uit een e-mail bewaren in uw Filmrol-album:** Tik op de foto en vervolgens op 'Bewaar afbeelding'. Als de foto nog niet is gedownload, tikt u eerst op de downloadmelding.

**Een video uit een e-mail bewaren in uw Filmrol-album:** Houd uw vinger op de bijlage en tik op 'Bewaar video'. Als de video nog niet is gedownload, tikt u eerst op de downloadmelding.

**Een foto van een webpagina bewaren in uw Filmrol-album:** Houd uw vinger op de foto en tik op 'Bewaar afbeelding'.

U kunt de foto's en video's in uw Filmrol-album downloaden naar het fotoprogramma op uw computer door de iPod touch aan te sluiten op uw computer.

## Foto's afdrukken

Met behulp van AirPrint kunt u foto's afdrukken vanaf uw iPod touch.

**Een foto afdrukken:** Tik op 達 en vervolgens op 'Druk af'. Tik op 'Kies printer' om een printer te selecteren en stel het gewenste aantal exemplaren in. Tik vervolgens op 'Druk af'.

**Meerdere foto's afdrukken:** Open een fotoalbum en tik op 🖻. Selecteer de foto's die u wilt afdrukken en tik vervolgens op 'Druk af'. Tik op 'Kies printer' om een printer te selecteren en stel het gewenste aantal exemplaren in. Tik vervolgens op 'Druk af'.

Zie "Afdrukken" op pagina 37 voor meer informatie.

#### Een foto als afbeelding voor een contactpersoon instellen

U kunt een foto als afbeelding voor een contactpersoon instellen.

#### Een foto als afbeelding voor een contactpersoon instellen

- 1 Kies een foto op de iPod touch en tik op 🕋.
- 2 Tik op 'Wijs toe aan contact' en tik op een contactpersoon.
- **3** U kunt de foto eventueel verplaatsen en vergroten of verkleinen.

Sleep de foto of zoom met twee vingers op het scherm in of uit.

4 Tik op 'Stel foto in'.

U kunt ook rechtstreeks in Contacten een foto aan een contactpersoon toewijzen door op 'Wijzig' te tikken en vervolgens op 'voeg foto toe' te tikken.

## Achtergrond

U kunt een foto instellen als achtergrond voor het toegangsscherm of het beginscherm (op de iPod touch van de vierde generatie).

# Een foto als achtergrondafbeelding instellen (op de iPod touch van de derde generatie of een nieuwer model):

- 1 Selecteer de gewenste foto, tik op 📾 en tik vervolgens op 'Gebruik als achtergrond'.
- 2 Sleep de foto naar de gewenste positie en zoom in of uit, totdat de foto er naar wens uitziet.
- 3 Tik op 'Stel in' en geef aan of u de foto als achtergrond wilt gebruiken voor het toegangsscherm, het beginscherm of voor beide.

U kunt ook een keuze maken uit de diverse achtergrondafbeeldingen die standaard op de iPod touch aanwezig zijn door in het beginscherm op 'Instellingen' > 'Achtergrond' te tikken. Zie "Een achtergrond toevoegen" op pagina 31.

## Game Center

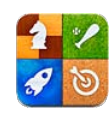

## Informatie over Game Center

Met Game Center kunt u nieuwe games ontdekken en uw speelervaringen delen met vrienden over de gehele wereld (op de iPod touch van de derde generatie of een nieuwer model). U kunt uw vrienden uitnodigen voor een game of de automatchfunctie gebruiken om andere waardige tegenstanders te vinden. Aan de hand van de ranglijsten kunt u zien wie de beste spelers zijn. U kunt bonuspunten verdienen door specifieke prestaties te verrichten in een game.

*Opmerking:* Game Center is mogelijk niet in alle landen of regio's beschikbaar en de beschikbare games kunnen per land of regio verschillen.

Voor het gebruik van Game Center hebt u een internetverbinding en een Apple ID nodig. Als u al een iTunes Store-, MobileMe- of andere Apple account hebt, kunt u deze Apple ID gebruiken voor Game Center. Als u nog geen Apple account hebt, kunt u er in Game Center een aanmaken, zoals hieronder wordt beschreven.

## Game Center instellen

Wanneer u Game Center voor het eerst opent, wordt u gevraagd of u pushberichtgevingen wilt toestaan. (Mogelijk wordt u eerst gevraagd of u 'Meldingen' wilt inschakelen.) De berichtgevingen kunnen waarschuwingen, geluiden en badges zijn die u attenderen op Game Center-gebeurtenissen, zelfs als u Game Center niet gebruikt. U kunt bijvoorbeeld een melding ontvangen dat iemand u heeft uitgenodigd voor een game.

Berichtgevingen toestaan: Tik op 'OK'.

Als u op 'Sta niet toe' tikt, krijgt u geen berichtgevingen voor Game Center. U kunt berichtgevingen later alsnog inschakelen. Ook kunt u opgeven welk type berichtgevingen u wilt ontvangen. **Berichtgevingen in- of uitschakelen:** Tik op 'Instellingen' > 'Berichtgeving'. Wanneer u 'Berichtgeving' uitschakelt, worden alle berichtgevingen voor alle apps uitgeschakeld.

Instellen welke berichtgevingen u voor Game Center wilt ontvangen: Tik op 'Instellingen' > 'Berichtgeving' > 'Game Center' en geef de gewenste instellingen voor geluiden, meldingen en badges op. Als Game Center niet wordt weergegeven, schakelt u 'Berichtgeving' in.

#### Game Center-gegevens opgeven voor uw Apple ID

1 Geef uw Apple ID en wachtwoord op en tik op 'Log in'.

Mogelijk wordt u gevraagd om aanvullende gegevens op te geven. Als u nog geen Apple ID hebt, kunt u er een aanmaken door op 'Maak nieuwe account aan' te tikken.

- 2 Tik op 'Akkoord' om de voorwaarden van Game Center te accepteren.
- 3 Voer een bijnaam in. Dit is de naam die anderen zien en waaronder anderen u kennen.
- 4 Geef uw instellingen voor Game Center op:
  - Als u andere gebruikers de mogelijkheid wilt geven u uit te nodigen voor een game, laat u 'Sta Game uitnodiging toe' ingeschakeld. Schakel anders de optie uit door erop te tikken.
  - Als u andere gebruikers de mogelijkheid wilt geven u te vinden op basis van uw e-mailadres, laat u 'Vind me via e-mail' ingeschakeld. Schakel anders de optie uit door erop te tikken.
  - Controleer het e-mailadres voor uw account. U kunt een ander adres invoeren als u
    geen gebruik wilt maken van het e-mailadres van de Apple account waarmee u zich
    hebt ingelogd. Om dit adres als uw e-mailadres te bevestigen, moet u reageren op
    de e-mail die naar dat adres is gestuurd.
  - Als u meer e-mailadressen wilt toevoegen waarop mensen in Game Center contact met u kunnen opnemen, tikt u op 'Voeg e-mailadres toe'.
- 5 Tik op 'Volgende' wanneer uw account is ingesteld.

#### Game Center-gegevens wijzigen voor uw Apple ID

- 1 Tik onder in het scherm op 'lk' en tik vervolgens op uw accountbanner.
- 2 Tik op 'Toon account'.
- 3 Breng de gewenste wijzigingen aan en tik vervolgens op 'Gereed'.

#### Inloggen met een andere Apple ID

- 1 Tik onder in het scherm op 'lk' en tik vervolgens op uw accountbanner.
- 2 Tik op 'Log uit'.
- 3 Geef uw nieuwe Apple ID en wachtwoord op en tik op 'Log in'.

## Games

Games voor Game Center zijn te verkrijgen in de App Store.

#### Games kopen en downloaden

In het gedeelte 'Game Center' van de App Store worden de games weergegeven die geschikt zijn voor Game Center.

Games kopen en downloaden: Tik op 'Games' en tik vervolgens op 'Zoek Game Center-games'.

U kunt door dit gedeelte bladeren en games kopen en downloaden. Als u voor uw Apple ID nog geen creditcardgegevens hebt ingevoerd, wordt u gevraagd deze gegevens in te voeren voordat u games gaat aanschaffen en downloaden. Zie Hoofdstuk 22, "App Store," op pagina 170.

Als een vriend een game heeft die u wilt kopen, tikt u in het informatievenster van uw vriend op de game om rechtstreeks naar die game in de App Store te gaan.

#### Games spelen

In het scherm 'Games' worden de games weergegeven die u via de App Store hebt gedownload. Voor elke game worden het aantal behaalde prestaties en uw plaats in de lijst van spelers weergegeven.

**Informatie over een game opvragen:** Tik op 'Games' en tik vervolgens op een game. Voor sommige games kunt u de ranglijsten voor de game weergeven, zien welke prestaties u al hebt behaald en nagaan wie de game onlangs heeft gespeeld.

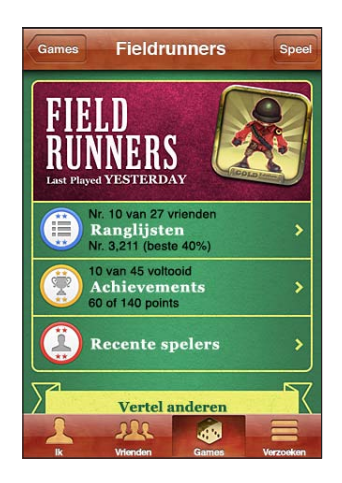

Een game spelen: Tik op 'Games', selecteer een game en tik vervolgens op 'Speel'.

Bij sommige games worden in het beginscherm instructies of andere gegevens weergegeven. Ook kunt u soms in het beginscherm ranglijsten en prestaties bekijken, spelopties instellen en een game voor een of meer spelers starten. Om tegen anderen te spelen, kunt u in multiplayergames vrienden uitnodigen of met de automatchfunctie andere spelers zoeken. Zie "Vrienden" op pagina 95 voor informatie over het krijgen van vrienden in Game Center.

Voor multiplayergames kunt u ook een uitnodiging sturen vanuit het scherm 'Vrienden'.

#### Een vriend voor een multiplayergame uitnodigen vanuit het scherm 'Vrienden'

- 1 Tik op 'Vrienden' onder in het scherm.
- 2 Selecteer een vriend.
- 3 Selecteer een game en tik op 'Speel'.

Als de game met meer spelers kan of moet worden gespeeld, kunt u spelers uitnodigen. Tik vervolgens op 'Volgende'.

- 4 Typ en verstuur uw uitnodiging en wacht tot de anderen uw uitnodiging hebben geaccepteerd.
- 5 Start de game.

Als een vriend niet beschikbaar is of niet op uw uitnodiging reageert, kunt u op 'Automatch' tikken om een andere speler te zoeken of op 'Nodig uit' tikken om een andere vriend uit te nodigen.

Andere spelers kunnen u ook uitnodigen voor de game.

**Reageren op een uitnodiging voor een game:** Tik op 'Akkoord' of 'Weiger' in het bericht dat verschijnt.

U kunt multiplayergames uitschakelen in Beperkingen. Zie "Beperkingen" op pagina 184. U kunt voorkomen dat andere spelers u voor een game uitnodigen door bij de instellingen voor Game Center 'Sta Game uitnodiging toe' uit te schakelen. Zie "Uw status en accountgegevens bekijken" op pagina 97.

**Teruggaan naar Game Center:** Druk op de thuisknop en tik in het beginscherm op 'Game Center'.

Op de iPod touch van de derde generatie of een nieuwer model kunt u ook tweemaal snel op de thuisknop drukken en op 'Game Center' tikken in de lijst met recente apps.

#### Ranglijsten

Bij sommige games zijn een of meer ranglijsten beschikbaar die de rangorde van de spelers van de game aangeven. Hierbij wordt melding gemaakt van hun scores, tijden of andere maatstaven voor het succes dat zij hebben behaald.

**De ranglijst van een game bekijken:** Tik op 'Games', selecteer de game en tik op 'Positie'. Bij sommige games kunt u de ranglijst ook direct vanuit de game bekijken. Als een game verschillende niveaus heeft (zoals Gemakkelijk, Normaal en Moeilijk), kunt u in het scherm 'Genres' de algemene ranglijst voor de game of de ranglijst voor een bepaald niveau kiezen.

De ranglijst geeft de rangorde van uw vrienden en van alle spelers aan. In sommige gevallen kunt u de statistieken voor een specifieke periode, zoals vandaag, deze week of alle tijden, zien.

Als u de iPod touch een kwartslag draait, kunt u de ranglijst liggend weergeven.

Een game starten vanuit de ranglijst: Tik in de rechterbovenhoek op 'Speel'.

#### Prestaties

In sommige games wordt u voor bepaalde prestaties beloond met bonuspunten.

**De prestaties voor een game weergeven:** Tik op 'Games', selecteer een game en tik vervolgens op 'Achievements'.

Voor elke prestatie wordt in Game Center aangegeven hoeveel bonuspunten worden toegekend en of u de prestatie hebt behaald. Bovenaan staat het totale aantal punten dat voor uw prestaties is toegekend. U kunt slechts één keer bonuspunten voor een bepaalde prestatie verdienen.

Bij sommige games kunt u de prestaties ook direct vanuit de game bekijken.

#### **Recente spelers**

Bij sommige games kunt u zien wie van uw vrienden de game onlangs hebben gespeeld.

**Recente spelers van een game opvragen:** Tik op 'Games', tik op een game en tik vervolgens op 'Recente spelers'.

Informatie over een speler opvragen: Tik op de naam van een speler in de lijst.

## Vrienden

Game Center brengt u in contact met spelers over de gehele wereld. U kunt vrienden aan Game Center toevoegen door een verzoek te sturen of door een verzoek van een andere speler te accepteren.

#### Een vriend aan Game Center toevoegen

- 1 Tik op 'Vrienden' of 'Verzoeken'.
- 2 Tik op het plusteken en typ vervolgens het e-mailadres of de Game Center-bijnaam van een vriend.

Terwijl u typt, worden overeenkomende adressen en namen uit uw lijst met contactpersonen weergegeven. Tik op een contactpersoon om die persoon op te nemen in uw verzoek. Tik op (;) om door uw contactpersonen te bladeren.

Als u meerdere vrienden in één keer wilt toevoegen, voert u nog meer contactpersonen in.

3 Voer een bericht voor uw verzoek in en tik op 'Stuur'.

Mensen kunnen alleen uw vriend worden door uw verzoek te accepteren.

Andere spelers kunnen u een verzoek sturen. Als u een bericht ontvangt, kunt u het verzoek vanuit het bericht accepteren, maar u kunt ook het bericht sluiten en later op het verzoek reageren vanuit het scherm 'Verzoek'. Een waarschuwingsbadge op de knop 'Verzoeken' geeft aan op hoeveel vriendverzoeken u nog niet hebt gereageerd.

**Reageren op een vriendverzoek:** Tik op 'Verzoeken', tik op de naam van de persoon die het verzoek doet en tik vervolgens op 'Akkoord', 'Negeer' of 'Meld probleem'.

Wanneer een speler een verzoek van een andere speler accepteert, worden zij vrienden van elkaar. De namen van vrienden worden weergegeven in het scherm 'Vrienden'.

Informatie over een vriend opvragen: Tik op de naam van de vriend.

**Zoeken naar een vriend:** Tik op de statusbalk om naar het begin van het scherm te scrollen, tik op het zoekveld en begin te typen. Tijdens het typen worden de vrienden weergegeven die met uw zoekopdracht overeenkomen.

In het infoscherm van een vriend wordt aangegeven hoeveel vrienden hij of zij heeft (inclusief uzelf), het aantal verschillende games dat hij of zij heeft gespeeld en hoeveel prestaties hij of zij al heeft behaald. In het infoscherm kunnen ook de volgende gegevens staan:

- De games die u samen hebt gespeeld
- · De games die u allebei hebt
- Andere games die uw vriend heeft

Als u op een game in een van de lijsten tikt, ziet u uw eigen positie en die van uw vriend in de totaalscorelijst, alsook uw respectieve prestaties voor de game.

**Een vriend uitnodigen voor een game:** Tik op 'Vrienden', tik op de naam van de vriend, tik op een game en tik ten slotte op 'Speel'. Zie "Games spelen" op pagina 93.

**Een vriend verwijderen:** Tik op 'Vrienden', tik op een naam, tik op 'Ontvriend' en tik op 'Ontvriend'.

Als een speler u beledigt of zich anderszins ongepast gedraagt, kunt u dat melden.

**Een probleem met een vriend melden:** Tik op 'Vrienden', tik op de naam van de vriend en tik vervolgens op 'Meld probleem'. Beschrijf het probleem en tik vervolgens op 'Gereed' om het rapport te versturen.

Als u 'Multispelergames' hebt uitgeschakeld in Instellingen, kunt u geen uitnodigingen voor een game versturen of ontvangen. Zie "Beperkingen" op pagina 184.

## Uw status en accountgegevens bekijken

In het scherm 'lk' vindt u een samenvatting van de informatie over uw vrienden, uw games en uw prestaties.

In het tekstveld in het midden van het scherm kunt u uw huidige status invoeren. Uw status wordt samen met uw bijnaam weergegeven in het scherm 'Vrienden' van de andere spelers.

**Uw status wijzigen:** Tik op het statusveld en gebruik het toetsenbord om uw status in te voeren of bij te werken.

Uw accountgegevens bekijken: Tik op de accountbanner en tik vervolgens op 'Toon account'.

U kunt de volgende instellingen wijzigen of bijwerken:

- Uw bijnaam
- · De instelling voor 'Sta Game uitnodiging toe'
- De instelling voor 'Vind me via e-mail'
- Uw e-mailadres voor Game Center
- Aanvullende e-mailadressen

Tik op 'Gereed' wanneer u klaar bent.

U kunt ook uitloggen en inloggen op een andere account of een nieuwe account aanmaken.

Uitloggen: Tik op de accountbanner en tik vervolgens op 'Log uit'.

Als u wilt inloggen op een andere account, voert u uw gebruikersnaam en wachtwoord in en tikt u vervolgens op 'Log in'. Als u een nieuwe account wilt aanmaken, tikt u op 'Maak nieuwe account aan' en volgt u de instructies op het scherm.

# Mail

# 10

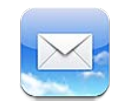

Mail is geschikt voor MobileMe, Microsoft Exchange en de meeste andere populaire e-maildiensten, zoals Yahoo!, Google en AOL. Uiteraard kunt u ook gebruikmaken van de andere standaard POP3- en IMAP-e-mailsystemen. Met Mail kunt u foto's, video's en afbeeldingen ontvangen en versturen en meegestuurde pdf-bestanden en andere bijlagen weergeven. U kunt ook berichten afdrukken en bijlagen die in Snelle weergave kunnen worden geopend.

Om berichten te downloaden en te versturen in Mail, moet de iPod touch verbinding maken met een Wi-Fi-netwerk dat met het internet is verbonden. Zie "Verbinding maken met het internet" op pagina 19.

## E-mailaccounts instellen

Manieren om e-mailaccounts op de iPod touch in te stellen:

- U kunt rechtstreeks op de iPod touch een account instellen. Zie "Accounts voor Mail, Contacten en Agenda toevoegen" op pagina 20.
- In iTunes gebruikt u de panelen van de iPod touch om instellingen voor e-mailaccounts van uw computer te synchroniseren. Zie "De configuratiepanelen voor de iPod touch in iTunes" op pagina 50.

## Controleren of er nieuwe berichten zijn en uw berichten lezen

Op het symbool van Mail in het beginscherm wordt het aantal ongelezen berichten in uw postbussen voor inkomende post weergegeven. Mogelijk bevatten ook andere postbussen nog ongelezen berichten.

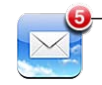

Aantal ongelezen e-mailberichten in uw postbussen voor inkomende post Via het scherm 'Postbussen' in Mail hebt u snel toegang tot al uw postbussen 'Inkomend' en andere postbussen. Tik op een postbus om de binnengekomen berichten voor de desbetreffende account weer te geven. Om alle binnenkomende berichten voor al uw accounts weer te geven, tikt u op 'Alle inkomende'. Als u slechts één e-mailaccount hebt ingesteld, wordt alleen de postbus 'Inkomend' voor deze account in het scherm 'Postbussen' weergegeven.

| Postbussen                   |              |                     |
|------------------------------|--------------|---------------------|
| Inkomend                     |              |                     |
| 🚍 Alle inkome <del>nde</del> |              | Binnenkomende       |
| 🔤 MobileMe                   | 6,           | berichten voor alle |
| 🚍 Yahoo                      | 2 >          | accounts            |
| 🚍 Exchange                   | <b>(</b> ) > |                     |
| Accounts                     |              | Aantal ongelezen    |
| MobileMe                     | 6 >          | berichten           |
| 🔯 Yahoo!                     | <b>(1)</b> > |                     |
| C Bijgewerkt 07-06-10 09-4   |              |                     |

Wanneer u in Mail een postbus opent, worden de meest recente berichten opgehaald en weergegeven, en verschijnt boven in het scherm het aantal ongelezen berichten. Ongelezen berichten zijn gemarkeerd met een blauwe stip (). Het aantal berichten dat wordt opgehaald, wordt bepaald door uw Mail-instellingen. Zie "Mail" op pagina 196.

Als u berichten op berichtenreeks ordent, verschijnen de verwante berichten als één vermelding in de postbus. Bij berichtenreeksen staat naast de pijl naar rechts een getal. Dit geeft aan hoeveel berichten de reeks bevat. Een blauwe stip geeft aan dat een of meer berichten in de reeks nog niet zijn gelezen. Het bericht dat wordt weergegeven, is het oudste nog niet gelezen bericht of het meest recente bericht als alle berichten zijn gelezen.

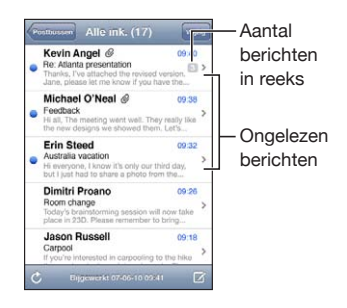

Berichten in een berichtenreeks weergeven: Tik op de berichtenreeks in de postbus.

**Een bericht lezen:** Tik op het bericht. Tik binnen een bericht op  $\blacktriangle$  of  $\blacktriangledown$  om het volgende of vorige bericht weer te geven.

'Berichtenreeksen' in- of uitschakelen: Tik op 'Instellingen' > 'Mail, Contacten, Agenda' en schakel 'Berichtenreeksen' in of uit. Zie "Mail" op pagina 196.

Als u meerdere accounts hebt ingesteld, kunt u via het gedeelte 'Accounts' in het scherm 'Postbussen' toegang tot uw accounts krijgen. Tik op een account om de bijbehorende mappen en postbussen weer te geven, met inbegrip van de postbus voor inkomende post. Als u slechts één e-mailaccount hebt ingesteld, worden alleen de mappen en postbussen voor deze account in het scherm 'Postbussen' weergegeven.

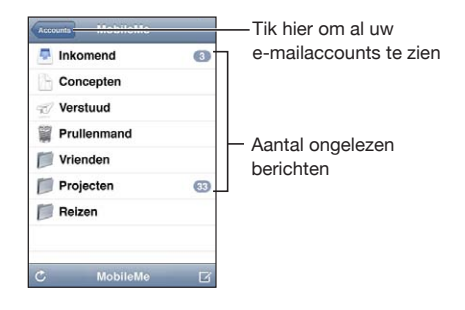

**Controleren of er nieuwe berichten zijn:** Selecteer een postbus of tik op **C**. **Extra berichten laden:** Scrol naar de onderzijde van de lijst met berichten en tik op 'Laad meer berichten'.

| Inzoomen op een gedeelte van het bericht                                        | Tik dubbel op het bericht. Tik nogmaals dubbel<br>om weer uit te zoomen. U kunt ook twee vingers<br>uit elkaar of naar elkaar toe bewegen om in of uit<br>te zoomen.                                                                                            |
|---------------------------------------------------------------------------------|----------------------------------------------------------------------------------------------------|
| Een tekstkolom passend op het scherm<br>weergeven                               | Tik dubbel op de tekst.                                                                                                    |
| Alle geadresseerden van een bericht weergeven                                   | Tik op 'Details'.<br>Tik op een naam of een e-mailadres om de<br>gegevens van de geadresseerde te bekijken. Tik<br>vervolgens op een e-mailadres om contact op<br>te nemen met de betreffende persoon. Tik op<br>'Verberg' om alle geadresseerden te verbergen. |
| Een geadresseerde van een bericht aan uw lijst<br>met contactpersonen toevoegen | Tik op het bericht en tik, indien nodig, op 'Details'<br>om de geadresseerden weer te geven. Tik op een<br>naam of e-mailadres en tik vervolgens op 'Maak<br>nieuw contact' of op 'Zet in bestaand contact'.                                                    |
| Een bericht als ongelezen markeren                                              | Open het bericht en tik op 'Maak ongelezen'.<br>In de lijst van de postbus wordt naast het bericht<br>een blauwe stip () weergegeven, die pas<br>verdwijnt als u het bericht weer opent.                                                                        |

Een uitnodiging voor een vergadering openen: Tik op de uitnodiging.

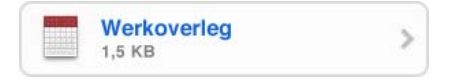

U kunt de contactgegevens opvragen van de organisator en andere deelnemers, een herinnering instellen, aantekeningen toevoegen aan de activiteit en opmerkingen toevoegen die in het antwoord staan dat u aan de organisator hebt gestuurd. U kunt de uitnodiging accepteren, voorlopig accepteren of afslaan. Zie "Reageren op uitnodigingen voor een vergadering" op pagina 119.

**Push in- of uitschakelen:** Tik op 'Instellingen' > 'Mail, Contacten, Agenda' > 'Nieuwe gegevens' en schakel 'Push' in of uit.

#### Koppelingen en gevonden gegevens gebruiken

De iPod touch detecteert webkoppelingen, telefoonnummers, e-mailadressen en andere soorten gegevens die u kunt gebruiken om een webpagina te openen, een vooraf geadresseerd e-mailbericht aan te maken, een contactpersoon aan te maken of contactgegevens toe te voegen, of een andere handeling uit te voeren. Gevonden gegevens worden als blauw onderstreepte tekst weergegeven. Tik op de gegevens om de standaardbewerking uit te voeren of houd uw vinger erop om andere bewerkingen weer te geven.

| Koppeling of afbeelding | Tik erop om de webpagina in Safari te openen.<br>Door uw vinger erop te houden kunt u:<br>• De webpagina in Safari openen<br>• De koppeling kopiëren                                                                                                    |
|-------------------------|----------------------------------------------------------------------------------------------------|
| Telefoonnummer          | <ul> <li>Tik erop om:</li> <li>Een nieuwe contactpersoon met dat nummer<br/>aanmaken</li> <li>Het nummer aan de gegevens van een<br/>bestaande contactpersoon toevoegen</li> </ul>                                                                                                    |
| Adres                   | <ul> <li>Tik erop om de locatie in Kaarten weer te geven.</li> <li>Door uw vinger erop te houden kunt u:</li> <li>De locatie weergeven in Kaarten</li> <li>Een nieuwe contactpersoon met dat adres aanmaken</li> <li>Het adres aan de gegevens van een bestaande contactpersoon toevoegen</li> <li>Het adres kopiëren</li> </ul>                                    |
| E-mailadres             | <ul> <li>Tik erop om een vooraf geadresseerd<br/>e-mailbericht aan te maken.</li> <li>Door uw vinger erop te houden kunt u: <ul> <li>Een nieuwe e-mail opstellen</li> <li>Een nieuwe contactpersoon met dat adres<br/>aanmaken</li> <li>Het adres aan de gegevens van een bestaande<br/>contactpersoon toevoegen</li> <li>Het adres kopiëren</li> </ul> </li> </ul> |

| Dag, datum of tijd                                                  | Tik op het onderdeel en tik vervolgens op 'Maak<br>activiteit' om een activiteit aan te maken in Agenda. |
|---------------------------------------------------------------------|----------------------------------------------------------------------------------------------------|
| Volgnummer (mogelijk niet in alle landen of<br>regio's beschikbaar) | Tik erop om de webpagina van de expediteur<br>te openen en de status van een verzending te<br>bekijken.  |

## Bijlagen bekijken

De iPod touch geeft bijlagen met afbeeldingen in veel gangbare indelingen (JPEG, GIF en TIFF) direct in de tekst van e-mailberichten weer. De iPod touch kan tal van verschillende audiobijlagen afspelen, zoals MP3, AAC, WAV en AIFF. U kunt de bestanden die u als bijlage bij een e-mail ontvangt (bijvoorbeeld een pdf, webpagina, tekst-, Pages-, Keynote- of Numbers-bestand of een Microsoft Word-, Excel- of PowerPoint-document) downloaden en weergeven.

Een bijlage bekijken: Tik op de bijlage om deze in Snelle weergave te openen.

Mogelijk moet u de bijlage eerst downloaden door op te tikken (als deze aan het einde van het bericht wordt weergegeven in een omkaderd vak met de documentnaam).

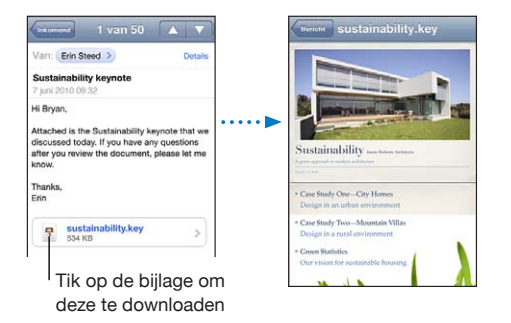

U kunt bijlagen zowel staand als liggend weergeven.

Als de structuur van een bijlage niet door de iPod touch wordt ondersteund, kunt u de naam van het bestand wel zien, maar is het niet mogelijk het bestand te openen. iPod touch ondersteunt de volgende documenttypen:

| .doc  | Microsoft Word       |
|-------|----------------------|
| .docx | Microsoft Word (XML) |
| .htm  | webpagina            |
| .html | webpagina            |

| .key     | Keynote                      |
|----------|------------------------------|
| .numbers | Numbers                      |
| .pages   | Pages                        |
| .pdf     | Voorvertoning, Adobe Acrobat |
| .ppt     | Microsoft PowerPoint         |
| .pptx    | Microsoft PowerPoint (XML)   |
| .rtf     | Rich Text Format             |
| .txt     | tekst                        |
| .vcf     | contactgegevens              |
| .xls     | Microsoft Excel              |
| .xlsx    | Microsoft Excel (XML)        |

**Een bijlage met een andere app openen:** Houd uw vinger op de bijlage en selecteer een app. Als er geen apps beschikbaar zijn, kunt u de bijlage ook openen in Snelle weergave.

**Een meegestuurde foto bewaren in het album 'Bewaarde foto's':** Tik op de foto en vervolgens op 'Bewaar afbeelding'. Als de foto nog niet is gedownload, tikt u eerst op de downloadmelding.

Een meegestuurde video bewaren in het album 'Bewaarde foto's': Houd uw vinger op de bijlage en tik op 'Bewaar video'. Als de video nog niet is gedownload, tikt u eerst op de downloadmelding.

## Berichten en bijlagen afdrukken

U kunt e-mailberichten afdrukken en bijlagen die in Snelle weergave kunnen worden bekeken.

**Een e-mailbericht afdrukken:** Tik op  $\bigstar$  en tik vervolgens op 'Druk af'. Tik op 'Kies printer' om een printer te selecteren en stel vervolgens de gewenste printeropties in, zoals het aantal afdrukken en dubbelzijdige uitvoer (indien de printer deze optie ondersteunt). Tik vervolgens op 'Druk af'.

Als u alleen een afbeelding wilt afdrukken, zonder de rest van de e-mail, bewaart u de afbeelding (tik op de afbeelding en tik vervolgens op 'Bewaar afbeelding'). Daarna opent u Foto's of Camera (alleen op de iPod touch van de vierde generatie) en drukt u de afbeelding af vanuit het Filmrol-album.

**Een bijlage afdrukken:** Tik op de bijlage om deze in Snelle weergave te bekijken, tik op 🖆 en tik vervolgens op 'Druk af'. Tik op 'Kies printer' om een printer te selecteren en stel vervolgens de gewenste printeropties in, zoals het paginabereik, het aantal afdrukken en dubbelzijdige uitvoer (indien de printer deze optie ondersteunt). Tik vervolgens op 'Druk af'.

Zie "Afdrukken" op pagina 37 voor meer informatie.

## E-mailberichten versturen

U kunt e-mailberichten sturen naar iedereen die een e-mailadres heeft.

#### Een bericht opstellen en versturen

- 1 Tik op 🗹.
- 2 Typ een naam of e-mailadres in het veld 'Aan' of tik op 🕞 om een van uw contactpersonen toe te voegen.

Terwijl u een e-mailadres typt, verschijnen automatisch overeenkomende e-mailadressen van uw contactpersonen. Tik op het adres dat u wilt toevoegen. U kunt meer namen toevoegen door op de returntoets of (;) te tikken.

*Opmerking:* Als u een e-mail opstelt met uw Microsoft Exchange-account en u toegang hebt tot de GAL-voorziening (Global Address List) van uw bedrijf, worden eerst de overeenkomende adressen van contactpersonen op de iPod touch weergegeven, gevolgd door de overeenkomende GAL-adressen.

- 3 Tik op 'Kopie/Blind, Van' als u een kopie of blinde kopie van het bericht naar anderen wilt versturen of de account wilt wijzigen vanaf waar u het bericht verstuurt. Als u meerdere e-mailaccounts hebt of als u e-mailaliassen hebt ingesteld voor uw MobileMe-account, kunt u op het veld 'Van' tikken om de account of de alias te wijzigen waarmee u het bericht verstuurt.
- 4 Typ een onderwerp en typ vervolgens het bericht.

U kunt naar het volgende veld gaan door op de returntoets te tikken.

5 Tik op 'Stuur'.

| Een foto of video via e-mail versturen                         | Selecteer een foto of video in Foto's, tik op 😭 en<br>tik vervolgens op 'E-mail foto' of 'E-mail video'. U<br>kunt foto's en video's ook kopiëren en plakken.<br>Als u meerdere foto's of video's in één bericht<br>wilt versturen, tikt u op 😭 wanneer u de<br>miniatuurafbeeldingen in een album bekijkt. Tik<br>om de foto's en video's te selecteren, tik op 'Deel'<br>en tik daarna op 'E-mail'.                                                                                                    |
|----------------------------------------------------------------|----------------------------------------------------------------------------------------------------|
| Een foto of video in een e-mailbericht plakken<br>en versturen | Houd in Foto's uw vinger op de foto of video<br>totdat het commando 'Kopieer' verschijnt. Tik<br>op 'Kopieer'. Ga naar Mail en maak een nieuw<br>bericht aan. Tik in het scherm op de plek waar u<br>de video wilt weergeven om het invoegpunt te<br>plaatsen. Tik vervolgens op het invoegpunt om<br>de bewerkingscommando's weer te geven en tik<br>op 'Plak'.<br>Om meerdere video's te kopiëren, opent u in<br>Foto's een album, tikt u op 😭, selecteert u de<br>foto's en video's, en tikt u tot slot op 'Kopieer'. |
| Een conceptversie van een e-mailbericht<br>bewaren             | Tik op 'Annuleer' en vervolgens op 'Bewaar'.<br>Het bericht wordt in de postbus 'Concepten'<br>bewaard.                                                                                                    |
| De meest recente conceptversie openen                          | Houd uw vinger op 🗹 om het als laatste<br>bewaarde concept te openen voor de laatste<br>account waarmee u hebt gewerkt.                                                                                                    |
| Een bericht beantwoorden                                       | Tik op 	. Tik op 'Antwoord' om een antwoord te<br>sturen aan de persoon van wie u het bericht hebt<br>ontvangen of tik op 'Antwoord allen' om een<br>antwoord te sturen aan zowel de verzender als<br>de overige geadresseerden. Typ uw antwoord en<br>tik vervolgens op 'Stuur'.<br>De bijlagen die in de vorm van bestanden of<br>afbeeldingen aan het oorspronkelijke bericht<br>waren gekoppeld, worden niet opnieuw<br>verzonden.                                                                                   |
| Een bericht doorsturen                                         | Open een bericht, tik op ← en tik vervolgens op<br>'Stuur door'. Vervolgens kunt u een of meerdere<br>e-mailadressen toevoegen en eventueel uw eigen<br>tekst toevoegen. Als u klaar bent, tikt u op 'Stuur'.<br>Als u een bericht doorstuurt waaraan bijlagen in<br>de vorm van bestanden of afbeeldingen waren<br>toegevoegd, kunt u deze bijlagen eventueel ook<br>doorsturen.                                                                                                    |
| Gegevens van contactpersonen delen                             | Selecteer een contactpersoon in Contacten,<br>tik op 'Deel' onder in het scherm 'Info' en tik<br>vervolgens op 'E-mail'.                                                                                                    |

## Berichten ordenen

U kunt berichten in postbussen, mappen of het venster met zoekresultaten indelen zoals u dat het prettigst vindt. U kunt berichten één voor één verwijderen, of een hele groep tegelijk selecteren. U kunt berichten ook vanuit een postbus of map naar een andere postbus of map in dezelfde account of tussen verschillende accounts verplaatsen.

#### Een bericht verwijderen: Open het bericht en tik op 🛍.

U kunt ook met uw vinger snel naar links of rechts over de titel van het bericht in de berichtenlijst vegen en vervolgens op 'Verwijder' tikken.

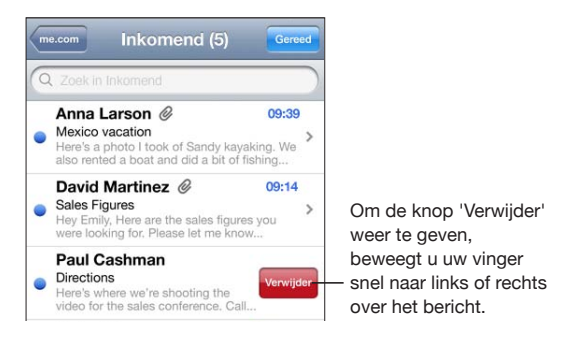

*Opmerking:* Tik bij Google-accounts op 'Archiveer'. Berichten worden niet verwijderd, maar naar het archief van uw account verplaatst.

**Meerdere berichten tegelijk verwijderen:** Terwijl een lijst met e-mailberichten wordt weergegeven, tikt u op 'Wijzig', selecteert u de e-mailberichten die u wilt verwijderen en tikt u vervolgens op 'Verwijder'.

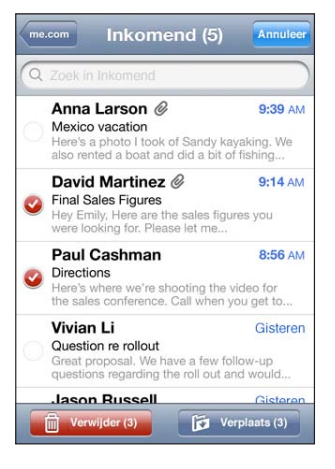

**Een e-mailbericht naar een andere postbus of map verplaatsen:** Terwijl het e-mailbericht wordt weergegeven, tikt u op **i** en selecteert u vervolgens een postbus of map.

Tik op 'Accounts' om een postbus of map voor een andere account te selecteren.

**Meerdere berichten tegelijk verplaatsen:** Terwijl een lijst met e-mailberichten wordt weergegeven, tikt u op 'Wijzig', selecteert u de e-mailberichten die u wilt verplaatsen en tikt u op 'Verplaats'. Selecteer vervolgens een postbus of map.

#### Zoeken in e-mailberichten

U kunt zoeken in de velden 'Aan', 'Van' en 'Onderwerp' in e-mailberichten. In Mail wordt gezocht in de gedownloade berichten van de geopende postbus. Voor MobileMe-, Exchange- en bepaalde IMAP-e-mailaccounts kunt u ook zoeken in berichten op de server.

| Q Zoek i | n 'Alle ink.' |           | Annuleer |
|----------|---------------|-----------|----------|
| Van      | Aan           | Onderwerp | Alles    |

**Zoeken in e-mailberichten:** Open een postbus, scrol naar het begin en voer de gewenste tekst in het zoekveld in. Tik op 'Van', 'Aan', 'Onderwerp' of 'Alles' om aan te geven in welke velden moet worden gezocht. Tik op de statusbalk om snel naar het zoekveld aan het begin van de lijst te scrollen.

De zoekresultaten in berichten die al naar de iPod touch zijn gedownload, worden tijdens het typen automatisch weergegeven. Tik op 'Zoek' om meer resultaten weer te geven en het toetsenbord te laten verdwijnen.

Berichten op de server zoeken: Tik op 'Ga door met zoeken op server' onder in de lijst met zoekresultaten.

*Opmerking:* Welke zoekresultaten voor de berichten op servers worden weergegeven, is per account verschillend. Op sommige servers wordt bijvoorbeeld alleen naar hele woorden gezocht.

Bij zoekacties die via het beginscherm worden uitgevoerd, wordt ook gezocht in e-mailberichten. Zie "Zoeken" op pagina 39.

# Safari

# 11

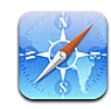

Met Safari kunt u op het internet surfen en op de iPod touch webpagina's bekijken op dezelfde manier als op uw computer. Ook kunt u bladwijzers aanmaken op de iPod touch en deze synchroniseren met uw computer. Voor uw favoriete webpagina's kunt u bovendien webfragmenten aan het beginscherm toevoegen. U kunt webpagina's en pdf-bestanden afdrukken en andere bestanden die in Snelle weergave kunnen worden geopend.

Om Safari te kunnen gebruiken, moet de iPod touch verbinding maken met een Wi-Fi-netwerk dat is verbonden met het internet. Zie "Verbinding maken met het internet" op pagina 19.

## Webpagina's bekijken

U kunt webpagina's zowel staand als liggend weergeven. Wanneer u de iPod touch een kwartslag draait, draait de webpagina mee. De weergave wordt automatisch aangepast.

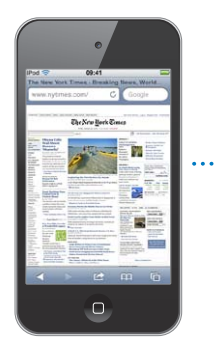

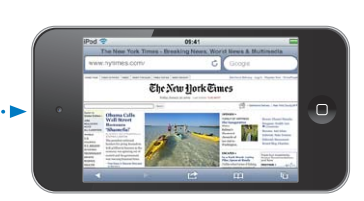
#### Webpagina's openen

**Een webpagina openen:** Tik op het adresveld (links van de titelbalk), typ het webadres en tik vervolgens op 'Ga'. Als het adresveld niet zichtbaar is, tikt u op de statusbalk boven in het scherm om snel naar het adresveld bovenaan de webpagina te scrollen.

Terwijl u het adres typt, worden eronder automatisch de webadressen weergegeven die met die letters beginnen. Dit zijn pagina's waarvan u een bladwijzer hebt aangemaakt of die u onlangs hebt bezocht. Om naar een van deze pagina's te gaan, tikt u op het betreffende adres. Ga door met typen als u een webadres wilt invoeren dat niet in de lijst staat.

De tekst in het adresveld wissen: Tik op het adresveld en tik op 🗞.

#### Door een webpagina scrollen en in- en uitzoomen

**In- of uitzoomen:** Tik dubbel op een kolom op een webpagina om deze te vergroten. Tik nogmaals dubbel om weer uit te zoomen.

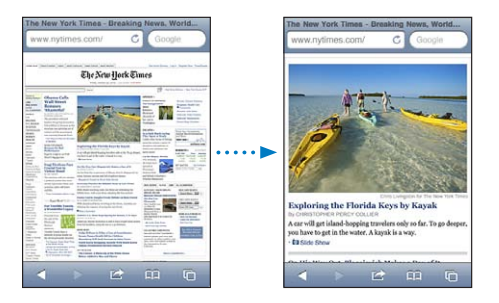

U kunt ook twee vingers uit elkaar of naar elkaar toe bewegen om handmatig in of uit te zoomen.

| Door een webpagina scrollen                    | Sleep omhoog, omlaag of opzij. Tijdens het<br>scrollen kunt u de pagina overal aanraken<br>en slepen zonder dat eventuele koppelingen<br>worden geactiveerd. |
|------------------------------------------------|----------------------------------------------------------------------------------------------------|
| Binnen een kader op een webpagina scrollen     | Om in een kader op een webpagina te scrollen,<br>gebruikt u twee vingers. Met één vinger kunt u<br>door de gehele webpagina scrollen.                        |
| Snel naar het begin van een webpagina scrollen | Tik op de statusbalk boven in het scherm van de iPod touch.                                                                                                  |

#### Webpagina's bekijken

Via koppelingen op een webpagina komt u doorgaans op een andere webpagina terecht.

Een koppeling op een webpagina openen: Tik op de koppeling.

Via webkoppelingen kunt u ook een locatie in Kaarten weergeven, streaming audio afspelen of een vooraf geadresseerd e-mailbericht in Mail opstellen. Als u terug wilt gaan naar Safari nadat via een koppeling een andere app is geopend, drukt u op de thuisknop (
) en tikt u op 'Safari'.

| Houd uw vinger op de koppeling. Het adres<br>verschijnt naast uw vinger. Om te controleren of<br>een afbeelding een koppeling heeft, houdt u uw<br>vinger op de afbeelding.                                                                                                    |
|----------------------------------------------------------------------------------------------------|
| Tik op 🗙.                                                                                                    |
| Tik op <b>Č</b> .                                                                                                    |
| Tik op ◀ of ▶ onder in het scherm.                                                                                                    |
| Tik op $\bigoplus$ en tik vervolgens op 'Geschiedenis'.<br>Om de geschiedenis te wissen, tikt u op 'Wis'.                                                                                                    |
| Houd uw vinger op een webkoppeling voor een<br>e-mail en tik op 'Nieuw bericht'.                                                                                                    |
| Houd uw vinger op een webkoppeling die<br>contactgegevens bevat en tik vervolgens op 'Maak<br>nieuw contact' of op 'Zet in bestaand contact'.                                                                                                    |
| Tik op 🖆 en tik vervolgens op 'E-mail<br>paginakoppeling'.                                                                                                    |
| Houd uw vinger op de afbeelding en tik op<br>'Bewaar afbeelding'.                                                                                                    |
| Start het afspelen van de video, tik op  en<br>selecteer de Apple TV in de lijst. Als  niet<br>verschijnt of als de gewenste Apple TV ontbreekt,<br>controleert u of de iPod touch zich in hetzelfde<br>draadloze netwerk bevindt.<br>Tik wanneer u klaar bent op  en selecteer de<br>iPod touch in de lijst. |
|                                                                                                    |

#### Meerdere webpagina's tegelijk openen

U kunt maximaal acht webpagina's tegelijkertijd openen. Sommige koppelingen worden automatisch in een nieuwe pagina geopend in plaats van de huidige pagina te vervangen.

Het getal op 🖸 onder in het scherm geeft aan hoeveel pagina's u hebt geopend. Als het symbool geen getal bevat, hebt u slechts één pagina geopend. Voorbeelden:

C: U hebt één pagina geopend.

(i): U hebt drie pagina's geopend.

Een nieuwe pagina openen: Tik op 🖸 en tik vervolgens op 'Nieuwe pagina'.

**Naar een andere pagina gaan:** Tik op **C** en veeg naar links of naar rechts. Tik op de pagina die u wilt weergeven.

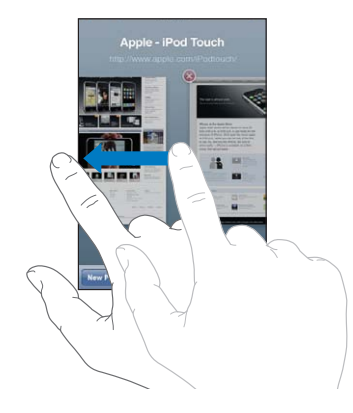

Een pagina sluiten: Tik op 🖸 en tik vervolgens op 🔕.

#### Tekst invoeren en formulieren invullen

Sommige webpagina's bevatten formulieren of tekstvelden waarin u gegevens kunt invoeren. U kunt instellen dat de namen en wachtwoorden van bezochte websites worden onthouden en dat tekstvelden automatisch worden gevuld met gegevens uit Contacten. Zie "Safari" op pagina 198.

| Het toetsenbord weergeven                       | Tik op een tekstveld.                                                                                                    |
|-------------------------------------------------|----------------------------------------------------------------------------------------------------|
| Naar een ander tekstveld gaan                   | Tik op een ander tekstveld of tik op de knop<br>'Volgende' of 'Vorige'.                                                                                                   |
| Een formulier versturen                         | Nadat u een formulier hebt ingevuld, tikt u op<br>'Ga' of 'Zoek'. De meeste pagina's bevatten ook<br>een koppeling waarop u kunt tikken om het<br>formulier te versturen. |
| Het toetsenbord sluiten zonder het formulier te | Tik on 'Gereed'                                                                                                    |

Het toetsenbord sluiten zonder het formulier te Tik op 'Gereed'. versturen

Instellen dat webformulieren automatisch worden ingevuld: Tik op 'Instellingen' > 'Safari' > 'Formulieren' en voer een van de volgende handelingen uit:

• Om gegevens uit Contacten te gebruiken, schakelt u 'Gebruik contactinfo' in en selecteert u de contactpersoon wiens gegevens u wilt gebruiken.

In Safari worden de gegevens uit Contacten gebruikt om de velden voor contactpersonen in webformulieren in te vullen.

 Om gegevens van namen en wachtwoorden te gebruiken, schakelt u 'Naam/ wachtwoord' in.

Hiermee worden de namen en wachtwoorden van bezochte websites in Safari onthouden en worden deze gegevens automatisch ingevuld op het moment dat u de website opnieuw bezoekt. • Om alle formuliergegevens te verwijderen, tikt u op 'Wis alles'.

#### Zoeken

Als u zowel op het web als op de huidige webpagina wilt zoeken, typt u een of meer woorden in het zoekveld. Terwijl u typt, worden suggesties en recente zoekopdrachten weergegeven.

#### Zoeken naar informatie op het web

- 1 Tik op het zoekveld (rechts van de titelbalk).
- 2 Typ een of meer zoektermen, tik op een suggestie in de lijst en tik vervolgens op 'Zoek'.
- 3 Tik op een koppeling in de lijst met zoekresultaten om de bijbehorende webpagina te openen.

**De zoekterm(en) op de huidige webpagina weergeven:** Scrol naar de onderkant van de lijst met zoekresultaten en tik vervolgens op de vermelding onder 'Op deze pagina' om te zoeken naar de eerste keer dat de zoekterm op de pagina voorkomt. Om alle volgende keren dat de zoekterm voorkomt te vinden, tikt u op 'Volgende'.

Safari gebruikt standaard Google als zoekmachine. U kunt ook andere zoekmachines gebruiken.

**Een andere zoekmachine instellen voor Safari:** Tik op 'Instellingen' > 'Safari' > 'Zoekmachine' en selecteer vervolgens een andere zoekmachine.

## Webpagina's, pdf-bestanden en andere bestanden afdrukken

U kunt webpagina's en pdf-bestanden afdrukken en andere bestanden die in Snelle weergave kunnen worden geopend.

**Een webpagina, een pdf-bestand of een bestand in Snelle weergave afdrukken:** Tik op 🖆 en vervolgens op 'Druk af'. Tik op 'Kies printer' om een printer te selecteren en stel vervolgens de gewenste printeropties in, zoals het aantal afdrukken en dubbelzijdige uitvoer (indien de printer deze optie ondersteunt). Als u een pdfbestand of een ander bestand in Snelle weergave wilt afdrukken, kunt u mogelijk het paginabereik instellen. Tik vervolgens op 'Druk af'.

Zie "Afdrukken" op pagina 37 voor meer informatie.

#### Webvideo's weergeven op een televisie

U kunt QuickTime-video's en andere ondersteunde webvideo's bekijken op een televisie door de iPod touch te verbinden met uw televisie of AV-ontvanger met behulp van een Apple component AV-kabel, Apple composite AV-kabel, Apple VGAadapter of een digitale AV-adaper (op de iPod touch van de vierde generatie), of draadloos via AirPlay en Apple TV. Zie "Video's bekijken op een televisie" op pagina 71.

## Bladwijzers

U kunt voor webpagina's een bladwijzer aanmaken, zodat u later snel naar deze pagina kunt gaan.

**Een bladwijzer voor een webpagina toevoegen:** Open de pagina en tik op 🖻 . Tik vervolgens op 'Voeg bladwijzer toe'.

Wanneer u een bladwijzer bewaart, kunt u de naam ervan wijzigen. Bladwijzers worden standaard toegevoegd aan de map 'Bladwijzers' op het hoogste niveau. Tik op 'Bladwijzers' om een andere map te selecteren.

Als u Safari gebruikt op een Mac, of Safari of Microsoft Internet Explorer op een pc, kunt u uw bladwijzers synchroniseren met de bladwijzers op uw computer.

#### Bladwijzers synchroniseren met de bladwijzers op uw computer

- 1 Sluit de iPod touch op de computer aan.
- 2 Selecteer in iTunes de iPod touch in de lijst 'Apparaten'.
- 3 Klik op 'Info' boven in het scherm, selecteer 'Synchroniseer ... bladwijzers' (Mac) of '... bladwijzers synchroniseren' (Windows) onder 'Anders' en klik op 'Pas toe' (Mac) of 'Toepassen' (Windows).

Zie "De configuratiepanelen voor de iPod touch in iTunes" op pagina 50.

**Uw bladwijzers synchroniseren met MobileMe:** Tik op de iPod touch op 'Instellingen' en selecteer 'Bladwijzers' in uw MobileMe-account. Zie "Een MobileMe-account instellen" op pagina 21.

**Een webpagina via een bladwijzer openen:** Tik op m en selecteer vervolgens een bladwijzer of tik op een map om de bladwijzers in de map weer te geven.

**Een bladwijzer of bladwijzermap wijzigen:** Tik op  $\Omega$ , selecteer de map met de bladwijzer of map die u wilt bewerken en tik op 'Wijzig'. Voer vervolgens een van de volgende handelingen uit:

- Om een nieuwe map aan te maken, tikt u op 'Nieuwe map'.
- Om een bladwijzer of map te verwijderen, tikt u op en tikt u vervolgens op 'Verwijder'.
- Om de naam of het adres te wijzigen, of om het onderdeel in een andere map te zetten, tikt u op de bladwijzer of de map.

Tik op 'Gereed' wanneer u klaar bent.

## Webfragmenten

U kunt fragmenten in Safari aan het beginscherm toevoegen, zodat u snel toegang hebt tot uw favoriete webpagina's. Webfragmenten worden in de vorm van symbolen weergegeven en u kunt uw webfragmenten net als de andere symbolen op het beginscherm rangschikken. Zie "De indeling van het beginscherm aanpassen" op pagina 28.

**Een webfragment toevoegen:** Open de webpagina en tik op 🗟. Tik vervolgens op 'Zet in beginscherm'.

Zodra u een webfragment opent, wordt het gedeelte van de webpagina dat werd weergegeven toen u het webfragment opsloeg automatisch door Safari met het juiste zoomniveau weergegeven. Het symbool van het webfragment in het beginscherm wordt bovendien op basis van het weergegeven gedeelte aangemaakt, tenzij de webpagina een eigen symbool heeft.

U kunt de namen van webfragmenten wijzigen. Als de naam te lang is (meer dan tien tekens), wordt deze mogelijk afgekort in het beginscherm.

Webfragmenten zijn geen bladwijzers en worden niet met MobileMe of iTunes gesynchroniseerd.

#### Een webfragment verwijderen

- 1 Houd uw vinger op een willekeurig symbool op het beginscherm tot de symbolen gaan bewegen.
- 2 Tik op 🛞 in de hoek van het webfragment dat u wilt verwijderen.
- 3 Tik op 'Verwijder' en druk vervolgens op de thuisknop (🗅) om de wijziging te bewaren.

# Agenda

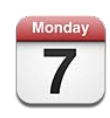

## Informatie over Agenda

Via Agenda hebt u toegang tot uw agenda's en activiteiten. U kunt afzonderlijke agenda's of verschillende agenda's tegelijk bekijken. U kunt uw activiteiten per dag of per maand bekijken of de lijstweergave inschakelen. U kunt zoeken in de namen van activiteiten, de deelnemers, de locaties en de notities voor activiteiten. En als u de verjaardagen van uw contactpersonen hebt ingevoerd, kunt u deze ook in Agenda bekijken.

U kunt uw iPod touch synchroniseren met de agenda's op uw computer en met diensten zoals MobileMe, Microsoft Exchange, Yahoo! en Google. De afspraken die u op de iPod touch maakt, bewerkt of annuleert, kunt u bovendien laten synchroniseren met uw computer of uw Agenda-account. Als u een MobileMe-, Microsoft Exchange-, Google-, Yahoo!- of CalDAV-account hebt, kunnen uw agenda's draadloos worden gesynchroniseerd zonder dat u uw iPod touch op uw computer hoeft aan te sluiten. Gedeelde MobileMe-agenda's waarvoor u zich vanaf uw computer hebt opgegeven, worden ook met de iPod touch gesynchroniseerd.

U kunt ook een abonnement nemen op iCalendar-agenda's (.ics) met de alleenlezenstructuur of .ics-bestanden importeren vanuit e-mailberichten. Als u beschikt over een ondersteunde CalDAV-account of een Microsoft Exchange-account waarvoor de agendafunctie is ingeschakeld, kunt u uitnodigingen voor vergaderingen ontvangen en hierop reageren, en mensen uitnodigen deel te nemen aan geplande activiteiten.

## Agenda's synchroniseren

Manieren om uw agenda te synchroniseren:

- In iTunes gebruikt u het paneel 'Info' van de iPod touch om uw agenda te synchroniseren met iCal of Microsoft Entourage op een Mac, of Microsoft Outlook 2003, 2007 of 2010 op een pc wanneer u de iPod touch op uw computer aansluit. Zie "De configuratiepanelen voor de iPod touch in iTunes" op pagina 50.
- In Instellingen op de iPod touch schakelt u de agendafunctie van uw MobileMe-, Microsoft Exchange-, Google- of Yahoo!-account in om uw agendagegevens draadloos te synchroniseren of configureert u een CalDAV-account als uw bedrijf of organisatie dat ondersteunt. Zie "Accounts voor Mail, Contacten en Agenda toevoegen" op pagina 20.

Om agenda's te kunnen synchroniseren, moet de iPod touch verbinding maken met een Wi-Fi-netwerk dat met het internet is verbonden. Zie "Verbinding maken met het internet" op pagina 19.

## Uw agenda's bekijken

U kunt één agenda, geselecteerde agenda's of alle agenda's tegelijk bekijken.

**De agenda's selecteren die u wilt bekijken:** Tik op 'Agenda's' en tik op de agenda's die u wilt bekijken. Als u snel alle agenda's wilt selecteren of de selectie van alle agenda's wilt opheffen, tikt u op 'Toon alle agenda's' of 'Verberg alle agenda's'. Als u de verjaardagen van uw contactpersonen wilt bekijken, tikt u op 'Verjaardagen' onderin. Tik op 'Gereed' als u de geselecteerde agenda's wilt bekijken.

De activiteiten voor alle geselecteerde agenda's worden in één agenda op de iPod touch weergegeven. U kunt de activiteiten in uw agenda in een lijst, per dag of per maand weergeven.

Een andere weergave selecteren: Tik op 'Lijst', 'Dag' of 'Maand'.

- *Lijstweergave:* Alle afspraken en activiteiten worden weergegeven in een lijst waarin u kunt scrollen.
- Dagweergave: Scrol omhoog of omlaag om de activiteiten van een bepaalde dag te bekijken. Tik op ◀ of ▶ om de activiteiten voor de vorige of de volgende dag weer te geven.

 Maandweergave: Tik op een dag om de activiteiten van de betreffende dag te bekijken. Tik op ◀ of ► om de vorige of de volgende maand weer te geven.

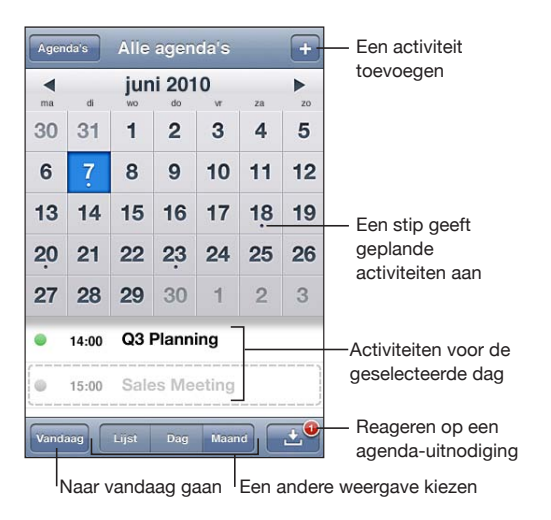

De details van een activiteit bekijken: Tik op de activiteit.

## Zoeken in agenda's

U kunt zoeken in de namen van activiteiten, de deelnemers, de locaties en de notities voor activiteiten. Er wordt alleen gezocht in de activiteiten voor de agenda('s) die u op dat moment bekijkt.

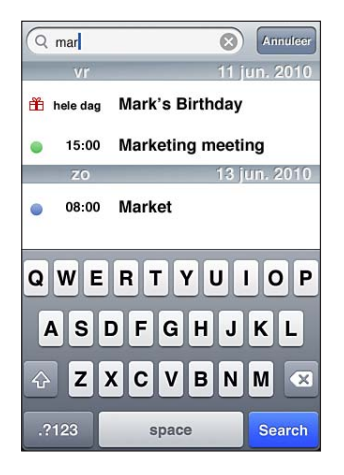

**Zoeken naar activiteiten:** Voer in de lijstweergave de gewenste tekst in het zoekveld in. Tijdens het typen worden automatisch zoekresultaten weergegeven. Tik op 'Zoek' om meer resultaten weer te geven en het toetsenbord te laten verdwijnen. Bij zoekacties die via het beginscherm worden uitgevoerd, wordt ook gezocht in agenda-activiteiten. Zie "Zoeken" op pagina 39.

## Activiteiten toevoegen en bijwerken op de iPod touch

U kunt afspraken en activiteiten ook direct op de iPod touch invoeren of bijwerken.

Als u beschikt over een ondersteunde CalDAV-account of een Microsoft Exchangeaccount waarvoor de agendafunctie is ingeschakeld, kunt u anderen uitnodigen uw activiteit of vergadering bij te wonen.

**Een activiteit toevoegen:** Tik op + en voer gegevens over de activiteit in. Tik vervolgens op 'Gereed'.

U kunt de volgende gegevens invoeren:

- De naam van de activiteit
- De locatie
- De begin- en eindtijd (of schakel 'Hele dag' in als de activiteit de gehele dag beslaat)
- De frequentie van de activiteit (geen, dagelijks, wekelijks, tweewekelijks, maandelijks of jaarlijks)
- De deelnemers (als uw agendaserver dat ondersteunt)
- De tijd waarop u een melding van de activiteit ontvangt (variërend van vijf minuten tot twee dagen voor de activiteit)

Als u een meldingstijd instelt, kunt u eventueel nog een tweede meldingstijd instellen. Wanneer de meldingstijd is bereikt, wordt op de iPod touch een bericht weergegeven. U kunt ook instellen dat de iPod touch een geluid weergeeft (zie "Meldingen" op pagina 122).

*Belangrijk:* Als u op reis bent, ontvangt u de meldingen van de iPod touch mogelijk niet op de juiste lokale tijd. Zie "Datum en tijd" op pagina 187 voor informatie over het handmatig instellen van de juiste tijd.

• Agenda

Met de instelling 'Standaardagenda' kunt u een andere agenda als standaardagenda instellen. Zie "Agenda's" op pagina 197.

Notities

Aan een alleen-lezenagenda kunt u geen activiteiten toewijzen.

U kunt ook activiteiten invoeren door op een dag, een datum op een tijd in een e-mailbericht te tikken. Zie "Koppelingen en gevonden gegevens gebruiken" op pagina 101.

**Een activiteit bijwerken:** Tik op 'Wijzig' en wijzig de gegevens van de activiteit. Tik op 'Gereed' wanneer u klaar bent.

**Een activiteit verwijderen:** Tik op de activiteit en tik vervolgens op 'Wijzig'. Scrol omlaag en tik ten slotte op 'Verwijder activiteit'.

## Reageren op uitnodigingen voor een vergadering

Als u beschikt over een Microsoft Exchange- of MobileMe-account waarvoor de agendafunctie is ingeschakeld, kunt u uitnodigingen voor vergaderingen van uw collega's ontvangen en hierop reageren. Zodra u een uitnodiging krijgt, wordt de vergadering in uw agenda weergegeven met een stippellijn eromheen. Soverschijnt in de rechterbenedenhoek van het scherm met een waarschuwingsbadge waarop het aantal nieuwe uitnodigingen wordt weergegeven. Het aantal nieuwe uitnodigingen wordt ook op het Agenda-symbool in het beginscherm weergegeven.

Om uitnodigingen voor vergaderingen te ontvangen en hierop te reageren, moet de iPod touch verbinding maken met een Wi-Fi-netwerk dat met het internet is verbonden.

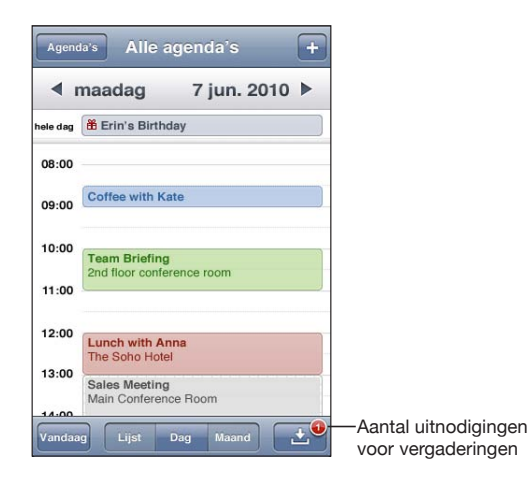

#### Reageren op een uitnodiging in Agenda

1 Tik op een uitnodiging voor een vergadering in de agenda of tik op 🖬 om het scherm 'Activiteit' weer te geven. Tik vervolgens op een uitnodiging.

| Sales Meeting<br>Main Conference Room           |   |
|-------------------------------------------------|---|
| Monday, Jun 7, 2010<br>from 3 PM to 5 PM        |   |
| Invitation from Jane Appleseed                  | > |
| Attendees                                       | > |
| Emily Harrold, David Martinez                   |   |
| Alert                                           | > |
| 15 minutes before                               |   |
| Notes                                           | > |
| Let's review the sales targets for next quarter | í |
| Add Comments                                    | > |

- Tik op 'Uitnodiging van' om gegevens op te vragen van de organisator van de vergadering. Tik op het e-mailadres om een bericht te sturen naar de organisator van de vergadering.
- Tik op 'Deelnemers' om te zien wie de andere genodigden zijn. Tik op een naam om de gegevens van een genodigde te bekijken. Tik op het e-mailadres om een bericht naar de persoon te sturen.
- Tik op 'Melding' om op de iPod touch een geluidssignaal te laten klinken voordat de vergadering begint.
- Tik op 'Voeg opmerkingen toe' als u in uw e-mailbericht aan de organisator van de vergadering opmerkingen wilt toevoegen. Uw opmerkingen verschijnen ook in uw scherm 'Info' voor de vergadering.

De organisator van de vergadering zorgt voor de notulen.

2 Tik op 'Accepteer', 'Misschien' of 'Sla af'.

Als u de uitnodiging accepteert, voorlopig accepteert of afslaat, worden uw reactie en eventuele opmerkingen in een e-mailbericht naar de organisator verzonden.

Als u de uitnodiging (voorlopig) accepteert, kunt u uw reactie later nog wijzigen. Tik op 'Voeg opmerkingen toe' als u uw opmerkingen wilt wijzigen.

Uitnodigingen voor vergaderingen worden tevens in een e-mailbericht verzonden. Hiermee kunt u het scherm 'Info' van de vergadering in Mail openen. **Een uitnodiging voor een vergadering in een e-mailbericht openen:** Tik op de uitnodiging.

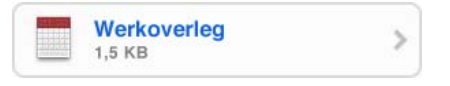

#### Een abonnement nemen op agenda's

U kunt een abonnement nemen op agenda's met de iCalendar-structuur (.ics). Tal van op agenda's gebaseerde diensten, zoals Yahoo!, Google en iCal in Mac OS X, ondersteunen agenda-abonnementen.

De agenda's waarop u een abonnement hebt, hebben de alleen-lezenstructuur. Dit houdt in dat u de activiteiten in agenda's waarop u een abonnement hebt genomen wel op de iPod touch kunt bekijken, maar niet kunt bewerken en ook geen nieuwe activiteiten hierin kunt aanmaken.

#### Een abonnement nemen op een agenda

- 1 Tik op 'Instellingen' > 'Mail, Contacten, Agenda' en tik vervolgens op 'Voeg account toe'.
- 2 Tik op 'Anders' en tik vervolgens op 'Voeg agenda-abonnement toe'.
- 3 Voer gegevens over de server in en tik op 'Volgende' om het abonnement te controleren.
- 4 Tik op 'Bewaar'.

U kunt ook een abonnement nemen op een iCal-agenda (of een andere .ics-agenda) die op het web is gepubliceerd door te tikken op een koppeling naar de agenda die u in een e-mailbericht hebt ontvangen op de iPod touch.

## Agendabestanden importeren vanuit Mail

U kunt activiteiten aan een agenda toevoegen door een agendabestand te importeren uit een e-mailbericht. U kunt alle standaardagendabestanden (.ics) importeren.

Activiteiten uit een agendabestand importeren: Open het bericht in Mail en tik op het agendabestand. Zodra de lijst met activiteiten verschijnt, tikt u op 'Voeg alle toe', selecteert u de agenda waaraan u de activiteiten wilt toevoegen en tikt u vervolgens op 'Gereed'.

## Meldingen

**Agendameldingen instellen:** Tik in 'Instellingen' op 'Algemeen' > 'Geluiden' en schakel vervolgens 'Agendameldingen' in. Als 'Agendameldingen' is uitgeschakeld, verschijnt op de iPod touch vlak voor de aanvangstijd van de activiteit een bericht. Er wordt echter geen geluidssignaal weergegeven.

**Een geluidssignaal voor uitnodigingen instellen:** Tik op 'Instellingen' > 'Mail, Contacten, Agenda'. Tik onder 'Agenda's' op 'Melding uitnodiging' om deze voorziening in te schakelen.

# YouTube

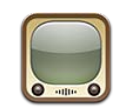

## Video's zoeken en bekijken

YouTube is een site waarop gebruikers wereldwijd korte video's kunnen publiceren. Om bepaalde YouTube-voorzieningen op de iPod touch te kunnen gebruiken, moet u inloggen op een YouTube-account. Ga voor meer informatie over de vereisten en het aanmaken van een YouTube-account naar www.youtube.com.

Opmerking: YouTube is mogelijk niet in alle talen en landen beschikbaar.

Om YouTube te kunnen gebruiken, moet de iPod touch verbinding maken met een Wi-Fi-netwerk dat is verbonden met het internet. Zie "Verbinding maken met het internet" op pagina 19.

**Door video's bladeren:** Tik op 'Uitgelicht', 'Veelbekeken' of 'Favorieten'. Als u op 'Meer' tikt, kunt u bladeren in de categorieën 'Meest recent', 'Beste', 'Geschiedenis', 'Abonnement' of 'Afspeellijsten'.

- *Uitgelicht:* Video's die zijn bekeken en worden aanbevolen door de medewerkers van YouTube.
- *Veelbekeken:* Video's die het meest worden bekeken door YouTube-gebruikers. Tik op 'Alles' voor een lijst van de meest bekeken video's aller tijden of tik op 'Vandaag' of 'Deze week' voor de meest bekeken video's van vandaag of deze week.
- *Favorieten:* Video's die u aan 'Favorieten' hebt toegevoegd. Wanneer u inlogt op een YouTube-account, worden de favorieten voor de account weergegeven en eventuele bestaande favorieten die met uw account kunnen worden gesynchroniseerd.
- *Meest recent:* Video's die als laatste aan YouTube zijn toegevoegd.
- *Beste:* Video's die de hoogste waardering krijgen van YouTube-gebruikers. Om video's te beoordelen, gaat u naar www.youtube.com.
- Geschiedenis: Video's die u onlangs hebt bekeken.

- *Abonnement:* Video's van YouTube-accounts waarop u een abonnement hebt genomen. U kunt deze voorziening alleen gebruiken als u bent ingelogd op een YouTube-account.
- Afspeellijsten: Video's die u hebt toegevoegd aan afspeellijsten. U kunt deze voorziening alleen gebruiken als u bent ingelogd op een YouTube-account.

U kunt de bladerknoppen onder in het scherm vervangen door knoppen die u vaker gebruikt. Zie "De bladerknoppen wijzigen" op pagina 129.

#### Zoeken naar een video

- 1 Tik op 'Zoek' (tik eerst op 'Meer' als 'Zoek' niet zichtbaar is) en tik vervolgens in het YouTube-zoekveld.
- 2 Typ een of meer zoektermen en tik vervolgens op 'Zoek'.

YouTube toont de zoekresultaten op basis van de videotitels, beschrijvingen, labels en gebruikersnamen. Voor de weergegeven video's wordt informatie weergegeven, zoals de titel, de beoordeling, het aantal keer dat de video is bekeken, de lengte en de accountnaam van de gebruiker die de video heeft gepubliceerd.

Een video afspelen: Tik op de video.

De video wordt naar de iPod touch gedownload. De voortgang wordt in een statusbalk weergegeven. Als er voldoende van de video is gedownload, wordt het afspelen automatisch gestart. U kunt ook op ▶ tikken om het afspelen te starten.

## Regelaars voor het afspelen van video

Wanneer het afspelen van een video begint, verdwijnen de regelaars zodat ze niet overlappen met het beeld.

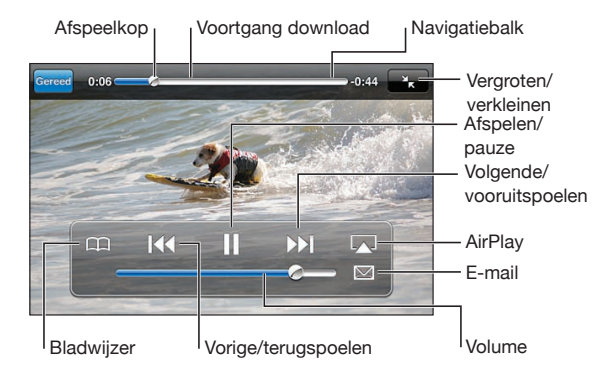

De videoregelaars tonen of verbergen: Tik op het scherm.

| Een video afspelen of het afspelen onderbreken                                       | Tik op ▶ of <b>II</b> .                                                                                                    |
|--------------------------------------------------------------------------------------|----------------------------------------------------------------------------------------------------|
| Het volume aanpassen                                                                 | Sleep de schuifknop voor het volume of druk op<br>de knoppen aan de zijkant van de iPod touch.                                                               |
| Naar de volgende of vorige video in een lijst<br>gaan                                | Tik tweemaal op I∢ om naar de vorige video te<br>gaan. Tik op ▶I om naar de volgende video te<br>gaan.                                                       |
| Terugspoelen of vooruitspoelen                                                       | Houd uw vinger op I∢ of ▶I.                                                                                                    |
| Naar een ander punt in de video gaan                                                 | Sleep de afspeelkop over de navigatiebalk.                                                                                                    |
| Het afspelen stoppen voordat de video is<br>afgelopen                                | Tik op 'Gereed' of druk op de thuisknop (D).                                                                                                    |
| Schakelen tussen de schermvullende en<br>passende weergave                           | Tik dubbel op de video. U kunt ook op Stikken<br>om de video schermvullend weer te geven of op<br>tikken om de video passend op het scherm<br>weer te geven. |
| Een video met behulp van de videoregelaars<br>aan 'Favorieten' toevoegen             | Start het afspelen van een video en tik op $igcap_{\!\!\!\!\!\!\!\!\!\!\!\!\!\!\!\!\!\!\!\!\!\!\!\!\!\!\!\!\!\!\!\!\!\!\!\!$                                 |
| Met behulp van de videoregelaars per e-mail<br>een koppeling naar de video versturen | Start het afspelen van een video en tik op 🔀.                                                                                                    |

## YouTube-video's bekijken op een televisie

U kunt YouTube-video's, inclusief hd-video's (op de iPod touch van de vierde generatie), bekijken op een televisie door de iPod touch te verbinden met uw televisie of AV-ontvanger met behulp van een Apple component AV-kabel, Apple composite AV-kabel, Apple VGA-adapter of een digitale Apple AV-adapter (op de iPod touch van de vierde generatie), of draadloos via AirPlay en Apple TV. Zie "Video's bekijken op een televisie" op pagina 71.

## Video's beheren

Tik op 🔊 naast een video om verwante video's en meer regelaars voor het beheren van video's weer te geven.

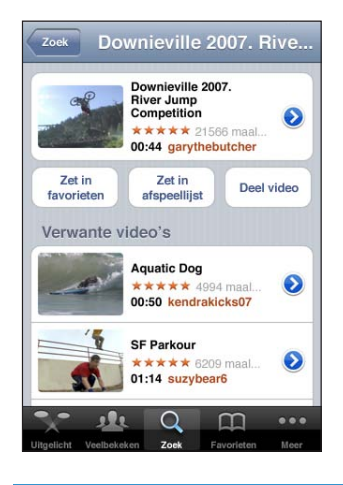

| De video aan 'Favorieten' toevoegen                  | Tik op 'Zet in Favorieten'.                                                                                                    |
|------------------------------------------------------|----------------------------------------------------------------------------------------------------|
| De video aan een afspeellijst toevoegen              | Tik op 'Zet in afspeellijst' en selecteer een<br>bestaande afspeellijst of tik op ♣ om een nieuwe<br>afspeellijst aan te maken. |
| Een koppeling naar een video per e-mail<br>versturen | Tik op 'Deel video'.                                                                                                    |
| Verwante video's zoeken en bekijken                  | Tik in de lijst met verwante video's op de video<br>die u wilt bekijken of tik op 📀 naast een video<br>voor meer informatie.    |

## Meer informatie opvragen

Tik op 🔊 naast de video om de reacties, beschrijvingen, de datum waarop de video is toegevoegd en andere informatie weer te geven.

| Check out this<br>competition at<br>Downieville M<br>competition sp | year's cr<br>the Down<br>ountain b                                    | azy river<br>nieville C | jump    |        |
|---------------------------------------------------------------------|-----------------------------------------------------------------------|-------------------------|---------|--------|
|                                                                     | blash tun                                                             | ike river               | jump    |        |
| loegevoegd                                                          | August10,                                                             | 2007                    |         |        |
| Categorie                                                           | Entertainn                                                            | nent                    |         |        |
| Labels [                                                            | Downieville, Mountain, bike, river,<br>jump, competition, splash, fun |                         |         |        |
| Beoorde                                                             | el, rea                                                               | geer o                  | f mark  | keer   |
| moomoo2u                                                            |                                                                       | 4 ma                    | anden g | eleder |

| De video beoordelen of een reactie toevoegen | Tik in het scherm 'Meer info' op 'Beoordeel,<br>reageer of markeer' en tik vervolgens op<br>'Beoordeel of reageer'. U kunt deze voorziening<br>alleen gebruiken als u bent ingelogd op een<br>YouTube-account.                        |
|----------------------------------------------|----------------------------------------------------------------------------------------------------|
| Meer video's van deze account weergeven      | Tik in het scherm 'Meer info' op 'Meer video's'.                                                                                                    |
| Abonneren op deze YouTube-account            | Tik in het scherm 'Meer info' op 'Meer video's' en<br>tik vervolgens op 'Abonneer op < <i>account</i> >' onder<br>in de lijst met video's. U kunt deze voorziening<br>alleen gebruiken als u bent ingelogd op een<br>YouTube-account. |

#### De voorzieningen voor YouTube-accounts gebruiken

Als u een YouTube-account hebt, kunt u gebruikmaken van bepaalde voorzieningen, zoals abonnementen, reacties, beoordelingen en afspeellijsten. Ga naar www.youtube.com om een YouTube-account aan te maken.

De favorieten weergeven die u aan uw account hebt toegevoegd: Tik in 'Favorieten' op 'Log in' en voer uw gebruikersnaam en wachtwoord in om de favorieten voor uw account weer te geven. Eventuele favorieten die u aan de iPod touch hebt toegevoegd, kunnen tijdens het inloggen worden samengevoegd met de favorieten voor uw account.

**Een favoriet verwijderen:** Tik in 'Favorieten' op 'Wijzig', tik op ) naast een video en tik vervolgens op 'Verwijder'.

**De abonnementen weergeven die u aan uw account hebt toegevoegd:** Tik in 'Abonnement' op 'Log in' en voer uw gebruikersnaam en wachtwoord in om de abonnementen voor uw account weer te geven. Tik op een account in de lijst om alle video's voor de account weer te geven.

**Een abonnement op een YouTube-account opzeggen:** Tik in 'Abonnement' op een account in de lijst en tik vervolgens op 'Zeg op'.

**Afspeellijsten weergeven:** Tik in 'Afspeellijsten' op een afspeellijst om de lijst met toegevoegde video's weer te geven. Tik op een video in de afspeellijst om vanaf dat punt in de afspeellijst te beginnen met het afspelen van video's.

**Een afspeellijst wijzigen:** Tik in 'Afspeellijsten' op 'Wijzig' en voer een van de volgende handelingen uit:

- Om een afspeellijst in zijn geheel te verwijderen, tikt u op 
  naast de afspeellijst en tikt u vervolgens op 'Verwijder'.
- Om een nieuwe afspeellijst aan te maken, tikt u op + en voert u de naam voor de afspeellijst in.

**Een video aan een afspeellijst toevoegen:** Tik op 🔊 naast een video, tik op 'Zet in afspeellijst' en tik op een afspeellijst.

#### Een video uit een afspeellijst verwijderen

- 1 Tik in 'Afspeellijsten' op een afspeellijst en tik vervolgens op 'Wijzig'.
- 2 Tik op 🔵 naast een afspeellijst en tik op 'Verwijder'.

## De bladerknoppen wijzigen

U kunt de knoppen 'Uitgelicht', 'Veelbekeken', 'Bladwijzers' en 'Zoek' onder in het scherm vervangen door knoppen die u vaker gebruikt. Als u bijvoorbeeld vaak naar video's met de hoogste beoordeling kijkt en slechts zelden naar de aanbevolen video's kijkt, kunt u de knop 'Uitgelicht' vervangen door de knop 'Beste'.

**De bladerknoppen wijzigen:** Tik op 'Meer' en tik vervolgens op 'Wijzig'. Sleep de gewenste knop naar de onderkant van het scherm over de knop die u wilt vervangen.

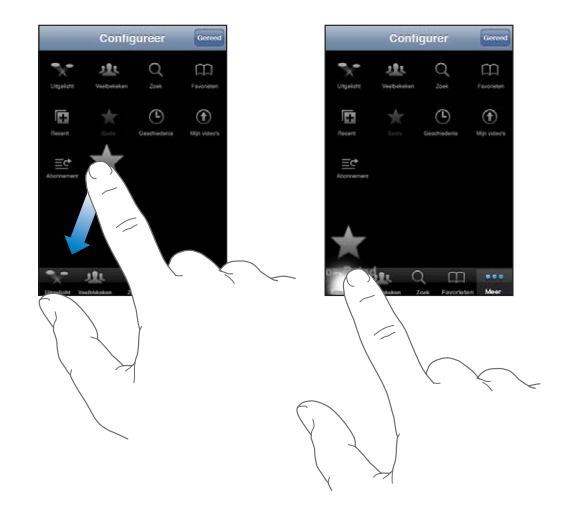

U kunt de knoppen onder in het scherm verslepen om de volgorde ervan te wijzigen. Tik op 'Gereed' wanneer u klaar bent.

Als u bladert naar video's, kunt u de bladerknoppen weergeven door op 'Meer' te tikken.

# Aandelen

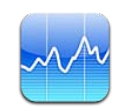

## Aandelenkoersen bekijken

Via Aandelen kunt u de meest recente koers van uw aandelen, fondsen en indexen controleren. Om Aandelen te kunnen gebruiken, moet de iPod touch verbinding maken met een Wi-Fi-netwerk dat met het internet is verbonden. Zie "Verbinding maken met het internet" op pagina 19.

De koersen worden telkens bijgewerkt als u Aandelen opent terwijl u verbinding met het internet hebt. De informatie over de aandelen kan tot twintig minuten (of meer) zijn vertraagd, afhankelijk van de dienst die de informatie levert.

#### Een aandeel, index of fonds aan Aandelen toevoegen

- 1 Tik op 🕑 en tik vervolgens op 🕂.
- 2 Voer een symbool, bedrijfsnaam, index of fondsnaam in en tik vervolgens op 'Zoek'.
- 3 Selecteer het gewenste onderdeel in de zoekresultaten en tik op 'Gereed'.

**Diagrammen liggend weergeven:** Draai de iPod touch een kwartslag. Veeg naar links of rechts om de andere diagrammen in Aandelen weer te geven.

De ontwikkeling van een aandeel, fonds of index over een bepaalde periode weergeven: Tik op een aandeel, fonds of index in de lijst en tik vervolgens op '1d', '1w', '1m', '3m', '6m', '1j' of '2j'. In het diagram worden vervolgens de koerswijzigingen van één dag, één week, één maand, drie maanden, zes maanden, één of twee jaar weergegeven. Wanneer u een diagram liggend bekijkt, kunt u op het diagram tikken om de waarde op een bepaald moment in de tijd weer te geven.

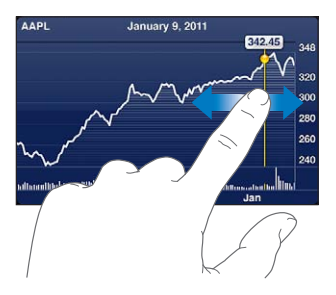

Gebruik twee vingers als u de gewijzigde waarde over een bepaalde periode wilt bekijken.

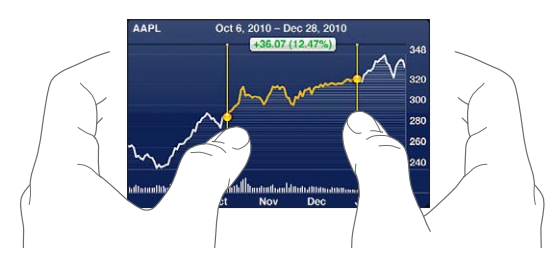

**Een aandeel verwijderen:** Tik op **()** en tik op **()** naast een aandeel en tik vervolgens op 'Verwijder'.

**De volgorde van onderdelen in de lijst wijzigen:** Tik op **(2)**. Sleep vervolgens **(E)** naast een aandeel of index naar een andere positie in de lijst.

Schakelen tussen de weergave in percentages, prijzen of marktkapitalisaties: Tik op een waarde aan de rechterkant van het scherm. Tik nogmaals om naar de andere weergave terug te keren. U kunt ook tikken op **(2)** en vervolgens tikken op '%', 'Prijs' of 'Marktkap'. Tik vervolgens op 'Gereed'.

## Meer informatie opvragen

**Een samenvatting, het diagram of de nieuwspagina over een aandeel, fonds of index bekijken:** Selecteer het aandeel, het fonds of de index in de lijst en veeg over de pagina's onder de aandelen om een samenvatting, het diagram of de nieuwspagina weer te geven.

Op de nieuwspagina kunt u omhoog en omlaag scrollen om de koppen te lezen. Tik op een kop om het artikel in Safari te lezen.

**Meer informatie bekijken op Yahoo.com:** Selecteer het aandeel, het fonds of de index in de lijst en tik vervolgens op **S**!.

# Kaarten

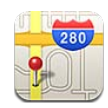

*WAARSCHUWING*: Raadpleeg de handleiding *Belangrijke productinformatie* op support.apple.com/nl\_NL/manuals/ipodtouch voor belangrijke informatie over veilig rijden en veilig gebruik van navigatie.

Met Kaarten vindt u plattegronden van straten, satellietfoto's, een hybride weergave en straatweergaven van locaties in een groot aantal landen en regio's. U kunt verkeersinformatie, uitgebreide routebeschrijvingen voor de auto, informatie over openbaar vervoer en routebeschrijvingen voor voetgangers opvragen. U kunt uw huidige (geschatte) locatie bepalen. Uw huidige locatie kan vervolgens worden gebruikt om een routebeschrijving naar een andere locatie te maken.

Om Kaarten te kunnen gebruiken, moet de iPod touch verbinding maken met een Wi-Fi-netwerk dat is verbonden met het internet. Zie "Verbinding maken met het internet" op pagina 19.

*Belangrijk:* Kaarten, routebeschrijvingen en locatiespecifieke apps zijn afhankelijk van op gegevens gebaseerde diensten. Deze diensten zijn onderhevig aan wijzigingen en zijn mogelijk niet in alle geografische gebieden beschikbaar, waardoor kaarten, routegegevens en locatiespecifieke informatie niet voorhanden, onjuist of onvolledig kunnen zijn. Controleer de gegevens die door uw iPod touch worden verstrekt op basis van de omgeving waarin u zich bevindt en aan de hand van borden die langs de weg zijn opgesteld.

Als de locatievoorzieningen zijn uitgeschakeld wanneer u Kaarten opent, wordt u mogelijk gevraagd deze in te schakelen. U kunt Kaarten echter ook gebruiken zonder dat u de locatievoorzieningen inschakelt. Zie "Locatievoorzieningen" op pagina 182.

#### Locaties zoeken en weergeven

U kunt locaties zoeken, uw huidige locatie bepalen, een speld in de kaart plaatsen om een locatie te markeren en verschillende weergaven van kaarten selecteren, waaronder satellietweergaven en Google Street View.

#### Locaties zoeken

U kunt op verschillende manieren een locatie zoeken: u kunt bijvoorbeeld een adres, de naam van een kruising, een streek, een oriëntatiepunt, een bladwijzer, een persoon in uw lijst met contactpersonen of een postcode opgeven.

#### Een locatie zoeken en een kaart bekijken

- 1 Tik in het zoekveld om het toetsenbord te activeren.
- 2 Typ een adres of andere zoekgegevens.
- 3 Tik op 'Zoek'.

De locatie wordt met een speld gemarkeerd. Tik op de speld om de naam of beschrijving van de locatie te bekijken.

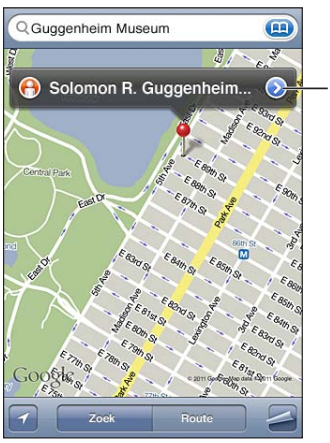

Tik op om informatie over de locatie weer te geven, een routebeschrijving op te vragen, de locatie aan uw bladwijzers of contactpersonen toe te voegen of een koppeling naar Google Maps te e-mailen.

Locaties kunnen plaatsmarkeringen zijn die zijn toegevoegd door gebruikers van Google My Maps ('Van gebruiker') of gesponsorde koppelingen die als speciale symbolen worden weergegeven (bijvoorbeeld **\$**).

| Inzoomen op een gedeelte van een kaart         | Beweeg op de kaart twee vingers uit elkaar. U<br>kunt ook dubbel tikken op het gedeelte waarop<br>u wilt inzoomen. Tik nogmaals dubbel om nog<br>verder in te zoomen. |
|------------------------------------------------|----------------------------------------------------------------------------------------------------|
| Uitzoomen                                      | Beweeg op de kaart twee vingers naar elkaar toe.<br>U kunt ook met twee vingers op de kaart tikken.<br>Tik nogmaals met twee vingers om nog verder<br>uit te zoomen.  |
| Pannon of scrollon paar oon ander godeolte van | Clean ambaag ambaag paar links of paar rachts                                                                                                    |

Pannen of scrollen naar een ander gedeelte van Sleep omhoog, omlaag, naar links of naar rechts. de kaart

**De locatie van het adres van een contactpersoon weergeven:** Tik op () in het zoekveld, tik op 'Contacten' en tik vervolgens op een contactpersoon.

Als u op deze manier een adres wilt zoeken, moet u in Contacten voor deze contactpersoon ten minste één adres hebben ingevoerd. Als u meerdere adressen voor deze persoon hebt ingevoerd, selecteert u het adres dat u wilt weergeven. U kunt een adres ook in een kaart weergeven door rechtstreeks in Contacten op het adres te tikken.

#### Uw huidige locatie bepalen

U kunt eenvoudig uw (geschatte) huidige locatie bepalen.

Uw huidige locatie bepalen: Tik op 🗹.

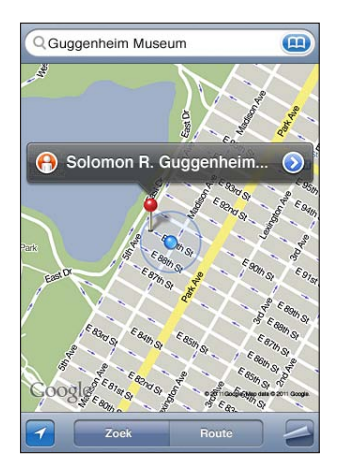

Uw huidige locatie wordt aangegeven met een blauwe markering. Als uw locatie niet nauwkeurig kan worden bepaald, wordt rondom de stip een blauwe cirkel weergegeven. De grootte van de cirkel is afhankelijk van hoe nauwkeurig de locatie kan worden bepaald: hoe kleiner de cirkel, hoe nauwkeuriger de locatie kan worden bepaald.

Als u de kaart sleept en nogmaals op 🗹 tikt, wordt uw geschatte locatie opnieuw gecentreerd weergegeven op de iPod touch.

Als de locatievoorzieningen zijn uitgeschakeld, wordt u gevraagd deze weer in te schakelen. U kunt uw huidige locatie niet bepalen en volgen als de locatievoorzieningen zijn uitgeschakeld. Zie "Locatievoorzieningen" op pagina 182.

Om uw batterij te sparen, kunt u de locatievoorzieningen uitschakelen wanneer u deze niet gebruikt. Hiervoor tikt u op 'Instellingen' > 'Algemeen' > 'Locatievoorzieningen'.

Informatie over uw huidige locatie ophalen: Tik op de blauwe markering en tik vervolgens op ②. Op de iPod touch wordt, indien beschikbaar, het adres van uw huidige locatie weergegeven. Aan de hand van deze informatie kunt u:

- Een routebeschrijving opvragen
- De locatie toevoegen aan de gegevens van een contactpersoon
- Het adres via e-mail versturen
- De locatie van een bladwijzer voorzien

#### Een locatie met een speld markeren

Met behulp van een speld kunt u handmatig een locatie markeren.

Een locatie markeren: Houd uw vinger op de locatie op de kaart.

Op de plaatst waar u uw vinger houdt, wordt een speld geplaatst.

**De speld verplaatsen:** Houd uw vinger op de speld en sleep deze vervolgens naar een nieuwe locatie, of houd uw vinger op een nieuwe locatie totdat een nieuwe speld verschijnt, die de vorige speld vervangt.

#### Satelliet- en straatweergave

U kunt een satellietweergave van een kaart of een combinatie van de satellietweergave en de straatweergave bekijken. U kunt een locatie ook bekijken in Google Street View.

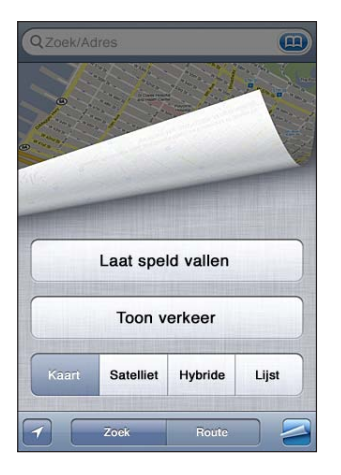

**Een satellietweergave of hybride weergave bekijken:** Tik op an tik vervolgens op 'Satelliet' of 'Hybride' om een satellietweergave of een combinatie van een straatweergave en satellietweergave te bekijken.

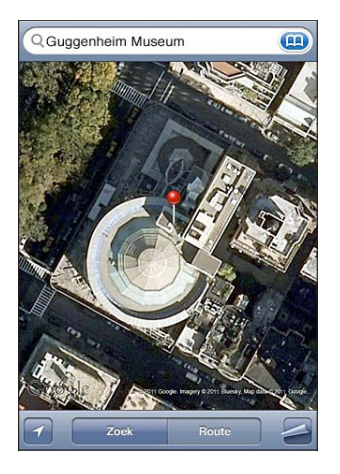

Tik op 'Kaart' om terug te gaan naar de kaartweergave.

**Een locatie bekijken in Google Street View:** Tik op (f). U kunt omhoog, omlaag, naar links of naar rechts vegen om door de panoramische weergave van 360 graden te bewegen. (Het kleine venster in de rechterbenedenhoek toont de huidige weergave.) Tik op een pijl om door de straat te bewegen. Tik op het kleine venster rechtsonder om terug te gaan naar de kaartweergave.

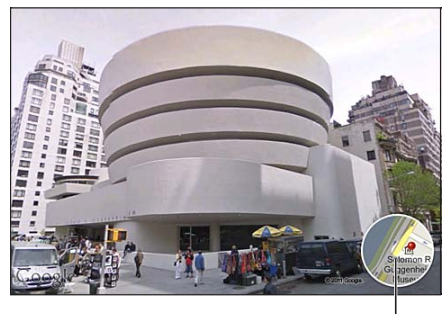

Tik hierop om terug te gaan naar de plattegrondweergave

De straatweergave is mogelijk niet overal beschikbaar.

## Routebeschrijvingen opvragen

U kunt een stapsgewijze routebeschrijving voor de auto, informatie over openbaar vervoer of een wandelroute naar een bestemming opvragen.

#### Een routebeschrijving opvragen

- 1 Tik op 'Route'.
- 2 Voer de start- en eindlocatie in de betreffende velden in. De iPod touch gebruikt standaard uw huidige locatie als startlocatie (indien deze beschikbaar is). Tik op () in een van beide velden en selecteer een locatie door op 'Bladwijzers' (inclusief uw huidige locatie en de geplaatste speld, indien beschikbaar), 'Recent' of 'Contacten' te tikken. Als () niet wordt weergegeven, verwijdert u de inhoud van het veld.

Als uw lijst met contactpersonen bijvoorbeeld het adres van een vriend bevat, kunt u op 'Contacten' tikken en vervolgens op de naam van uw vriend tikken. U hoeft het adres niet meer te typen.

Tik op **N** om de richting van de routebeschrijving om te draaien.

3 Tik op 'Route' (als u handmatig locaties hebt ingevoerd) en selecteer een routebeschrijving voor de auto (♠), informatie over openbaar vervoer (♣) of een wandelroute (木).

De beschikbare opties zijn afhankelijk van de route.

4 Voer een van de volgende handelingen uit:

 Om de gehele routebeschrijving in een lijst weer te geven, tikt u op an tikt u vervolgens op 'Lijst'. Tik op een onderdeel in de lijst om een bepaald gedeelte van de route in een kaart weer te geven. Tik op 'Routeoverzicht' om naar het overzichtsscherm terug te gaan.

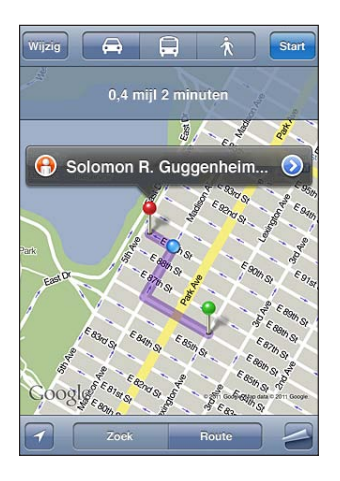

 Om de routebeschrijving stapsgewijs te bekijken, tikt u op 'Start' en tikt u vervolgens op ⇒ om het volgende gedeelte van de route te zien. Tik op ← om terug te gaan.

Als u de route per auto of te voet aflegt, worden de gemiddelde afstand en reistijd boven in het scherm weergegeven. Als er verkeersinformatie beschikbaar is, wordt de reistijd aan de hand van deze informatie aangepast.

Als u met het openbaar vervoer reist, ziet u in het overzichtsscherm elk gedeelte van de reis en het bijbehorende vervoermiddel. Ook wordt aangegeven wanneer u moet lopen. Boven in het scherm ziet u de vertrektijd van de bus of trein bij de eerste halte of het eerste station, de geschatte aankomsttijd en de totale prijs. Tik op 🕑 om uw vertrek- of aankomsttijd in te stellen en een reisplan te selecteren. Tik op het symbool van een halte of station om de vertrektijd van de bijbehorende bus of trein weer te geven en om contactgegevens of een koppeling van het vervoersbedrijf te tonen. Wanneer u op 'Start' tikt en de route stapsgewijs doorloopt, verschijnt boven in het scherm uitgebreide informatie over elk gedeelte van de reis.

U kunt ook een routebeschrijving opvragen door een locatie op de kaart te zoeken, op de bijbehorende speld te tikken en vervolgens op 🔊 en op 'Route hier naartoe' of op 'Route hier vandaan' te tikken.

Schakelen tussen het start- en eindpunt om de route in omgekeerde volgorde weer te geven: Tik op  $\mathfrak{N}$ .

Als u **M** niet ziet, tikt u op 'Wijzig'.

**Recente routebeschrijvingen bekijken:** Tik op n in het zoekveld en tik vervolgens op 'Recent'.

## Verkeersinformatie tonen

U kunt verkeersinformatie voor de grotere wegen en snelwegen op de kaart weergeven (indien beschikbaar).

**Verkeersinformatie tonen of verbergen:** Tik op **Z** en tik op 'Toon verkeer' of 'Verberg verkeer'.

De doorstroomsnelheid op grotere wegen en snelwegen wordt gemarkeerd met een kleur.

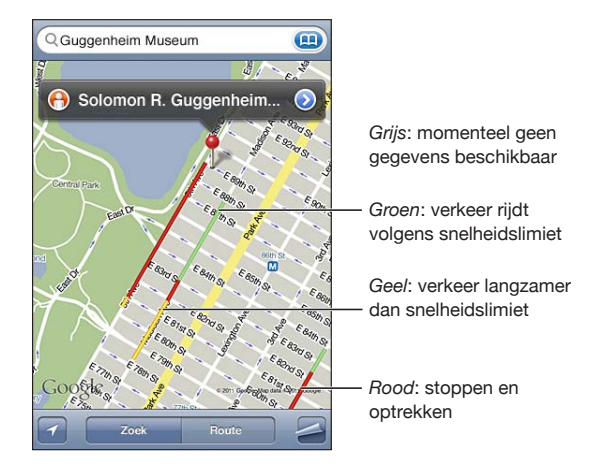

Als er geen verkeer wordt weergegeven, moet u mogelijk uitzoomen tot een niveau waarop de grotere wegen zichtbaar zijn. Verkeersinformatie is niet overal beschikbaar.

# Bedrijven en de gegevens van contactpersonen van bedrijven zoeken

#### Bedrijven in een gebied zoeken

- 1 Zoek een locatie, zoals een stad, land of straat. U kunt ook naar een locatie op een kaart scrollen.
- 2 Typ het gewenste soort bedrijf in het tekstveld en tik op 'Zoek'.

Gevonden bedrijven in het gebied worden in de kaart met een speld gemarkeerd. Als u bijvoorbeeld bioscopen in uw stad zoekt en op 'Zoek' tikt, worden alle bioscopen in uw stad gemarkeerd.

Tik op een speld om de naam of beschrijving van het bedrijf weer te geven.

**Bedrijven zoeken zonder eerst een locatie te zoeken:** U kunt zoektermen opgeven, zoals:

- · restaurants amsterdam
- apple inc new york

**Contact opnemen met een bedrijf of een routebeschrijving opvragen:** Tik op de speld van een bepaald bedrijf en tik vervolgens op () naast de bedrijfsnaam. Vervolgens kunt u het volgende doen:

- Tik op een e-mailadres waarnaar u een e-mail wilt versturen of een webadres van een pagina die u wilt bezoeken.
- Tik op 'Route hier naartoe' of op 'Route hier vandaan' als u een routebeschrijving nodig hebt.
- Tik op 'Zet in contacten' onder in het scherm en vervolgens op 'Maak nieuw contact' of 'Zet in bestaand contact' om het bedrijf aan uw lijst met contactpersonen toe te voegen.
- U kunt ook de locatie van een bedrijf per e-mail uitwisselen.

**Een lijst met bedrijven bekijken die met een zoekactie zijn gevonden:** Tik in het scherm 'Kaart' op 'Lijst'.

Tik op een bedrijf om de locatie ervan op de kaart weer te geven. U kunt ook op 📎 tikken naast een bedrijfsnaam om de bijbehorende gegevens weer te geven.

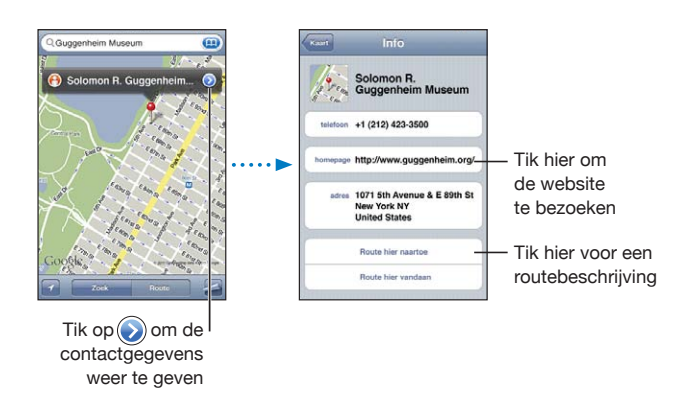

## Locatiegegevens uitwisselen

U kunt een locatie aan uw lijst met contactpersonen toevoegen. Ook kunt u per e-mail een koppeling naar een Google Maps-locatie versturen.

**Een locatie aan uw lijst met contactpersonen toevoegen:** Zoek een locatie en tik op de bijbehorende speld. Tik op 🔊 naast de naam of beschrijving, tik op 'Zet in contacten' onder in het scherm en tik vervolgens op 'Maak nieuw contact' of 'Zet in bestaand contact'.

**Een koppeling naar een Google Maps-locatie per e-mail versturen:** Zoek een locatie, tik op de speld bij de locatie, tik op 🕢 naast de naam of beschrijving, tik onder in het scherm op 'Deel locatie' en tik tot slot op 'E-mail'.

## Een bladwijzer voor een locatie aanmaken

U kunt voor locaties een bladwijzer aanmaken, zodat u deze later makkelijk terugvindt.

**Een locatie van een bladwijzer voorzien:** Zoek een locatie, tik op de speld, tik op naast de naam of beschrijving en tik vervolgens onder in het scherm 'Info' op 'Zet in bladwijzers'.

**Een locatie met een bladwijzer of een recente locatie bekijken:** Tik op () in het zoekveld en tik vervolgens op 'Bladwijzers' of 'Recent'.

# Weer

# 16

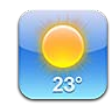

## De weersverwachting bekijken

Tik op 'Weer' in het beginscherm om de huidige temperatuur en de weersverwachting voor zes dagen op te vragen voor een of meer steden over de hele wereld. Om Weer te kunnen gebruiken, moet de iPod touch verbinding maken met een Wi-Fi-netwerk dat is verbonden met het internet. Zie "Verbinding maken met het internet" op pagina 19.

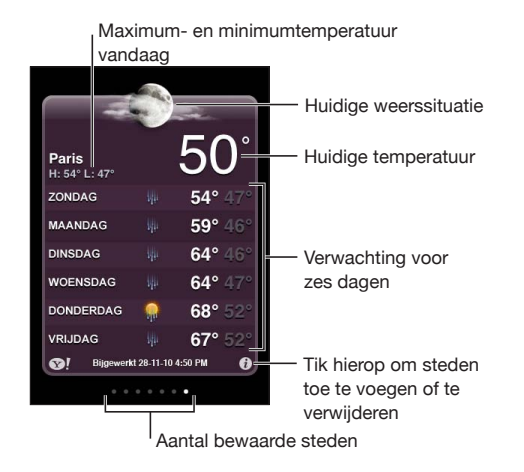

Als het midden van het scherm lichtblauw is, is het dag in de betreffende stad (tussen 6:00 uur en 18:00 uur). Als het midden van het scherm donkerpaars is, is het nacht in de betreffende stad (tussen 18:00 uur en 6:00 uur).

#### Een stad toevoegen

- 1 Tik op 🕑 en tik vervolgens op 🕂.
- 2 Voer een stadsnaam of postcode in en tik op 'Zoek'.
- 3 Tik op een stad in de lijst met zoekresultaten.

Naar een andere stad overschakelen: Veeg naar links of rechts of tik links of rechts van de rij met stippen. Het aantal stippen onder in het scherm geeft het aantal bewaarde steden aan.

Steden in een andere volgorde weergeven: Tik op 0 en sleep  $\equiv$  naast een stad naar een andere positie in de lijst.

**Een stad verwijderen:** Tik op **(2)**, tik op **(=)** naast een stad en tik vervolgens op 'Verwijder'.

**De temperatuur in Fahrenheit of Celsius weergeven:** Tik op **1** en tik vervolgens op "°F' of "°C'.

## Meer weersinformatie opvragen

Op Yahoo.com vindt u onder andere een uitgebreide weersverwachting, nieuws en koppelingen naar websites over de betreffende stad.

Informatie over een stad bekijken op Yahoo.com: Tik op 😒!.

# Notities

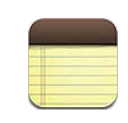

## Informatie over Notities

U kunt op de iPod touch notities maken en deze synchroniseren met ondersteunde programma's op uw computer en onlineaccounts. U kunt in een lijst met notities zoeken naar tekst.

## Notities synchroniseren

Manieren om uw notities te synchroniseren:

- In iTunes gebruikt u de panelen van de iPod touch om uw notities te synchroniseren met Mail op een Mac of Microsoft Outlook 2003, 2007 of 2010 op een pc wanneer u de iPod touch op uw computer aansluit. Zie "De configuratiepanelen voor de iPod touch in iTunes" op pagina 50.
- In Instellingen schakelt u 'Notities' voor uw MobileMe-, Google-, Yahoo!-, AOL- of een andere IMAP-account in om uw notities draadloos (op de iPod touch van de derde generatie of een nieuwer model) met deze accounts te synchroniseren. Zie "Accounts voor Mail, Contacten en Agenda toevoegen" op pagina 20.

## Notities maken en lezen

Als u uw notities synchroniseert met een programma op uw computer of met onlineaccounts, worden deze accounts in het scherm 'Accounts' weergegeven met een knop waarmee u alle notities in één lijst kunt weergeven.

Alle notities weergeven: Tik op 'Alle notities'.
Notities voor een specifieke account weergeven: Tik op de naam van de account.

| Accounts      | + |
|---------------|---|
| Alle notities | > |
| Gmail         | > |
| MobileMe      | > |
| Yahoo!        | > |
| Tunico.       |   |
|               |   |
|               |   |
|               |   |
|               |   |
|               |   |

**Een ander lettertype selecteren voor de weergave van notities:** Tik op 'Instellingen' > 'Notities' en selecteer het lettertype dat u wilt gebruiken.

Notities worden op basis van de laatste wijzigingsdatum geordend, waarbij de notitie die het laatst is gewijzigd, bovenaan staat. In de lijst ziet u de eerste woorden van elke notitie. Door de iPod touch een kwartslag te draaien, kunt u notities liggend weergeven, zodat u een groter toetsenbord kunt gebruiken.

Een notitie toevoegen: Tik op +, typ de tekst en tik op 'Gereed'.

Nieuwe notities worden toegevoegd aan de standaardaccount die in de instellingen van Notities is opgegeven. Zie "Notities" op pagina 193.

**Een notitie lezen:** Tik op de notitie. Tik op  $\Rightarrow$  of  $\Leftarrow$  om de vorige of de volgende notitie weer te geven.

Een notitie bewerken: Tik op de notitie om het toetsenbord te activeren.

Een notitie verwijderen: Tik op de notitie en tik vervolgens op 🛍.

## Zoeken in notities

U kunt in de tekst van notities zoeken.

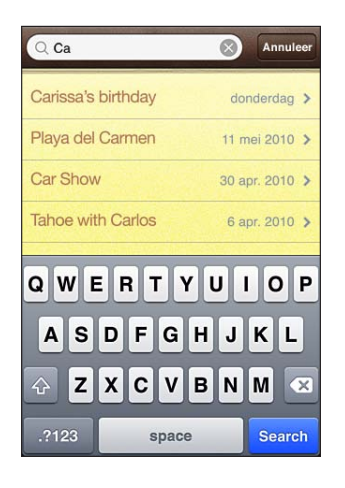

#### Zoeken in notities

- 1 Tik op de statusbalk om snel naar het zoekveld aan het begin van de lijst van notities te scrollen.
- 2 Voer de gewenste tekst in het zoekveld in.

Tijdens het typen worden automatisch zoekresultaten weergegeven. Tik op 'Zoek' om meer resultaten weer te geven en het toetsenbord te laten verdwijnen.

Bij zoekacties die via het beginscherm worden uitgevoerd, wordt ook gezocht in notities. Zie "Zoeken" op pagina 39.

## Notities per e-mail versturen

**Een notitie per e-mail versturen:** Tik op de notitie en tik vervolgens op Om een notitie per e-mail te kunnen versturen, moet op de iPod touch een e-mailaccount zijn aangemaakt. Zie "E-mailaccounts instellen" op pagina 98.

# Klok

18

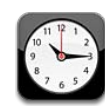

## Wereldklokken

U kunt klokken toevoegen die de tijd in andere grote steden over de hele wereld weergeven.

Klokken weergeven: Tik op 'Wereldklok'.

Als de wijzerplaat van de klok wit is, is het dag in de desbetreffende stad. Als de wijzerplaat van de klok zwart is, is het nacht in de desbetreffende stad. Als u meer dan vier klokken hebt ingesteld, kunt u erdoorheen scrollen door over het scherm te vegen.

#### Een klok toevoegen

- 1 Tik op 'Wereldklok'.
- 2 Tik op 🕂 en typ vervolgens de naam van een stad.

De namen van steden die overeenkomen met wat u typt, worden weergegeven.

3 Tik op een stad om een klok voor die stad toe te voegen.

Als u de gewenste stad niet kunt vinden, kunt u een andere grote stad in dezelfde tijdzone gebruiken.

**Een klok verwijderen:** Tik op 'Wereldklok' en vervolgens op 'Wijzig'. Tik vervolgens op aast een klok en tik op 'Verwijder'.

**De volgorde van klokken wijzigen:** Tik op 'Wereldklok' en vervolgens op 'Wijzig'. Sleep vervolgens ≡ naast een klok naar een andere positie in de lijst.

## Wekkers instellen

U kunt meerdere wekkers instellen. U kunt voor elke wekker instellen op welke dagen de wekker afgaat of instellen dat de wekker maar eenmaal afgaat.

#### Een wekker instellen

- 1 Tik op 'Wekker' en vervolgens op +.
- 2 Pas de volgende instellingen aan:
  - *Om de wekker op bepaalde dagen te laten afgaan,* tikt u op 'Herhaal' en selecteert u de gewenste dagen.
  - Om het geluid in te stellen dat klinkt als de wekker afgaat, tikt u op 'Geluid'.
  - Om in te stellen of de snoozeknop verschijnt als de wekker afgaat, schakelt u 'Snooze' in of uit. Als 'Snooze' is ingeschakeld en u op 'Snooze' tikt als de wekker afgaat, stopt de wekker en gaat deze vervolgens tien minuten later opnieuw af.
  - *Om een beschrijving voor een wekker in te stellen,* tikt u op 'Label'. De iPod touch geeft de label weer als de wekker afgaat.

Als er minimaal één wekker is ingesteld en is ingeschakeld, verschijnt **9** in de statusbalk boven in het scherm van de iPod touch.

**Een wekker in- of uitschakelen:** Tik op 'Wekker' en schakel een wekker in of uit. Als een wekker is uitgeschakeld, gaat de wekker pas weer af nadat u hem opnieuw hebt ingeschakeld.

Als voor een wekker is ingesteld dat deze maar eenmaal afgaat, wordt de wekker automatisch uitgeschakeld nadat hij is afgegaan. U kunt de wekker opnieuw inschakelen.

**De instellingen voor een wekker wijzigen:** Tik op 'Wekker' en vervolgens op 'Wijzig'. Tik op 🔊 naast de wekker die u wilt wijzigen.

**Een wekker verwijderen:** Tik achtereenvolgens op 'Wekker' en 'Wijzig', tik op ) naast de wekker en tik vervolgens op 'Verwijder'.

## De stopwatch gebruiken

#### De tijd opnemen met de stopwatch

- 1 Tik op 'Stopwatch'.
- 2 Tik op 'Start' om de stopwatch te starten.
  - Om rondetijden bij te houden, tikt u na elke ronde op 'Ronde'.
  - Om de stopwatch stop te zetten, tikt u op 'Stop'. Tik op 'Start' om verder te gaan.
  - Om de stopwatch opnieuw in te stellen, tikt u op 'Opnieuw' wanneer de stopwatch is stopgezet.

Als u de stopwatch start en vervolgens naar een andere app gaat, blijft de stopwatch lopen.

## De timer gebruiken

**De timer instellen:** Tik op 'Timer' en veeg over de cijfers om de gewenste uren en minuten in te stellen. Tik op 'Start' om de timer te starten.

Het geluid instellen: Tik op 'Als timer eindigt'.

**Een timer voor de sluimerstand instellen:** Stel de timer in, tik op 'Als timer eindigt' en tik op 'Sluimer iPod'.

Als u een timer voor de sluimerstand instelt, stopt de iPod touch met het afspelen van muziek of video zodra de tijd is verstreken.

Als u de timer start en naar een andere app op de iPod touch gaat, blijft de timer doorlopen.

# Calculator

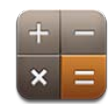

## Calculator gebruiken

U kunt in Calculator op getallen en functies tikken, net als bij een gewone rekenmachine. Als u op de knoppen voor optellen, aftrekken, vermenigvuldigen of delen tikt, geeft een witte cirkel om de knop aan welke bewerking u uitvoert. Als u de iPod touch een kwartslag draait, wordt een uitgebreide rekenmachine weergegeven voor wetenschappelijke functies.

## Standaardgeheugenfuncties

- C: Tik hierop om het weergegeven getal te wissen.
- MC: Tik hierop om het geheugen te wissen.
- *M*+: Tik hierop om het weergegeven getal bij het getal in het geheugen op te tellen. Als er geen getal in het geheugen is opgeslagen en u op deze toets tikt, wordt het weergegeven getal in het geheugen opgeslagen.
- *M*-: Tik hierop om het weergegeven getal van het getal in het geheugen af te trekken.
- *MR*: Tik hierop om het weergegeven getal te vervangen door het getal in het geheugen. Als rondom de knop een witte ring zichtbaar is, is er een getal in het geheugen opgeslagen.

Het opgeslagen getal blijft in het geheugen staan wanneer u tussen de gewone en de wetenschappelijke rekenmachine overschakelt.

## Toetsen van de wetenschappelijke rekenmachine

Als u de iPod touch een kwartslag draait , wordt de wetenschappelijke rekenmachine weergegeven.

| Deg  |                       |                       |                |    |     |    | 0  |
|------|-----------------------|-----------------------|----------------|----|-----|----|----|
| 2nd  | (                     |                       | %              | mc | m+  | m- | mr |
| 1/x  | <b>X</b> <sup>2</sup> | <b>X</b> <sup>3</sup> | y <sup>x</sup> | C  | */_ | ÷  | ×  |
| x!   | $\checkmark$          | ∛y                    | log            | 7  | 8   | 9  |    |
| sin  | cos                   | tan                   | In             | 4  | 5   | 6  | +  |
| sinh | cosh                  | tanh                  | ex             | 1  | 2   | 3  |    |
| Rad  | Π                     | EE                    | Rand           | 0  |     | -  | =  |

| 2nd                   | Hiermee stelt u de trigonometrische knoppen (sin, cos, tan, sinh, cosh en tanh) in op<br>hun tegengestelde functie (sin <sup>-1</sup> , cos <sup>-1</sup> , tan <sup>-1</sup> , sinh <sup>-1</sup> , cosh <sup>-1</sup> en tanh <sup>-1</sup> ). Ook verandert ln<br>hiermee in log2 en e <sup>x</sup> in 2 <sup>x</sup> . Tik opnieuw op '2nd' om de oorspronkelijke functie van de<br>knoppen te herstellen. |
|-----------------------|----------------------------------------------------------------------------------------------------|
| (                     | Hiermee opent u een uitdrukking tussen haakjes. Uitdrukkingen kunnen worden<br>ingebed.                                                                                                    |
| )                     | Hiermee sluit u een uitdrukking tussen haakjes.                                                                                                    |
| %                     | Hiermee berekent u percentages, voegt u verhogingen toe en trekt u kortingen af.<br>Om een percentage te berekenen, gebruikt u deze functie in combinatie met de<br>vermenigvuldigingstoets (x). Als u bijvoorbeeld 8% van 500 wilt berekenen, voert u het<br>volgende in:                                                                                                    |
|                       | 500 x 8 % =                                                                                                    |
|                       | Het resultaat hiervan is 40.                                                                                                    |
|                       | Om een verhoging of korting te berekenen, gebruikt u deze functie in combinatie met<br>de plustoets (+) of mintoets (-). Als u bijvoorbeeld de totale prijs van een artikel van<br>€ 500 met een btw-percentage van 8% wilt weten, voert u het volgende in:                                                                                                    |
|                       | 500 + 8 % =                                                                                                    |
|                       | Het resultaat hiervan is 540.                                                                                                    |
| 1/x                   | Hiermee berekent u de omgekeerd evenredige waarde van een getal in decimalen.                                                                                                    |
| <b>x</b> <sup>2</sup> | Hiermee verheft u een waarde tot de tweede macht.                                                                                                    |
| <b>x</b> <sup>3</sup> | Hiermee verheft u een waarde tot de derde macht.                                                                                                    |
| ух                    | Tik tussen twee waarden om de eerste waarde tot de macht van de tweede waarde te verheffen. Als u bijvoorbeeld $3^4$ wilt berekenen, voert u het volgende in:<br>3 y <sup>x</sup> 4 =                                                                                                    |
|                       | Het resultaat hiervan is 81.                                                                                                    |

| x!                 | Hiermee berekent u de faculteit van een waarde.                                                                                                    |
|--------------------|----------------------------------------------------------------------------------------------------|
|                    | Hiermee berekent u de vierkantswortel van een waarde.                                                                                                    |
| ×√y                | Gebruik tussenwaarden om de x-e-machtswortel van y te berekenen. Als u<br>bijvoorbeeld $4\sqrt{81}$ , wilt berekenen, voert u het volgende in:<br>81 $^{x}\sqrt{y}$ 4 =<br>Het resultaat hiervan is 3. |
| log                | Hiermee berekent u de logaritme met grondtal 10 van een waarde.                                                                                                    |
| sin                | Hiermee berekent u de sinus van een waarde.                                                                                                    |
| sin <sup>-1</sup>  | Hiermee berekent u de arcsinus van een waarde. (Beschikbaar wanneer op de toets<br>'2nd' is getikt.)                                                                                                   |
| cos                | Hiermee berekent u de cosinus van een waarde.                                                                                                    |
| cos <sup>-1</sup>  | Hiermee berekent u de arccosinus van een waarde. (Beschikbaar wanneer op de toets<br>'2nd' is getikt.)                                                                                                 |
| tan                | Hiermee berekent u de tangens van een waarde.                                                                                                    |
| tan <sup>-1</sup>  | Hiermee berekent u de arctangens van een waarde. (Beschikbaar wanneer op de toets<br>'2nd' is getikt.)                                                                                                 |
| ln                 | Hiermee berekent u de natuurlijke logaritme van een waarde.                                                                                                    |
| log2               | Hiermee berekent u de logaritme met grondtal 2. (Beschikbaar wanneer op de toets<br>'2nd' is getikt.)                                                                                                  |
| sinh               | Hiermee berekent u de hyperbolische sinus van een waarde.                                                                                                    |
| sinh <sup>-1</sup> | Hiermee berekent u de inverse hyperbolische sinus van een waarde. (Beschikbaar wanneer op de toets '2nd' is getikt.)                                                                                   |
| cosh               | Hiermee berekent u de hyperbolische cosinus van een waarde.                                                                                                    |
| cosh <sup>-1</sup> | Hiermee berekent u de inverse hyperbolische cosinus van een waarde. (Beschikbaar<br>wanneer op de toets '2nd' is getikt.)                                                                              |
| tanh               | Hiermee berekent u de hyperbolische tangens van een waarde.                                                                                                    |
| tanh <sup>-1</sup> | Hiermee berekent u de inverse hyperbolische tangens van een waarde. (Beschikbaar<br>wanneer op de toets '2nd' is getikt.)                                                                              |
| e <sup>x</sup>     | Tik hierop nadat u een waarde hebt ingevoerd om de constante 'e'<br>(2,718281828459045) te verheffen tot de macht van die waarde.                                                                      |
| 2 <sup>x</sup>     | Hiermee berekent u 2 tot de macht van de weergegeven waarde. Bijvoorbeeld 10 2 <sup>×</sup> = 1024.(Beschikbaar wanneer op de toets '2nd' is getikt.)                                                  |
| Rad                | Hiermee worden trigonometrische functies in radialen uitgedrukt.                                                                                                    |
| Deg                | Hiermee worden trigonometrische functies in graden uitgedrukt.                                                                                                    |
| ffl                | Hiermee voert u de waarde in van ffl (3,141592653589793).                                                                                                    |
| EE                 | Een operator waarmee u de weergegeven waarde vermenigvuldigt met 10 tot de macht van de volgende waarde die u opgeeft.                                                                                 |
| Rand               | Hiermee retourneert u een willekeurig getal tussen 0 en 1.                                                                                                    |

# Dictafoon

# 20

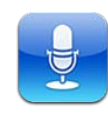

## Gesproken berichten opnemen

Met de app Dictafoon kunt u de iPod touch als draagbaar opnameapparaat gebruiken.

Voor Dictafoon wordt gebruikgemaakt van de interne microfoon van de iPod touch van de vierde generatie. Om Dictafoon op de iPod touch van de derde generatie te kunnen gebruiken, moet u de Apple koptelefoon met afstandsbediening en microfoon of een compatibel accessoire met een microfoon aansluiten. Geschikt zijn onder meer oordopjes van Apple of accessoires van andere fabrikanten met het logo "Made for iPod" van Apple.

U kunt het opnamevolume aanpassen door de microfoon dichter bij de geluidsbron te plaatsen die u wilt opnemen of juist verder ervan af. U behaalt een betere opnamekwaliteit wanneer de volumemeter voor het hoogste volume tussen -3 dB en 0 dB aangeeft.

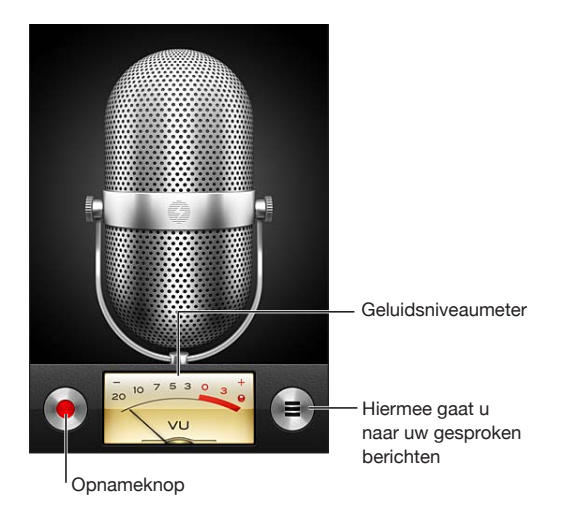

#### Een gesproken bericht opnemen

- 1 Tik op  $\bigcirc$  om de opname te starten. U kunt ook op de selectieknop op een compatibele koptelefoon met microfoon drukken.
- 2 Tik op II om de opname te onderbreken of op om de opname te stoppen. U kunt de opname ook onderbreken door op de selectieknop op een compatibele koptelefoon met microfoon te drukken.

U kunt in mono of in stereo opnemen, afhankelijk van de externe microfoon die u gebruikt.

Bij het starten van de opname klinkt op de iPod touch een kort belsignaal.

Als u tijdens het opnemen van gesproken berichten in een andere app wilt werken, kunt u de iPod touch vergrendelen of op de thuisknop (〇) drukken.

Het zojuist opgenomen gesproken bericht afspelen: Tik op ▶.

| uidspreker               | Memo's | Gereed |               |
|--------------------------|--------|--------|---------------|
| Memo<br>30/09/09 15:10   | 5      | 12s 📀  |               |
| Idea<br>30/09/09 15:1    | 4      | 10s 📀  |               |
| Meeting<br>30/09/09 13:1 | 0      | 6s 💽   |               |
|                          |        |        | — Afspeelkop  |
|                          |        |        | — Navigatieba |
| 0:00 👁                   |        | -0:00  |               |
| Dee                      | Ver    | wiider |               |

## Gesproken berichten beluisteren

Een eerder opgenomen gesproken bericht afspelen:

1 Tik op **≡**.

De berichten worden in chronologische volgorde afgespeeld, waarbij het meest recente bericht als eerste wordt afgespeeld.

2 Tik op een gesproken bericht en tik op ►.

Tik op **II** om het afspelen te onderbreken en tik op ▶ om het afspelen te hervatten.

Naar een ander punt in een gesproken bericht gaan: Sleep de afspeelkop over de navigatiebalk.

Een bericht beluisteren via de ingebouwde luidspreker: Tik op 'Luidspreker'.

## Gesproken berichten beheren

Een gesproken bericht verwijderen: Tik op een bericht in de lijst en tik vervolgens op 'Verwijder'.

**Meer informatie weergeven:** Tik op **()** naast het bericht. In het scherm 'Info' vindt u informatie over de lengte, de tijd en datum van de opname, en vindt u opties voor het wijzigen en delen van gesproken berichten.

**Een label toevoegen aan een gesproken bericht:** Tik in het scherm 'Info' op > en selecteer een label in de lijst in het scherm 'Label'. Om een aangepaste label aan te maken, tikt u op 'Aangepast' onder in de lijst en typt u een naam voor de label.

## Gesproken berichten inkorten

U kunt het begin of het eind van een gesproken bericht inkorten om eventuele ongewenste stiltes of geluiden te verwijderen.

#### Een gesproken bericht inkorten

- 1 Tik in het scherm 'Dictafoon' op 🔊 naast het gesproken bericht dat u wilt inkorten.
- 2 Tik op 'Kort memo in'.

3 Sleep de randen van het audiogebied (gebruik hiervoor de grepen) om het begin en eind van het gesproken bericht in te korten. Om de wijziging vooraf te beluisteren, tikt u op ▶.

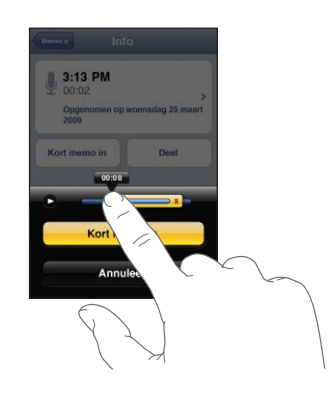

4 Tik op 'Kort memo in'.

*Belangrijk:* De wijzigingen die u in gesproken berichten aanbrengt, kunnen niet ongedaan worden gemaakt.

## Gesproken berichten delen

U kunt uw gesproken berichten delen door ze als bijlage aan e-mailberichten toe te voegen.

#### Een gesproken bericht delen

1 Selecteer een gesproken bericht in het scherm 'Dictafoon' en tik op 'Deel'.

U kunt ook op 'Deel' tikken in het scherm 'Info' voor een gesproken bericht.

2 Tik op 'E-mail' om in Mail een nieuw bericht te openen waaraan het gesproken bericht als bijlage is toegevoegd.

Als het bestand dat u wilt versturen, te groot is, verschijnt hiervan een melding.

## Gesproken berichten synchroniseren

Gesproken berichten worden met uw iTunes-bibliotheek gesynchroniseerd zodra u de iPod touch op uw computer aansluit. Op deze manier kunt u gesproken berichten ook op de computer beluisteren en beschikt u over een reservekopie wanneer u de berichten van de iPod touch wist.

Gesproken berichten worden gesynchroniseerd met de afspeellijst 'Gesproken memo's'. iTunes maakt deze afspeellijst automatisch aan als deze nog niet bestaat. Wanneer u gesproken berichten met iTunes synchroniseert, blijven de berichten in Dictafoon aanwezig totdat u ze verwijdert. Als u een gesproken bericht van de iPod touch verwijdert, wordt het bericht niet uit de afspeellijst 'Gesproken memo's' in iTunes verwijderd. Andersom geldt echter wel dat als u een gesproken bericht uit iTunes verwijdert, het bij de volgende synchronisatie *ook* van de iPod touch wordt verwijderd.

U kunt de afspeellijst 'Gesproken memo's' in iTunes synchroniseren met de app Muziek op de iPod touch. Dit doet u via het paneel 'Muziek' in iTunes.

#### De afspeellijst 'Gesproken memo's' met de iPod touch synchroniseren

- 1 Sluit de iPod touch op de computer aan.
- 2 Selecteer in iTunes de iPod touch in de lijst 'Apparaten'.
- 3 Selecteer 'Muziek' boven in het scherm.
- 4 Schakel het aankruisvak 'Inclusief gesproken memo's' in en klik op 'Pas toe' (Mac) of 'Toepassen' (Windows).

## **iTunes** Store

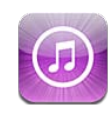

## Informatie over de iTunes Store

In de iTunes Store kunt u bladeren en zoeken naar muziek, audioboeken, tvprogramma's, films en muziekvideo's, de onderdelen vooraf beluisteren en/of bekijken en vervolgens kopen en direct naar de iPod touch downloaden. U kunt geluids- of videopodcasts uit de iTunes Store weergeven. Deze bestanden kunt u vanaf het internet streamen of rechtstreeks naar de iPod touch downloaden. Bovendien kunt u uw favoriete artiesten en vrienden volgen om bijvoorbeeld te weten welke muziek uw vrienden interessant vinden, wanneer uw favoriete artiesten bij in de buurt een concert geven en wie van plan is daarnaartoe te gaan.

*Opmerking:* De iTunes Store is mogelijk niet in alle landen of regio's beschikbaar en de inhoud van de iTunes Store kan per land of regio verschillen. Voorzieningen kunnen worden gewijzigd.

Om de iTunes Store te kunnen gebruiken, moet de iPod touch verbinding maken met een Wi-Fi-netwerk dat met het internet is verbonden. Zie "Verbinding maken met het internet" op pagina 19.

Voor het kopen van onderdelen of het schrijven van recensies hebt u een Apple ID nodig. Standaard haalt de iPod touch uw Apple ID-gegevens op uit iTunes. Als u nog geen Apple ID hebt of als u via een andere Apple ID aankopen wilt doen, gaat u naar 'Instellingen' > 'Store'. Zie "Store" op pagina 193.

U hebt geen Apple ID nodig om podcasts af te spelen of te downloaden.

## Muziek, video's en ander materiaal zoeken

**Bladeren door materiaal:** Tik op een van de categorieën onder in het scherm, zoals 'Muziek' of 'Video's', of tik op 'Meer' als u door ander materiaal wilt bladeren. Selecteer een sorteermethode boven in het scherm, zoals 'Nieuwe releases' of 'Genres' (de categorieën kunnen variëren).

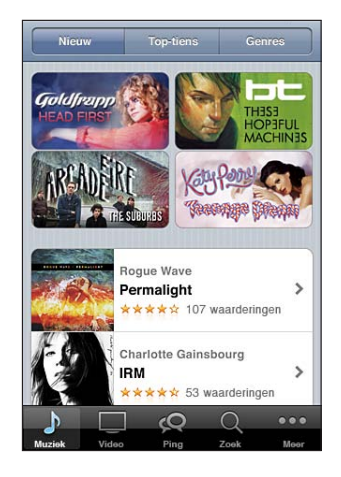

**Materiaal zoeken:** Tik op 'Zoek' (tik eerst op 'Meer' als 'Zoek' niet zichtbaar is), tik op het zoekveld, geef een of meer zoektermen op en tik vervolgens op 'Zoek'. De zoekresultaten worden gegroepeerd per categorie (bijvoorbeeld 'Films', 'Albums' of 'Podcasts').

|                 | oldfrapp                                    |            |
|-----------------|---------------------------------------------|------------|
| Topr<br>Tik voo | esultaten<br>pr voorvertoning. Tik dubbel v | oor album. |
| -7              | Goldfrapp<br>Ooh La La<br>Supernature       | 1.296      |
| A               | Goldfrapp<br>Strict Machine<br>Black Cherry | 1.29€      |
| Albu            | ms                                          |            |
| -73             | Goldfrapp<br>Supernature                    | >          |
| <b>A</b>        | Goldfrapp<br>Black Cherry                   | >          |
|                 | Alle Albums bekljken                        | >          |
| J.              |                                             | •••        |
| Muziek          | Video Ping Zoek                             | Moor       |

Tik op een onderdeel in een lijst om meer informatie over het onderdeel in het infovenster weer te geven. U kunt recensies lezen, uw eigen recensie schrijven of een koppeling over het onderdeel naar iemand anders versturen. Afhankelijk van het onderdeel kunt u dit kopen, downloaden of huren. *Opmerking:* Als u zich in de Verenigde Staten in een Starbucks-vestiging met een Wi-Fi-netwerk bevindt en verbinding maakt met dit netwerk, verschijnt onder in het scherm het symbool 'Starbucks'. U kunt een gedeelte van het nummer dat momenteel wordt afgespeeld beluisteren en dit nummer of een ander nummer uit de aanbevolen Starbucks-collecties kopen.

Aanbevelingen van artiesten en vrienden bekijken: Tik op 'Ping' (tik eerst op 'Meer' als 'Ping' niet zichtbaar is) om nieuws over uw favoriete artiesten op te halen of te zien welke muziek uw vrienden interessant vinden. Zie voor meer informatie het volgende gedeelte, "Artiesten en vrienden volgen."

Genius-aanbevelingen krijgen: Tik op 'Meer' en tik vervolgens op 'Genius'.

## Artiesten en vrienden volgen

Met Ping in iTunes kunt u contact leggen met 's werelds grootste muziekliefhebbers. Door uw favoriete artiesten te volgen krijgt u informatie over nieuwe releases en aankomende concerten, kunt u via hun foto's en video's een kijkje in hun leven nemen en er achterkomen wat hun muzikale invloeden zijn geweest. U kunt opmerkingen van vrienden lezen over de muziek waar zij naar luisteren, zien wat ze kopen en zien welke concerten ze van plan zijn te bezoeken. Tot slot kunt u ook zelf uw muzikale voorkeuren kenbaar maken en opmerkingen voor uw eigen volgers publiceren.

Om een sociaal muzieknetwerk te kunnen aanmaken en uitbreiden, moet u een profiel aanmaken.

**Uw iTunes Ping-profiel aanmaken:** Open iTunes op uw Mac of pc, klik op 'Ping' en volg de instructies op het scherm.

**iTunes Ping verkennen op uw iPod touch:** Open iTunes, tik op 'Ping' (als 'Ping' niet zichtbaar is, tikt u op 'Meer') en voer een van de volgende handelingen uit:

- Tik op 'Activiteit' om het laatste nieuws van en over de mensen die u volgt te bekijken. Dit kunnen nieuwe aankopen, recensies, favorieten, opmerkingen en berichten zijn.
- Tik op 'Mensen' om te zien welke mensen u volgt en door wie uzelf wordt gevolgd of om te zoeken naar artiesten of vrienden.

• Tik op 'Mijn profiel' om uw profielgegevens te bekijken.

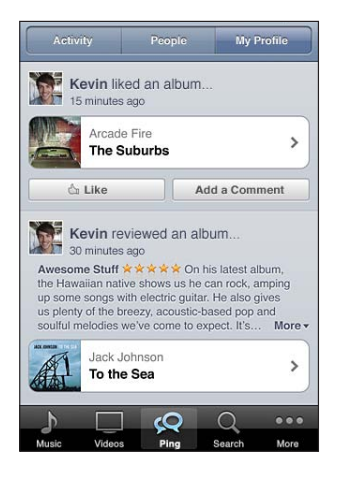

Een artiest volgen: Tik op de profielpagina van de artiest op 'Volg'.

- *Door te zoeken:* Tik op 'Mensen', typ de naam van de artiest in het zoekveld boven in de pagina en tik vervolgens op 'Zoek'. Tik in de lijst met resultaten op de artiest en tik vervolgens op 'Volg'.
- *Tijdens het bladeren in Ping:* Tik onder in een albumpagina op 'Profiel' en tik vervolgens op 'Volg'.

**Een vriend volgen:** Wanneer u uw profiel aanmaakt met iTunes op uw Mac of pc, selecteert u een groep met vrienden waar u mee wilt beginnen. Daarna kunt u met Ping op de iPod touch anderen gaan volgen.

- *Door te zoeken:* Tik op 'Mensen', typ de naam van uw vriend in het zoekveld en tik vervolgens op 'Zoek'. Tik op de naam van uw vriend in de lijst met zoekresultaten en tik vervolgens op 'Volg'.
- Tijdens het bladeren in Ping: Tik op de naam van een persoon en tik vervolgens op 'Volg'.

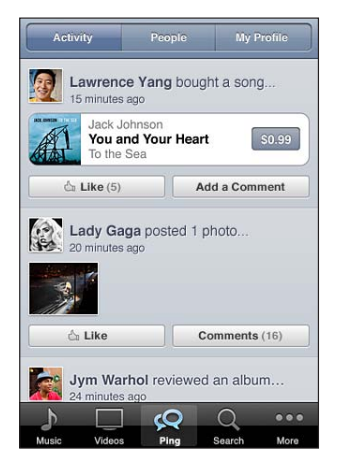

Wanneer u iemand volgt, houdt dat niet automatisch in dat zij u ook volgen. In uw profiel kunt u aangeven of u volgverzoeken bij binnenkomst wilt goedkeuren of weigeren of gewoon alle nieuwe volgers zonder controle wilt accepteren (de standaardinstelling).

**Uw mening delen:** Tijdens het bladeren door albums en nummers kunt u commentaar geven door op 'Opmerking' te tikken of aangeven dat u een album of nummer leuk vindt door op 'Like' te tikken. Uw vrienden zullen uw mening zien in hun kanaal van Ping met recente activiteiten. U kunt ook aangeven dat u een nummer leuk vindt of er een opmerking over plaatsen terwijl u ernaar luistert op de iPod touch. Zie "Extra geluidsregelaars" op pagina 60.

**Uw concertplannen delen:** Tik op 'Concerten' op uw profielpagina om te zien welke artiesten die u volgt binnenkort een concert geven en wie van uw vrienden naar een concert gaan. Tik op 'Kaartjes' om zelf een kaartje te kopen of tik op 'Ik ga' om anderen te laten weten dat u er ook naartoe gaat. (Niet in alle landen of regio's beschikbaar.)

Ping kan een tekstmelding sturen, een geluid afspelen of een waarschuwingsbadge toevoegen aan het symbool van de iTunes-app op uw iPod touch wanneer iemand:

- U gaat volgen
- Uw goedkeuring nodig heeft om u te volgen
- Een opmerking plaatst over een van uw activiteiten
- Uw verzoek om hen te volgen goedkeurt

**Het soort meldingen opgeven dat Ping verstuurt:** Tik op 'Instellingen' > 'Berichtgeving' > 'Ping'.

## Muziek of audioboeken kopen

Als u in de iTunes Store een nummer, album of audioboek ziet dat u graag wilt hebben, kunt u het kopen en downloaden naar de iPod touch. Als u zeker wilt weten of u het juiste onderdeel hebt geselecteerd, kunt u een deel ervan beluisteren.

Een gedeelte van een nummer of audioboek vooraf beluisteren: Tik op het onderdeel.

#### Een nummer, album of audioboek kopen en downloaden

- 1 Tik op de prijs en tik op 'Koop nummer', Koop album' of 'Koop audioboek'.
- 2 Log in met uw Apple ID wanneer u daarom wordt gevraagd en tik vervolgens op 'OK'.

Als u geen Apple ID hebt, tikt u op 'Maak nieuwe Apple ID aan' om een account aan te maken.

Het bedrag van uw aankoop wordt afgeboekt van de creditcard die u voor uw Apple ID hebt opgegeven. Als u binnen een kwartier nog meer aankopen doet, hoeft u uw wachtwoord niet opnieuw op te geven. Als u al eerder nummers van het album hebt gekocht, krijgt u korting op de prijs op basis van dat aantal nummers.

Sommige albums bevatten bonusmateriaal. Bonusnummers en muziekvideo's worden gedownload naar de iPod touch wanneer u het album koopt. Ander bonusmateriaal, zoals iTunes Extra's, iTunes LP en digitale boekjes, kunnen alleen op uw computer worden gedownload en bekeken. Om dit materiaal te downloaden naar uw iTunesbibliotheek, kiest u 'Store' > 'Zoek naar beschikbare downloads' (Mac) of 'Zoeken naar beschikbare downloads' (Windows).

Zodra u een onderdeel hebt gekocht, wordt het automatisch gedownload en in het scherm 'Downloads' weergegeven. Zie "De downloadstatus controleren" op pagina 166.

De nummers die u hebt gekocht, worden toegevoegd aan de afspeellijst 'Aangeschaft' op de iPod touch. Als u deze afspeellijst wist, maakt iTunes automatisch een nieuwe afspeellijst 'Aangeschaft' aan zodra u weer een nieuw onderdeel via de iTunes Store koopt.

U kunt uw aankopen ook betalen met iTunes Store-cadeaubonnen, andere cadeaubonnen of actiecodes. Als u bent ingelogd op uw account, wordt onder in de meeste iTunes Store-schermen het resterende bedrag bij uw accountgegevens weergegeven

**Een code invoeren:** Tik op 'Muziek' (tik eerst op 'Meer' als 'Muziek' niet zichtbaar is), tik op 'Wissel in' onder in het scherm en volg de instructies op het scherm.

**Een album compleet maken:** Tik terwijl u een album bekijkt, op de kortingsprijs voor de resterende nummers onder 'Maak mijn album compleet'. Om aanbiedingen te zien voor het compleet maken van andere albums: tik eerst op 'Muziek' en tik daarna op 'Maak mijn album compleet' (onder in het scherm).

## Video's kopen of huren

Via de iTunes Store kunt u films, tv-programma's en muziekvideo's (mogelijk niet in alle landen of regio's beschikbaar) kopen en downloaden. Sommige films en tvprogramma's kunnen ook voor beperkte tijd worden gehuurd. Videobestanden zijn mogelijk beschikbaar in Standard Definition (SD, of 480p), High Definition (HD, of 720p) of beide.

Een video vooraf bekijken: Tik op 'Voorvertoning'.

**De video vooraf bekijken op een televisie met AirPlay en Apple TV:** Zodra de video begint, tikt u op a en selecteert u de Apple TV. Als a niet verschijnt of als de Apple TV ontbreekt, controleert u of de iPod touch zich in hetzelfde draadloze netwerk bevindt.

#### Een video kopen of huren

- 1 Tik op 'Koop' of 'Huur'.
- 2 Log in met uw Apple ID wanneer u daarom wordt gevraagd en tik vervolgens op 'OK'.

Als u geen Apple ID hebt, tikt u op 'Maak nieuwe Apple ID aan' om er een aan te maken. Het bedrag van uw aankoop wordt afgeboekt van de creditcard die u voor uw Apple ID hebt opgegeven. Als u binnen een kwartier nog meer aankopen doet, hoeft u uw wachtwoord niet opnieuw op te geven.

Zodra u een onderdeel hebt gekocht, wordt het automatisch gedownload en in het scherm 'Downloads' weergegeven. Zie "De downloadstatus controleren" op pagina 166.

U kunt de films en tv-programma's die u hebt gehuurd pas afspelen als deze volledig zijn gedownload. Zie "Gehuurde films en tv-programma's bekijken" op pagina 70.

Na het downloaden worden de video's die u hebt gekocht, toegevoegd aan de afspeellijst 'Aangeschaft' op de iPod touch. Gekochte bestanden worden gesynchroniseerd met de afspeellijst 'Aangeschaft' voor uw iPod touch in iTunes wanneer u de iPod touch op uw computer aansluit. Zie "Gekocht materiaal synchroniseren" op pagina 167.

*Opmerking:* Wanneer u op de iPod touch van de derde generatie een hd-versie van een video koopt, wordt tevens de sd-versie gedownload.

Om video's in de afspeellijst 'Aangeschaft' in iTunes op uw computer te bekijken of te synchroniseren, moet u zijn ingelogd met uw Apple ID.

**Gekochte video's synchroniseren in iTunes:** Sluit de iPod touch op de computer aan. Selecteer in iTunes de iPod touch in de lijst 'Apparaten', klik op de juiste knop ('Films', 'Tv-programma's' of 'Muziek' voor muziekvideo's), selecteer de onderdelen die u wilt synchroniseren en klik op 'Synchroniseer' (Mac) of 'Synchroniseren' (Windows).

**De sd- of hd-structuur selecteren:** Klik in iTunes met de Control-toets ingedrukt of met de rechtermuisknop op een video met de aanduiding 'HD-SD' en kies 'Standard Definition' of 'High Definition' uit het Versie-menu.

U kunt uw aankopen ook betalen met iTunes Store-cadeaubonnen, andere cadeaubonnen of actiecodes. Als u bent ingelogd op uw account, wordt onder in de meeste iTunes Store-schermen het resterende bedrag bij uw accountgegevens weergegeven

**Een code invoeren:** Tik op 'Muziek' (tik eerst op 'Meer' als 'Muziek' niet zichtbaar is), tik op 'Wissel in' onder in het scherm en volg de instructies op het scherm.

## Podcasts streamen of downloaden

Via de iTunes Store kunt u audio- of videopodcasts beluisteren of bekijken die via uw Wi-Fi-internetverbinding zijn gestreamd. U kunt ook audio- en videopodcasts naar de iPod touch downloaden. Podcasts die u naar de iPod touch hebt gedownload, worden automatisch met uw iTunes-bibliotheek gesynchroniseerd zodra u de iPod touch op uw computer aansluit.

Tik op 'Podcasts' (tik eerst op 'Meer' als 'Podcasts' niet zichtbaar is) om door de podcasts in de iTunes Store te bladeren. Tik op een podcast om een lijst van afleveringen weer te geven. Videopodcasts worden aangeduid met het videosymbool (□).

Een podcast streamen: Tik op de titel van de podcast.

**Een podcast downloaden:** Tik op de knop 'Gratis' en vervolgens op 'Ontvang aflevering'. Gedownloade podcasts verschijnen in de lijst 'Podcast' in Muziek.

**Een gedownloade podcast afspelen:** Tik in Muziek op 'Podcast' (tik eerst op 'Meer' als 'Podcast' niet zichtbaar is) en tik vervolgens op de podcast. Videopodcasts worden ook in uw lijst van video's weergegeven.

Meer afleveringen ophalen van een podcast die u hebt gedownload: Tik op de gewenste podcast in de lijst met podcasts in Muziek en tik vervolgens op 'Download meer afleveringen'.

**Een podcast verwijderen:** Veeg in de lijst met podcasts in Muziek uw vinger snel naar links of rechts over de podcast en tik vervolgens op 'Verwijder'.

## De downloadstatus controleren

In het scherm 'Downloads' kunt u de status van de huidige en geplande downloads bekijken (inclusief aankopen die u hebt besteld).

**De status bekijken van onderdelen die worden gedownload:** Tik op 'Downloads' (tik eerst op 'Meer' als 'Downloads' niet zichtbaar is).

Om een download te onderbreken, tikt u op II.

Als een download is onderbroken, wordt de download automatisch vervolgd zodra de iPod touch weer verbinding met het internet heeft. U kunt ook iTunes op uw computer openen. De download wordt dan automatisch vervolgd en het materiaal wordt naar uw iTunes-bibliotheek gekopieerd (mits uw computer een internetverbinding heeft en u bent ingelogd met dezelfde Apple ID).

**De status bekijken van bestelde onderdelen:** Tik op 'Downloads' (tik eerst op 'Meer' als 'Downloads' niet zichtbaar is).

Bestelde onderdelen worden in een lijst weergegeven tot de verschijningsdatum. Tik op het onderdeel voor informatie over de verschijningsdatum. Zodra het onderdeel kan worden gedownload, verschijnt () naast de download.

Een besteld onderdeel downloaden: Tik op het onderdeel en tik vervolgens op 🕔.

Bestelde onderdelen worden niet automatisch gedownload zodra ze beschikbaar zijn. Om het downloaden te starten, gaat u terug naar het scherm 'Downloads'.

## Gekocht materiaal synchroniseren

Alle onderdelen die u via uw iPod touch hebt gedownload of gekocht, worden automatisch gesynchroniseerd met uw iTunes-bibliotheek zodra u uw iPod touch op uw computer aansluit. Op deze manier hebt u ook toegang tot het gedownloade materiaal op uw computer en beschikt u over een reservekopie wanneer u materiaal op de iPod touch wist.

Het gekochte materiaal wordt gesynchroniseerd met de afspeellijst 'Aangeschaft op [naam van uw iPod touch]'. iTunes maakt deze afspeellijst automatisch aan als deze nog niet bestaat. iTunes kopieert uw aankopen ook naar de afspeellijst 'Aangeschaft' waarin alle aankopen die u via de computer doet, worden bewaard. Dit gebeurt alleen als de afspeellijst 'Aangeschaft' bestaat en u hebt ingesteld dat deze afspeellijst met de iPod touch moet worden gesynchroniseerd.

Gedownloade podcasts worden gesynchroniseerd met de lijst 'Podcasts' in uw iTunesbibliotheek.

## De bladerknoppen wijzigen

U kunt de knoppen 'Muziek', 'Podcast', 'Video' en 'Zoek' onder in het scherm vervangen door knoppen die u vaker gebruikt. Als u bijvoorbeeld veel audioboeken downloadt en slechts zelden naar video's kijkt, kunt u de knop 'Video' vervangen door de knop 'Audioboek'.

**De bladerknoppen wijzigen:** Tik op 'Meer' en tik vervolgens op 'Wijzig'. Sleep de gewenste knop naar de onderkant van het scherm over de knop die u wilt vervangen.

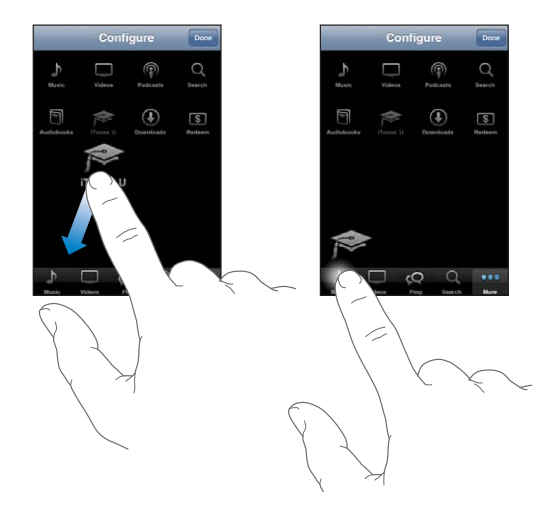

U kunt de knoppen onder in het scherm verslepen om de volgorde ervan te wijzigen. Tik op 'Gereed' wanneer u klaar bent.

U kunt tijdens het bladeren de bladerknoppen weergeven door op 'Meer' te tikken.

## Accountgegevens bekijken

Als u de iTunes Store-gegevens voor uw Apple ID op de iPod touch wilt bekijken, tikt u op uw Apple ID (onder in de meeste iTunes Store-schermen). U kunt ook naar 'Instellingen' > 'Store' gaan en op 'Toon Apple ID' tikken. Hiervoor moet u wel zijn ingelogd op uw account. Zie "Store" op pagina 193.

## Downloads controleren

U kunt via iTunes op uw computer controleren of alle muziek, video's, apps en andere onderdelen die u via de iTunes Store of App Store hebt gekocht, in uw iTunesbibliotheek staan. Dit is bijvoorbeeld handig als een download om de een of andere reden is onderbroken.

#### Uw aankopen controleren

- 1 Controleer of u computer verbinding heeft met het internet.
- 2 Kies in iTunes 'Store' > 'Zoek naar beschikbare downloads' (Mac) of 'Store' > 'Naar beschikbare downloads zoeken' (Windows).
- 3 Geef uw Apple ID en wachtwoord op en klik op 'Zoek' (Mac) of 'Zoeken' (Windows).

Aankopen die nog niet in uw iTunes-bibliotheek staan, worden naar de computer gedownload.

Al uw aankopen worden vermeld in de afspeellijst 'Aangeschaft'. Aangezien u deze lijst zelf kunt wijzigen door nummers of albums te verwijderen of toe te voegen, is de lijst mogelijk echter niet accuraat. Om al uw aankopen te zien, logt u in met uw Apple ID en kiest u 'Store' > 'Toon mijn account' (Mac) of 'Store' > 'Mijn account tonen' (Windows) en klikt u vervolgens op 'Aankoopgeschiedenis'.

# **App Store**

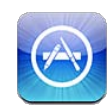

## Informatie over de App Store

In de App Store kunt u apps bekijken en zoeken, recensies over apps lezen en apps kopen en direct naar de iPod touch downloaden. Van apps die u via de App Store hebt gedownload en geïnstalleerd op de iPod touch, wordt tijdens de eerstvolgende synchronisatie van de iPod touch met de computer een reservekopie gemaakt. Wanneer u de iPod touch synchroniseert, kunt u ook apps installeren die u op de computer via de iTunes Store hebt gekocht en gedownload.

*Opmerking:* De App Store is mogelijk niet in alle landen of regio's beschikbaar en de inhoud van de App Store kan per land of regio verschillen. Voorzieningen kunnen worden gewijzigd.

Om door de App Store te kunnen bladeren, moet de iPod touch verbinding maken met een Wi-Fi-netwerk dat met het internet is verbonden. Zie "Verbinding maken met het internet" op pagina 19. Om apps te kunnen downloaden, hebt u bovendien een Apple ID (mogelijk niet in alle landen of regio's beschikbaar) nodig. Standaard haalt de iPod touch de instellingen van uw Apple ID op uit iTunes. Als u nog geen Apple ID hebt of als u via een andere Apple ID aankopen wilt doen, gaat u naar 'Instellingen' > 'Store'. Zie "Store" op pagina 193.

## Bladeren en zoeken

U kunt de aanbevolen selecties voor nieuwe, opmerkelijke of aanbevolen apps of de Top 25 van populairste apps bekijken. U kunt met de zoekfunctie zoeken naar een bepaalde app. **Bladeren door apps:** Tik op 'Uitgelicht', 'Categorieën' of 'Hitlijsten'. Selecteer een genre of selecteer een sorteermethode boven in het scherm als u door lijsten wilt bladeren, zoals de lijsten 'Nieuw', 'What's Hot', 'Genius', 'Top betaald' of 'Top gratis'.

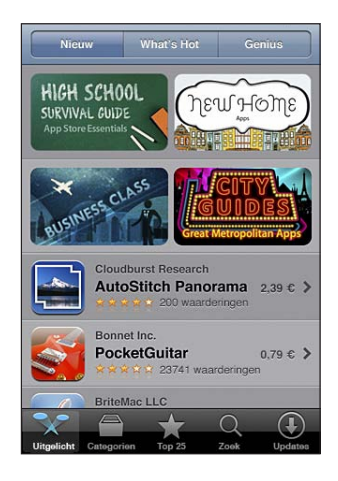

**Bladeren met Genius:** Tik op 'Genius' om een lijst met aanbevolen apps weer te geven op basis van de apps die u al hebt. Volg de instructies op het scherm om Genius in te schakelen. Voor de Genius-functie worden geen kosten in rekening gebracht. U hebt echter wel een Apple ID nodig.

**Zoeken naar apps:** Tik op 'Zoek', tik op het zoekveld, geef een of meer zoektermen op en tik op 'Search'.

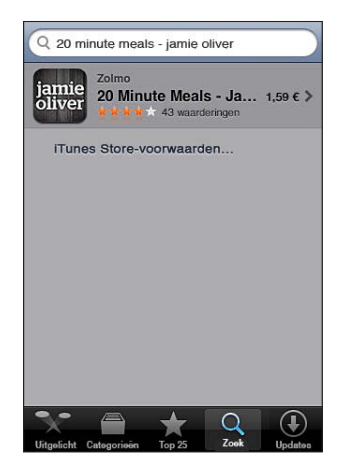

## Het infovenster

Als u meer informatie over een bepaalde app wilt zien, zoals de prijs, schermafbeeldingen en beoordelingen, tikt u op de desbetreffende app.

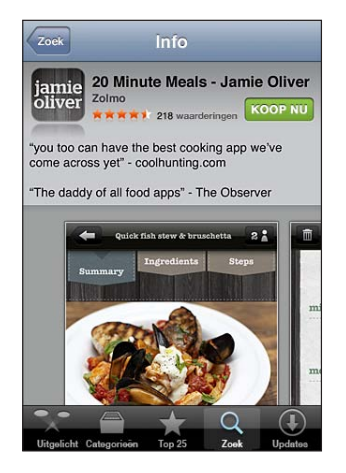

Als u de app al hebt geïnstalleerd, wordt in het infovenster niet de prijs maar 'Geïnstalleerd' weergegeven.

| Zoek În                                                                             | fo                            |   |
|-------------------------------------------------------------------------------------|-------------------------------|---|
| packaged goods,                                                                     | pasta and sauces              |   |
| 33 waarderingen 😤                                                                   | tess Essentisk Mare<br>支资支资 入 | ) |
| Vertel anderen                                                                      | Schenk deze app               |   |
| Bedrijť Zolmo<br>http://w<br>Plaatsingsdatum 10 Mei<br>Versie 1.2<br>Grootte 104 ME | ww.jamieoliver.com/20<br>2010 |   |
| Uitgelicht Gategorieën To                                                           | 25 Zoek Updates               |   |

**Schermafbeeldingen weergeven:** Scrol omlaag in het infovenster. Veeg naar links of rechts of meer pagina's met schermafbeeldingen te tonen. Tik dubbel om in te zoomen.

**Beoordelingen bekijken en recensies lezen:** Tik op 'Beoordelingen' onder in het infovenster.

**Per e-mail een koppeling naar het infovenster van een app in iTunes versturen:** Tik op 'Vertel een vriend' onder in het infovenster.

**Een probleem rapporteren:** Tik op 'Meld probleem' onder in het infovenster. Selecteer een probleem in de lijst of typ zelf een opmerking en tik vervolgens op 'Meld'.

**De app aan iemand cadeau doen:** Tik op 'Schenk deze app' onder in het infovenster en volg de instructies op het scherm.

## Apps downloaden

Als u in de App Store een app ziet die u graag wilt hebben, kunt u deze kopen en downloaden naar de iPod touch. Als de app gratis is, kunt u deze kosteloos downloaden.

Zodra de app is gedownload, wordt deze op de iPod touch geïnstalleerd.

#### Een app kopen en downloaden

- 1 Tik op de prijs (of tik op 'Gratis') en tik op 'Installeer app'.
- 2 Log in met uw Apple ID wanneer u daarom wordt gevraagd en tik vervolgens op 'OK'.

Als u geen Apple ID hebt, tikt u op 'Maak nieuwe Apple ID aan' om een account aan te maken.

Het bedrag van gekochte downloads wordt afgeboekt van de creditcard die u voor uw Apple ID hebt opgegeven. Als u binnen een kwartier nog meer apps downloadt, hoeft u uw wachtwoord niet opnieuw op te geven.

Voor sommige apps geldt dat u aankopen kunt doen vanuit de app zelf. In Instellingen kunt u beperkingen instellen voor het doen van aankopen vanuit apps. Zie "Beperkingen" op pagina 184.

In sommige apps worden pushberichtgevingen gebruikt om u te waarschuwen als er nieuwe informatie beschikbaar is, zelfs wanneer de app niet actief is. Welke berichtgevingen worden weergegeven, is afhankelijk van de app. De berichtgevingen kunnen tekst- of geluidsmeldingen zijn, of een waarschuwing op het symbool van de app in het beginscherm. Zie "Berichtgevingen" op pagina 180.

U kunt uw aankopen ook betalen met iTunes Store-cadeaubonnen, andere cadeaubonnen of actiecodes. Als u bent ingelogd, wordt onder in de meeste App Store-schermen uw resterende winkelkrediet bij uw Apple ID-gegevens weergegeven.

**Een code invoeren:** Tik onder in het scherm 'Uitgelicht' op 'Wissel in' en volg de instructies op het scherm.

De downloadstatus van apps bekijken: Nadat het downloaden van een app is gestart, verschijnt in het beginscherm een symbool dat de voortgang weergeeft.

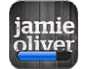

Als een download is onderbroken, wordt de download automatisch vervolgd zodra de iPod touch weer verbinding met het internet heeft. U kunt ook iTunes op uw computer openen. De download wordt dan automatisch vervolgd en het materiaal wordt naar uw iTunes-bibliotheek gekopieerd (mits uw computer een internetverbinding heeft en u bent ingelogd met dezelfde Apple ID).

## Apps verwijderen

Apps die u hebt gedownload en geïnstalleerd vanuit de App Store, kunt u ook weer verwijderen. Wanneer u een app verwijdert, zijn de bijbehorende gegevens niet meer toegankelijk voor de iPod touch, tenzij u de app opnieuw installeert en de gegevens terugzet vanaf een reservekopie.

U kunt een app opnieuw installeren en de bijbehorende gegevens terugzetten als u een reservekopie van de iPod touch op uw computer hebt gemaakt met iTunes. (Als u een app probeert te verwijderen waarvan nog geen reservekopie op de computer is gemaakt, verschijnt een melding.) Om de appgegevens te herstellen, moet u een reservekopie met de gegevens terugzetten op de iPod touch. Zie "Een reservekopie terugzetten" op pagina 249.

#### Een App Store-app verwijderen

- 1 Houd uw vinger op een willekeurig appsymbool in het beginscherm tot de symbolen gaan bewegen.
- 2 Tik op 🐼 in de hoek van de app die u wilt verwijderen.
- 3 Tik op 'Verwijder' en druk op de thuisknop (□).

Als u ② op het appsymbool niet ziet, is de app niet in de App Store gekocht of u hebt beperkte rechten voor het verwijderen van apps. Zie "Beperkingen" op pagina 184.

Nadat u een app hebt verwijderd, zijn de bijbehorende gegevens niet meer toegankelijk via de gebruikersinterface van de iPod touch. De gegevens zijn echter nog niet van de iPod touch gewist. Om alle inhoud en instellingen te verwijderen, gebruikt u de optie 'Wis alle inhoud en instellingen' in Instellingen op de pagina 190.

#### Een verwijderde app vervangen:

- *Op de iPod touch:* Koop de app opnieuw (hiervoor worden geen kosten in rekening gebracht).
- *In iTunes:* Sluit de iPod touch op uw computer aan, selecteer de iPod touch in de lijst 'Apparaten' in iTunes, klik op 'Apps' en schakel het aankruisvak naast de app in. Klik vervolgens op 'Pas toe' (Mac) of 'Toepassen' (Windows).

## **Recensies schrijven**

U kunt recensies van apps schrijven en deze rechtstreeks via de iPod touch versturen.

#### Een recensie schrijven

- 1 Tik op 'Beoordelingen' onder in het infovenster.
- 2 Tik in het scherm 'Recensies' op 'Schrijf recensie'.
- 3 Selecteer het aantal sterren (1-5) dat u aan de app wilt toekennen, voer uw bijnaam in, geef de recensie een titel en schrijf desgewenst een recensie. Als u al eerder recensies hebt geschreven, is uw bijnaam al ingevuld. Anders moet u alsnog een bijnaam bedenken.
- 4 Tik op 'Stuur'.

Om een recensie te kunnen schrijven, moet u op uw Apple account zijn ingelogd en de app hebben gedownload.

## Apps bijwerken

Zodra u naar de App Store gaat, wordt gecontroleerd of er updates beschikbaar zijn voor de door u geïnstalleerde apps. De App Store controleert bovendien elke week automatisch of er updates beschikbaar zijn. Op het App Store-symbool wordt het aantal beschikbare updates weergegeven.

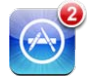

Als er een update beschikbaar is en u naar de App Store gaat, wordt direct het scherm 'Updates' weergegeven. App-updates worden automatisch gedownload en geïnstalleerd als u opgeeft dat u uw app(s) wilt bijwerken.

App-upgrades zijn nieuwe releases die u kunt kopen of downloaden via de App Store op uw iPod touch of de iTunes Store op uw computer.

#### Een app bijwerken

- 1 Tik op 'Updates' onder in het scherm.
- 2 Tik op een app om aanvullende informatie weer te geven.
- 3 Tik op 'Werk bij'.

Alle apps bijwerken: Tik onder in het scherm op 'Updates' en tik vervolgens op 'Werk alles bij'.

Als u een app wilt bijwerken die via een andere Apple account is gekocht, wordt u gevraagd de gebruikersnaam en het wachtwoord voor die account op te geven. Vervolgens kunt u de update downloaden.

## Gekochte apps synchroniseren

Zodra u de iPod touch op uw computer aansluit, worden apps die u op de iPod touch hebt gedownload of gekocht, gesynchroniseerd met uw iTunes-bibliotheek. Op deze manier hebt u ook toegang tot gedownload materiaal op de computer en beschikt u over een reservekopie wanneer u apps van de iPod touch wist.

Van gedownloade apps wordt de volgende keer dat u met iTunes synchroniseert een reservekopie gemaakt. Daarna wordt alleen een reservekopie gemaakt van appgegevens wanneer u met iTunes synchroniseert.

Apps worden gesynchroniseerd met de afspeellijst 'Apps' in uw iTunes-bibliotheek. iTunes maakt deze afspeellijst automatisch aan als deze nog niet bestaat.

# Instellingen

23

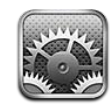

Met Instellingen kunt u de apps van de iPod touch aanpassen, de datum en de tijd instellen, netwerkverbindingen configureren en andere voorkeuren voor de iPod touch opgeven.

## Vliegtuigmodus

Met de vliegtuigmodus kunt u de draadloze voorzieningen van de iPod touch uitschakelen, om mogelijke interferentie met apparatuur in vliegtuigen en andere elektrische apparatuur te beperken.

De vliegtuigmodus inschakelen: Tik op 'Instellingen' en schakel de vliegtuigmodus in.

Wanneer de vliegtuigmodus is ingeschakeld, wordt + in de statusbalk boven in het scherm weergegeven. De iPod touch zendt geen Wi-Fi- of Bluetooth-signalen, waardoor veel voorzieningen van de iPod touch niet beschikbaar zijn. De volgende voorzieningen zijn niet beschikbaar:

- FaceTime-videogesprekken starten of ontvangen
- E-mail versturen of ontvangen
- Surfen op het internet
- Contactpersonen, agenda's of bladwijzers (alleen bij MobileMe) synchroniseren met MobileMe of Microsoft Exchange
- YouTube-video's streamen
- Aandelenkoersen ophalen
- Locaties voor kaarten ophalen
- Weerberichten ophalen
- iTunes Store of App Store gebruiken
- Game Center gebruiken

Als de luchtvaartmaatschappij en de geldende wetten en voorschriften het toestaan, kunt u de iPod touch wel gebruiken voor het volgende:

- · Luisteren naar muziek en video's bekijken
- Uw agenda bekijken
- Foto's maken of video's opnemen (op de iPod touch van de vierde generatie)
- · Wekkers weergeven
- De stopwatch of timer gebruiken
- Calculator gebruiken
- Notities maken
- Gesproken berichten opnemen
- E-mailberichten lezen die zijn bewaard op de iPod touch

Als de luchtvaartmaatschappij en de geldende wetten en voorschriften dit toestaan, kunt u Wi-Fi (indien beschikbaar) weer inschakelen en:

- FaceTime-videogesprekken starten of ontvangen
- E-mail versturen en ontvangen
- Surfen op het internet
- Gegevens van contactpersonen, agenda's en bladwijzers (alleen bij MobileMe) synchroniseren met MobileMe en Microsoft Exchange
- YouTube-video's streamen
- Aandelenkoersen ophalen
- · Locaties voor kaarten ophalen
- Weerberichten ophalen
- iTunes Store of App Store gebruiken
- Game Center gebruiken

Het is ook mogelijk dat u Bluetooth weer mag inschakelen en Bluetooth-apparaten mag gebruiken met de iPod touch.

#### Wi-Fi

Met de Wi-Fi-instellingen bepaalt u of de iPod touch gebruikmaakt van lokale Wi-Finetwerken om verbinding te maken met het internet.

Wi-Fi in- of uitschakelen: Tik op 'Instellingen' > 'Wi-Fi' en schakel 'Wi-Fi' in.

**Verbinding maken met een Wi-Fi-netwerk:** Tik op 'Wi-Fi', wacht totdat de iPod touch netwerken die binnen bereik zijn heeft gevonden en selecteer vervolgens een netwerk. Geef, indien nodig, een wachtwoord op en tik op 'Verbind'. Bij netwerken waarvoor een wachtwoord is vereist, wordt een hangslotsymbool () weergegeven.

Als u handmatig verbinding hebt gemaakt met een Wi-Fi-netwerk, maakt de iPod touch automatisch verbinding met het netwerk als dit zich binnen het bereik bevindt. Als er zich meerdere bekende netwerken binnen het bereik bevinden, maakt de iPod touch verbinding met het netwerk dat het laatst is gebruikt.

Wanneer de iPod touch is verbonden met een Wi-Fi-netwerk, geeft het Wi-Fi-symbool rin de statusbalk boven in het scherm de sterkte van de verbinding aan. Hoe meer streepjes, des te sterker is het signaal.

Instellen dat de iPod touch u vraagt of u verbinding met een nieuw netwerk wilt maken: Tik op 'Wi-Fi' en schakel 'Vraag om verbinding' in of uit.

Wanneer u bijvoorbeeld Safari of Mail gebruikt om verbinding met het internet te maken en u zich niet binnen het bereik van een Wi-Fi-netwerk bevindt dat u eerder hebt gebruikt, stelt u met deze optie in dat de iPod touch naar een ander netwerk moet zoeken. Op de iPod touch wordt een lijst weergegeven van alle beschikbare Wi-Fi-netwerken waaruit u kunt kiezen. (Bij netwerken waarvoor een wachtwoord is vereist, wordt een hangslotsymbool () weergegeven.) Als 'Vraag om verbinding' is ingeschakeld, moet u handmatig verbinding maken met een netwerk als eerder gebruikte netwerken niet beschikbaar zijn.

De iPod touch een netwerk laten vergeten, zodat er geen verbinding mee wordt gemaakt: Tik op 'Wi-Fi' en tik op 🔊 naast een netwerk waarmee u eerder verbinding hebt gemaakt. Tik vervolgens op 'Vergeet dit netwerk'.

Verbinding maken met een gesloten Wi-Fi-netwerk: Om verbinding te maken met een Wi-Fi-netwerk dat niet wordt weergegeven in de lijst met gevonden netwerken, tikt u op 'Wi-Fi' > 'Ander' en geeft u vervolgens de netwerknaam op. Als voor het netwerk een wachtwoord is vereist, tikt u achtereenvolgens op 'Beveiliging' en op het type beveiliging dat het netwerk gebruikt en geeft u het wachtwoord op.

Om verbinding te maken met een gesloten netwerk moet u de naam, het wachtwoord en het beveiligingstype van het netwerk weten.

Voor sommige Wi-Fi-netwerken kan het nodig zijn om aanvullende instellingen op te geven of aan te passen, zoals een client-ID of een statisch IP-adres. Vraag de netwerkbeheerder welke instellingen u moet gebruiken.

**De instellingen voor verbinding met een Wi-Fi-netwerk wijzigen:** Tik op 'Wi-Fi' en de naast een netwerk.

#### VPN

Deze instelling wordt weergegeven wanneer u VPN hebt geconfigureerd op uw iPod touch. Hiermee kunt u VPN in- of uitschakelen. Zie "Netwerk" op pagina 182.

## Berichtgevingen

Deze instelling wordt weergegeven wanneer u een app (bijvoorbeeld Game Center) opent waarvoor de dienst voor pushberichtgevingen van Apple wordt gebruikt.

Pushberichtgevingen worden gebruikt om u te waarschuwen als er nieuwe informatie beschikbaar is, zelfs wanneer de app niet actief is. De berichtgevingen verschillen per app en kunnen tekst- of geluidsmeldingen zijn of een getal op het appsymbool in het beginscherm.

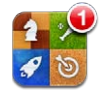

U kunt berichtgevingen uitschakelen als u deze niet wilt ontvangen of de batterij wilt sparen.

Alle berichtgevingen uitschakelen: Tik op 'Meldingen' en schakel de berichtgevingen in of uit.

Geluiden, meldingen of badges voor een app in- of uitschakelen: Tik op 'Meldingen', selecteer een app in de lijst en selecteer de typen berichtgevingen die u wilt in- of uitschakelen.

## Geluiden

Het volume van meldingen aanpassen: Tik op 'Geluiden' en sleep de schuifknop. Als 'Wijzig met knoppen' is ingeschakeld, kunt u ook de volumeknoppen aan de zijkant van de iPod touch gebruiken. Tijdens het afspelen van een nummer of video kunt u de volumeknoppen niet gebruiken om het volume van meldingen aan te passen.

Instellen dat u het volume van meldingen kunt aanpassen met de volumeknoppen: Tik op 'Geluiden' en schakel 'Wijzig met knoppen' in.

De beltoon voor FaceTime instellen: Tik op 'Geluiden' > 'Beltoon'.

Geluiden voor meldingen en effecten instellen: Tik op 'Geluiden' en schakel onderdelen in of uit.

U kunt instellen dat de iPod touch een geluid weergeeft bij de volgende activiteiten:

- Binnenkomend e-mailbericht
- Uitgaand e-mailbericht
- Binnenkomende agendamelding
- De iPod touch vergrendelen
- Typen op het schermtoetsenbord
# Helderheid

De helderheid van het scherm bepaalt mede hoe lang de batterij meegaat. U kunt de helderheid van het scherm bijvoorbeeld aanpassen als u de iPod touch langer wilt gebruiken voordat u het apparaat hoeft op te laden. U kunt ook instellen dat de helderheid automatisch wordt aangepast.

De helderheid van het scherm aanpassen: Tik op 'Helderheid' en sleep de schuifknop.

Instellen dat de iPod touch de helderheid van het scherm automatisch aanpast: Tik op 'Helderheid' en schakel 'Pas automatisch aan' in of uit. Als de optie voor het automatisch aanpassen van de helderheid van het scherm is ingeschakeld, zorgt de ingebouwde lichtsensor van de iPod touch ervoor dat de helderheid wordt aangepast aan het omgevingslicht.

# Achtergrond

Met de achtergrondinstellingen kunt u een afbeelding of foto instellen als achtergrond voor het toegangsscherm of het beginscherm (op de iPod touch van de derde generatie of een nieuwer model). Zie "Een achtergrond toevoegen" op pagina 31.

# Algemeen

De algemene instellingen omvatten instellingen voor netwerken, het delen van gegevens, beveiliging en andere iOS-instellingen. Bovendien kunt u via de algemene instellingen informatie over uw iPod touch bekijken en de oorspronkelijke instellingen van de iPod touch opnieuw instellen.

#### Info

Tik op 'Algemeen' > 'Info' om algemene informatie over de iPod touch te bekijken, zoals:

- · Het aantal nummers, video's, foto's en programma's
- De totale opslagcapaciteit
- De beschikbare ruimte
- De softwareversie
- · Het model- en serienummer
- Wi-Fi- en Bluetooth-adressen
- Juridische informatie
- Veiligheidsvoorschriften

#### Netwerk

Met de netwerkinstellingen kunt u een VPN-verbinding (virtual private network) configureren of de Wi-Fi-instellingen wijzigen.

**Een nieuwe VPN-configuratie toevoegen:** Tik op 'Algemeen' > 'Netwerk' > 'VPN' > 'Voeg VPN-configuratie toe'.

VPN's worden in organisaties gebruikt om privégegevens veilig te versturen via een publiek netwerk. Het is mogelijk dat u bijvoorbeeld VPN moet configureren om op uw iPod touch gebruik te kunnen maken van de e-mailaccount van uw werk.

De iPod touch kan verbinding maken met VPN's die gebruikmaken van een van de volgende protocollen: L2TP, PPTP of Cisco IPSec.

Vraag uw netwerkbeheerder welke instellingen u moet gebruiken. In de meeste gevallen kunt u op uw iPod touch de VPN-instellingen gebruiken die u ook op uw computer gebruikt.

Als u de VPN-instellingen hebt opgegeven, verschijnt in het Instellingen-menu een VPN-schakelaar waarmee u VPN kunt in- en uitschakelen.

VPN kan ook automatisch worden geconfigureerd met behulp van een configuratieprofiel. Zie "Verbinding maken met het internet" op pagina 19.

**Een VPN-configuratie wijzigen:** Tik op 'Algemeen' > 'Netwerk' > 'VPN' en tik op de configuratie die u wilt bijwerken.

VPN in- of uitschakelen: Tik op 'VPN' en schakel 'VPN' in of uit.

**Een VPN-configuratie verwijderen:** Tik op 'Algemeen' > 'Netwerk' > 'VPN', tik op de blauwe pijl naast de configuratienaam en tik op 'Verwijder' onder in het scherm.

#### **Bluetooth**

U kunt een draadloze verbinding tussen de iPod touch en Bluetooth-koptelefoons tot stand brengen, zodat u draadloos naar muziek kunt luisteren. Zie "Bluetooth-apparaten" op pagina 42.

U kunt ook een Apple Wireless Keyboard via Bluetooth aansluiten. Zie "Een Apple Wireless Keyboard gebruiken" op pagina 36.

**Bluetooth in- of uitschakelen:** Tik op 'Algemeen' > 'Bluetooth' en schakel 'Bluetooth' in of uit.

#### Locatievoorzieningen

Met de locatievoorzieningen kunnen apps als Kaarten en locatiespecifieke apps van andere fabrikanten gegevens over uw locatie verzamelen en gebruiken. Van de locatiegegevens die door Apple worden verzameld, kunnen geen gegevens over uw persoon worden afgeleid. Uw locatie wordt bij benadering bepaald op basis van beschikbare informatie van lokale Wi-Fi-netwerken (als Wi-Fi is ingeschakeld).

Als een app gebruikmaakt van de locatievoorzieningen, verschijnt 🕇 in de statusbalk.

Elke app die van locatievoorzieningen gebruikmaakt, wordt weergegeven in het instellingenscherm 'Locatievoorzieningen', waarbij wordt aangegeven of de locatievoorzieningen voor deze app zijn in- of uitgeschakeld. voor elke app die in de afgelopen 24 uur uw locatie heeft opgevraagd. U kunt de locatievoorzieningen voor sommige of alle apps uitschakelen als u hiervan geen gebruik wilt maken. Wanneer een app probeert toegang te krijgen tot de locatievoorzieningen terwijl deze zijn uitgeschakeld, wordt u gevraagd of u de voorzieningen weer wilt inschakelen.

Locatievoorzieningen voor alle apps in- of uitschakelen: Tik op 'Algemeen' > 'Locatievoorzieningen' en schakel de locatievoorzieningen in of uit.

Locatievoorzieningen voor sommige apps in- of uitschakelen: U kunt de locatievoorzieningen ook voor afzonderlijke apps in- of uitschakelen.

Als u op de iPod touch apps van andere fabrikanten gebruikt die gebruikmaken van locatievoorzieningen, doet u er goed aan de voorwaarden en het privacybeleid van deze fabrikanten te lezen, zodat u begrijpt hoe de app in kwestie uw locatiegegevens gebruikt.

Om uw batterij te sparen, kunt u de locatievoorzieningen uitschakelen wanneer u deze niet gebruikt.

### **Zoeken met Spotlight**

Met de instelling 'Zoeken met Spotlight' kunt u opgeven waar moeten worden gezocht en kunt u de volgorde van de zoekresultaten wijzigen.

#### Instellen waarin moet worden gezocht:

- 1 Tik op 'Algemeen' > 'Zoeken met Spotlight'.
- 2 Tik op een onderdeel om het in of uit te schakelen.

Standaard zijn alle zoekcategorieën geselecteerd.

#### De volgorde van categorieën voor zoekresultaten instellen:

- 1 Tik op 'Algemeen' > 'Zoeken met Spotlight'.
- 2 Tik op = naast een onderdeel en sleep het vervolgens omhoog of omlaag.

#### Automatisch slot

Door de iPod touch te vergrendelen, schakelt u het beeldscherm uit, zodat u de batterij spaart en voorkomt dat de iPod touch door anderen kan worden gebruikt.

Instellen na hoeveel tijd de iPod touch wordt vergrendeld: Tik op 'Algemeen' > 'Automatisch slot' en selecteer een tijd.

#### Codeslot

Standaard hoeft u op de iPod touch geen toegangscode op te geven om het apparaat te ontgrendelen.

Door op de iPod touch van de derde generatie of een nieuwer model een toegangscode in te stellen, worden uw gegevens beter beveiligd. Zie "Beveiligingsvoorzieningen" op pagina 45.

*Belangrijk:* Op de iPod touch van de derde generatie moet u tevens de iOS-software herstellen om gegevensbescherming in te schakelen. Zie "De iPod touch herstellen" op pagina 248.

**Een toegangscode instellen:** Tik op 'Algemeen' > 'Codeslot' en voer een code van vier cijfers in. Voer vervolgens de code nogmaals ter bevestiging in. Deze code moet u voortaan invoeren om de iPod touch te ontgrendelen of de instellingen voor de toegangscode te bekijken.

Het codeslot uitschakelen: Tik op 'Algemeen' > 'Codeslot' en voer uw toegangscode in. Tik vervolgens op 'Zet code uit' en voer uw toegangscode opnieuw in.

**De toegangscode wijzigen:** Tik op 'Algemeen' > 'Codeslot', voer uw toegangscode in en tik op 'Wijzig code'. Voer uw toegangscode nogmaals in en geef vervolgens tweemaal uw nieuwe toegangscode op.

Als u de toegangscode vergeet, moet u de iPod touch-software herstellen. Zie "De iPod touch-software bijwerken of herstellen" op pagina 247.

Instellen na hoeveel tijd de toegangscode moet worden ingevoerd: Tik op 'Algemeen' > 'Codeslot' en geef uw toegangscode op. Tik op 'Vraag om code' en stel in hoe lang de iPod touch vergrendeld mag zijn voordat u een toegangscode moet invoeren om het apparaat te ontgrendelen.

**Eenvoudige code in- of uitschakelen:** Tik op 'Algemeen' > 'Codeslot' en schakel 'Eenvoudige code' in of uit.

Een eenvoudige code bestaat uit vier cijfers. U kunt de beveiliging verhogen door 'Eenvoudige code' uit te schakelen en een langere code te gebruiken die bestaat uit een combinatie van cijfers, letters, interpunctietekens en speciale tekens.

**Gegevens wissen na tien mislukte pogingen om de code in te voeren:** Tik op 'Algemeen' > 'Codeslot', geef uw toegangscode op en tik op 'Wis gegevens' om deze voorziening in te schakelen.

Na tien mislukte pogingen om de toegangscode in te voeren, worden alle instellingen hersteld naar de standaardwaarden en worden al uw gegevens en mediabestanden gewist door de coderingssleutel voor de gegevens te verwijderen (de gegevens worden gecodeerd met behulp van 256-bits-AES-codering).

#### Beperkingen

U kunt beperkingen instellen voor iPod-materiaal en bepaalde apps op de iPod touch. Op deze manier kunnen ouders bijvoorbeeld voorkomen dat nummers met expliciete teksten in een afspeellijst verschijnen of dat hun kinderen toegang hebben tot YouTube.

#### Beperkingen inschakelen

- 1 Tik op 'Algemeen' > 'Beperkingen' en tik op 'Schakel beperkingen in'.
- 2 Geef een code van vier cijfers op.
- 3 Geef de code nogmaals op.

**Beperkingen uitschakelen:** Tik op 'Algemeen' > 'Beperkingen' en geef de cijfercode op. Tik op 'Schakel beperkingen uit' en geef nogmaals de cijfercode op.

*Belangrijk:* Als u de toegangscode niet meer weet, moet u met iTunes de iPod touchsoftware herstellen. Zie "De iPod touch-software bijwerken of herstellen" op pagina 247.

**Beperkingen voor apps instellen:** Stel de gewenste beperkingen in door op de desbetreffende opties te tikken. Standaard zijn alle opties ingeschakeld (geen beperkingen ingesteld). Tik op een onderdeel om het uit te schakelen en zo het gebruik ervan te beperken.

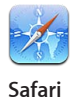

Safari is uitgeschakeld en het symbool is niet meer zichtbaar in het beginscherm. Het is niet mogelijk om met Safari op het internet te surfen en webfragmenten weer te geven. Als Safari is uitgeschakeld, kunt u mogelijk wel met apps van andere fabrikanten op het internet surfen.

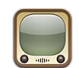

YouTube is uitgeschakeld en het symbool is niet meer zichtbaar in het beginscherm.

YouTube

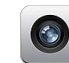

Camera is uitgeschakeld en het symbool is niet meer zichtbaar in het beginscherm. U kunt geen foto's meer maken.

Camera

| 0 |   | 16  |          |  |
|---|---|-----|----------|--|
|   |   | 18  | <u> </u> |  |
| 5 | - | 1.5 | . 1      |  |
| 1 | - | 1   | S        |  |

U kunt geen FaceTime-videogesprekken meer voeren (op de iPod touch van de vierde generatie).

FaceTime

|    |   |   | 4 |   |
|----|---|---|---|---|
| 21 | 1 |   |   |   |
|    | C | 2 |   |   |
|    |   | 2 |   | 8 |
|    |   |   |   | 1 |

De iTunes Store is uitgeschakeld en het symbool is niet meer zichtbaar in het beginscherm. Het is niet mogelijk om materiaal vooraf te bekijken of beluisteren, te kopen en te downloaden.

iTunes

U hebt geen toegang tot Ping en de voorzieningen van Ping.

#### Ping

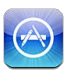

De App Store is uitgeschakeld en het symbool is niet meer zichtbaar in het beginscherm. Het is niet mogelijk om apps op de iPod touch te installeren.

Apps installeren

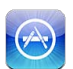

Het is niet mogelijk om apps van de iPod touch te verwijderen. Op de appsymbolen verschijnt geen (S) meer wanneer u het beginscherm aanpast.

#### Apps verwijderen

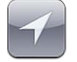

De locatie

De huidige instellingen voor de locatievoorzieningen en de Find My iPhone-instelling (in MobileMe-accounts in 'Mail, Contacten, Agenda') zijn vergrendeld en kunnen niet worden gewijzigd.

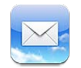

De huidige instellingen in 'Mail, Contacten, Agenda' zijn vergrendeld en u kunt geen accounts toevoegen, wijzigen of verwijderen.

Accounts

Aankopen vanuit apps beperken: Schakel 'Kopen vanuit apps' uit. Als deze optie is ingeschakeld, kunt u extra materiaal of functionaliteit kopen vanuit de apps die u via de App Store hebt gedownload.

**Beperkingen voor materiaal instellen:** Tik op 'Leeftijdskeuring' en selecteer een land in de lijst. Vervolgens kunt u beperkingen instellen met behulp van het systeem voor leeftijdskeuringen voor het land dat u hebt geselecteerd. U kunt beperkingen instellen voor de volgende categorieën:

- Muziek en podcasts
- Films
- Tv-programma's
- Apps

Als u in de Verenigde Staten bijvoorbeeld alleen films wilt toestaan met de leeftijdskeuring 'PG' (Parental Guidance) of lager, tikt u op 'Films' en selecteert u 'PG' in de lijst.

Materiaal waarvoor u een beperking hebt ingesteld, wordt niet op de iPod touch weergegeven.

*Opmerking:* Er is niet voor alle landen een systeem voor leeftijdskeuringen beschikbaar.

Multispelergames beperken: Schakel 'Multispelergames' uit.

Als 'Multispelergames' is uitgeschakeld, kunt u in Game Center geen gameverzoeken doen, geen uitnodigingen versturen of ontvangen om games te spelen en geen vrienden toevoegen.

Toevoegen van vrienden beperken: Schakel 'Vrienden toevoegen' uit.

Als 'Vrienden toevoegen' is uitgeschakeld, kunt u in Game Center geen vriendverzoeken versturen of ontvangen. Als 'Multispelergames' is ingeschakeld, kunt u wel gewoon spelen tegen reeds toegevoegde vrienden.

### Datum en tijd

Met deze instellingen bepaalt u hoe de tijd wordt weergegeven in de statusbalk boven in het scherm, in de wereldklokken en in de agenda's.

Instellen dat op de iPod touch een 24-uursklok of een 12-uursklok wordt weergegeven: Tik op 'Algemeen' > 'Datum en tijd' en schakel '24 uursklok' in of uit. (De 24 uursklok is mogelijk niet in alle landen of regio's beschikbaar.)

**De datum en tijd instellen:** Tik op 'Algemeen' > 'Datum en tijd'. Tik op 'Tijdzone' en geef de naam op van een grote stad in uw tijdzone. Tik op 'Datum en tijd' > 'Stel datum en tijd in' en voer de datum en tijd in.

#### **Toetsenbord**

**Hoofdlettergevoeligheid in- of uitschakelen:** Tik op 'Algemeen' > 'Toetsenbord' en schakel 'Hoofdlettergevoelig' in of uit.

Standaard laat de iPod touch woorden die u typt na een interpunctieteken aan het einde van een zin of na een regeleinde automatisch met een hoofdletter beginnen.

Autocorrectie in- of uitschakelen: Tik op 'Algemeen' > 'Toetsenbord' en schakel 'Autocorrectie' in of uit.

Als voor het standaardtoetsenbord voor de geselecteerde taal een woordenboek aanwezig is, worden de woorden die u typt standaard door de iPod touch gecorrigeerd of aangevuld.

**Spellingcontrole in- of uitschakelen:** Tik op 'Algemeen' > 'Toetsenbord' en schakel 'Controleer spelling' in of uit.

Als spellingcontrole is ingeschakeld, worden verkeerd gespelde woorden onderstreept. Tik op een onderstreept woord om suggesties voor de spelling weer te geven. Spellingcontrole is standaard ingeschakeld.

**Caps Lock in- of uitschakelen:** Tik op 'Algemeen' > 'Toetsenbord' en schakel 'Schakel Caps Lock in' in of uit.

Als Caps Lock is ingeschakeld en u dubbel op de Shift-toets (分) op het toetsenbord tikt, worden alle letters die u typt automatisch weergegeven in hoofdletters. Als Caps Lock is ingeschakeld, is de Shift-toets blauw.

**De sneltoets voor punt in- of uitschakelen:** Tik op 'Algemeen' > 'Toetsenbord' en schakel 'Sneltoets voor punt' in of uit.

Met de sneltoets voor punt kunt u tijdens het typen een punt gevolgd door een spatie invoeren door dubbel te tikken op de spatiebalk. Deze voorziening is standaard ingeschakeld.

#### Internationale toetsenborden toevoegen:

1 Tik op 'Algemeen' > 'Toetsenbord' > 'Internationale versies'.

Het aantal actieve toetsenborden wordt naast de pijl naar rechts weergegeven.

2 Tik op 'Voeg toe' en selecteer vervolgens een toetsenbord.

U kunt zoveel toetsenborden toevoegen als u wilt. Zie Bijlage A, "Internationale toetsenborden," op pagina 239 voor meer informatie over het gebruik van internationale toetsenborden.

**Uw lijst met toetsenborden bewerken:** Tik op 'Algemeen' > 'Toetsenbord' > 'Internationale versies' en tik vervolgens op 'Wijzig' om een van de volgende handelingen uit te voeren:

- Om een toetsenbord te verwijderen, tikt u op 😑 en tikt u vervolgens op 'Verwijder'.

**De toetsenbordindeling wijzigen:** Tik op 'Instellingen' > 'Algemeen' > 'Toetsenbord' > 'Internationale versies' en selecteer een toetsenbord. Voor elke taal kunt u afzonderlijke selecties opgeven voor zowel het softwarematige toetsenbord als externe hardwaretoetsenborden.

De indeling van het softwarematige toetsenbord bepaalt de indeling van het toetsenbord op uw iPod touch-scherm. De indeling van het hardwaretoetsenbord bepaalt de indeling van een Apple Wireless Keyboard dat op de iPod touch is aangesloten.

De instelling 'Wijzig woordenboek' wordt weergegeven wanneer een van de volgende toetsenborden is ingeschakeld:

- Chinees Vereenvoudigd (Pinyin)
- Chinees Traditioneel (Pinyin)
- Chinees Traditioneel (Zhuyin)
- Japans (Romaji)
- Japans (10 toetsen)

**Een woord aan het woordenboek toevoegen:** Tik op 'Instellingen' > 'Algemeen' > 'Toetsenbord' > 'Wijzig woordenboek'. Tik op het plusteken, tik in het veld 'Woord' en voer het woord in. Tik vervolgens in het veld 'Yomi', 'Pinyin' of 'Zhuyin' en typ de invoer.

U kunt elk woord meerdere keren invoeren, afhankelijk van welke toetsenborden zijn ingeschakeld.

Zie Bijlage A, "Internationale toetsenborden," op pagina 239.

#### Internationaal

Met de internationale instellingen kunt u de taal voor de iPod touch instellen, toetsenborden voor verschillende talen in- en uitschakelen, en de notatie voor datum, tijd en telefoonnummers in uw land of regio instellen.

**De taal voor de iPod touch instellen:** Tik op 'Algemeen' > 'Internationaal' > 'Taal', selecteer de gewenste taal en tik vervolgens op 'Gereed'.

**De taal voor stembediening op de iPod touch instellen:** Tik op 'Algemeen' > 'Internationaal' > 'Stembediening' en selecteer een taal (op de iPod touch van de derde generatie of een nieuwer model).

#### Internationale toetsenborden toevoegen:

1 Tik op 'Algemeen' > 'Internationaal' > 'Toetsenborden'.

Het aantal actieve toetsenborden wordt naast de pijl naar rechts weergegeven.

2 Tik op 'Voeg toe' en selecteer vervolgens een toetsenbord.

U kunt zoveel toetsenborden toevoegen als u wilt. Zie Bijlage A, "Internationale toetsenborden," op pagina 239 voor meer informatie over het gebruik van internationale toetsenborden.

**Uw lijst met toetsenborden bewerken:** Tik op 'Algemeen' > 'Internationaal' > 'Toetsenborden' > 'Wijzig' en voer een van de volgende handelingen uit:

- Om een toetsenbord te verwijderen, tikt u op 😑 en tikt u vervolgens op 'Verwijder'.
- Om de volgorde van de toetsenborden in de lijst te wijzigen, sleept u ≡ naast het toetsenbord naar de gewenste plek in de lijst.

**De toetsenbordindeling wijzigen:** Tik op 'Instellingen' > 'Algemeen' > 'Internationaal' > 'Toetsenbord' en selecteer een toetsenbord. Voor elke taal kunt u afzonderlijke selecties opgeven voor zowel het softwarematige toetsenbord als externe hardwaretoetsenborden.

De indeling van het softwarematige toetsenbord bepaalt de indeling van het toetsenbord op uw iPod touch-scherm. De indeling van het hardwaretoetsenbord bepaalt de virtuele indeling van een Apple Wireless Keyboard dat op de iPod touch is aangesloten.

**De notatie voor datum, tijd en telefoonnummers instellen:** Tik op 'Algemeen' > 'Internationaal' > 'Regionotatie' en selecteer vervolgens uw regio.

De regionotatie bepaalt ook de taal waarin de dagen en maanden worden weergegeven in de standaardapps op de iPod touch.

**De kalenderindeling instellen:** Tik op 'Algemeen' > 'Internationaal' > 'Kalender' en selecteer de gewenste indeling.

#### Voorzieningen voor mensen met een beperking

Als u de voorzieningen voor mensen met een beperking (op de iPod touch van de derde generatie of een nieuwer model) wilt inschakelen, tikt u op 'Toegankelijkheid' en selecteert u vervolgens de voorzieningen die u wilt gebruiken. Zie Hoofdstuk 27, "Voorzieningen voor mensen met een beperking," op pagina 219.

#### Profielen

Deze instelling wordt weergegeven als u een of meer profielen op de iPod touch hebt geïnstalleerd. Tik op 'Profielen' om informatie te bekijken over de profielen die u hebt geïnstalleerd.

#### De iPod touch opnieuw instellen

Alle instellingen herstellen: Tik op 'Algemeen' > 'Stel opnieuw in' en tik op 'Herstel alle instellingen'.

Al uw voorkeuren en instellingen worden opnieuw ingesteld. Gegevens (zoals de gegevens van uw contactpersonen en agenda's) en mediabestanden (zoals muziek en video's) worden niet verwijderd.

Alle inhoud en instellingen wissen: Sluit de iPod touch aan op uw computer of op een lichtnetadapter. Tik op 'Algemeen' > 'Stel opnieuw in' en tik op 'Wis alle inhoud en instellingen'.

Hierdoor worden alle instellingen hersteld naar de standaardwaarden en worden al uw gegevens en mediabestanden gewist door de coderingssleutel voor de gegevens te verwijderen (de gegevens worden gecodeerd met behulp van 256-bits-AES-codering).

**De netwerkinstellingen opnieuw instellen:** Tik op 'Algemeen' > 'Stel opnieuw in' en tik op 'Herstel netwerkinstellingen'.

Als u de netwerkinstellingen opnieuw instelt, worden de lijst met eerder gebruikte netwerken en uw VPN-instellingen die niet met behulp van een configuratieprofiel zijn geïnstalleerd, verwijderd. Wi-Fi wordt uitgeschakeld en daarna weer ingeschakeld, zodat alle netwerkverbindingen zijn verbroken. De Wi-Fi-instellingen en de instelling bij 'Vraag om verbinding' blijven ingeschakeld.

Om de VPN-instellingen te verwijderen die met behulp van een configuratieprofiel zijn geïnstalleerd, tikt u achtereenvolgens op 'Instellingen' > 'Algemeen' > 'Profiel'. Selecteer het profiel en tik op 'Verwijder'.

**Het toetsenbordwoordenboek opnieuw instellen:** Tik op 'Algemeen' > 'Stel opnieuw in' en tik op 'Herstel toetsenbordwoordenboek'.

U voegt woorden aan het toetsenbordwoordenboek toe door woorden die de iPod touch voorstelt als correctie tijdens het typen, te weigeren. Tik op een woord om de correctie te weigeren en het woord aan het toetsenbordwoordenboek toe te voegen. Als u het toetsenbordwoordenboek opnieuw instelt, worden alle door u toegevoegde woorden gewist.

**De indeling van het beginscherm herstellen:** Tik op 'Algemeen' > 'Stel opnieuw in' en tik op 'Herstel beginschermindeling'.

**De locatiewaarschuwingen opnieuw instellen:** Tik op 'Algemeen' > 'Stel opnieuw in' en tik op 'Herstel locatiewaarschuwingen'.

Locatiewaarschuwingen zijn verzoeken van apps (zoals Kaarten) om locatievoorzieningen te gebruiken. Op de iPod touch wordt een locatiewaarschuwing weergegeven wanneer een app voor het eerst om toestemming vraagt voor het gebruik van de locatievoorzieningen. Als u op 'Annuleer' tikt in de locatiewaarschuwing, wordt het verzoek niet opnieuw weergegeven. U kunt de locatiewaarschuwingen opnieuw instellen, zodat voor elke app opnieuw een verzoek wordt weergegeven. Hiervoor tikt u op 'Herstel locatiewaarschuwingen'.

# Muziek

De instellingen voor muziek gelden voor nummers, podcasts en audioboeken.

'Schud voor Shuffle' in- of uitschakelen: Tik op 'Muziek' en schakel 'Schud voor shuffle' in of uit. Als deze optie is ingeschakeld, kunt u de iPod touch schudden om direct een ander nummer af te spelen.

In iTunes instellen dat nummers met hetzelfde geluidsniveau worden afgespeeld: Open iTunes en kies 'iTunes' > 'Voorkeuren' (Mac) of 'Bewerken' > 'Voorkeuren' (Windows). Klik vervolgens op 'Afspelen' en schakel het aankruisvak 'Geluidscontrole' in.

**De volume-instellingen van iTunes ('Geluidscontrole') op de iPod touch gebruiken:** Tik op 'Muziek' en schakel 'Geluidscontrole' in.

**Het geluid op de iPod touch aanpassen met behulp van de equalizer:** Tik op 'Muziek' > 'Equalizer' en kies een instelling.

**Een volumebegrenzing voor muziek en video's instellen:** Tik op 'Muziek' > 'Volumebegrenzing' en sleep de schuifknop om het maximumvolume in te stellen.

Tik op 'Vergrendel volumebegrenzing' en geef een code op om te voorkomen dat anderen de instelling kunnen wijzigen.

*WAARSCHUWING*: Raadpleeg de handleiding *Belangrijke productinformatie* op support.apple.com/nl\_NL/manuals/ipodtouch voor belangrijke informatie over het voorkomen van gehoorbeschadiging.

Teksten van nummers en informatie over podcasts weergeven: Tik op 'Muziek' en schakel 'Songtekst en info' in.

# Video's

Video-instellingen gelden voor videobestanden (inclusief gehuurde films en tvprogramma's). U kunt opgeven vanaf welk punt video's die u eerder hebt gestart moeten worden hervat, bijschriften voor geluid in- of uitschakelen en de iPod touch configureren voor het afspelen van video's op een televisie.

**Instellen vanaf welk punt het afspelen van video's moet worden hervat:** Tik op 'Video' > 'Start afspelen' en geef op of video's die u eerder hebt gestart vanaf het begin moeten worden hervat of vanaf het punt waar u het afspelen hebt onderbroken.

**Bijschriften voor geluid in- of uitschakelen:** Tik op 'Video' en schakel 'Bijschriften geluid' in of uit.

Opmerking: Niet alle videobestanden zijn gecodeerd voor bijschriften voor geluid.

#### **Tv-uitvoer**

Met deze instellingen kunt u regelen hoe de iPod touch video's op uw televisie afspeelt.

**De breedbeeldvoorziening in- of uitschakelen:** Tik op 'Video' en schakel 'Breedbeeld' in of uit.

Het tv-signaal op NTSC of PAL instellen: Tik op 'Video' > 'Tv-signaal' en selecteer 'NTSC' of 'PAL'.

PAL en NTSC zijn uitzendstandaarden voor televisies. De iPod touch geeft NTSC 480p/ PAL 576p weer wanneer deze via een component AV-kabel op de tv is aangesloten en NTSC 480i/PAL 576i wanneer een composite AV-kabel wordt gebruikt. Op uw tv wordt NTSC of PAL gebruikt, afhankelijk van het land waarin u het tv-toestel hebt gekocht. Als u niet zeker weet welke standaard u voor uw televisie moet instellen, raadpleegt u de documentatie die u bij de televisie hebt ontvangen.

Zie "Video's bekijken op een televisie" op pagina 71 voor meer informatie over het afspelen van video's op een televisie via de iPod touch.

# Foto's

Met de instellingen voor diavoorstellingen kunt u opgeven op welke manier foto's in diavoorstellingen worden weergegeven.

**De weergaveduur van dia's instellen:** Tik op 'Foto's' > 'Vertoon elke dia' en selecteer een tijdsduur.

**Een overgangseffect instellen:** Tik op 'Foto's' > 'Overgang' en selecteer het gewenste overgangseffect.

Instellen of diavoorstellingen moeten worden herhaald: Tik op 'Foto's' en schakel 'Herhaal' in of uit.

Foto's in willekeurige of vaste volgorde weergeven: Tik op 'Foto's' en schakel 'Shuffle' in of uit.

# FaceTime

In de instellingen voor FaceTime kunt u FaceTime in- of uitschakelen, in- of uitloggen en accountgegevens bekijken en wijzigen.

**FaceTime in- of uitschakelen:** Tik op 'FaceTime', log zo nodig in en tik op 'Aan' of 'Uit'. **Inloggen op FaceTime**Tik op 'FaceTime', geef uw naam en wachtwoord op en tik op 'Log in'.

**Een nieuwe Apple ID voor FaceTime aanmaken:** Tik op 'FaceTime' > 'Maak nieuwe account aan' en volg de instructies op het scherm. Als de knop 'Maak nieuwe account aan' niet zichtbaar is, bent u waarschijnlijk al ingelogd. In dit geval logt u uit en probeert u het opnieuw.

Uw accountgegevens bekijken: Tik op 'FaceTime' en tik op 'Account' > 'Toon account'.

**Een e-mailadres toevoegen:** Tik op 'FaceTime', tik op 'Voeg e-mailadres toe' en voer het e-mailadres in. Er wordt een controlebericht naar dit adres gestuurd. Volg de instructies in deze e-mail om het proces te voltooien.

**Een adres verwijderen:** Tik op 'FaceTime', tik op het adres en tik vervolgens op 'Verwijder e-mailadres'. Als er geen enkel adres wordt weergegeven, logt u in bij FaceTime en probeert u het opnieuw.

**Uitloggen bij FaceTime:** Tik op 'FaceTime' en tik op 'Account' > 'Log uit'.

# **Notities**

Met de instellingen in Notities kunt u een ander lettertype selecteren voor de weergave van uw notities. Ook kunt u een standaardaccount instellen voor notities die u op uw iPod touch toevoegt.

**Een ander lettertype selecteren:** Tik op 'Notities' en selecteer het lettertype dat u wilt gebruiken.

**Een standaardaccount voor nieuwe notities instellen:** Tik op 'Notities' en vervolgens op 'Standaardaccount'. Selecteer een account of tik op 'Op mijn iPod touch' als u de notities die u op uw iPod touch maakt niet met een account wilt synchroniseren.

# Store

Gebruik de Store-instellingen om in te loggen op een Apple account, een nieuwe Apple account aan te maken of een bestaande account te bewerken. Als u meer dan één Apple account hebt, kunt u via de Store-instellingen bij de ene account uitloggen en bij de andere account inloggen.

Standaard wordt in deze instellingen de Apple account weergegeven waarop u bent ingelogd tijdens het synchroniseren van de iPod touch met uw computer. Ga voor informatie over de voorwaarden van de iTunes Store naar www.apple.com/legal/ itunes/ww/.

**Inloggen op een Apple account:** Tlk op 'Store' > 'Log in' > 'Gebruik bestaande Apple ID' en voer uw Apple ID en wachtwoord in.

**Uw accountgegevens bekijken en bewerken:** Tik op 'Store', tik op uw Apple ID en tik daarna op 'Toon Apple ID'. Tik op een onderdeel om het te bewerken. Als u uw accountwachtwoord wilt wijzigen, tikt u op het veld 'Apple ID'.

Inloggen met een andere Apple ID Tik op 'Store' > 'Log uit' en tik vervolgens op 'Log in'.

**Een nieuwe Apple ID aanmaken:** Tik op 'Store' > 'Log in' > 'Maak nieuwe Apple ID aan' en volg de instructies op het scherm.

# Mail, Contacten, Agenda

Met deze instellingen kunt u accounts instellen en specifieke accountvoorzieningen (zoals e-mail, gegevens van contactpersonen, agenda's, bladwijzers en notities) voor de iPod touch uitschakelen:

- Microsoft Exchange (e-mail, gegevens contactpersonen en agenda's)
- MobileMe (e-mail, gegevens van contactpersonen, agenda's, bladwijzers, notities en Find My iPod touch)
- Google (e-mail, agenda's en notities)
- Yahoo! (e-mail, agenda's en notities)
- AOL (e-mail en notities)
- Andere POP- en IMAP-e-mailsystemen
- LDAP- of CardDAV-accounts voor Contacten
- CalDAV- of iCalendar-accounts (.ics) voor Agenda

#### Accounts

In het accountgedeelte kunt u accounts op de iPod touch configureren. Welke instellingen beschikbaar zijn, is afhankelijk van het type account dat u configureert. Uw e-mailprovider of systeembeheerder kan u waarschijnlijk vertellen welke gegevens u moet invoeren.

Zie voor meer informatie:

- "Accounts voor Mail, Contacten en Agenda toevoegen" op pagina 20
- "Contactpersonen toevoegen" op pagina 201
- "Een abonnement nemen op agenda's" op pagina 121

**De instellingen van een account wijzigen:** Tik op 'Mail, Contacten, Agenda', tik op een account en breng de gewenste wijzigingen aan.

Wijzigingen die u in de instellingen van een account op de iPod touch aanbrengt, worden niet met de computer gesynchroniseerd, zodat u uw accounts op de iPod touch kunt instellen zonder de instellingen voor de accounts op uw computer te wijzigen.

**Een accountvoorziening uitschakelen:** Tik op 'Mail, Contacten, Agenda', selecteer een account en schakel een accountvoorziening (zoals Mail, Agenda's of Notities) uit.

Als een accountvoorziening is uitgeschakeld, wordt op de iPod touch geen informatie van deze voorziening weergegeven of gesynchroniseerd, totdat u de voorziening weer inschakelt.

**Geavanceerde instellingen wijzigen:** Tik op 'Mail, Contacten, Agenda', tik op een account en voer een van de volgende handelingen uit:

 Als u wilt instellen of conceptversies, verstuurde berichten en verwijderde berichten op de iPod touch worden bewaard of extern op uw e-mailserver worden bewaard (alleen mogelijk voor IMAP-accounts), tikt u op 'Geavanceerd' en tikt u vervolgens op 'Concepten', 'Verstuurd' of 'Verwijderd'.

Als u berichten op de iPod touch bewaart, kunt u deze zelfs bekijken als de iPod touch geen verbinding met het internet heeft.

- Als u wilt instellen na hoeveel tijd berichten permanent uit Mail op de iPod touch moeten worden verwijderd, tikt u op 'Geavanceerd', tikt u vervolgens op 'Verwijder' en selecteert u een van de volgende opties: nooit, na één dag, na één week of na één maand.
- Als u de instellingen voor de e-mailserver wilt aanpassen, tikt u op 'Hostnaam', 'Gebruikersnaam' of 'Wachtwoord' onder 'Server inkomende post' of 'Server uitgaande post'. Neem contact op met uw netwerkbeheerder of internetaanbieder voor de juiste instellingen.
- Als u instellingen voor SSL en uw wachtwoord wilt aanpassen, tikt u op 'Geavanceerd'. Neem contact op met uw netwerkbeheerder of internetaanbieder voor de juiste instellingen.

**Een account van de iPod touch verwijderen:** Tik op 'Mail, Contacten, Agenda', tik op een account, scrol omlaag en tik op 'Verwijder account'.

Als u een account verwijdert, hebt u vanaf uw iPod touch geen toegang meer tot de account. Alle e-mailberichten en gegevens van contactpersonen, agenda's en bladwijzers die met de account zijn gesynchroniseerd, worden van de iPod touch verwijderd. Als u een account verwijdert, worden de account en de bijbehorende gegevens echter niet van de computer verwijderd.

#### **Nieuwe gegevens**

Met deze instellingen kunt u het gebruik van "push" in- of uitschakelen voor MobileMe, Microsoft Exchange, Yahoo! en andere pushaccounts die op de iPod touch zijn geconfigureerd. Pushaccounts versturen nieuwe gegevens naar de iPod touch zodra deze informatie beschikbaar is op de server (hierbij treedt mogelijk enige vertraging op). Om nieuwe gegevens op te kunnen halen of gepushte gegevens te kunnen synchroniseren, moet de iPod touch verbinding maken met een Wi-Fi-netwerk dat met het internet is verbonden. U kunt het gebruik van push uitschakelen als u de aflevering van e-mail of andere informatie tijdelijk wilt opschorten of als u de batterij wilt sparen.

Wanneer het gebruik van push is uitgeschakeld, kunnen accounts die geen push ondersteunen, gegevens nog steeds "fetchen", dat wil zeggen dat de iPod touch op de server controleert of er nieuwe informatie beschikbaar is. Met de optie 'Nieuwe gegevens' kunt u instellen hoe vaak wordt gecontroleerd of er informatie beschikbaar is. Om de batterij te sparen, verdient het aanbeveling om de frequentie niet te hoog in te stellen. **Push inschakelen:** Tik op 'Mail, Contacten, Agenda' > 'Nieuwe gegevens' en schakel 'Push' in.

**Instellen hoe vaak gegevens worden opgehaald:** Tik op 'Mail, Contacten, Agenda' > 'Nieuwe gegevens' en selecteer hoe vaak u gegevens wilt ophalen voor alle accounts.

Om de batterij te sparen, verdient het aanbeveling om de frequentie niet te hoog in te stellen.

Als u de optie 'Push' instelt op 'Uit' (of in het scherm 'Nieuwe gegevens' de optie 'Fetch' instelt op 'Handmatig'), worden instellingen voor afzonderlijke accounts genegeerd.

#### Mail

Tenzij anders vermeld, zijn de instellingen voor Mail van toepassing op alle accounts die u op de iPod touch hebt ingesteld.

Om de geluidssignalen voor nieuwe of verstuurde e-mail in of uit te schakelen, tikt u op 'Algemeen' > 'Geluiden'.

**Instellen hoeveel berichten op de iPod touch worden weergegeven:** Tik op 'Mail, Contacten, Agenda' > 'Toon' en selecteer de gewenste instelling.

Geef op of u de laatste 25, 50, 75, 100 of 200 berichten wilt weergeven. Als u Mail hebt geopend en u meer berichten wilt downloaden, scrolt u naar de onderzijde van de postbus voor inkomende e-mail en tikt u op 'Laad meer berichten'.

*Opmerking:* Selecteer voor Microsoft Exchange-accounts 'Mail, Contacten, Agenda' en selecteer de Exchange-account. Tik op 'Synchr. e-mail' en selecteer het aantal dagen dat u wilt synchroniseren met de server.

Instellen hoeveel regels per bericht in de berichtenlijst worden weergegeven: Tik op 'Mail, Contacten, Agenda' > 'Voorvertoning' en selecteer de gewenste instelling.

U kunt per bericht maximaal vijf regels laten weergeven. Op die manier hebt u snel een overzicht van de berichten in een postbus en krijgt u een indruk van de inhoud van de berichten.

Een minimumwaarde voor de tekstgrootte van berichten instellen: Tik op 'Mail, Contacten, Agenda' > 'Min. tekstgrootte' en tik vervolgens op 'Klein', 'Normaal', 'Groot', 'Extra groot' of 'Enorm'.

Instellen of de labels 'Aan' en/of 'Kopie' op de iPod touch in berichtenlijsten worden weergegeven: Tik op 'Mail, Contacten, Agenda' en schakel vervolgens 'Toon Aan/ Kopie-label' in of uit.

Als u de optie 'Toon Aan/Kopie-label' hebt ingeschakeld, wordt naast elk bericht in een lijst no of cc weergegeven, zodat u in één oogopslag kunt zien of het bericht rechtstreeks naar u is verstuurd of dat u een kopie van het bericht hebt ontvangen. **De verwijdering van een e-mailbericht op de iPod touch bevestigen:** Tik op 'Mail, Contacten, Agenda' en schakel in het gedeelte 'Mail' 'Vraag bij verwijderen' in of uit.

Instellen of afbeeldingen automatisch op de iPod touch moeten worden geladen: Tik op 'Mail, Contacten, Agenda' en schakel 'Laad externe afbeeldingen' in of uit.

**Instellen of e-mails op berichtenreeks moeten worden geordend:** Tik op 'Mail, Contacten, Agenda' en schakel 'Berichtenreeksen' in of uit.

Met de iPod touch een kopie van verstuurde e-mailberichten aan uzelf sturen: Tik op 'Mail, Contacten, Agenda' en schakel 'Blinde kopie naar mij' in of uit.

**Een handtekening aan uw e-mailberichten toevoegen:** Tik op 'Mail, Contacten, Agenda' > 'Handtekening' en voer de gewenste handtekening in.

U kunt instellen dat door de iPod touch onder in elk bericht dat u verstuurt een handtekening wordt toegevoegd in de vorm van bijvoorbeeld uw favoriete citaat of uw naam, functie en telefoonnummer.

**Een standaardaccount voor e-mail instellen:** Tik op 'Mail, Contacten, Agenda' > 'Standaardaccount' en tik vervolgens op een account.

Met deze optie stelt u in via welke account een e-mailbericht wordt verstuurd wanneer u een bericht aanmaakt via een andere app op de iPod touch (bijvoorbeeld als u via Foto's een foto wilt versturen of in Kaarten op een e-mailadres van een bedrijf tikt). Als u het bericht via een andere account wilt versturen, tikt u op het veld 'Van' in het bericht en selecteert u een andere account.

#### Contacten

Instellen hoe de gegevens van contactpersonen worden gesorteerd: Tik op 'Mail, Contacten, Agenda', tik onder 'Contacten' op 'Sorteer' en voer een van de volgende handelingen uit:

- Om alfabetisch te sorteren op voornaam, tikt u op 'Voornaam, Achternaam'.
- Om alfabetisch te sorteren op achternaam, tikt u op 'Achternaam, Voornaam'.

**Instellen hoe contactpersonen worden weergegeven:** Tik op 'Mail, Contacten, Agenda', tik onder 'Contacten' op 'Toon' en voer een van de volgende handelingen uit:

- Om de voornaam als eerste weer te geven, tikt u op 'Voornaam, Achternaam'.
- Om de achternaam als eerste weer te geven, tikt u op 'Achternaam, Voornaam'.

#### Agenda's

Instellen dat een geluid wordt weergegeven als u een uitnodiging ontvangt: Tik op 'Mail, Contacten, Agenda' en tik onder 'Agenda' op 'Melding uitnodiging' om deze voorziening in te schakelen.

Instellen tot hoever in het verleden agenda-activiteiten op uw iPod touch worden weergegeven: Tik op 'Mail, Contacten, Agenda' > 'Synchroniseer' en selecteer een tijdsperiode.

**Tijdzoneondersteuning voor agenda's inschakelen:** Tik op 'Mail, Contacten, Agenda' > 'Tijdzone' en schakel 'Tijdzone' in. Selecteer een tijdzone voor agenda's door op 'Tijdzone' te tikken en de naam van een grote stad op te geven.

Als tijdzoneondersteuning is ingeschakeld, worden de datums van activiteiten in de agenda weergegeven in de tijdzone van de stad die u hebt opgegeven. Als tijdzoneondersteuning is uitgeschakeld, worden de datums van activiteiten in de agenda weergegeven in de tijdzone van uw huidige locatie op basis van de netwerktijd.

**Een standaardagenda instellen:** Tik op 'Mail, Contacten, Agenda' en tik onder 'Agenda' op 'Standaardagenda' om de standaardagenda voor nieuwe activiteiten te selecteren. Deze instelling wordt weergegeven wanneer meerdere agenda's met de iPod touch worden gesynchroniseerd.

*Belangrijk:* Als u de iPod touch op reis meeneemt, is het mogelijk dat voor activiteiten niet de juiste lokale tijd wordt weergegeven en de wekker niet op de juiste lokale tijd afgaat. Zie "Datum en tijd" op pagina 187 voor informatie over het handmatig instellen van de juiste tijd.

#### **Notities**

De standaardaccountinstelling verschijnt wanneer u meerdere accounts instelt waarvoor notities worden gesynchroniseerd.

Instellen aan welke account een nieuwe notitie wordt toegewezen: Tik op 'Mail, Contacten, Agenda', tik onder 'Notities' op 'Standaardaccount' en selecteer een account.

# Safari

Met deze instellingen kunt u beveiligingsopties configureren en opgeven welke zoekmachine u voor het internet wilt gebruiken. Ontwikkelaars kunnen via deze instellingen opties voor foutopsporing opgeven.

#### Algemeen

**Een zoekmachine selecteren:** Tik op 'Safari' > 'Zoekmachine' en selecteer de zoekmachine die u wilt gebruiken.

U kunt in Safari instellen dat webformulieren automatisch worden ingevuld met gegevens van contactpersonen en dat de namen en wachtwoorden die u eerder hebt ingevoerd, automatisch worden ingevuld (of beide).

**De optie 'Formulieren' inschakelen:** Tik op 'Safari' > 'Formulieren' en voer een van de volgende handelingen uit:

• Om gegevens uit Contacten te gebruiken, schakelt u 'Gebruik contactinfo' in en selecteert u de contactpersoon wiens gegevens u wilt gebruiken.

In Safari worden de gegevens uit Contacten gebruikt om de velden voor contactpersonen in webformulieren in te vullen.

• Om gegevens van namen en wachtwoorden te gebruiken, schakelt u 'Naam/ wachtwoord' in.

Hiermee worden de namen en wachtwoorden van bezochte websites in Safari onthouden en worden deze gegevens automatisch ingevuld op het moment dat u de website opnieuw bezoekt.

• Om alle formuliergegevens te verwijderen, tikt u op 'Wis alles'.

#### Beveiligingsinstellingen

Safari is standaard zo ingesteld dat bepaalde inhoud van het internet wordt weergegeven, zoals bepaalde films, animaties en internetapps. U kunt de beveiligingsvoorzieningen wijzigen om de iPod touch te beveiligen tegen mogelijke veiligheidsrisico's op het internet.

**De beveiligingsinstellingen wijzigen:** Tik op 'Safari' en voer een van de volgende handelingen uit:

• Om in te stellen dat er een waarschuwing verschijnt wanneer u potentieel frauduleuze websites bezoekt, schakelt u 'Fraudemelding' in.

Deze voorziening biedt bescherming tegen potentieel frauduleuze internetsites. Als u een verdachte site bezoekt, verschijnt er een waarschuwing in Safari en wordt de pagina niet geladen.

• Om JavaScript in of uit te schakelen, schakelt u 'JavaScript' in of uit.

Met JavaScript kunnen internetprogrammeurs onderdelen op de pagina besturen. Een pagina met JavaScript kan bijvoorbeeld de huidige datum en tijd weergeven of een gekoppelde pagina openen in een pop-upvenster.

- Om pop-ups te blokkeren of toe te staan, schakelt u 'Blokkeer pop-ups' in of uit. Als u deze optie inschakelt, worden alleen de pop-ups geblokkeerd die verschijnen wanneer u een pagina sluit of een pagina opent door het adres te typen. Pop-ups die verschijnen wanneer u op een koppeling tikt, worden niet geblokkeerd.
- Om in te stellen of Safari wel of geen cookies accepteert, tikt u op 'Accepteer cookies' en tikt u op 'Nooit', 'Van bezocht' of 'Altijd'.

Een cookie bestaat uit een kleine hoeveelheid gegevens die op de iPod touch worden bewaard, zodat de website nog weet wie u bent als u deze weer bezoekt. De webpagina's worden dan bijvoorbeeld aangepast op basis van de informatie die u hebt verstrekt.

Sommige pagina's kunnen alleen goed worden weergegeven als u hebt ingesteld dat op de iPod touch cookies mogen worden bewaard.

 Om een database te wissen, tikt u op 'Databases' en vervolgens op 'Wijzig'. Tik vervolgens op 
naast een database en tik op 'Verwijder'.

Sommige internetapps bewaren appgegevens in databases op de iPod touch.

- Om de geschiedenis te wissen van webpagina's die u hebt bezocht, tikt u op 'Wis geschiedenis'.
- Om alle cookies te wissen, tikt u op 'Wis cookies'.
- Om de cache van de browser leeg te maken, tikt u op 'Wis cache'.

In de browsercache wordt de inhoud van pagina's bewaard, zodat de pagina's de volgende keer sneller kunnen worden weergegeven. Als een pagina die u opent geen nieuwe inhoud bevat, kunt u dit probleem vaak verhelpen door de cache te legen.

#### Instellingen voor ontwikkelaars

Met behulp van de debug-console kunt u fouten op webpagina's oplossen. Als deze optie is ingeschakeld, verschijnt de console wanneer er een fout optreedt op een webpagina.

**De debug-console in- of uitschakelen:** Tik op 'Safari' > 'Ontwikkelaars' en schakel 'Debug-console' in of uit.

# Nike + iPod

Met de instellingen van Nike + iPod kunt u de Nike + iPod-app activeren en de instellingen voor de app wijzigen. Zie Hoofdstuk 25, "Nike + iPod," op pagina 207.

# Contacten

24

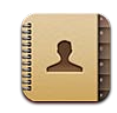

# Informatie over Contacten

Via Contacten kunt u heel eenvoudig in contact blijven met uw vrienden en collega's. U kunt gegevens van contactpersonen rechtstreeks op de iPod touch toevoegen of deze vanuit programma's op uw computer synchroniseren. Als u beschikt over een ondersteunde CalDAV-account of een MobileMe- of Microsoft Exchangeaccount waarvoor de contactenfunctie is ingeschakeld, kunt u de gegevens van uw contactpersonen draadloos synchroniseren zonder dat u de iPod touch op uw computer hoeft aan te sluiten.

# Contactpersonen toevoegen

Manieren om op de iPod touch contactpersonen toe te voegen:

- In iTunes gegevens van contactpersonen synchroniseren uit Google of Yahoo! of synchroniseren met programma's op uw computer (zie "De configuratiepanelen voor de iPod touch in iTunes" op pagina 50).
- Een MobileMe- of Microsoft Exchange-account instellen op de iPod touch, waarvoor de contactenfunctie is ingeschakeld (zie "Een MobileMe-account instellen" op pagina 21 of "Microsoft Exchange-accounts instellen" op pagina 22)
- Een profiel installeren waarmee een Exchange-account wordt ingesteld, waarvoor de contactenfunctie is ingeschakeld (ga naar www.apple.com/nl/iphone/business)
- Een LDAP- of CardDAV-account op de iPod touch instellen
- Gegevens van contactpersonen rechtstreeks op de iPod touch invoeren

Hoeveel contactpersonen u kunt toevoegen, is afhankelijk van de hoeveelheid geheugen op de iPod touch.

#### Een LDAP- of CardDAV-account instellen

- 1 Tik in Instellingen op 'Mail, Contacten, Agenda' en tik vervolgens op 'Voeg account toe'.
- 2 Tik op 'Anders' en tik vervolgens op 'Voeg LDAP-account toe' of 'Voeg CardDAVaccount toe'.
- 3 Voer uw accountgegevens in en tik op 'Volgende' om de account te controleren.
- 4 Tik op 'Bewaar'.

Wanneer u een LDAP-account instelt, kunt u contactpersonen zoeken op de LDAPserver van uw bedrijf of organisatie. De server wordt in Contacten als een nieuwe groep weergegeven. Omdat LDAP-contactpersonen niet naar de iPod touch worden gekopieerd, hebt u een verbinding met het internet nodig om de contactpersonen te kunnen bekijken. Controleer bij uw systeembeheerder of u specifieke accountinstellingen of andere vereisten (zoals VPN) nodig hebt.

Wanneer u een CardDAV-account instelt, worden de contactgegevens voor uw account draadloos met de iPod touch gesynchroniseerd. Als dit wordt ondersteund, kunt u ook contactgegevens zoeken op de CardDAV-server van uw bedrijf of organisatie.

# Een contactpersoon opzoeken

U kunt op de iPod touch in de gegevens van contactpersonen zoeken naar voornamen, achternamen en bedrijfsnamen. Als u op uw iPod touch een Microsoft Exchange-account hebt ingesteld, kunt u mogelijk ook contactpersonen van uw organisatie zoeken in de GAL-voorziening (Global Address List) van uw bedrijf. Als u op uw iPod touch een LDAP-account hebt ingesteld, kunt u contactpersonen zoeken op de LDAP-server van uw organisatie. Als u een CardDAV-account hebt, kunt u zoeken in de contactgegevens die met de iPod touch zijn gesynchroniseerd of in de contactgegevens op een ondersteunde CardDAV-server.

U kunt zoeken in velden met voornamen, achternamen en bedrijfsnamen. Terwijl u een zoekopdracht typt, verschijnen contactpersonen met overeenkomende gegevens.

**Gegevens van contactpersonen zoeken:** Tik op 'Contacten', tik in het zoekveld boven in een lijst met contactgegevens en voer de tekst in. (Tik op de statusbalk om snel naar het begin van de lijst te scrollen.)

In een GAL (Global Address List) zoeken: Tik op 'Groepen' en vervolgens op 'Adreslijsten' onder in de lijst en voer de tekst in.

GAL-contactgegevens kunnen niet worden gewijzigd of worden bewaard op de iPod touch.

**Contactpersonen op een LDAP-server zoeken:** Tik op 'Groepen' en vervolgens op de naam van de LDAP-server en voer de tekst in.

LDAP-contactgegevens kunnen niet worden gewijzigd of worden bewaard op de iPod touch.

**Zoeken op een CardDAV-server:** Tik op 'Groepen' en vervolgens op de CardDAVgroep onder in de lijst en voer de tekst in.

De CardDAV-contactgegevens waarin kan worden gezocht op de server kunt u niet bewerken; de gesynchroniseerde CardDAV-contactgegevens op de iPod touch kunnen echter wel worden gewijzigd.

Bij zoekacties vanuit het beginscherm wordt ook gezocht in contactgegevens. Zie "Zoeken" op pagina 39.

# Gegevens van contactpersonen op de iPod touch beheren

**Gegevens van contactpersonen aan de iPod touch toevoegen:** Tik op 'Contacten' en vervolgens op **+**.

| Een contactpersoon verwijderen                                         | Tik op 'Contacten', selecteer een contactpersoon<br>en tik vervolgens op 'Wijzig'. Scrol omlaag en tik<br>op 'Verwijder contact'. |
|------------------------------------------------------------------------|----------------------------------------------------------------------------------------------------|
| Een zachte pauze (van twee seconden) in een<br>telefoonnummer invoegen | Tik op 🗱 en tik vervolgens op 'Pauze'. Zodra<br>u het nummer bewaart, wordt de pauze<br>weergegeven als een komma.                |

**De gegevens van een contactpersoon wijzigen:** Selecteer een contactpersoon en tik op 'Wijzig'.

- Gegevens toevoegen: Vul een leeg veld in.
- *Een adres toevoegen:* Tik op 🕒 'Voeg adres toe'.
- *Een veld toevoegen dat niet wordt weergegeven:* Tik op 🕒 'Nieuw veld'.
- *De beltoon voor de contactpersoon wijzigen:* Tik op het beltoonveld en selecteer vervolgens een beltoon. Tik op 'Standaard' om de standaardbeltoon te gebruiken die in 'Geluiden' is ingesteld.
- *Een onderdeel verwijderen:* Tik op 😑 en vervolgens op 'Verwijder'.

U kunt veldlabels wijzigen door op de label te tikken en een andere label te selecteren. Om een aangepaste label aan te maken, scrolt u naar het einde van de lijst en tikt u op 'Voeg aangepast label toe'.

Als u contactpersonen vanaf uw computer én draadloos synchroniseert, kunt u contactpersonen koppelen om één gebundeld contact aan te maken.

**Een contact koppelen:** Tik in de wijzigmodus op (), tik op 'Koppel contact' en selecteer vervolgens een contactpersoon.

Zie "Gebundelde contacten" op pagina 205.

#### Een foto als afbeelding voor een contactpersoon instellen

- 1 Tik op 'Contacten' en tik op een contactpersoon.
- 2 Tik op 'Wijzig' en tik vervolgens op 'Voeg foto toe' of tik op de huidige foto.
- 3 Tik op 'Kies foto' en kies vervolgens een foto.
- 4 Sleep de foto of zoom in of uit.
- 5 Tik op 'Gebruik foto' (bij een nieuwe foto) of 'Kies' (bij een bestaande foto).

# Gegevens van contactpersonen gebruiken

U kunt de gegevens in het scherm 'Info' van een contactpersoon gebruiken voor het volgende:

- Met Mail een e-mailbericht schrijven aan de contactpersoon
- De startpagina van de contactpersoon openen in Safari
- De locatie van het adres van de contactpersoon opzoeken in Kaarten en een routebeschrijving opvragen
- De gegevens van de contactpersoon met anderen delen
- Een telefoonnummer voor de contactpersoon toevoegen aan uw lijst met favorieten

Het scherm 'Info' van een contactpersoon gebruiken: Tik op 'Contacten' en selecteer een contactpersoon. Tik vervolgens op een onderdeel.

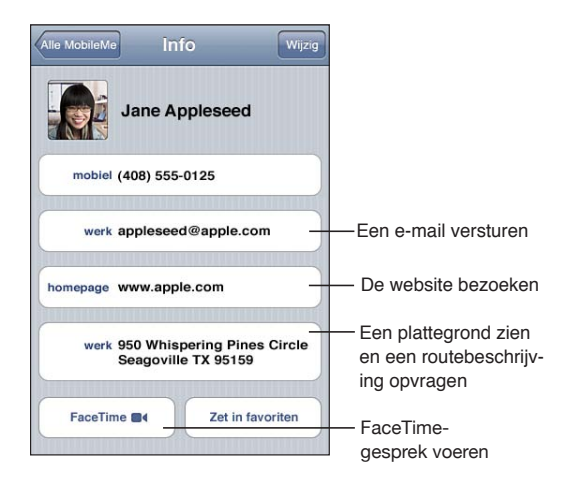

Op de FaceTime-knop wordt ■• weergegeven als u al eens een FaceTime-gesprek met die contactpersoon hebt gevoerd.

# Gebundelde contacten

Wanneer u contactgegevens met meerdere accounts synchroniseert, is het mogelijk dat er voor dezelfde persoon vermeldingen voorkomen in meerdere accounts. Om te voorkomen dat dezelfde contactgegevens meerdere keren in de lijst 'Alle contacten' op de iPod touch worden vermeld, worden gegevens van contactpersonen uit verschillende accounts maar met dezelfde voornaam en achternaam gekoppeld en in uw lijst weergegeven als *gebundeld contact* (tenzij de tweede naam verschilt). Wanneer u de gegevens van een gebundeld contact bekijkt, verschijnt de aanduiding 'Gebundeld' boven in het scherm. Gebundelde contacten worden alleen in de lijst 'Alle contacten' weergegeven.

| ndeld Wijzig                       |
|------------------------------------|
| ppleseed                           |
| -0125                              |
| d@apple.com                        |
| le.com                             |
| pering Pines Circle<br>le TX 75159 |
| Zet in favoriten                   |
|                                    |

De bronaccounts (de accounts waaruit de gegevens van een gebundeld contact afkomstig zijn) worden onder in het scherm weergegeven, onder 'Gekoppelde kaarten'.

| Gebund                      | eld                                                                                                    | Wijz                                                                                                    |
|-----------------------------|----------------------------------------------------------------------------------------------------|----------------------------------------------------------------------------------------------------|
| appleseed@                  | apple.com                                                                                               | 1                                                                                                    |
| www.apple.o                 | com                                                                                                    |                                                                                                    |
| 950 Whisper<br>Seagoville T | ing Pines<br>X 75159                                                                                    | Circle                                                                                                    |
|                             | Zet in favo                                                                                             | oriten                                                                                                    |
| de kaarten                  |                                                                                                    |                                                                                                    |
| Jane Apple                  | eseed                                                                                                   | >                                                                                                    |
|                             |                                                                                                    |                                                                                                    |
|                             | Gebund<br>uppleseed@<br>vww.apple.<br>50 Whisper<br>Seagoville T<br>e • • •<br>de kaarten<br>Jane Apple | Gebundeld<br>appleseed@apple.com<br>www.apple.com<br>950 Whispering Pines<br>Seagoville TX 75159<br>e •• Zet in fave<br>de kaarten<br>Jane Appleseed |

Contactgegevens van een bronaccount bekijken: Tik op een van de bronaccounts.

**De koppeling met een contact opheffen:** Tik op 'Wijzig', tik op 🔵 en tik op 'Verwijder koppeling'.

**Een contact koppelen:** Tik op 'Wijzig', tik op 🕞 en selecteer vervolgens een contactpersoon.

Als u contactpersonen met een verschillende voor- of achternaam koppelt, worden de namen van de contactpersonen niet gewijzigd, maar wordt slechts één naam weergegeven op de gebundelde kaart. Om in te stellen welke naam wordt weergegeven op de gebundelde kaart, tikt u op de gekoppelde kaart met de gewenste naam en tikt u vervolgens op 'Gebruik deze naam voor kaartbundel'.

Gekoppelde contacten worden niet samengevoegd. Tenzij u een gebundeld contact bewerkt, blijven de contactgegevens in de bronaccount gescheiden en ongewijzigd. Als u gegevens van een gebundeld contact wijzigt, worden deze wijzigingen gekopieerd naar de afzonderlijke bronaccounts waarin deze gegevens voorkomen. Als u gegevens aan een gebundeld contact toevoegt, worden deze ook aan de contactgegevens in elke bronaccount toegevoegd.

Gekoppelde contactgegevens worden ook onder in het scherm 'Info' van de afzonderlijke contactpersonen weergegeven wanneer u deze vanuit een bepaalde bronaccount (in plaats van de lijst 'Alle contacten') bekijkt. Op die manier kunt u het scherm 'Gebundeld' en de gekoppelde contactgegevens vanuit alle overige bronaccounts bekijken.

# Nike + iPod

# 25

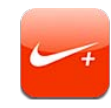

# Nike + iPod activeren

Als u Nike + iPod in 'Instellingen' hebt ingeschakeld, staat de app in het beginscherm. Als u een Nike + iPod-sensor (afzonderlijk verkrijgbaar) hebt, kan met Nike + iPod gesproken feedback worden geleverd over uw snelheid, de afstand, de verstreken tijd en het aantal verbrande calorieën tijdens een hardloop- of wandelsessie. U kunt uw work-outgegevens naar www.nikeplus.com versturen, waar u uw voortgang kunt bijhouden, doelen kunt stellen en mee kunt doen aan wedstrijden.

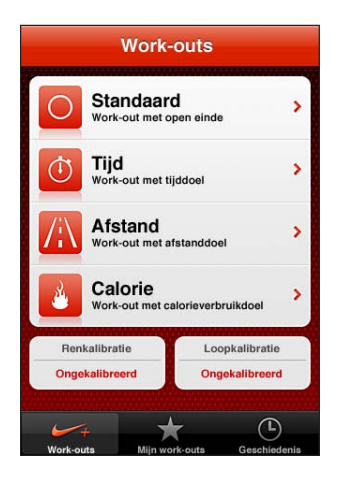

**Nike + iPod in- of uitschakelen:** Tik op 'Instellingen' > 'Nike + iPod' en schakel 'Nike + iPod' in of uit. Als 'Nike + iPod' is ingeschakeld, verschijnt het appsymbool in het beginscherm.

Raadpleeg de documentatie bij Nike + iPod voor informatie over het instellen en gebruiken van Nike + iPod.

# Een sensor koppelen

De eerste keer dat u een work-out start, wordt u gevraagd uw sensor te activeren. Hierdoor wordt de sensor automatisch met de iPod touch gekoppeld. Het is ook mogelijk om via de instellingen voor Nike + iPod een sensor met de iPod touch te koppelen.

Nike + iPod kan slechts met één sensor tegelijk worden gekoppeld. Als u een andere sensor wilt gebruiken, koppelt u de nieuwe sensor via de Nike + iPod-instellingen.

#### Een sensor koppelen met de iPod touch

- 1 Plaats de Nike + iPod-sensor in uw schoen.
- 2 Tik op de iPod touch op 'Instellingen' > 'Nike + iPod' > 'Sensor'.
- 3 Tik op 'Koppel nieuw' en loop een stukje.
- 4 Tik op 'Gereed' wanneer de sensor is gekoppeld.

# Een work-out doen met Nike + iPod

Nadat u Nike + iPod hebt geactiveerd en de Nike + iPod-sensor in uw Nike+-schoen hebt geplaatst, kunt u Nike + iPod voor uw work-outs gebruiken.

#### Een work-out doen met Nike + iPod

- 1 Tik in Nike + iPod op de iPod touch op 'Work-outs' en selecteer een type work-out.
- 2 Afhankelijk van de work-out die u doet, stelt u een tijd, afstand of caloriedoel in.
- 3 Selecteer een afspeellijst of andere audiobron en begin vervolgens met uw work-out.
- 4 Wanneer u klaar bent met uw work-out, tikt u op 'Stop work-out'.

Zie "Nike + iPod-instellingen" op pagina 209 als u gesproken feedback wilt inschakelen of andere opties wilt instellen.

# Work-outs naar Nikeplus.com versturen

De eerste keer dat u na een work-out met de iPod touch verbinding maakt met iTunes, wordt u gevraagd of u uw work-outs automatisch naar Nike+ wilt sturen wanneer u de iPod touch synchroniseert. Klik op 'Stuur' om uw huidige work-out naar nikeplus.com te versturen en in te stellen dat toekomstige work-outs automatisch worden verstuurd wanneer u de iPod touch synchroniseert met iTunes.

Als u op 'Stuur niet' klikt, kunt u instellen dat uw work-out later wordt verstuurd.

#### In iTunes instellen dat work-outs automatisch naar nikeplus.com worden verstuurd wanneer u de iPod touch synchroniseert met iTunes

1 Sluit de iPod touch op de computer aan.

Controleer of u computer verbinding heeft met het internet.

- 2 Klik in iTunes op 'Nike + iPod' boven in het scherm en selecteer 'Verstuur workoutgegevens automatisch naar nikeplus.com' (Mac) of 'Work-outgegevens automatisch naar nikeplus.com versturen' (Windows).
- 3 Klik in het venster dat wordt weergegeven op 'Bezoek nikeplus.com' (Mac) of 'Naar nikeplus.com gaan' (Windows) of klik op 'Ja' in het venster dat verschijnt.
- 4 Klik op 'Save Your Runs' en log in. Als u zich nog niet hebt geregistreerd, doet u dat alsnog.

#### Draadloos work-outgegevens van de iPod touch naar nikeplus.com versturen

1 Open Nike + iPod op de iPod touch en tik op 'Geschiedenis'.

Controleer of de iPod touch verbinding heeft met het internet.

- 2 Tik op 'Stuur naar Nike+'.
- 3 Voer uw e-mailadres en het wachtwoord voor uw nikeplus.com-account in en tik vervolgens op 'Log in op Nike+'.

Als u nog geen nikeplus.com-account hebt, tikt u op 'Verbind met Nike+' om een account aan te maken.

Om uw work-outs op nikeplus.com te zien, meldt u zich aan bij uw account en volgt u de instructies op het scherm.

# Nike + iPod kalibreren

U kalibreert Nike + iPod aan de hand van een work-out die u zojuist hebt afgerond. U kunt alleen work-outs van minimaal 400 meter kalibreren.

#### De iPod touch kalibreren:

- 1 Leg al lopend of rennend een bekende afstand af en tik vervolgens op 'Stop work-out'.
- 2 Tik op 'Kalibreer', voer de afstand in en tik op 'Gereed'.

**De standaardkalibratie van Nike + iPod herstellen:** Tik op 'Instellingen' > 'Nike + iPod' en tik vervolgens op 'Herstel kalibratie'.

# Nike + iPod-instellingen

Tik op 'Instellingen' > 'Nike + iPod' om de instellingen voor Nike + iPod te activeren en te wijzigen.

**Een PowerSong selecteren:** Tik op 'PowerSong' en selecteer een nummer uit uw muziekbibliotheek.

**Gesproken feedback in- of uitschakelen:** Tik op 'Gesproken feedback' en selecteer een mannelijke of vrouwelijke stem als begeleiding bij uw work-outs of selecteer 'Uit' om gesproken feedback uit te schakelen.

**De eenheid van afstand instellen:** Tik op 'Afstand' en selecteer vervolgens 'Mijl' of 'Kilometer' als eenheid van afstand voor uw work-outs.

**Uw gewicht invoeren:** Tik op 'Gewicht' en veeg om uw gewicht in te voeren.

**De schermstand instellen:** Tik op 'Zet scherm vast' en selecteer vervolgens de voorkeursschermstand.

Nike + iPod-sensor instellen: Tik op 'Sensor' en volg de instructies op het scherm om de sensor (afzonderlijk verkrijgbaar) in te stellen.

U kunt een met Nike+ compatible afstandsbediening (afzonderlijk verkrijgbaar) gebruiken om Nike + iPod draadloos te bedienen. Voordat u een afstandsbediening kunt gebruiken, moet u deze op de iPod touch configureren.

**De Nike + iPod-afstandsbediening configureren:** Tik op 'Afstandsbediening' en volg de instructies op het scherm om uw afstandsbediening (product van een andere fabrikant dat afzonderlijk verkrijgbaar is) te configureren.

De standaardkalibratie van Nike + iPod herstellen: Tik op 'Herstel kalibratie'.

# iBooks

# 26

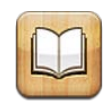

# Informatie over iBooks

Met iBooks kunt u op een leuke manier boeken lezen en kopen. U kunt iBooks gratis via de App Store downloaden. De geïntegreerde iBookstore bevat boeken in allerlei genres, van klassiekers tot bestsellers, die u eenvoudig kunt downloaden. Boeken die u hebt gedownload, worden in uw boekenkast weergegeven.

Met iTunes kunt u ePub-titels en pdf-bestanden aan uw boekenkast toevoegen. Als u een boek of pdf-bestand wilt lezen, tikt u erop. iBooks onthoudt waar u bent gebleven, zodat u later snel weer verder kunt lezen. De uitgebreide weergaveopties zorgen ervoor dat u altijd op een prettige manier kunt lezen.

*Opmerking:* De app iBooks en de iBookstore zijn mogelijk niet in alle talen of landen beschikbaar.

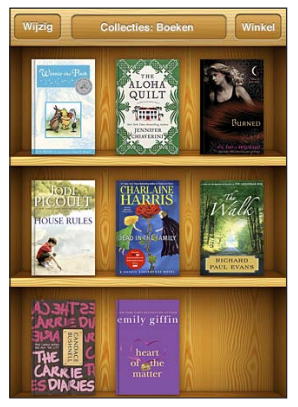

Verkrijgbaar via de iBookstore. De verkrijgbaarheid van titels is aan verandering onderhevig.

Om de app iBooks te downloaden en de iBookstore te kunnen gebruiken, hebt u een internetverbinding en een Apple account nodig. Als u nog geen Apple account hebt of als u via een andere Apple account aankopen wilt doen, gaat u naar 'Instellingen' > 'Store'. Zie "Store" op pagina 193.

# Boeken en pdf-bestanden synchroniseren

Met iTunes kunt u uw boeken en pdf-bestanden synchroniseren tussen de iPod touch en uw computer. Als u de iPod touch op uw computer hebt aangesloten, kunt u in het paneel 'Boeken' aangeven welke boeken u wilt synchroniseren.

U kunt de boeken synchroniseren die u via de iBookstore hebt gedownload of gekocht. U kunt ook DRM-vrije ePub-boeken en pdf-bestanden aan uw iTunesbibliotheek toevoegen. Er zijn verschillende websites waarop boeken in de ePub- en pdf-structuur worden aangeboden.

**Een ePub-boek of pdf-bestand synchroniseren op uw iPod touch:** Download het boek of pdf-bestand via uw computer. Open iTunes en tik op > 'Archief' > 'Voeg toe aan bibliotheek' (Mac) of 'Bestand' > 'Toevoegen aan bibliotheek' (Windows) en selecteer het bestand. Sluit de iPod touch op uw computer aan, selecteer het boek in het paneel 'Boeken' in iTunes en synchroniseer de iPod touch vervolgens.

Als een pdf-bestand niet in het paneel 'Boeken' wordt weergegeven, moet u het bijbehorende type in iTunes wijzigen. Zoek het pdf-bestand in uw iTunes-bibliotheek, selecteer het bestand en tik vervolgens op 'Archief' > 'Toon info' (Mac) of 'Bestand' > 'Info tonen' (Windows). Selecteer in het paneel 'Opties' 'Boek' uit het venstermenu 'Soort media' en klik op 'OK'.

# De iBookstore gebruiken

Tik in iBooks op 'Winkel' om de iBookstore te openen. Hier kunt u door uitgelichte of bestverkochte boeken bladeren en boeken op auteur of onderwerp weergeven. Wanneer u een boek hebt gevonden dat u aanspreekt, kunt u het kopen en downloaden.

Opmerking: Mogelijk zijn niet alle voorzieningen van de iBookstore overal beschikbaar.

**Meer informatie over een boek weergeven:** In de iBookstore kunt u een samenvatting van het boek lezen, een recensie lezen of schrijven en een proefexemplaar van het boek downloaden voordat u het koopt.

**Een boek kopen:** Zoek een boek dat u aanspreekt, tik op de prijs en tik vervolgens op 'Koop boek'. Log in op uw Apple account en tik vervolgens op 'OK'. Sommige boeken zijn gratis.

Het bedrag wordt afgeboekt van de creditcard die u voor uw Apple account hebt opgegeven. Als u binnen een kwartier nog meer aankopen doet, hoeft u uw wachtwoord niet opnieuw op te geven.

Als u een boek dat u eerder hebt gekocht opnieuw wilt downloaden, tikt u in de iBookstore op 'Aankopen' en zoekt u het boek in de lijst. Tik vervolgens op 'Download opnieuw'.

De boeken die u hebt gekocht, worden tijdens de eerstvolgende synchronisatie tussen uw computer en uw iPod touch met uw iTunes-bibliotheek gesynchroniseerd. U hebt dus altijd een reservekopie van het boek als u het boek per ongeluk van de iPod touch hebt verwijderd.

# Boeken lezen

Het lezen van een boek op de iPad is een waar genoegen en heel eenvoudig. Ga naar de boekenkast en tik op het boek dat u wilt lezen. Als u het gewenste boek niet ziet, tikt u op de naam van de huidige verzameling boven in het scherm om andere verzamelingen weer te geven.

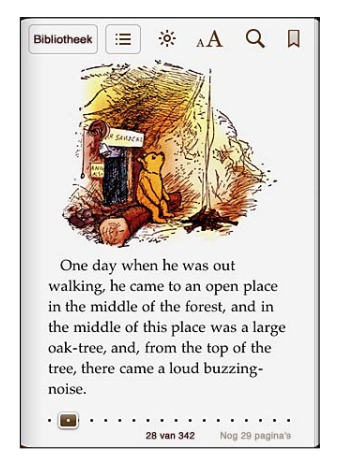

**Pagina's omslaan:** Tik vlak bij de linker- of rechtermarge van een pagina of veeg naar links of naar rechts. Om de richting te wijzigen waarin de pagina wordt omgeslagen wanneer u op de linkermarge tikt, tikt u op 'Instellingen' > 'iBooks'.

Naar een bepaalde pagina gaan: Tik vlak bij het midden van de huidige pagina om de regelaars weer te geven. Sleep de navigatieregelaar voor de pagina onder in het scherm naar de gewenste pagina en laat deze vervolgens los.

**De inhoudsopgave weergeven:** Tik vlak bij het midden van de huidige pagina om de regelaars weer te geven en tik vervolgens op **E**. Tik op een onderdeel om naar de betreffende locatie te gaan of tik op 'Hervat' om terug te gaan naar de pagina waarop u was gebleven.

**Een bladwijzer toevoegen of verwijderen:** Tik op de knop met het boeklint om een bladwijzer in te stellen. U kunt meerdere bladwijzers hebben. Tik op een bladwijzer om deze te verwijderen. U hoeft geen bladwijzer in te stellen: wanneer u een boek sluit, onthoudt iBooks op welke pagina u gebleven bent. De volgende keer dat u het boek opent, begint u dus meteen op de juiste pagina.

**Een markering toevoegen, verwijderen of bewerken:** Houd uw vinger op een willekeurig woord totdat dit wordt geselecteerd. Pas de selectie met behulp van de greeppunten aan en tik vervolgens op 'Markering'. Om een markering te verwijderen, tikt u op de gemarkeerde tekst en vervolgens op 'Verwijder markering'. Om de kleur van een markering te wijzigen, tikt u op de gemarkeerde tekst, tikt u op 'Kleuren' en selecteert u vervolgens een kleur in het menu.

**Een notitie toevoegen, verwijderen of bewerken:** Houd uw vinger op een willekeurig woord totdat dit wordt geselecteerd. Pas de selectie met behulp van de greeppunten aan en tik vervolgens op 'Notitie'. Typ uw tekst en tik vervolgens op 'Gereed'. Om een notitie te bekijken, tikt u op het symbool in de marge bij de gemarkeerde tekst. Om een notitie te verwijderen, tikt u op de gemarkeerde tekst en vervolgens op 'Verwijder notitie'. Om de kleur van een notitie te wijzigen, tikt u op de gemarkeerde tekst, tikt u op 'Kleuren' en selecteert u vervolgens een kleur in het menu.

Al uw bladwijzers, markeringen en notities weergeven: Om de bladwijzers, markeringen en notities weer te geven die u hebt toegevoegd, tikt u op ≔ en vervolgens op 'Bladwijzers'. Om een notitie te bekijken, tikt u op het bijbehorende symbool.

Een afbeelding vergroten: Tik tweemaal op de afbeelding.

Als u liggend wilt lezen, kunt u de staande schermstand vergrendelen om te voorkomen dat het scherm van de iPod touch wordt gedraaid wanneer u de iPod touch draait. Zie "Het scherm staand of liggend weergeven" op pagina 27.

### Pdf-bestanden lezen

U kunt met iBooks ook pdf-bestanden lezen. Ga naar de boekenkast, tik op 'Collecties', selecteer een verzameling en tik vervolgens op het pdf-bestand dat u wilt lezen.

Pagina's omslaan: Veeg naar links of naar rechts.

**Een pagina vergroten:** Beweeg twee vingers naar elkaar toe om in te zoomen op de pagina en scrol totdat u de gewenste passage ziet.

**Naar een bepaalde pagina gaan:** Tik vlak bij het midden van de huidige pagina om de regelaars weer te geven. Sleep vervolgens over de paginanavigatieregelaars onder aan de pagina totdat het gewenste paginanummer verschijnt of tik op een miniatuurafbeelding om naar de betreffende pagina te gaan. **Een bladwijzer toevoegen of verwijderen:** Tik op de knop met het boeklint om een bladwijzer in te stellen. U kunt meerdere bladwijzers hebben. Tik op een bladwijzer om deze te verwijderen.

U hoeft geen bladwijzer in te stellen wanneer u een pdf-bestand sluit. iBooks onthoudt namelijk op welke pagina u gebleven bent. De volgende keer dat u het bestand opent, begint u dus meteen op de juiste pagina.

**De inhoudsopgave weergeven:** Tik vlak bij het midden van de huidige pagina om de regelaars weer te geven en tik vervolgens op 🚍. Tik op een onderdeel om naar de betreffende locatie te gaan of tik op 'Hervat' om terug te gaan naar de pagina waarop u was gebleven. Als de auteur geen inhoudsopgave heeft gemaakt, kunt u in plaats daarvan op een paginasymbool tikken om naar die pagina te gaan.

# De weergave van een boek wijzigen

Om de regelaars voor het wijzigen van de weergave van een boek te gebruiken, tikt u vlak bij het midden van een pagina.

Het lettertype of de lettergrootte wijzigen: Tik op  ${}_{A}A$  en tik in de lijst die verschijnt op A of A om de tekst groter of kleiner te maken. Om het lettertype te wijzigen, tikt u op 'Lettertypen' en selecteert u een lettertype in de lijst. Wanneer u het lettertype of de lettergrootte wijzigt, wordt ook de opmaak van de tekst aangepast.

De helderheid aanpassen: Tik op 🔅 en pas de helderheid aan.

De kleur van de pagina en de tekst wijzigen: Tik op  ${}_{A}A$  en schakel de optie 'Sepia' in om de kleur van de pagina en de tekst te wijzigen. Deze instelling is van toepassing op alle boeken.

In 'Instellingen' > 'iBooks' kunt u instellen hoe de tekst van alinea's in iBooks wordt uitgelijnd.

# Zoeken naar boeken en pdf-bestanden

Door naar de titel of de auteur van een boek te zoeken kunt u het snel terugvinden in de boekenkast. Daarnaast kunt u in de inhoud van een boek zoeken naar alle plaatsen waar een of meerdere woorden worden gebruikt. U kunt een zoekopdracht ook naar Wikipedia of Google sturen om verwante informatie weer te geven.

**Zoeken naar een boek:** Ga naar de boekenkast. Ga zo nodig naar de verzameling waarin u wilt zoeken. Tik op de statusbalk om naar het begin van het scherm te scrollen en tik vervolgens op het vergrootglas. Voer een woord in dat voorkomt in de titel van een boek of de naam van de auteur en tik op 'Zoek'. De gevonden boeken verschijnen in de boekenkast.

In een boek zoeken: Open een boek en tik vlak bij het midden van de pagina om de regelaars weer te geven. Tik op het vergrootglas, typ een of meerdere woorden en tik vervolgens op 'Zoek'. Tik op een zoekresultaat om naar die pagina in het boek te gaan.

Om uw zoekopdracht naar Google of Wikipedia te sturen, tikt u op 'Zoek met Google' of 'Zoek in Wikipedia'. Safari wordt geopend en de zoekresultaten worden weergegeven.

Om snel naar een woord in een boek te zoeken, houdt u uw vinger op het woord en tikt u op 'Zoek'.

# De definitie van een woord opzoeken

U kunt de definitie van een woord in het woordenboek opzoeken.

**Een woord opzoeken:** Selecteer een woord in een boek en tik vervolgens op 'Woordenboek' in het menu dat wordt weergegeven. Mogelijk zijn niet voor alle talen woordenboeken beschikbaar.

# Een boek laten voorlezen

Als u een visuele beperking hebt, kunt u met VoiceOver een boek laten voorlezen. Zie "VoiceOver" op pagina 220.

Sommige boeken zijn mogelijk niet compatibel met VoiceOver.

# Een pdf-bestand afdrukken of via e-mail versturen

U kunt met iBooks een kopie van een pdf-bestand via e-mail versturen of een pdfbestand geheel of gedeeltelijk op een ondersteunde printer afdrukken.

**Een pdf-bestand per e-mail versturen:** Open het pdf-bestand, tik vervolgens op en kies 'E-mail document'. Er verschijnt een nieuw bericht met als bijlage het pdfbestand. Geef een of meer e-mailadressen op, typ uw bericht en tik vervolgens op 'Stuur'.

**Een pdf-bestand afdrukken:** Open het pdf-bestand, tik op 🕋 en kies vervolgens 'Druk af'. Selecteer een printer, het paginabereik en het aantal exemplaren en tik vervolgens op 'Druk af'. Zie "Afdrukken" op pagina 37 voor meer informatie.

U kunt alleen pdf-bestanden afdrukken of per e-mail versturen. Deze opties zijn niet beschikbaar voor ePub-boeken.

# Uw boekenkast indelen

De boekenkast is de plek waarin u uw boeken en pdf-bestanden bewaart. U kunt uw boeken en pdf-bestanden ook in verzamelingen ordenen.

**De boekenkast ordenen:** Ga naar de boekenkast en tik op de statusbalk om naar de bovenkant van het scherm te scrollen. Tik vervolgens op  $\equiv$  en selecteer een sorteermethode uit de opties onder in het scherm.
**Onderdelen in de boekenkast op een andere plaats zetten:** Houd uw vinger op een boek of pdf-bestand en sleep dit naar een nieuwe locatie in de boekenkast.

**Een onderdeel uit de boekenkast verwijderen:** Ga naar de boekenkast en tik op 'Wijzig'. Tik op elk boek of pdf-bestand dat u wilt verwijderen zodat er een vinkje verschijnt en tik vervolgens op 'Verwijder'. Tik op 'Gereed' wanneer u klaar bent. Verwijderde boeken die u hebt gekocht, kunt u opnieuw downloaden door in de iBookstore op 'Aankopen' te tikken. Als u het apparaat met uw computer hebt gesynchroniseerd, blijven de boeken die u hebt verwijderd in uw iTunes-bibliotheek aanwezig.

**Een verzameling aanmaken, een andere naam geven of verwijderen:** Tik op de naam van de huidige verzameling die u bekijkt, zoals 'Boeken' of 'Pdf-bestanden', om de lijst met verzamelingen weer te geven. Tik op 'Nieuw' om een nieuwe verzameling toe te voegen. Om een verzameling te verwijderen, tikt u op 'Wijzig' en tikt u vervolgens op en op 'Verwijder'. U kunt de ingebouwde verzamelingen 'Boeken' en 'Pdf-bestanden' niet bewerken of verwijderen. Als u de naam van een verzameling wilt bewerken, tikt u op de naam. Tik op 'Gereed' wanneer u klaar bent.

**Een boek of pdf-bestand naar een verzameling verplaatsen:** Ga naar de boekenkast en tik op 'Wijzig'. Tik op elk boek of pdf-bestand dat u wilt verplaatsen zodat er een vinkje verschijnt, tik vervolgens op 'Verplaats' en selecteer een verzameling. Een onderdeel kan maar in één verzameling tegelijk staan. Wanneer u een nieuw boek of pdf-bestand aan de boekenkast toevoegt, wordt dit in de verzameling 'Boeken' of 'Pdfbestanden' geplaatst. U kunt het onderdeel vervolgens naar een andere verzameling verplaatsen. Zo kunt u bijvoorbeeld verzamelingen aanmaken voor werk en school of voor naslagwerken en fictie.

**Een verzameling bekijken:** Tik op de naam van de huidige verzameling boven in het scherm en selecteer een andere verzameling in de lijst die verschijnt.

## Bladwijzers en notities synchroniseren

iBooks bewaart uw bladwijzers, uw notities en uw huidige locatie in het boek in uw Apple account, zodat deze altijd actueel zijn en u op een ander apparaat zo weer verder kunt lezen. Voor pdf-bestanden worden de bladwijzers en uw huidige locatie in het bestand gesynchroniseerd.

**Bladwijzersynchronisatie in- of uitschakelen:** Tik op 'Instellingen' > 'iBooks' en schakel bladwijzersynchronisatie in of uit.

U kunt uw instellingen alleen synchroniseren als u verbinding met het internet hebt. iBooks synchroniseert informatie voor al uw boeken wanneer u de app opent of sluit. Informatie voor afzonderlijke boeken wordt ook gesynchroniseerd wanneer u het boek opent of sluit.

# Voorzieningen voor mensen met een beperking

## Voorzieningen voor universele toegang

De iPod touch bevat verschillende voorzieningen die ervoor zorgen dat het apparaat voor iedereen eenvoudig te gebruiken is. Dankzij de voorzieningen voor mensen met een beperking (op de iPod touch van de derde generatie of een nieuwer model) kunnen ook gebruikers met visuele en auditieve beperkingen (en gebruikers met een andere handicap) de iPod touch gebruiken. Het apparaat bevat de volgende voorzieningen voor mensen met een beperking:

- VoiceOver
- Zoomen
- Grote tekst
- Wit op zwart
- Monogeluid
- Het uitspreken van invultekst
- Ondersteuning voor brailleschermen

Met uitzondering van VoiceOver kunnen deze voorzieningen in alle iPod touch-apps worden gebruikt, ook in apps van andere fabrikanten die u via de App Store hebt gedownload. VoiceOver kan worden gebruikt in alle apps die vooraf op de iPod touch zijn geïnstalleerd en in een groot aantal apps van andere fabrikanten.

Ga voor meer informatie over voorzieningen voor mensen met een beperking op de iPod touch naar www.apple.com/nl/accessibility.

U kunt de afzonderlijke voorzieningen voor mensen met een beperking op de iPod touch in- en uitschakelen via 'Instellingen' > 'Toegankelijkheid'. Als de iPod touch op uw computer is aangesloten, kunt u deze voorzieningen bovendien in iTunes in- en uitschakelen.

#### Voorzieningen voor mensen met een beperking in iTunes in- of uitschakelen

- 1 Sluit de iPod touch op de computer aan.
- 2 Selecteer in iTunes de iPod touch in de lijst 'Apparaten'.

- 3 Klik in het gedeelte 'Opties' van het paneel 'Overzicht' op 'Configureer universele toegang' (Mac) of 'Universele toegang configureren' (Windows).
- 4 Selecteer de voorzieningen die u wilt gebruiken en klik op 'OK'.

| Käyttöapu   |                                                                                                   |
|-------------|---------------------------------------------------------------------------------------------------|
| Näkeminen:  | <ul> <li>VoiceOver</li> <li>Zoomaus</li> <li>Ei kumpikaan</li> </ul>                              |
|             | <ul> <li>Käytä valkoista tekstiä mustalla näytöllä</li> <li>Puhu automaattiset tekstit</li> </ul> |
| Kuuleminen: | <ul> <li>Käytä monoääntä</li> <li>Näytä tekstitys huonokuuloisille, jos saatavilla</li> </ul>     |
|             | Kumoa OK                                                                                          |

Grote tekst kan alleen worden in- of uitgeschakeld via Instellingen op de iPod touch. Zie "Grote tekst" op pagina 236.

U kunt bijschriften voor geluid in- of uitschakelen via 'Instellingen' > 'Video'. Zie "Video's" op pagina 68.

## VoiceOver

VoiceOver spreekt hardop uit, wat er op het scherm gebeurt, zodat u de iPod touch kunt gebruiken zonder het apparaat te zien. VoiceOver gebruikt de taal die in de landinstellingen is opgegeven. Mogelijk is de regio-instelling hierop van invloed.

Opmerking: VoiceOver is in vele talen beschikbaar, maar niet in alle talen.

Wanneer u een onderdeel op het scherm selecteert, wordt de beschrijving van het betreffende onderdeel uitgesproken. Het geselecteerde onderdeel wordt gemarkeerd met een zwarte rechthoek (voor gebruikers die het scherm kunnen zien), waarna de naam van het onderdeel wordt uitgesproken of het onderdeel wordt beschreven. Deze markeringsrechthoek wordt ook wel de VoiceOver-cursor genoemd. Als u tekst selecteert, wordt de tekst uitgesproken. Als u een besturingselement, zoals een knop of schakelaar, selecteert en de optie 'Spreek hints uit' is ingeschakeld, geeft VoiceOver een beschrijving van welke handeling met het onderdeel wordt uitgevoerd, of instructies voor het gebruik ervan, bijvoorbeeld 'tik dubbel om te openen'.

Wanneer u naar een nieuw scherm gaat, laat VoiceOver een geluid horen en wordt het eerste onderdeel op het scherm geselecteerd en uitgesproken. (Doorgaans is dit het onderdeel in de linkerbovenhoek.) Daarnaast krijgt u een melding als de stand van het scherm wordt gewijzigd in 'Liggend' of 'Staand' en wanneer het scherm wordt vergrendeld of ontgrendeld.

## **VoiceOver instellen**

*Belangrijk:* Met VoiceOver gebruikt u andere bewegingen om de iPod touch te bedienen. Als VoiceOver is ingeschakeld, moet u de bewegingen van VoiceOver gebruiken om de iPod touch te bedienen, zelfs als u VoiceOver wilt uitschakelen om opnieuw gebruik te kunnen maken van de standaardbediening.

VoiceOver in- of uitschakelen: Tik op 'Instellingen' > 'Algemeen' > 'Toegankelijkheid' > 'VoiceOver' en tik op 'VoiceOver'.

U kunt ook instellen dat VoiceOver wordt in- of uitgeschakeld als u driemaal op de thuisknop drukt. Zie "Driemaal op de thuisknop drukken" op pagina 237.

Opmerking: VoiceOver en de zoomfunctie kunnen niet tegelijkertijd worden gebruikt.

Gesproken aanwijzingen in- of uitschakelen: Tik op 'Instellingen' > 'Algemeen' > 'Toegankelijkheid' > 'VoiceOver' en tik op 'Spreek hints uit'. Als 'Spreek hints uit' is ingeschakeld, geeft VoiceOver een beschrijving van welke handeling met het onderdeel wordt uitgevoerd, of instructies voor het gebruik ervan, bijvoorbeeld 'tik dubbel om te openen'. De optie 'Spreek hints uit' is standaard ingeschakeld.

**De spreeksnelheid voor VoiceOver instellen:** Tik op 'Instellingen' > 'Algemeen' > 'Toegankelijkheid' > 'VoiceOver' en sleep de schuifknop 'Spreeksnelheid'.

**De spreeksnelheid aan de rotor toevoegen:** Tik op 'Instellingen' > 'Algemeen' > 'Toegankelijkheid' en tik vervolgens op 'Voeg toe aan rotor' om deze optie in te schakelen.

U kunt opgeven welke feedback u tijdens het typen wilt krijgen. U kunt instellen dat VoiceOver tekens, woorden, beide of niets uitspreekt. Als u opgeeft dat u zowel tekens als woorden wilt horen, spreekt VoiceOver elk teken uit terwijl u typt, en zegt vervolgens het volledige woord zodra u een spatie of leesteken typt.

Feedback tijdens het typen instellen: Tik op 'Instellingen' > 'Algemeen' > 'Toegankelijkheid' > 'VoiceOver' > 'Feedback bij typen'. U kunt 'Tekens', 'Woorden', 'Tekens en woorden' of 'Niets' selecteren voor softwaretoetsenborden en voor een Apple Wireless Keyboard (zie "Een Apple Wireless Keyboard gebruiken" op pagina 36).

| Het spellingsalfabet gebruiken | Tik op 'Instellingen' > 'Algemeen' ><br>'Toegankelijkheid' > 'VoiceOver' en schakel<br>'Spellingsalfabet' in door erop te tikken.<br>Met deze voorziening kunt u tijdens het typen<br>of het teken voor teken lezen controleren welke<br>tekens zijn uitgesproken. Als 'Spellingsalfabet' is<br>ingeschakeld, spreekt VoiceOver eerst het teken<br>uit en vervolgens een woord dat met dat teken<br>begint. Als u bijvoorbeeld de letter 'f typt, spreekt<br>VoiceOver 'f uit en vervolgens 'Ferdinand'. |
|--------------------------------|----------------------------------------------------------------------------------------------------|
| De toonhoogte wijzigen         | Tik op 'Instellingen' > 'Algemeen' ><br>'Toegankelijkheid' > 'VoiceOver' en schakel<br>'Toonhoogtewijziging' in door erop te tikken.<br>VoiceOver gebruikt een hogere toon bij het<br>typen van een letter en een lagere toon bij<br>het verwijderen van een letter. Daarnaast<br>gebruikt VoiceOver ook een hogere toon bij het<br>uitspreken van het eerste onderdeel van een<br>groep (zoals een lijst of tabel) en een lagere toon<br>bij het uitspreken van het laatste onderdeel van<br>een groep. |

VoiceOver gebruikt standaard de taal die u voor de iPod touch hebt ingesteld. U kunt ook een andere taal voor VoiceOver instellen.

**De taal voor de iPod touch instellen:** Tik op 'Instellingen' > 'Algemeen' > 'Internationaal' > 'Taal', selecteer de gewenste taal en tik vervolgens op 'OK'. Sommige talen worden mogelijk door de regio-instelling beïnvloed. Tik op 'Instellingen' > 'Algemeen' > 'Internationaal' > 'Regionotatie' en selecteer de notatie.

**De taal voor VoiceOver instellen:** Tik op 'Instellingen' > 'Algemeen' > 'Internationaal' > 'Stembediening' en selecteer de gewenste taal.

Als u de taal voor de iPod touch wijzigt, moet u mogelijk ook de taal voor VoiceOver opnieuw instellen.

**De rotoropties voor de browser instellen:** Tik op 'Instellingen' > 'Algemeen' > 'Toegankelijkheid' > 'VoiceOver' > 'Webrotor'. Tik om de gewenste opties in te stellen of uit te schakelen. Als u de positie van een onderdeel in de lijst wilt wijzigen, tikt u op aast het onderdeel en sleept u het vervolgens omhoog of omlaag.

**De talen selecteren die beschikbaar zijn in de taalrotor:** Tik op 'Instellingen' > 'Algemeen' > 'Toegankelijkheid' > 'VoiceOver' > 'Taalrotor' en tik om de taal of talen te selecteren die u in de taalrotor wilt weergeven. Als u de positie van een taal in de lijst wilt wijzigen, tikt u op = naast de betreffende taal en sleept u deze omhoog of omlaag.

De taalrotor is altijd beschikbaar wanneer u meerdere talen hebt geselecteerd.

#### VoiceOver-bewegingen

Als VoiceOver is ingeschakeld, hebben de standaardtouchscreenbewegingen een ander effect. Met behulp van deze en andere speciale bewegingen kunt u de weergave op het scherm wijzigen en de afzonderlijke elementen bedienen die u selecteert. Tot de VoiceOver-bewegingen behoren tikken en vegen met twee of drie vingers. Bewegingen met twee en drie vingers zijn het eenvoudigst te maken als u uw vingers ontspant en wat ruimte tussen uw vingers laat wanneer u het scherm aanraakt.

Als u standaardbewegingen wilt gebruiken wanneer VoiceOver is ingeschakeld, tikt u dubbel en houdt u uw vinger op het scherm. Er klinkt een reeks tonen om aan te geven dat de standaardbewegingen van kracht zijn. De standaardbewegingen blijven van kracht totdat u uw vinger optilt. Vervolgens worden de VoiceOver-bewegingen weer actief.

U kunt verschillende technieken toepassen om VoiceOver-bewegingen te maken. U kunt bijvoorbeeld tikken met twee vingers van één hand of met één vinger van elke hand. U kunt ook uw duimen gebruiken. Veel mensen vinden gesplitst tikken heel handig: hierbij raakt u een onderdeel aan en houdt u dit met één vinger vast terwijl u met uw andere vinger op het scherm tikt (in plaats van een onderdeel te selecteren en vervolgens dubbel te tikken). Probeer de verschillende technieken om te bepalen welke manier het best voor u werkt.

Als uw bewegingen geen effect hebben, probeert u de bewegingen sneller uit te voeren. Dit is vooral belangrijk bij dubbel tikken en vegen. Bij vegen strijkt u snel met uw vinger of vingers over het scherm. Als VoiceOver is ingeschakeld, verschijnt de knop 'Oefenen met Voice Over', waarmee u de VoiceOver-bewegingen kunt oefenen.

**Bewegingen oefenen:** Tik op 'Instellingen' > 'Algemeen' > 'Toegankelijkheid' > 'VoiceOver' en tik vervolgens op de knop 'Oefenen met Voice Over'. Tik op 'Gereed' wanneer u klaar bent met oefenen.

Als de knop 'Oefenen met Voice Over' niet zichtbaar is, controleert u of VoiceOver is ingeschakeld.

Een overzicht van de belangrijkste VoiceOver-bewegingen:

#### Navigeren en lezen

- Tikken: Onderdeel uitspreken.
- Naar rechts of links vegen: Het volgende of vorige onderdeel selecteren.
- *Omhoog of omlaag vegen:* Afhankelijk van de instelling voor de rotorbesturing. Zie "Rotorbesturing" op pagina 224.
- Tikken met twee vingers: Uitspreken van het huidige onderdeel stoppen.
- Met twee vingers omhoog vegen: Alles vanaf boven in het scherm voorlezen.
- Met twee vingers omlaag vegen: Alles vanaf de huidige positie in het scherm voorlezen.

- Scrubben met twee vingers: Twee vingers driemaal snel heen en weer bewegen (in de vorm van een 'z') om een melding te laten verdwijnen of terug te gaan naar het vorige scherm.
- *Met drie vingers omhoog of omlaag vegen:* Eén pagina tegelijk omhoog of omlaag scrollen.
- *Met drie vingers naar rechts of naar links vegen:* Naar de volgende of vorige pagina gaan (bijvoorbeeld in het beginscherm, in Aandelen of in Safari).
- *Met drie vingers tikken:* De scrolstatus uitspreken, dat wil zeggen, aangeven welke pagina of rijen zichtbaar zijn.
- *Met vier vingers boven in het scherm tikken:* Het eerste onderdeel op de pagina selecteren.
- *Met vier vingers onder in het scherm tikken:* Het laatste onderdeel op de pagina selecteren.
- Met vier vingers omhoog vegen: Het eerste onderdeel op het scherm selecteren.
- *Met vier vingers omlaag vegen:* Het laatste onderdeel op het scherm selecteren.

#### Activeren

- Dubbel tikken: Het geselecteerde onderdeel activeren.
- Driemaal tikken: Dubbel tikken op een onderdeel.
- *Gesplitst tikken:* Een onderdeel activeren door met één vinger op het onderdeel te tikken terwijl u met een andere vinger op het scherm tikt (in plaats van een onderdeel te selecteren en vervolgens dubbel te tikken).
- Een onderdeel aanraken met één vinger en op het scherm tikken met een andere vinger ('gesplitst tikken'): Het onderdeel activeren.
- Dubbel tikken en (één seconde) vasthouden + standaardbeweging: Een standaardbeweging gebruiken.

Door dubbel te tikken en vast te houden geeft u aan dat de iPod touch achtereenvolgende bewegingen als standaardbewegingen moet interpreteren. U kunt bijvoorbeeld dubbel tikken en vasthouden en vervolgens, zonder uw vinger op te tillen, met uw vinger slepen om een schakelaar te verschuiven.

- *Met twee vingers dubbel tikken:* Afspelen of pauzeren (iPod, YouTube, Dictafoon of Foto's). Een opname starten of pauzeren in Dictafoon. De stopwatch starten of stopzetten.
- *Met drie vingers dubbel tikken:* Het geluid van VoiceOver in- of uitschakelen.
- Driemaal met drie vingers tikken: Het schermgordijn in- of uitschakelen.

## Rotorbesturing

De rotorbesturing is een virtuele kiesschijf waarmee u het effect van veegbewegingen van uw vingers omhoog of omlaag kunt wijzigen wanneer VoiceOver is ingeschakeld.

**De rotor bedienen:** Draai met twee vingers op het scherm van de iPod touch om de kiesschijf als het ware te draaien om tussen opties te kiezen.

De huidige instelling verschijnt op het scherm en wordt hardop uitgesproken.

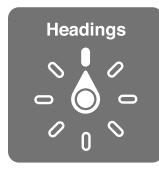

Het effect van de rotor is afhankelijk van wat u op dat moment doet. Als u bijvoorbeeld de tekst laat voorlezen van een e-mail die u hebt ontvangen, kunt u de rotor gebruiken om te schakelen tussen het woord voor woord of teken voor teken weergeven van gesproken tekst wanneer u met uw vinger omhoog of omlaag veegt. Als u door een webpagina bladert, kunt u de rotor gebruiken om alle tekst (woord voor woord of teken voor teken) te beluisteren of om achtereenvolgens naar elementen van een bepaald type te springen zoals van kopje naar kopje of van koppeling naar koppeling.

Hieronder volgt een overzicht van de beschikbare rotoropties. Welke opties worden weergegeven, is afhankelijk van wat u op dat moment aan het doen bent.

#### Tekst laten uitspreken

Tekst selecteren en laten uitspreken per

- Teken
- Woord
- Regel

#### Door een webpagina bladeren

Tekst selecteren en laten uitspreken per

- Teken
- Woord
- Regel
- Kopje
- Koppeling
- Bezochte koppeling
- Niet-bezochte koppeling
- Koppeling in pagina
- Formulierregelaar
- Tabel
- Rij (bij navigeren in tabel)

- Lijst
- Oriëntatiepunt
- Afbeelding
- Statische tekst

In- of uitzoomen

#### Tekst invoeren

Het invoegpunt verplaatsen en tekst vervolgens laten uitspreken per

- Teken
- Woord
- Regel

Bewerkingsfunctie selecteren

Taal selecteren

Een regelaar gebruiken (zoals het draaiwiel om de tijd in Klok in te stellen) Waarden selecteren en laten uitspreken per

- Teken
- Woord
- Regel

De waarde van het bedieningselement aanpassen

#### Spreken (alleen beschikbaar met het Apple Wireless Keyboard)

U kunt de VoiceOver-stem aanpassen wat betreft:

- Volume
- Snelheid
- · Echo tijdens typen
- De toonhoogte wijzigen
- Het spellingsalfabet gebruiken

Zie "VoiceOver bedienen met een Apple Wireless Keyboard" op pagina 232.

U kunt instellen welke rotoropties voor de webbrowser beschikbaar zijn en de volgorde hiervan aanpassen. Zie "VoiceOver instellen" op pagina 221.

## VoiceOver gebruiken

**Onderdelen op het scherm selecteren:** Sleep uw vinger over het scherm. Elk onderdeel dat u aanraakt, wordt door VoiceOver beschreven. U kunt systematisch van het ene naar het andere onderdeel gaan door met één vinger naar links of naar rechts te vegen. Onderdelen worden van links naar rechts en van boven naar beneden geselecteerd. Veeg met uw vinger naar rechts om naar het volgende onderdeel te gaan en veeg met uw vinger naar links om naar het vorige onderdeel te gaan.

Met bewegingen met vier vingers kunt u het eerste of laatste onderdeel op het scherm selecteren.

- Het eerste onderdeel op het scherm selecteren: Met vier vingers omhoog vegen.
- Het laatste onderdeel op het scherm selecteren: Met vier vingers omlaag vegen.

**Op een geselecteerd onderdeel tikken wanneer VoiceOver is ingeschakeld:** Tik dubbel op een willekeurige plek in het scherm.

**Dubbel op een geselecteerd onderdeel tikken wanneer VoiceOver is ingeschakeld:** Tik driemaal op een willekeurige plek in het scherm.

De tekst van een onderdeel teken voor teken of woord voor woord laten uitspreken: Selecteer het gewenste onderdeel en veeg met één vinger naar boven of naar beneden. Veeg naar beneden om het volgende teken te lezen of veeg naar boven om het vorige teken te lezen. Schakel het spellingsalfabet in als u VoiceOver ook een woord wilt laten uitspreken dat begint met het teken dat wordt uitgesproken. Zie "VoiceOver instellen" op pagina 221.

Draai de rotor als u VoiceOver de tekst woord voor woord wilt laten oplezen.

**Een schuifknop aanpassen:** Veeg met één vinger naar boven om de instelling te verhogen of veeg met één vinger naar beneden om de instelling te verlagen. Tijdens het aanpassen vertelt VoiceOver u wat de waarde van de instelling is.

| Scrollen door een lijst of gebied op het scherm: | Veeg met drie vingers naar boven of naar<br>beneden. Veeg met uw vingers naar beneden of<br>naar boven om omlaag respectievelijk omhoog<br>te bladeren in de lijst of het scherm. Als u door<br>een lijst bladert, wordt het weergegeven bereik<br>van de onderdelen door VoiceOver uitgesproken<br>(bijvoorbeeld 'rijen 5 tot en met 10 worden<br>weergegeven').<br>U kunt ook door een lijst scrollen in plaats van te<br>bladeren. Hiervoor tikt u dubbel en houdt u uw<br>vingers op het scherm. Zodra u een reeks tonen<br>hoort, kunt u uw vinger omhoog of omlaag<br>bewegen om door de lijst te scrollen. Wanneer u<br>uw vinger optilt, wordt het scrollen gestopt. |
|--------------------------------------------------|----------------------------------------------------------------------------------------------------|
| Een lijstindex gebruiken                         | Sommige lijsten hebben een alfabetische index<br>aan de rechterkant van het scherm. U kunt de<br>index niet selecteren door te vegen. U moet<br>de index rechtstreeks aanraken om deze te<br>selecteren. Als de index is geselecteerd, veegt u<br>omhoog of omlaag om door de index te scrollen.<br>U kunt ook dubbel tikken en vervolgens uw<br>vinger omhoog of omlaag schuiven.                                                                                                    |
| De volgorde van een lijst wijzigen               | Van sommige lijsten, zoals 'Favorieten' in<br>Telefoon, en 'Webrotor' en 'Taalrotor' in<br>Toegankelijkheid kunt u de volgorde wijzigen.<br>Selecteer = rechts van een onderdeel, tik dubbel<br>en houd uw vinger op het onderdeel tot u een<br>geluid hoort. Sleep het symbool vervolgens<br>omhoog of omlaag in de lijst. De naam van<br>het onderdeel dat u omhoog of omlaag hebt<br>verplaatst, wordt uitgesproken.                                                                                                    |

**De iPod touch ontgrendelen:** Schuif de ontgrendelingsschakelaar en tik vervolgens dubbel op het scherm.

De volgorde van de symbolen in het beginscherm wijzigen: Selecteer in het beginscherm het symbool dat u wilt verplaatsen. Tik dubbel op het symbool, houd uw vinger op het symbool en sleep het symbool vervolgens. Terwijl u het symbool sleept, wordt de rij- en kolompositie uitgesproken. Laat het symbool los wanneer het op de gewenste plaats staat. U kunt op dezelfde manier nog meer symbolen slepen. Sleep een onderdeel naar de linker- of rechterrand van het scherm om het naar een andere pagina van het beginscherm te verplaatsen. Wanneer u klaar bent, drukt u op de thuisknop (

| Het geluid van VoiceOver uitschakelen                                 | Tik dubbel met drie vingers. Tik nogmaals dubbel<br>met drie vingers om de spraakfunctie weer in te<br>schakelen. Als u alleen de VoiceOver-signalen wilt<br>uitschakelen, verschuift u de aan-/uitschakelaar<br>voor het belsignaal.<br>Als u een extern toetsenbord hebt<br>aangesloten, kunt u ook op de Control-toets<br>op het toetsenbord drukken om het geluid van<br>VoiceOver in of uit te schakelen. |
|-----------------------------------------------------------------------|----------------------------------------------------------------------------------------------------|
| Een onderdeel niet meer laten uitspreken                              | Tik eenmaal met twee vingers. Tik nogmaals met<br>twee vingers om de spraakfunctie te hervatten.<br>De spraakfunctie wordt automatisch hervat als u<br>een ander onderdeel selecteert.                                                                                                    |
| Het schermgordijn in- of uitschakelen                                 | Tik driemaal met drie vingers. Wanneer<br>het schermgordijn is ingeschakeld, is de<br>scherminhoud actief hoewel het scherm is<br>uitgeschakeld.                                                                                                    |
| Het volledige scherm vanaf het begin laten voorlezen                  | Veeg met twee vingers naar boven.                                                                                                    |
| Onderdelen laten voorlezen (vanaf het huidige onderdeel naar beneden) | Veeg met twee vingers omlaag.                                                                                                    |

Als u de bovenkant van het scherm aanraakt, kunt u statusinformatie over de iPod touch beluisteren, zoals de tijd, de batterijstatus en de Wi-Fi-signaalsterkte.

#### Tekst invoeren en wijzigen

Wanneer u het invoegpunt in een bewerkbaar tekstveld plaatst, kunt u tekst typen met het schermtoetsenbord of een extern toetsenbord dat u op de iPod touch hebt aangesloten.

Als VoiceOver is ingeschakeld, kunt u tekst op twee manieren typen: normaal typen en blind typen. Bij normaal typen selecteert u een toets en tikt u dubbel om het teken in te voeren. Bij blind typen selecteert u een toets door deze aan te raken en tilt u vervolgens uw vinger op. Het teken wordt dan automatisch ingevoerd. Deze laatste manier van typen kan sneller zijn, maar vergt meer oefening dan normaal typen.

Met VoiceOver kunt u ook de bewerkingsfuncties van de iPod touch gebruiken om tekst in een tekstveld te knippen, te kopiëren of te plakken.

#### Tekst invoeren

1 Selecteer een tekstveld om het schermtoetsenbord weer te geven.

Als het toetsenbord niet verschijnt, moet u mogelijk dubbel tikken. VoiceOver vertelt u of het tekstveld bewerkbaar is of dat u dubbel moet tikken om het te kunnen bewerken.

Als het veld al tekst bevat, wordt het invoegpunt aan het begin of aan het einde van de tekst geplaatst. Tik dubbel om het invoegpunt naar de andere kant van de tekst te verplaatsen. VoiceOver vertelt u waar het invoegpunt zich bevindt.

- 2 Tekens typen met het toetsenbord:
  - Normaal typen: Om tekst te typen, selecteert u een toets op het toetsenbord door naar links of naar rechts te vegen en tikt u vervolgens dubbel om het teken in te voeren. U kunt ook met uw vinger een toets selecteren op het toetsenbord. Houd vervolgens de toets met één vinger vast en tik met een andere vinger op het scherm om het teken in te voeren. VoiceOver spreekt de toets uit wanneer deze wordt geselecteerd, en nogmaals wanneer het teken wordt ingevoerd.
  - *Blind typen:* Raak met uw vinger de gewenste toets op het toetsenbord aan en til vervolgens uw vinger op om het teken in te voeren. Als u de verkeerde toets aanraakt, verplaatst u uw vinger op het toetsenbord totdat u de gewenste toets hebt geselecteerd. VoiceOver spreekt het teken uit voor elke toets die u aanraakt, maar voert het teken pas in wanneer u uw vinger optilt.

*Opmerking:* Blind typen werkt alleen voor de toetsen waarmee u een teken kunt invoeren. Om de Shift-toets, de Delete-toets en de returntoets te gebruiken, moet u normaal typen.

Wanneer u een woord verkeerd hebt gespeld, wordt dit door VoiceOver gemeld.

**De typemethode instellen:** Gebruik de rotor om 'Typemethode' te selecteren en veeg vervolgens naar boven of naar beneden terwijl VoiceOver is ingeschakeld en een toets op het toetsenbord is geselecteerd.

**Het invoegpunt verplaatsen:** Gebruik de rotor om aan te geven of het invoegpunt per teken, per woord of per regel moet worden verplaatst. Standaard wordt het invoegpunt teken voor teken verplaatst.

Veeg omhoog of omlaag om het invoegpunt in de tekst naar voren of naar achteren te verplaatsen. VoiceOver geeft een geluidssignaal weer wanneer het invoegpunt wordt verplaatst en spreekt het teken uit dat wordt gepasseerd.

Wanneer u het invoegpunt woord voor woord verplaatst, wordt elk woord uitgesproken dat wordt gepasseerd. Wanneer u het invoegpunt naar voren verplaatst, wordt het aan het einde van het laatst gepasseerde woord geplaatst, maar vóór de spatie of interpunctie die erop volgt. Wanneer u het invoegpunt naar achteren verplaatst, wordt het aan het einde van het woord *voorafgaand* aan het laatst gepasseerde woord geplaatst, maar vóór de spatie of interpunctie die erop volgt. Als u het invoegpunt achter de interpunctie aan het einde van een woord of zin wilt plaatsen, gebruikt u de rotor om terug te gaan naar de tekenmodus. Wanneer u het invoegpunt regel voor regel verplaatst, wordt elke regel uitgesproken die wordt gepasseerd. Wanneer u het invoegpunt naar voren verplaatst, wordt het aan het begin van de volgende regel geplaatst (als u de laatste regel van een alinea hebt bereikt, wordt het invoegpunt naar het einde van de regel verplaatst die zojuist is uitgesproken). Wanneer u het invoegpunt naar achteren verplaatst, wordt het aan het begin van de regel geplaatst die wordt uitgesproken.

**Een teken verwijderen:** Selecteer de 🛛 en tik vervolgens dubbel of gesplitst. U moet dit ook doen wanneer u blind typt. Als u meerdere tekens wilt verwijderen, raakt u de verwijdertoets aan, houdt u deze vast en tikt u vervolgens eenmaal met een andere vinger op elk teken dat u wilt verwijderen. VoiceOver spreekt het teken uit dat wordt verwijderd. Als u 'Toonhoogtewijziging' hebt ingeschakeld, worden de verwijderde tekens in een lagere toon uitgesproken.

**Tekst selecteren:** Stel de rotor in op 'Wijzig', veeg omhoog of omlaag om 'Selecteer' of 'Selecteer alles' te selecteren en tik vervolgens dubbel. Als u 'Selecteer' hebt gekozen en vervolgens dubbel tikt, wordt het woord geselecteerd dat zich het dichtst bij het invoegpunt bevindt. Als u 'Selecteer alles' hebt gekozen, wordt de hele tekst geselecteerd.

Beweeg twee vingers uit elkaar of naar elkaar toe om de selectie te vergroten of te verkleinen.

Knippen, kopiëren of plakken: Zorg ervoor dat de bewerkingsmodus is ingesteld met de rotor. Selecteer tekst, veeg omhoog of omlaag om 'Knip', 'Kopieer' of 'Plak' te selecteren en tik vervolgens dubbel.

**Herstellen:** Schud de iPod touch, veeg naar links of rechts om de bewerking te selecteren die u wilt herstellen en tik vervolgens dubbel.

**Een speciaal teken invoeren:** Selecteer in de modus 'Normaal typen' het normale teken, tik vervolgens dubbel en houd het teken vast totdat u een geluid hoort dat aangeeft dat de speciale tekens beschikbaar zijn. Sleep naar links of rechts om tekens te selecteren. Het teken in kwestie wordt uitgesproken. Laat de toets los om het geselecteerde teken in te voeren.

**De taal wijzigen waarin u typt:** Stel de rotor in op 'Taal' en veeg omhoog of omlaag. Selecteer 'Standaardtaal' om de taal te gebruiken die in de landinstellingen is ingesteld.

*Opmerking:* De taalrotor verschijnt alleen als u meerdere talen hebt geselecteerd bij de instelling 'Taalrotor' van VoiceOver. Zie "VoiceOver instellen" op pagina 221.

## VoiceOver bedienen met een Apple Wireless Keyboard

U kunt VoiceOver bedienen met een Apple Wireless Keyboard dat met de iPod touch is gekoppeld. Zie "Een Apple Wireless Keyboard gebruiken" op pagina 36.

Met de toetsenbordcommando's van VoiceOver kunt u door het scherm navigeren, onderdelen selecteren, de scherminhoud lezen, de rotor aanpassen en andere VoiceOver-taken uitvoeren. Alle toetsenbordcommando's (op één na) omvatten de toetsen Control + Option, wat in de tabel hieronder wordt afgekort tot "VO".

VoiceOver Help spreekt toetsen of toetsenbordcommando's uit terwijl u deze typt. Met VoiceOver Help kunt u snel vertrouwd raken met de lay-out van het toetsenbord en de taken die met de toetsen worden uitgevoerd.

#### Toetsenbordcommando's van VoiceOver

VO = Control + Option

| Alles vanaf de huidige positie lezen                               | VO + A                                                     |  |
|--------------------------------------------------------------------|------------------------------------------------------------|--|
| Lezen vanaf het begin                                              | VO + B                                                     |  |
| Naar de statusbalk gaan                                            | VO + M                                                     |  |
| Op de thuisknop drukken                                            | VO + H                                                     |  |
| Het volgende of vorige onderdeel selecteren                        | VO + Pijl-rechts of VO + Pijl-links                        |  |
| Op een onderdeel tikken                                            | VO + Spatiebalk                                            |  |
| Dubbel tikken met twee vingers                                     | VO + "-"                                                   |  |
| Het volgende of vorige rotoronderdeel selecteren                   | VO + Pijl-omhoog of VO + Pijl-omlaag                       |  |
| Het volgende of vorige spraakrotoronderdeel selecteren             | VO + Command + Pijl-links of VO + Command +<br>Pijl-rechts |  |
| Spraakrotoronderdeel aanpassen                                     | VO + Command + Pijl-links of VO + Command +<br>Pijl-rechts |  |
| Het geluid van VoiceOver in- of uitschakelen                       | VO + S                                                     |  |
| Het schermgordijn in- of uitschakelen                              | VO + Shift + S                                             |  |
| VoiceOver Help inschakelen                                         | VO + K                                                     |  |
| Teruggaan naar het vorige scherm of VoiceOver<br>Help uitschakelen | Escape                                                     |  |

#### Snel navigeren

U kunt snelnavigatie inschakelen om VoiceOver te bedienen met de pijltoetsen. Snelnavigatie is standaard uitgeschakeld.

| Snelnavigatie in- of uitschakelen                                              | Pijl-links + Pijl-rechts                                                                   |  |
|--------------------------------------------------------------------------------|--------------------------------------------------------------------------------------------|--|
| Het volgende of vorige onderdeel selecteren                                    | Pijl-rechts of Pijl-links                                                                  |  |
| Het volgende of vorige onderdeel selecteren op<br>basis van de rotorinstelling | Pijl-omhoog of Pijl-omlaag                                                                 |  |
| Het eerste of laatste onderdeel selecteren                                     | Control + Pijl-omhoog of Control + Pijl-omlaag                                             |  |
| Op een onderdeel 'tikken'                                                      | Pijl-omhoog + Pijl-omlaag                                                                  |  |
| Omhoog, omlaag, naar links of naar rechts<br>scrollen                          | Option + Pijl-omhoog, Option + Pijl-omlaag,<br>Option + Pijl-links of Option + Pijl-rechts |  |
| De rotor aanpassen                                                             | Pijl-omhoog + Pijl-links of Pijl-omhoog + Pijl-<br>rechts                                  |  |

U kunt ook gebruikmaken van de cijfertoetsen op het Apple Wireless Keyboard voor het invoeren van cijfers in Calculator.

## Safari gebruiken

Wanneer u met Safari zoekt naar informatie op het web terwijl VoiceOver is ingeschakeld, spreekt de rotor 'Zoekresultaten' de lijst met voorgestelde zoektermen uit.

#### Zoeken naar informatie op het web

- 1 Selecteer het zoekveld en typ vervolgens uw zoekopdracht in.
- 2 Selecteer 'Zoekresultaten' met behulp van de rotor.
- 3 Veeg naar rechts of naar links om omhoog of omlaag te bladeren in de lijst en de voorgestelde zoektermen te beluisteren.
- 4 Tik dubbel op het scherm om te zoeken naar informatie op het web aan de hand van de huidige zoekterm.

## Kaarten gebruiken

Met VoiceOver kunt u in- of uitzoomen, spelden selecteren en informatie over locaties ophalen.

**In- of uitzoomen:** Gebruik de rotor om de zoommodus te selecteren en veeg omhoog of omlaag om in of uit te zoomen.

**Een speld selecteren:** Raak een speld aan, of veeg naar links of rechts om van onderdeel naar onderdeel te gaan.

**Informatie over een locatie ophalen:** Selecteer een speld en tik dubbel om de informatiemarkering weer te geven. Veeg naar links of rechts om de markering te selecteren en tik vervolgens dubbel om de informatiepagina weer te geven.

## Gesproken berichten wijzigen

U kunt VoiceOver-bewegingen gebruiken om gesproken berichten in te korten.

**Een gesproken bericht inkorten** Selecteer in het scherm 'Memo's' de knop rechts naast het gesproken bericht dat u wilt inkorten en tik vervolgens dubbel. Selecteer 'Kort memo in' en tik dubbel. Selecteer het begin of het einde van de inkortingsbalk. Veeg omhoog om naar rechts te slepen of veeg omlaag om naar links te slepen. VoiceOver vertelt met hoeveel tijd de opname wordt ingekort bij de huidige positie. Om het gesproken bericht in te korten, selecteert u 'Kort memo in' en tikt u dubbel.

#### Een braillescherm gebruiken met VoiceOver

#### Een braillescherm configureren

U kunt een Bluetooth-braillescherm gebruiken om VoiceOver-uitvoer in braille te lezen. Daarnaast kunt u brailleschermen met invoertoetsen en andere knoppen gebruiken om de iPod touch te bedienen wanneer VoiceOver is ingeschakeld. De iPod touch is geschikt voor veel draadloze brailleschermen. Zie www.apple.com/nl/accessibility voor een lijst van ondersteunde brailleschermen.

#### Een braillescherm configureren

- 1 Schakel het braillescherm in.
- 2 Schakel Bluetooth in op de iPod touch.

Tik op 'Instellingen' > 'Algemeen' > 'Bluetooth' en schakel 'Bluetooth' in door erop te tikken.

3 Tik op 'Instellingen', 'Algemeen' > 'Toegankelijkheid' > 'VoiceOver' > 'Braille' en selecteer vervolgens het braillescherm.

**Braillekortschrift in- of uitschakelen:** Tik op 'Instellingen', 'Algemeen' > 'Toegankelijkheid' > 'VoiceOver' > 'Braille' en tik vervolgens op 'Braillekortschrift'.

#### Een taal selecteren

Voor het braillescherm wordt de taal gebruikt die u voor Stembediening hebt ingesteld. Standaard is dit de taal die u voor de iPod touch hebt ingesteld via 'Instellingen' > 'Internationaal' > 'Taal'. Met de VoiceOver-taalinstelling kunt u een andere taal instellen voor VoiceOver en brailleschermen.

**De taal voor VoiceOver instellen:** Tik op 'Instellingen' > 'Algemeen' > 'Internationaal' > 'Stembediening' en selecteer de gewenste taal.

Als u de taal voor de iPod touch wijzigt, moet u mogelijk de taal voor VoiceOver en uw braillescherm opnieuw instellen.

#### VoiceOver bedienen met het braillescherm

U kunt de meeste links of rechtse cel van het braillescherm reserveren voor de weergave van onder meer informatie over de systeemstatus, zoals:

• De aankondigingengeschiedenis bevat een ongelezen bericht

- Het huidige bericht in de aankondigingengeschiedenis is nog niet gelezen
- · Het geluid van VoiceOver is uitgeschakeld
- De batterij van de iPod touch is bijna leeg (minder dan 20% geladen)
- Op de iPod touch is de liggende weergaverichting ingesteld
- Het scherm is uitgeschakeld
- Er is meer tekst links van de huidige regel
- Er is meer tekst rechts van de huidige regel

De meest linkse of rechtse cel instellen voor de weergave van statusinformatie: Tik op 'Instellingen', 'Algemeen' > 'Toegankelijkheid' > 'VoiceOver' > 'Braille' > 'Statuscel' en tik vervolgens op 'Links' of 'Rechts'.

**Een uitgebreide beschrijving van de statuscel weergeven:** Druk op de routertoets van de statuscel op het braillescherm.

## Zoomen

In veel apps op de iPod touch kunt u op specifieke onderdelen in- en uitzoomen. U kunt bijvoorbeeld dubbel tikken of twee vingers uit elkaar bewegen om de kolommen in een webpagina in Safari groter te maken.

Ook de zoomfunctie is een speciale voorziening voor mensen met een beperking. Met deze zoomfunctie kunt u de volledige schermafbeelding vergroten in elke app die u gebruikt, zodat u beter kunt zien wat er op het scherm wordt weergegeven.

**Zoomen in- of uitschakelen:** Tik op 'Instellingen' > 'Algemeen' > 'Toegankelijkheid' > 'Zoomen' en tik vervolgens op de schakelaar voor het in- en uitschakelen van de zoomfunctie.

*Opmerking:* VoiceOver en de zoomfunctie kunnen niet tegelijkertijd worden gebruikt.

**In- of uitzoomen:** Tik met drie vingers dubbel op het scherm. Standaard wordt het scherm vergroot tot 200%. Als u het zoompercentage handmatig wijzigt (door te tikken en te slepen, zoals hieronder wordt beschreven), wordt dit percentage op de iPod touch automatisch hersteld wanneer u inzoomt door met drie vingers dubbel te tikken.

Het zoompercentage wijzigen: Tik met drie vingers en sleep uw vingers naar de bovenkant van het scherm (om het zoompercentage te vergroten) of sleep uw vingers naar de onderkant van het scherm (om het zoompercentage te verkleinen). Deze beweging is vergelijkbaar met dubbel tikken. Alleen tilt u uw vingers niet op bij de tweede tik, maar sleept u uw vingers over het scherm. Voor het slepen zelf kunt u één vinger gebruiken. De weergave op het scherm wijzigen: Als u hebt ingezoomd, sleept u het scherm of veegt u het scherm met drie vingers. Tijdens het slepen zelf kunt u één vinger gebruiken, zodat u meer van het scherm kunt zien. Houd één vinger bij de rand van het scherm om in te zoomen op dat gedeelte van de schermafbeelding. Beweeg uw vinger dichter naar de rand om sneller in te zoomen. Wanneer u een nieuw scherm opent, wordt altijd ingezoomd op het middelste gedeelte boven in het scherm.

Wanneer u inzoomt met een Apple Wireless Keyboard (zie "Een Apple Wireless Keyboard gebruiken" op pagina 36), volgt de schermafbeelding het invoegpunt en blijft het invoegpunt in het midden van het scherm.

## Grote tekst

Met de functie 'Grote tekst' kunt de tekst in Agenda, Contacten, Mail, Berichten en Notities en de tekst in meldingen vergroten. U kunt de tekst instellen op 20-punts, 24-punts, 32-punts, 40-punts, 48-punts of 56-punts tekst.

**De tekstgrootte instellen:** Tik op 'Instellingen' > 'Algemeen' > 'Toegankelijkheid' > 'Grote tekst' en tik vervolgens op de gewenste tekstgrootte.

## Wit op zwart

U kunt de functie 'Wit op zwart' gebruiken om de kleuren op het scherm van de iPod touch om te keren, zodat u onderdelen op het scherm gemakkelijker kunt lezen. Als 'Wit op zwart' is ingeschakeld, ziet het scherm eruit als een negatief van een foto.

**De kleuren op het scherm omkeren:** Tik op 'Instellingen' > 'Algemeen' > 'Toegankelijkheid' en tik vervolgens op 'Wit op zwart'.

| Algemeen Toegankelijkheid                                                    |       |  |
|------------------------------------------------------------------------------|-------|--|
| VoiceOver                                                                    | Uit 👂 |  |
| Zoomen                                                                       | Uit 👂 |  |
| Grote tekst                                                                  | Uit 🔉 |  |
| Wit op zwart                                                                 |       |  |
|                                                                              |       |  |
| Monogeluid                                                                   | 0     |  |
| Spreek involtekst                                                            | 0     |  |
| Spreek automatische correcties en<br>hoofdletterwijzigingen automatisch uit. |       |  |
| Druk driemaal op thuisknop Uit >                                             |       |  |

## Monogeluid

Met monogeluid wordt het geluid van de linker- en rechterkanalen in een monosignaal gecombineerd dat aan beide kanten wordt afgespeeld. Zo kunnen gebruikers die aan één oor slechthorend zijn, het volledige geluidssignaal met het andere oor horen.

Monogeluid in- of uitschakelen: Tik op 'Instellingen' > 'Algemeen' > 'Toegankelijkheid' en tik vervolgens op 'Monogeluid'.

## Het uitspreken van invultekst

Met de voorziening voor het uitspreken van tekst worden de tekstcorrecties en -suggesties uitgesproken die tijdens het typen op de iPod touch worden aangeboden.

**De voorziening voor het uitspreken van tekst in- of uitschakelen:** Tik op 'Instellingen' > 'Algemeen' > 'Toegankelijkheid' en tik vervolgens op Spreek invultekst'.

De functie 'Spreek invultekst' werkt ook met de VoiceOver- en zoomfunctie.

## Driemaal op de thuisknop drukken

U kunt instellen dat bepaalde voorzieningen voor mensen met een beperking worden in- of uitgeschakeld wanneer driemaal snel op de thuisknop (
) wordt gedrukt. U kunt instellen dat VoiceOver wordt in- of uitgeschakeld, Wit op zwart wordt in- of uitgeschakeld of een aantal opties wordt weergegeven voor de volgende handelingen:

- · VoiceOver in- of uitschakelen
- Wit op zwart in- of uitschakelen
- · Zoomen in- of uitschakelen

De optie 'Druk driemaal op thuisknop' is standaard uitgeschakeld.

'Druk driemaal op thuisknop' inschakelen: Tik op 'Instellingen' > 'Algemeen' > 'Toegankelijkheid' > 'Druk driemaal op thuisknop' en selecteer de gewenste functie.

## Bijschriften voor geluid en andere nuttige voorzieningen

De iPod touch bevat vele voorzieningen die ervoor zorgen dat de iPod touch door iedereen eenvoudig te gebruiken is, ook door gebruikers met een visuele of auditieve beperking

## Bijschriften voor geluid

Voor video's kunt u bijschriften voor geluid inschakelen in de iPod-instellingen. Zie "Video's" op pagina 191.

*Opmerking:* Niet alle videobestanden zijn gecodeerd voor bijschriften voor geluid.

## Stembediening

Met de functie voor stembediening (op de iPod touch van de derde generatie of een nieuwer model) kunt u het afspelen van muziek met de app iPod bedienen met behulp van gesproken commando's. Zie "Stembediening gebruiken in de iPod-app" op pagina 62.

## Breedbeeldtoetsenbord

In de volgende apps kunt u de iPod touch tijdens het typen een kwartslag draaien, zodat u een groter toetsenbord kunt gebruiken:

- Mail
- Safari
- Notities
- Contacten

## IM-chats (Instant Messaging)

De App Store bevat verschillende IM-apps (Internet Messaging), zoals AIM, BeejiveIM, ICQ en Yahoo! Messenger, die zijn geoptimaliseerd voor de iPod touch.

#### De minimumtekstgrootte voor e-mailberichten

U kunt de leesbaarheid van e-mailberichten vergroten door de minimumtekstgrootte in te stellen op 'Groot', 'Extra groot' of 'Enorm'. Zie "Mail" op pagina 196.

## Universele toegang in Mac OS X

Gebruik de voorzieningen voor universele toegang in Mac OS X wanneer u met iTunes gegevens en mediabestanden uit uw iTunes-bibliotheek synchroniseert met de iPod touch. Kies in de Finder 'Help' > 'Mac Help' en zoek op "universele toegang".

Ga voor meer informatie over de iPod touch en de voorzieningen voor mensen met een beperking in Mac OS X naar www.apple.com/nl/accessibility.

# Internationale toetsenborden

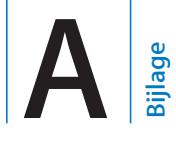

Met internationale toetsenborden kunt u tekst in vele verschillende talen invoeren, waaronder Aziatische talen en talen die van rechts naar links worden gelezen.

## Toetsenborden toevoegen

U kunt verschillende talen invoeren op de iPod touch door gebruik te maken van verschillende toetsenborden. Standaard is alleen het toetsenbord voor de taal die u hebt ingesteld voor de iPod touch (via 'Instellingen > 'Internationaal') beschikbaar. Om de toetsenborden voor andere talen te kunnen gebruiken, gaat u naar de toetsenbordinstellingen.

#### Een toetsenbord toevoegen

1 Tik op 'Instellingen' > 'Algemeen' > 'Toetsenbord' > 'Internationale versies'.

Het getal voor de pijl geeft het aantal huidige beschikbare toetsenborden aan.

2 Tik op 'Voeg toetsenbord toe' en selecteer een toetsenbord in de lijst.

Herhaal deze stappen om meer toetsenborden toe te voegen. Voor sommige talen zijn meerdere toetsenborden beschikbaar.

Ga voor een overzicht van toetsenborden die door de iPod touch worden ondersteund naar www.apple.com/nl/ipodtouch/specs.html.

**Uw lijst met toetsenborden bewerken:** Tik op 'Algemeen' > 'Toetsenbord' > 'Internationale versies' en tik vervolgens op 'Wijzig' om een van de volgende handelingen uit te voeren:

- Om een toetsenbord te verwijderen, tikt u op 😑 en tikt u vervolgens op 'Verwijder'.

## Schakelen tussen toetsenborden

Om tekst in een andere taal te typen, kunt u schakelen tussen toetsenborden.

Schakelen tussen toetsenborden tijdens het typen: Tik op . Wanneer u op het symbool tikt, wordt de naam van het nieuwe actieve toetsenbord kort weergegeven.

U kunt ook 
ingedrukt houden om een lijst met beschikbare toetsenborden weer te geven. Om een toetsenbord in de lijst te selecteren, schuift u uw vinger naar de naam van het toetsenbord en haalt u uw vinger vervolgens van het scherm.

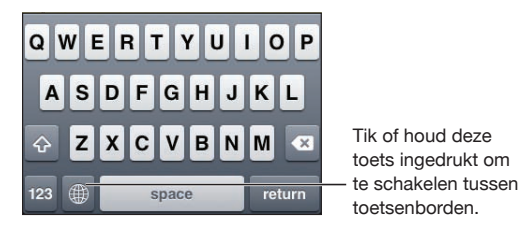

Veel toetsenborden bevatten letters, getallen en symbolen die niet op het toetsenbord zichtbaar zijn.

Letters, getallen en symbolen typen die niet op het toetsenbord aanwezig zijn: Houd uw vinger op de letter of het symbool dat het meest in de buurt komt en schuif met uw vinger om een variatie te kiezen. Zo kunt u op een Thais toetsenbord een Thais cijfer selecteren door het verwante Arabische cijfer ingedrukt te houden.

## Chinees

U kunt met behulp van toetsenborden Chinese tekst invoeren, zoals Pinyin, Cangjie en Zhuyin. U kunt ook met uw vinger Chinese karakters op het scherm schrijven.

## Vereenvoudigd of Traditioneel Chinees Pinyin invoeren

Typ op het QWERTY-toetsenbord het Pinyin voor de Chinese karakters. Tijdens het typen worden automatisch suggesties voor Chinese karakters weergegeven. Tik op een suggestie om deze te selecteren of ga door met Pinyin typen om meer opties weer te geven.

Als u Pinyin zonder spaties blijft invoeren, verschijnen er suggesties voor zinnen.

#### Chinees Cangjie invoeren

Gebruik het toetsenbord om Chinese tekens samen te stellen op basis van het Cangjiesysteem. Tijdens het typen worden automatisch suggesties voor Chinese karakters weergegeven. Tik op het gewenste karakter om het te selecteren of typ maximaal vijf componenten om meer karakteropties weer te geven.

## Vereenvoudigd Chinees Wubi Hua invoeren

Gebruik het toetsenblok om Chinese karakters samen te stellen door maximaal vijf pennenstreken in te voeren in de juiste schrijfvolgorde: van links naar rechts, van boven naar beneden, van buiten naar binnen, en van binnen naar de laatste pennenstreek (het Chinese karakter 圈 (cirkel) begint bijvoorbeeld met de verticale streek | ).

Terwijl u typt, worden Chinese karakters voorgesteld (de meest gangbare karakters verschijnen eerst). Tik op het gewenste karakter.

Als u de juiste streek niet precies weet, typt u een sterretje (\*). Als u meer karakteropties wilt zien, typt u nog een streek of scrolt u door de lijst met karakters.

Tik op de 匹配-toets om alleen karakters weer te geven die precies overeenkomen met wat u hebt getypt. Als u bijvoorbeeld —— typt (één één) en op 匹配 tikt, wordt het minder gangbare karakter 二 (twee) als exacte overeenkomst weergegeven.

#### Traditioneel Chinees Zhuyin invoeren

Om Zhuyin-letters te typen, gebruikt u het toetsenbord. Tijdens het typen worden automatisch suggesties voor Chinese karakters weergegeven. Tik op een suggestie om deze te selecteren of ga door met het typen van Zhuyin-letters om meer opties weer te geven. Nadat u een beginletter hebt ingevoerd, verandert het toetsenbord en worden meer letters getoond.

Als u Zhuyin zonder spaties blijft invoeren, verschijnen er suggesties voor zinnen.

#### Handgeschreven Vereenvoudigd of Traditioneel Chinees invoeren

U kunt met uw vinger Chinese karakters op het scherm schrijven. Tijdens het typen herkent de iPod touch de karakters en geeft de overeenkomende karakters weer in een lijst, waarbij het karakter dat het meest in de buurt komt bovenaan staat. Wanneer u een karakter selecteert, worden de karakters die u waarschijnlijk als volgende wilt typen in de lijst weergegeven.

Bepaalde complexe karakters kunt u typen door twee of meer samengestelde karakters te combineren. Als u bijvoorbeeld 魚 (vis) en vervolgens 巤 (borstel) typt, verschijnt in de karakterlijst 鱲 (gedeeltelijke naam van Hong Kong International Airport) met een pijl ernaast. Tik op het karakter om de karakters die u hebt getypt te vervangen.

Bij handgeschreven Vereenvoudigd Chinees worden Romeinse tekens ook herkend.

# Converteren van Vereenvoudigd naar Traditioneel Chinees en andersom

Selecteer een of meer karakters die u wilt converteren en tik vervolgens op 'Vervang'. Zie "Tekst knippen, kopiëren en plakken" op pagina 35.

## Chinese karakters tekenen

Wanneer de handschriftoptie voor Vereenvoudigd of Traditioneel Chinees is geactiveerd, kunt u Chinese karakters invoeren met uw vinger.

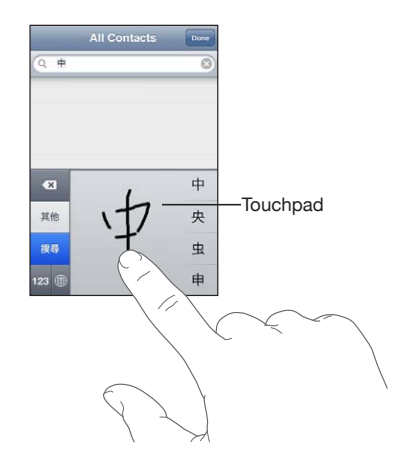

## Japans

U kunt Japanse tekst invoeren met het Kana-, QWERTY- of Emoji-toetsenbord. U kunt ook emoticons invoeren.

#### Japans Kana invoeren

Selecteer de gewenste syllaben via het Kana-toetsenblok. Als u meer syllabe-opties wilt zien, tikt u op de pijltoets en selecteert u een andere syllabe of een ander woord in het venster.

#### Japans QWERTY invoeren

Typ op het QWERTY-toetsenbord de codes voor de Japanse syllaben. Tijdens het typen worden automatisch suggesties voor syllaben weergegeven. Tik op de gewenste syllabe.

## Emoji-afbeeldingen invoeren

Gebruik het Emoji-toetsenbord. Alleen beschikbaar op iPod touch-modellen die in Japan worden gekocht en gebruikt.

#### **Emoticons invoeren**

Typ op het Japanse Kana-toetsenbord op de toets '^\_^'.

Typ op het Japanse Romaji-toetsenbord (Japanse QWERTY-indeling) op de nummertoets (22) en tik vervolgens op de toets '^\_^!

Typ op het Chinese Pinyin-toetsenbord (Vereenvoudigd of Traditioneel) of Zhuyintoetsenbord (Traditioneel) op de symbooltoets (PP) en tik vervolgens op de toets '^\_^'.

## **Koreaans**

Typ Hangul-letters op het 2-Set Koreaanse toetsenbord. Als u dubbele medeklinkers of samengestelde klinkers wilt typen, houdt u uw vinger op de desbetreffende letter en schuift u met uw vinger om de lettercombinatie te selecteren.

## Vietnamees

Houd uw vinger op een teken om de beschikbare diakritische tekens weer te geven en schuif uw vinger vervolgens naar het gewenste teken.

U kunt ook de volgende toetsenreeksen gebruiken om letters met diakritische tekens in te voeren:

- aa: â (a-circonflex)
- aw: ă (a-breve)
- ee: ê (e-circonflex)
- oo: ô (o-circonflex)
- oo: o (o-caron)
- w: ư (u-caron)
- dd: đ (d-macron)
- as: á (a-aigu)
- af: à (a-grave)
- ar: å (a-vraagteken)
- ax: ã (a stijgende toonhoogte)
- aj: a (a dalende toonhoogte)

## Woordenboeken aanmaken

Bij het gebruik van bepaalde Chinese of Japanse toetsenborden kunt u een woordenboek met woorden en invoerparen aanmaken. Wanneer u een woord uit het woordenboek typt met een ondersteund toetsenbord, wordt de gekoppelde invoer vervangen door het woord. Het woordenboek is op de volgende toetsenborden beschikbaar:

- Chinees Vereenvoudigd (Pinyin)
- Chinees Traditioneel (Pinyin)
- Chinees Traditioneel (Zhuyin)
- Japans (Romaji)
- Japans (10 toetsen)

**Een woord aan het woordenboek toevoegen:** Tik op 'Instellingen' > 'Algemeen' > 'Toetsenbord' > 'Wijzig woordenboek'. Tik op het plusteken, tik in het veld 'Woord' en voer het woord in. Tik vervolgens in het veld 'Yomi', 'Pinyin' of 'Zhuyin' en typ de invoer.

Afhankelijk van het toetsenbord dat u gebruikt, kunt u voor elk woord meerdere invoeren hebben.

**Een woord uit het woordenboek verwijderen:** Tik op het woord in de woordenboeklijst en tik vervolgens op 'Verwijder woord'.

# Ondersteuning en meer informatie

## De iPod touch-ondersteuningswebsite van Apple

Ga voor uitgebreide ondersteuningsinformatie naar www.apple.com/support/ ipodtouch. Als u meer persoonlijk getinte ondersteuning wilt, kunt u gebruikmaken van Express Lane (niet in alle landen beschikbaar). Ga naar expresslane.apple.com.

## De iPod touch opnieuw opstarten en instellen

Als iets niet helemaal naar behoren werkt, kunt u het probleem mogelijk verhelpen door de iPod touch opnieuw op te starten, een app geforceerd te stoppen of de iPod touch opnieuw in te stellen.

**De iPod touch opnieuw opstarten:** Houd de aan/uit/sluimer-knop ingedrukt totdat de rode schuifknop verschijnt. Sleep deze schuifknop om de iPod touch uit te zetten. U kunt de iPod touch weer aanzetten door de aan/uit/sluimer-knop ingedrukt te houden totdat het Apple logo verschijnt.

Als u de iPod touch niet kunt uitschakelen of als het probleem zich blijft voordoen, moet u de iPod touch mogelijk opnieuw instellen. Stel de iPod touch alleen opnieuw in als het probleem zich nog steeds voordoet nadat u het apparaat hebt uitgeschakeld en opnieuw hebt ingeschakeld.

**Een app geforceerd stoppen:** Houd de aan/uit/sluimer-knop enkele seconden ingedrukt totdat u een rode schuifknop ziet. Houd vervolgens de thuisknop (□) ingedrukt totdat de app wordt gestopt.

U kunt apps ook uit de lijst met recente apps verwijderen om deze geforceerd te stoppen. Zie "Apps openen en tussen apps schakelen" op pagina 24.

**De iPod touch opnieuw instellen:** Houd de aan/uit/sluimer-knop en de thuisknop tegelijkertijd minimaal tien seconden ingedrukt, totdat het Apple logo verschijnt.

## Een reservekopie van de iPod touch maken

iTunes maakt reservekopieën van de instellingen, gedownloade apps en gegevens, en andere informatie op de iPod touch. U kunt deze onderdelen vanaf een reservekopie terugzetten op uw iPod touch nadat u de software hebt hersteld of om gegevens naar een andere iPod touch te kopiëren. Zie "De iPod touch-software bijwerken of herstellen" op pagina 247.

Een reservekopie van de iPod touch maken of terugzetten is niet hetzelfde als het synchroniseren van materiaal en andere onderdelen (zoals muziek, podcasts, foto's, video's en apps die u hebt gedownload via iTunes) met uw iTunes-bibliotheek. Reservekopieën bevatten instellingen, gedownloade apps en gegevens, en andere informatie die afkomstig zijn van de iPod touch. Nadat u een reservekopie van de iPod touch hebt terugzet, moet u deze opnieuw synchroniseren om uw muziek, video's, foto's, apps en ander materiaal weer op de iPod touch te zetten. Zie "Een reservekopie terugzetten" op pagina 249.

Van apps die u via de App Store hebt gedownload, wordt de volgende keer dat u met iTunes synchroniseert een reservekopie gemaakt. Daarna wordt alleen een reservekopie gemaakt van appgegevens wanneer u met iTunes synchroniseert.

#### Een reservekopie maken

iTunes maakt bij de volgende bewerkingen een reservekopie van de iPod touch:

• Synchroniseren met iTunes

Standaard synchroniseert iTunes de iPod touch telkens wanneer u de iPod touch op uw computer aansluit. Zie "Synchroniseren met iTunes" op pagina 49. iTunes maakt alleen automatisch een reservekopie van een iPod touch als u hebt ingesteld dat het apparaat met de computer wordt gesynchroniseerd. U kunt het apparaat ook handmatig synchroniseren door in iTunes op 'Synchroniseer' (Mac) of 'Synchroniseren' (Windows) te klikken. iTunes maakt slechts één reservekopie wanneer u de iPod touch op uw computer aansluit, voordat de eerste synchronisatie wordt uitgevoerd. Als u opnieuw een synchronisatie uitvoert, maakt iTunes geen nieuwe reservekopie.

• De iPod touch bijwerken

iTunes maakt een reservekopie van de iPod touch voordat de iPod touch wordt bijgewerkt, zelfs als u niet hebt ingesteld dat het apparaat met iTunes op die computer wordt gesynchroniseerd.

De iPod touch herstellen (als u aangeeft dat u een reservekopie wilt maken)
 iTunes vraagt u of u een reservekopie wilt maken van de iPod touch voordat u het apparaat herstelt.

Ga naar support.apple.com/kb/HT1766?viewlocale=nl\_NL voor meer informatie over reservekopieën, waaronder de instellingen en de gegevens die in een reservekopie worden bewaard.

## Een reservekopie verwijderen

In iTunes kunt u een reservekopie van de iPod touch uit de lijst met reservekopieën verwijderen. Dit is bijvoorbeeld handig als u op de computer van iemand anders een reservekopie hebt gemaakt.

#### Een reservekopie verwijderen

- 1 Open het iTunes-voorkeurenvenster in iTunes.
  - Mac: Kies 'iTunes' > 'Voorkeuren'.
  - Windows: Kies 'Bewerken' > 'Voorkeuren'.
- 2 Klik op 'Apparaten' (hiervoor hoeft de iPod touch niet op de computer te zijn aangesloten).
- 3 Selecteer de reservekopie die u wilt verwijderen en klik op 'Verwijder reservekopie' (Mac) of 'Reservekopie verwijderen' (Windows).
- 4 Bevestig dat u de geselecteerde reservekopie wilt verwijderen door op 'Verwijder reservekopie' (Mac) of 'Reservekopie verwijderen' (Windows) te klikken.
- 5 Klik op 'OK' om het iTunes-voorkeurenvenster te sluiten.

## De iPod touch-software bijwerken of herstellen

Met iTunes kunt u de iPod touch-software bijwerken of herstellen.

• *Als u bijwerkt,* wordt de iPod touch-software bijgewerkt. Uw gedownloade apps, instellingen en gegevens worden niet gewijzigd.

*Opmerking:* In bepaalde gevallen moet de iPod touch-software worden hersteld wanneer de software wordt bijgewerkt.

 Als u de software herstelt, wordt de meest recente versie van de iPod touch-software geïnstalleerd, worden de standaardinstellingen hersteld en worden alle gegevens die u op de iPod touch hebt bewaard, waaronder gedownloade apps, nummers, video's, gegevens van contactpersonen, foto's, agendagegevens en eventuele andere gegevens, verwijderd. Als u een reservekopie van de iPod touch op uw computer hebt gemaakt met iTunes, kunt u aan het einde van het herstelproces de reservekopie terugzetten.

Gegevens die zijn verwijderd, zijn niet meer toegankelijk via de gebruikersinterface van de iPod touch. De gegevens zijn echter nog niet van de iPod touch gewist. Zie "De iPod touch opnieuw instellen" op pagina 190 voor meer informatie over het wissen van alle inhoud en instellingen.

Wanneer u een Bluetooth-headset gebruikt in combinatie met de iPod touch en u de instellingen herstelt, moet u het Bluetooth-apparaat opnieuw met de iPod touch koppelen voordat u het weer kunt gebruiken. Ga voor meer informatie over het bijwerken en herstellen van de iPod touch-software naar support.apple.com/kb/HT1414?viewlocale=nl\_NL.

## De iPod touch bijwerken

Controleer of u een werkende internetverbinding hebt en of u de nieuwste versie van iTunes op uw computer hebt geïnstalleerd (beschikbaar op www.apple.com/nl/itunes).

#### De iPod touch bijwerken

- 1 Sluit de iPod touch op de computer aan.
- 2 Selecteer in iTunes de iPod touch in de lijst 'Apparaten' en klik vervolgens op 'Overzicht' boven in het scherm.
- 3 Klik op 'Zoek naar update' (Mac) of 'Zoeken naar update' (Windows). iTunes geeft aan of er een nieuwere versie van de iPod touch-software beschikbaar is.
- 4 Klik op 'Werk bij' (Mac) of 'Bijwerken' (Windows) om de meest recente versie van de software te installeren.

## De iPod touch herstellen

Controleer of u een werkende internetverbinding hebt en of u de nieuwste versie van iTunes op uw computer hebt geïnstalleerd (beschikbaar op www.apple.com/nl/itunes).

#### De iPod touch herstellen

- 1 Sluit de iPod touch op de computer aan.
- 2 Selecteer in iTunes de iPod touch in de lijst 'Apparaten' en klik vervolgens op 'Overzicht' boven in het scherm.
- 3 Klik op 'Zoek naar update' (Mac) of 'Zoeken naar update' (Windows). iTunes geeft aan of er een nieuwere versie van de iPod touch-software beschikbaar is.
- 4 Klik op 'Herstel' (Mac) of 'Herstellen' (Windows). Volg de instructies op het scherm om het herstelproces te voltooien. Als u de software herstelt, is het verstandig een reservekopie van de iPod touch-software te maken als u daarom wordt gevraagd.

Als de iPod touch-software is hersteld, kunt u de iPod touch als een nieuwe iPhone configureren, of de muziek, video's, appgegevens en ander materiaal op basis van een reservekopie terugzetten.

Nadat u een reservekopie hebt teruggezet, zijn de vorige gegevens niet meer toegankelijk via de gebruikersinterface van de iPod touch. De gegevens zijn echter niet van de iPod touch gewist. Zie "De iPod touch opnieuw instellen" op pagina 190 voor meer informatie over het wissen van alle inhoud en instellingen.

#### Een reservekopie terugzetten

U kunt de instellingen, appgegevens en andere gegevens van een reservekopie terugzetten, of u kunt de reservekopie gebruiken om deze onderdelen naar een andere iPod touch te kopiëren. Controleer of u een werkende internetverbinding hebt en of u de nieuwste versie van iTunes op uw computer hebt geïnstalleerd (beschikbaar op www.apple.com/nl/itunes).

*Belangrijk:* Het terugzetten van een reservekopie op de iPod touch is niet hetzelfde als het herstellen van de software via het paneel 'Overzicht' in iTunes. Zie "De iPod touch herstellen" op pagina 248. Bij het terugzetten van een reservekopie wordt de iPod touch-software niet volledig hersteld. Als u een reservekopie terugzet op de iPod touch, worden bovendien alle gegevens in de reservekopie teruggezet, inclusief appgegevens. Als u een oude reservekopie terugzet, is het mogelijk dat appgegevens worden vervangen door gegevens die niet actueel zijn.

Als u de iPod touch herstelt aan de hand van een reservekopie of een andere iPhone of iPod touch, worden sommige wachtwoorden en instellingen mogelijk niet hersteld. (Als de reservekopie is gecodeerd, worden mogelijk meer (maar niet alle) wachtwoorden en instellingen hersteld.) Ga naar support.apple.com/kb/ HT1766?viewlocale=nl\_NL voor meer informatie over de instellingen en de gegevens die in een reservekopie worden bewaard.

#### De iPod touch vanaf een reservekopie herstellen

- 1 Sluit uw iPod touch aan op de computer waarmee u het apparaat doorgaans synchroniseert.
- 2 Houd de Control-toets ingedrukt terwijl u in iTunes op de iPod touch in de lijst 'Apparaten' klikt en kies vervolgens 'Zet terug vanaf reservekopie' (Mac) of 'Terugzetten vanaf reservekopie' (Windows) uit het menu dat verschijnt.
- 3 Selecteer in het venstermenu de reservekopie die u wilt terugzetten en klik vervolgens op 'Herstel' (Mac) of 'Herstellen' (Windows).

Als uw reservekopie is gecodeerd, moet u uw wachtwoord invoeren.

## Informatie over veiligheid, software en service

In de volgende tabel ziet u waar u informatie kunt vinden over veiligheidsvoorschriften, service en de software die u met de iPod touch gebruikt.

| Voor informatie over                                                              | Stappen                                                                                                    |  |
|-----------------------------------------------------------------------------------|----------------------------------------------------------------------------------------------------|--|
| Veilig gebruik van de iPod touch                                                  | Raadpleeg de handleiding <i>Belangrijke</i><br>productinformatie op support.apple.com/nl_NL/<br>manuals/ipodtouch voor de meest recente<br>informatie over veiligheidsvoorschriften en<br>normen.                                                                                  |  |
| iPod touch - service en ondersteuning, tips,<br>forums en Apple softwaredownloads | Ga naar www.apple.com/support/ipodtouch.                                                                                                    |  |
| De meest recente informatie over de iPod touch                                    | Ga naar www.apple.com/nl/ipodtouch.                                                                                                    |  |
| iTunes                                                                            | Open iTunes en kies 'Help' > 'iTunes Help'. Voor<br>online-oefeningen voor iTunes (mogelijk niet in<br>alle landen of regio's beschikbaar) gaat u naar<br>www.apple.com/nl/support/itunes.                                                                                         |  |
| Een Apple ID                                                                      | Ga naar appleid.apple.com/nl.                                                                                                    |  |
| MobileMe                                                                          | Ga naar www.me.com.                                                                                                    |  |
| iPhoto (in Mac OS X)                                                              | Open iPhoto en kies 'Help' > 'iPhoto Help'.                                                                                                    |  |
| Adresboek (in Mac OS X)                                                           | Open Adresboek en kies 'Help' > 'Adresboek<br>Help'.                                                                                                    |  |
| iCal (in Mac OS X)                                                                | Open iCal en kies 'Help' > 'iCal Help'.                                                                                                    |  |
| Microsoft Outlook, Windows-adresboek of<br>Adobe Photoshop Elements               | Raadpleeg de documentatie die bij deze apps is geleverd.                                                                                                    |  |
| Service en reparatie                                                              | Volg eerst de aanwijzingen in deze handleiding<br>en op het internet. Komt u er dan nog niet<br>uit, ga dan naar www.apple.com/nl/support/<br>country of raadpleeg de handleiding <i>Belangrijke</i><br><i>productinformatie</i> op support.apple.com/nl_NL/<br>manuals/ipodtouch. |  |
| De batterij vervangen                                                             | Ga naar www.apple.com/nl/support/ipod/<br>service/battery.                                                                                                    |  |

## De iPod touch in een bedrijf gebruiken

Ga naar www.apple.com/nl/iphone/business voor meer informatie over de bedrijfsvoorzieningen van de iPod touch, waaronder:

- Microsoft Exchange
- Het installeren van configuratieprofielen
- CalDAV
- CardDAV
- IMAP
- LDAP
- VPN

## Informatie over gescheiden inzamelen en recyclen

U moet zich volgens de geldende regelgeving van de iPod ontdoen. Omdat de iPod een batterij bevat, mag het apparaat niet samen met huishoudelijk afval worden weggegooid. Wanneer uw iPod niet meer bruikbaar is, neemt u contact op met Apple of met de lokale instanties voor meer informatie over het recyclen van het apparaat.

Ga voor informatie over het recyclingprogramma van Apple naar: www.apple.com/nl/ environment/recycling

*Deutschland:* Dieses Gerät enthält Batterien. Bitte nicht in den Hausmüll werfen. Entsorgen Sie dieses Gerätes am Ende seines Lebenszyklus entsprechend der maßgeblichen gesetzlichen Regelungen.

*Nederland:* Gebruikte batterijen kunnen worden ingeleverd bij de chemokar of in een speciale batterijcontainer voor klein chemisch afval (kca) worden gedeponeerd.

*Türkiye:* EEE yönetmeliğine (Elektrikli ve Elektronik Eşyalarda Bazı Zararlı Maddelerin Kullanımının Sınırlandırılmasına Dair Yönetmelik) uygundur.

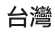

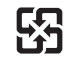

廢電池請回收

*De batterij vervangen:* De oplaadbare batterij in de iPod touch mag alleen worden vervangen door een door Apple erkende serviceaanbieder. Ga voor informatie over het vervangen van de batterij naar www.apple.com/nl/support/ipod/service/battery/.

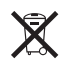

Bovenstaand symbool geeft aan dat dit product volgens de lokale regelgeving niet samen met huishoudelijk afval mag worden weggegooid en apart moet worden ingezameld. Wanneer dit product niet meer bruikbaar is, brengt u het naar een hiertoe door de lokale instanties aangegeven inzamelingspunt. Sommige inzamelingspunten vragen hiervoor geen vergoeding. Het apart inzamelen en recyclen van uw product betekent dat natuurlijke hulpbronnen niet onnodig worden aangesproken en dat het product zodanig wordt gerecycled dat het milieu en de gezondheid van de mens worden beschermd.

Brazil—Disposal Information:

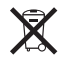

*Brasil—Informações sobre descarte e reciclagem:* O símbolo indica que este produto e/ou sua bateria não devem ser descartadas no lixo doméstico. Quando decidir descartar este produto e/ou sua bateria, faça-o de acordo com as leis e diretrizes ambientais locais. Para informações sobre o programa de reciclagem da Apple, pontos de coleta e telefone de informações, visite www.apple.com/br/environment.

## Apple en het milieu

Apple erkent de verantwoordelijkheid die het als bedrijf heeft om de invloed van de processen en producten van Apple op het milieu tot een minimum te beperken. Ga voor meer informatie naar: www.apple.com/nl/environment
## 🗯 Apple Inc.

© 2011 Apple Inc. Alle rechten voorbehouden.

Apple, het Apple logo, AirPlay, AirPort, Aperture, Apple TV, Cover Flow, FaceTime, Finder, iBooks, iCal, iMovie, iPhone, iPhoto, iPod, iPod touch, iTunes, Keynote, Mac, Macintosh, Mac OS, het logo "Made for iPod", Numbers, Pages, QuickTime, Safari en Spotlight zijn handelsmerken van Apple Inc., die zijn gedeponeerd in de Verenigde Staten en andere landen.

AirPrint, iPad, Multi-Touch en Shuffle zijn handelsmerken van Apple Inc.

Apple, Apple Store, iDisk en iTunes Store zijn dienstmerken van Apple Inc., die zijn gedeponeerd in de Verenigde Staten en andere landen.

App Store, iBookstore, iTunes Extras en MobileMe zijn dienstmerken van Apple Inc.

IOS is een handelsmerk of gedeponeerd handelsmerk van Cisco in de Verenigde Staten en andere landen en het gebruik valt onder de licentiebepalingen.

Ping is een gedeponeerd handelsmerk van Karsten Manufacturing Corporation en het gebruik in de Verenigde Staten valt onder de licentiebepalingen.

Nike + iPod Sport Kit valt onder een of meer van de patentnummers 6.018.705, 6.052.654, 6.493.652, 6.298.314, 6.611.789, 6.876.947 en 6.882.955 in de Verenigde Staten, hetzij alleen hetzij in combinatie met een iPod-mediaspeler met Nike + iPod. Het woordmerk Bluetooth en de Bluetooth-logo's zijn gedeponeerde handelsmerken die eigendom zijn van Bluetooth SIG, Inc. Elk gebruik hiervan door Apple Inc. valt onder de licentiebepalingen.

Adobe en Photoshop zijn handelsmerken of gedeponeerde handelsmerken van Adobe Systems Incorporated in de Verenigde Staten en/of andere landen.

Andere in deze handleiding genoemde bedrijfs- of productnamen kunnen handelsmerken van de desbetreffende bedrijven zijn.

Producten van andere fabrikanten worden alleen genoemd ter informatie. Dit betekent niet dat deze producten worden aanbevolen of door Apple zijn goedgekeurd. Apple aanvaardt geen enkele aansprakelijkheid met betrekking tot de betrouwbaarheid van deze producten. Alle eventuele afspraken, overeenkomsten en garantiebepalingen komen rechtstreeks tot stand tussen de leverancier en de gebruiker. Deze handleiding is met uiterste zorg samengesteld. Apple aanvaardt geen aansprakelijkheid voor druk- of typefouten.

N019-2027/2011-03